# Licenciamento da Construção

Alvará de Construção e Habite-se

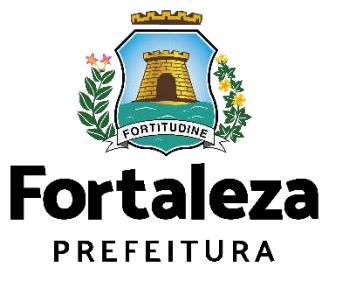

## FLUXO DO LICENCIAMENTO DA CONSTRUÇÃO

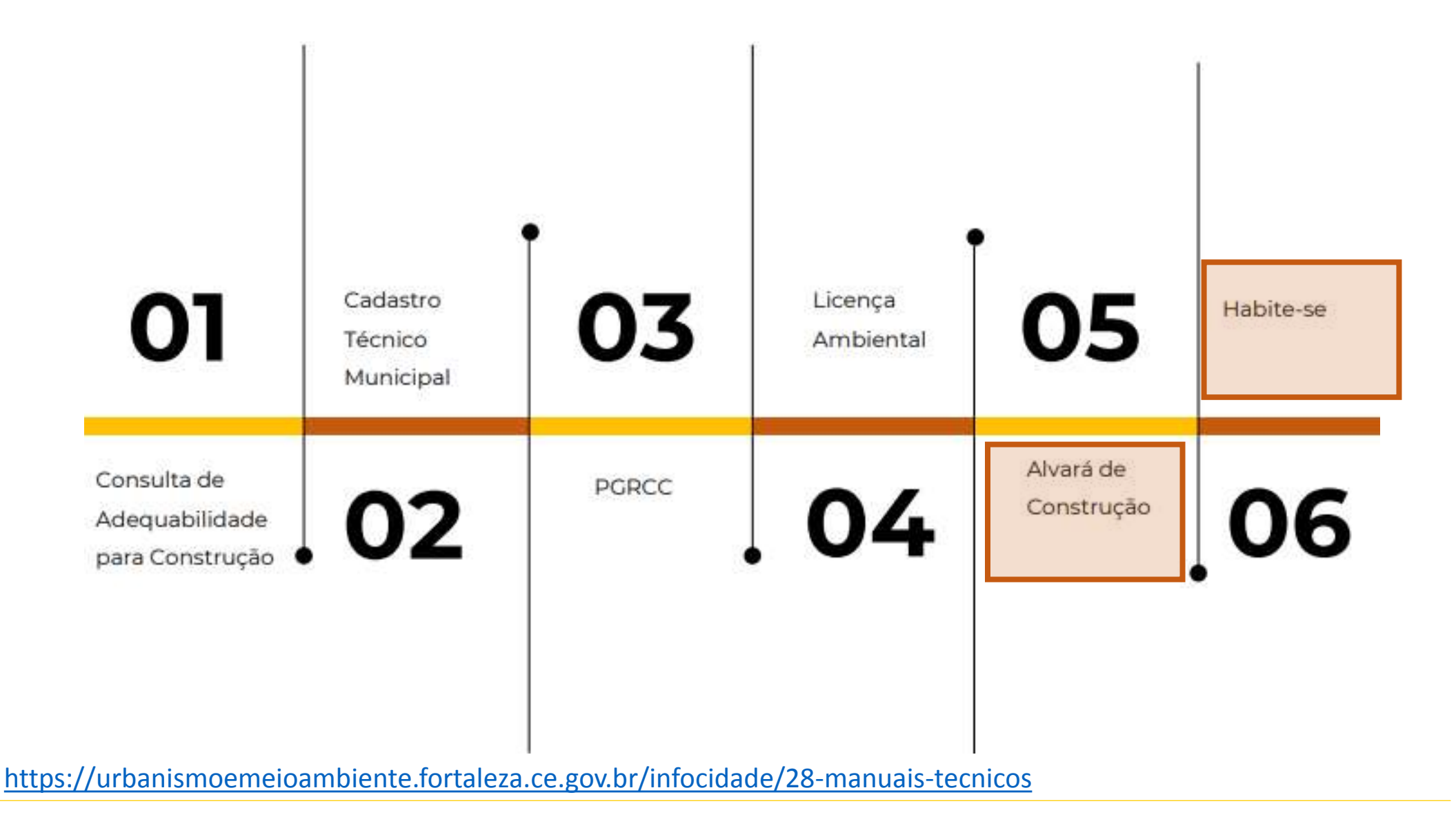

Fortaleza PREFEITURA

## LEGISLAÇÃO URBANA MUNICIPAL DE FORTALEZA

Política urbana municipal Diretrizes ambientais e urbanas

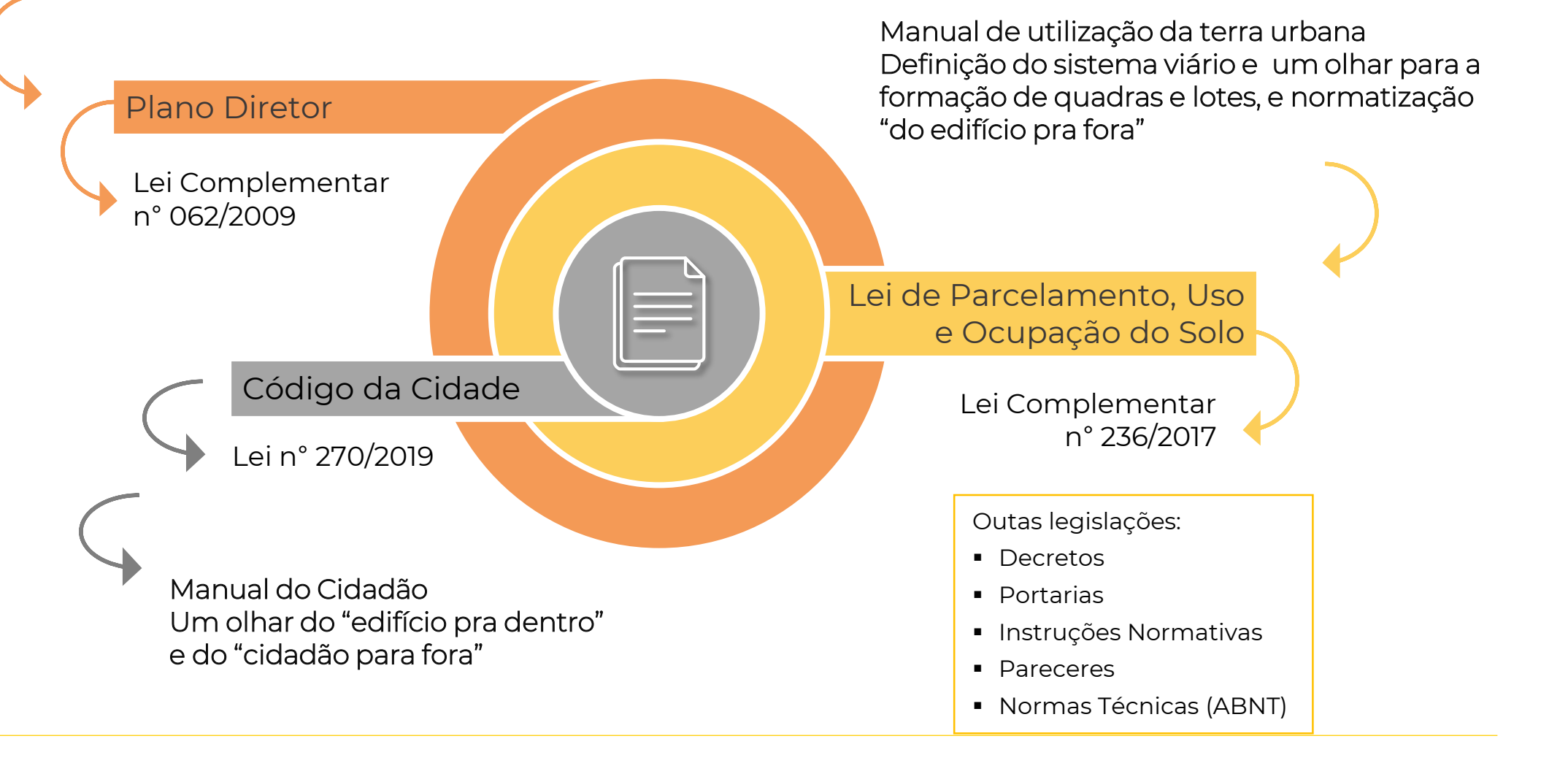

Fortaleza PREFEITURA Urbanismo e

**Meio Ambiente** 

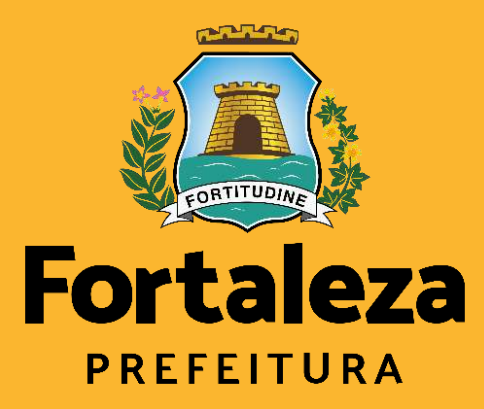

Urbanismo e Meio Ambiente

# Alvará de Construção

Alvará de Construção

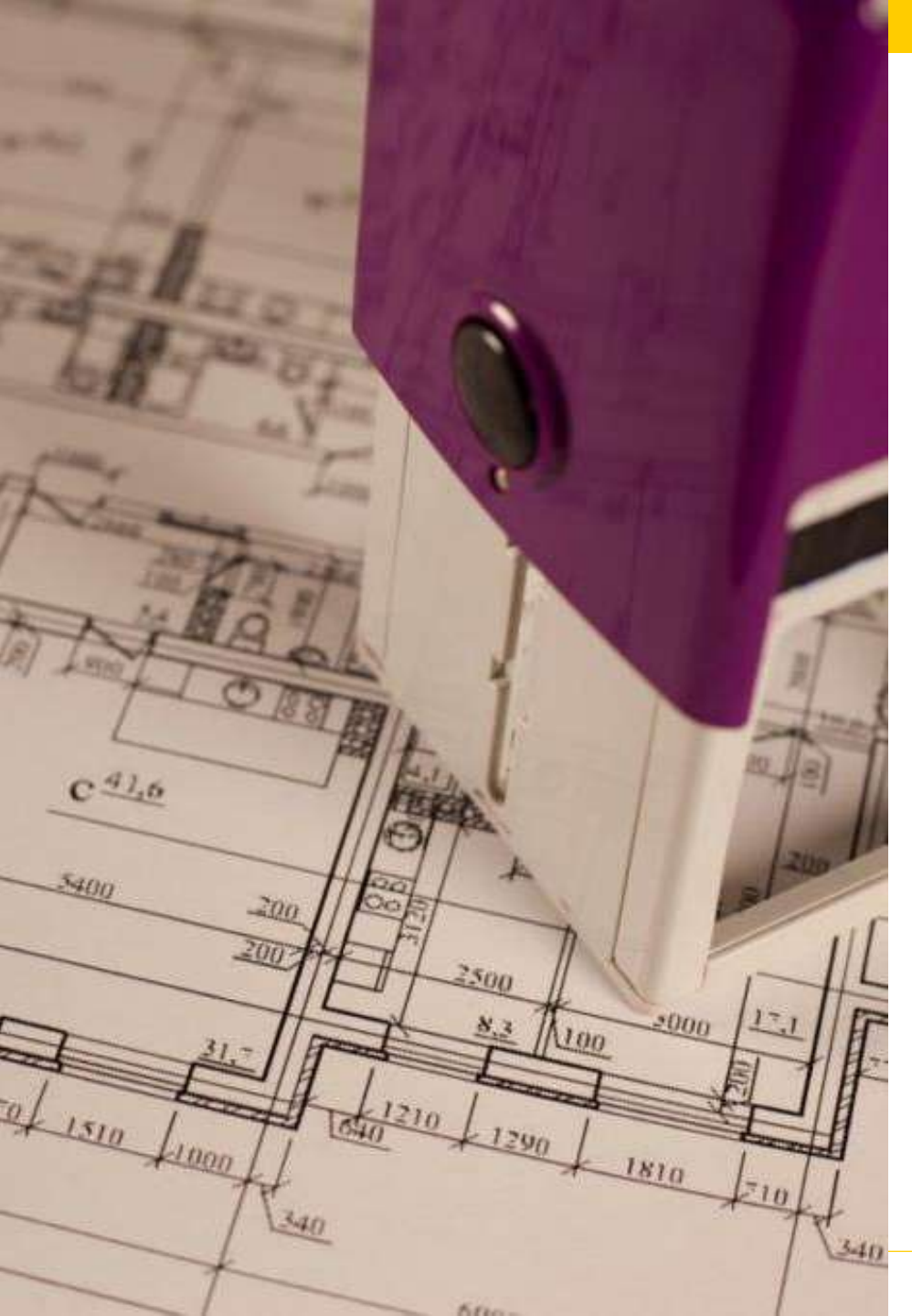

# O que é o Alvará de **Construção?**

Alvará de Construção é um documento que licencia a execução de obras de construção, reconstrução, reforma ou demolição de edificações; urbanização de áreas; infraestrutura. (Código da Cidade, Lei n 270/2019, Anexo VI, V)

A depender do caso, deve ser ser emitido via:

casos. (Prazo: até 30 min.)

.

Licenciamento Digital com Análise Documental: Apenas para atividades classificadas pela Lei nº 236/2017 como Projetos Especiais e não houver parâmetros definidos pela Lei; de interesse público; habitação de interesse social, conforme decreto nº 13.045/2012; previsão de Outorga Onerosa de Alteração de Uso ou com pagamento via CEPAC; ou obras de reconstrução ou retrofit. (Prazo: até 30 dias)

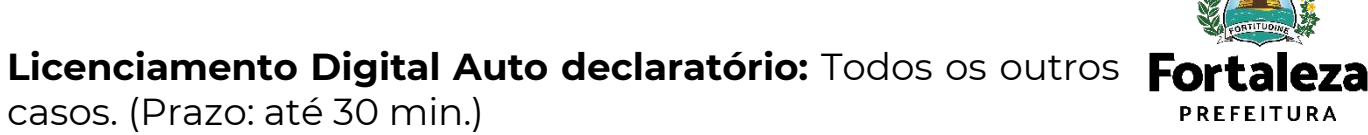

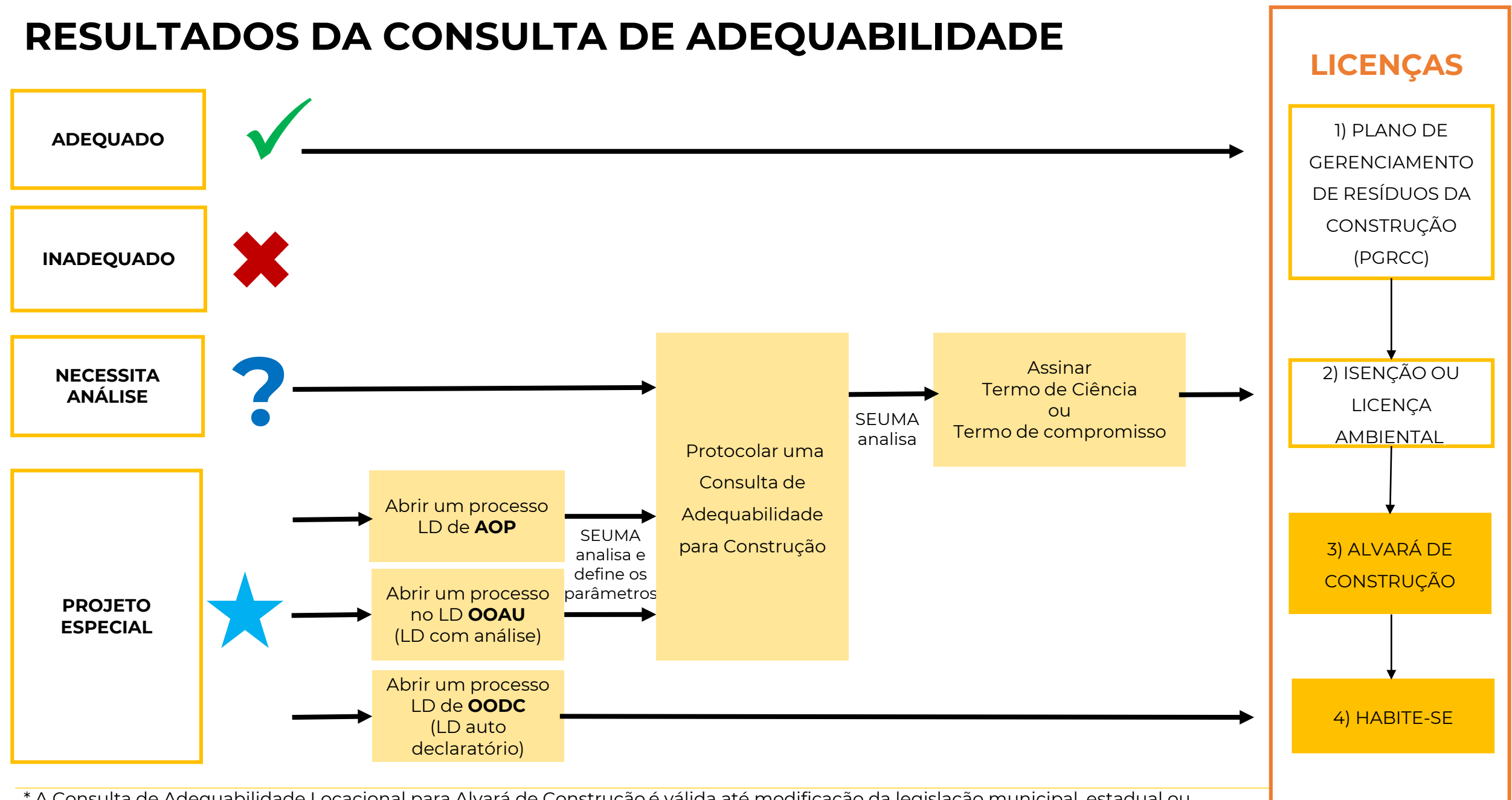

\* A Consulta de Adequabilidade Locacional para Alvará de Construção é válida até modificação da legislação municipal, estadual ou federal aplicada. (Código da Cidade, Art. 181)

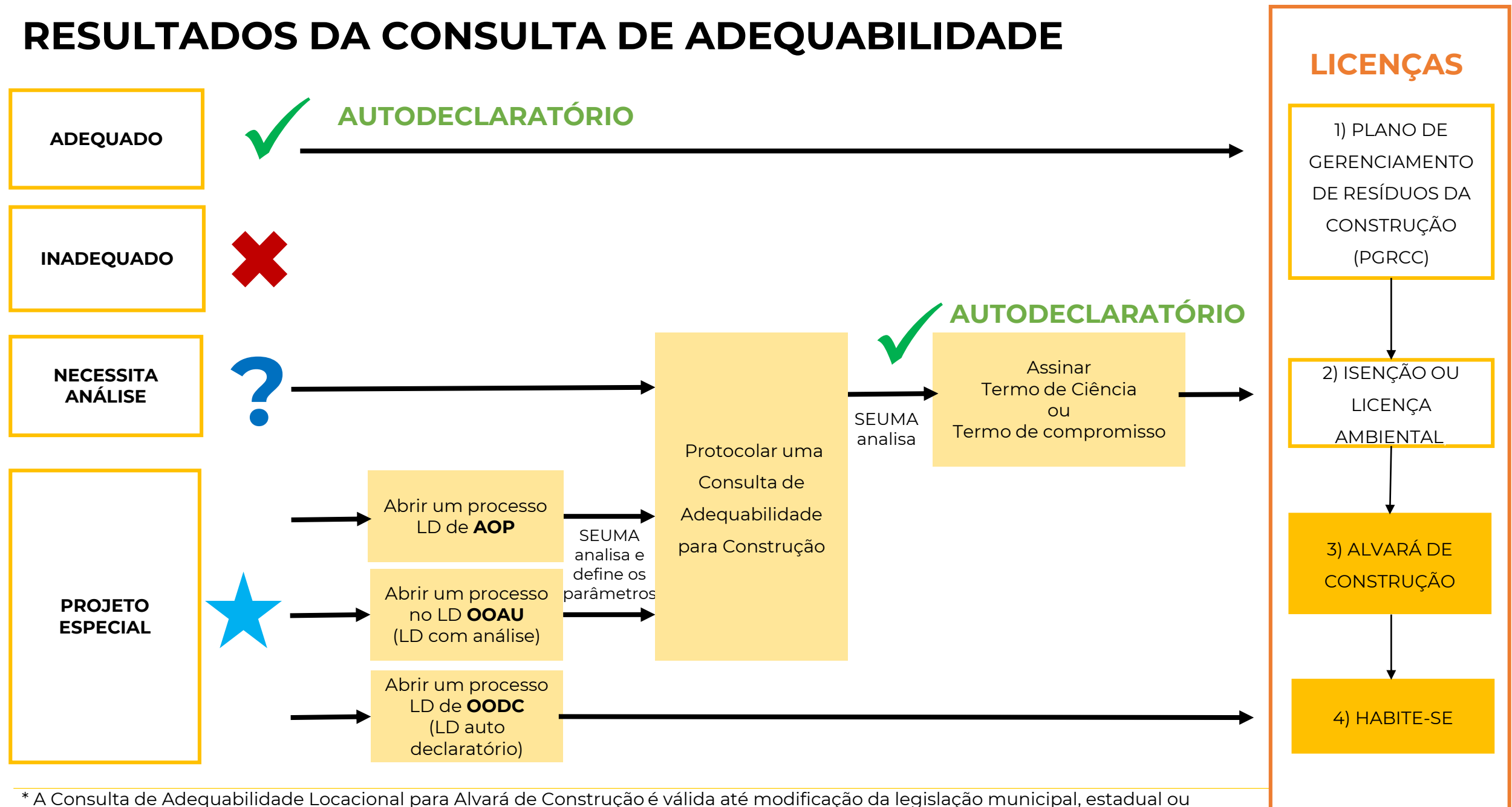

federal aplicada. (Código da Cidade, Art. 181)

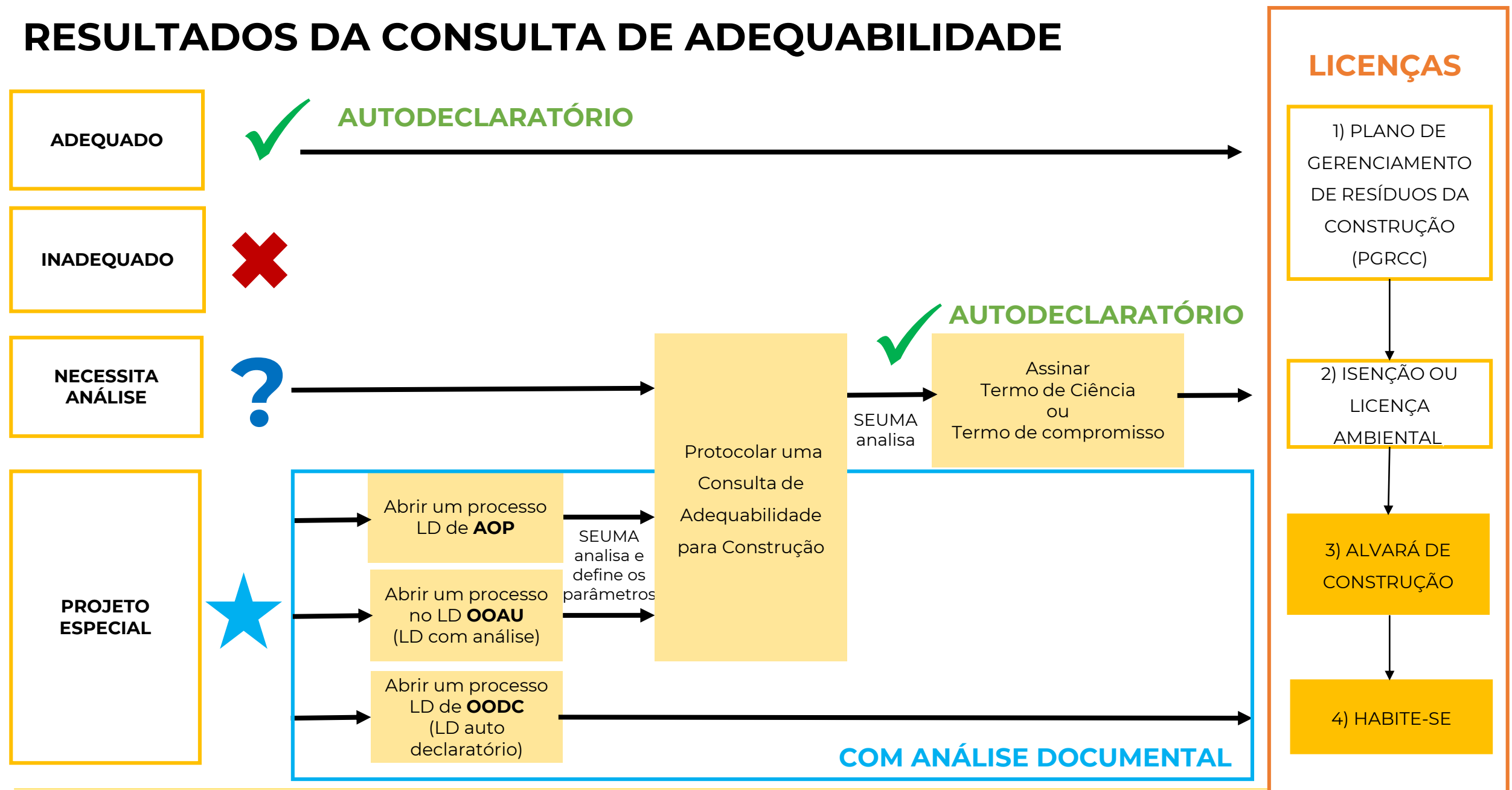

\* A Consulta de Adequabilidade Locacional para Alvará de Construção é válida até modificação da legislação municipal, estadual ou federal aplicada. (Código da Cidade, Art. 181)

| Tipos de Alvará de Construção                                         | Licenciamento<br>Digital  | Definição                                                                                                    |
|-----------------------------------------------------------------------|---------------------------|----------------------------------------------------------------------------------------------------|
| <b>Isenção de Alvará de Construção</b><br>para Obras Parciais         | Auto declaratório         | Obras de reforma que não causem impacto ou incomodo à vizinhança ou que não<br>tenham alteração estrutural .                                                                                                    |
| Alvará de Construção Online                                           | Auto declaratório         | O Alvará de Construção Online é um procedimento de licenciamento eletrônico<br>destinado a atender às solicitações de construções a serem implantadas na cidade de<br>Fortaleza. Sem limitação de área ou atividades                                                                                                   |
| Alvará de Construção para Reforma<br>– Online                         | Auto declaratório         | Alteração das Atividades/Até 50% de acréscimo da área total da construção original/<br>IPTU e Matrícula comprava a edificação existente                                                                                                    |
| Alvará de Construção para<br>Ampliação                                | Auto declaratório         | Alteração das Atividades/Acima de 50% de acréscimo da área total da construção<br>original                                                                                                    |
| Regularização de Obra Construída                                      | Auto declaratório         | Solicitação de aprovação de uma edificação construída sem Alvará de Construção,<br>desde que atenda todos os parâmetros urbanísticos atuais, como recuos, índice de<br>aproveitamento, taxa de permeabilidade, dimensões mínimas do lote, acessibilidade,<br>taxa de ocupação, entre outros                            |
| Alvará de Construção para Projetos<br>Especiais e com Outorga Onerosa | Com Análise<br>Documental | Projetos de <b>interesse público</b> , <b>Habitação de Interesse Social</b> conforme decreto nº 13.045/2012, Projetos com previsão de <b>Outorga Onerosa de Alteração de Uso</b> ou Outorga com pagamento via <b>CEPAC</b> (Certificado de Potencial Adicional de Construção) e Projetos de <b>Condomínio de Lotes</b> |
| Alvará de Construção para<br>Reconstrução de Edificação               | Com Análise<br>Documental | Reconstrução no todo ou parte. Se ocorrerem alterações nas disposições, dimensões<br>ou posições será considerado reforma                                                                                                    |
| Alvará de Construção para Retrofit                                    | Com Análise<br>Documental | Reforma em edificações existentes com mais de 10 anos/ Permite <b>mudança de</b><br><b>atividade</b> , desde que o uso não seja incômodo ou nocivo ao meio urbano/ admitida<br><b>ampliação de área construída</b> para suprir as necessidades de adequação e<br>modernização das instalações da edificação.           |
| Regularização de Edificações                                          | Com Análise<br>Documental | A edificação não atende um ou mais parâmetros urbanísticos. Documento sai com<br>valor de Habite-se . O proprietário paga pelos parâmetros que não são atendidos.                                                                                                    |

- Validade de um Alvará de Construção é de 5 (cinco) anos, a partir da data de sua emissão, independentemente da área da edificação, podendo ser renovado 1 vez por igual período;
- Os alvarás emitidos online, através do Licenciamento Digital Autodeclaratório, podem ser alterados e renovados online, inclusive para os Alvarás emitidos na vigência do Código de Obras, Lei nº 5530/1981;
- O serviço de alteração do alvará se chama: "Alteração Durante a Obra" caso seja necessário realizar modificações no projeto licenciado.

#### **IMPORTANTE PARA O PROCESSO!**

 Os profissionais, responsáveis técnicos pelos projetos, tanto na Plataforma do Licenciamento Digital Auto declaratório, como no Licenciamento Digital com Análise, devem possuir um Cadastro Técnico no sistema;

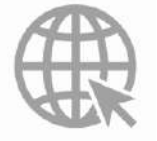

Link do Alvará de Construção <u>https://urbanismoemeioambiente.fortaleza.ce.gov.br/urbanismo-e-meio-ambiente/133-alvara-de-construcao</u> Link das Obras Parciais <u>https://urbanismoemeioambiente.fortaleza.ce.gov.br/urbanismo-e-meio-ambiente/720-alvaras-para-obras-parciais</u>

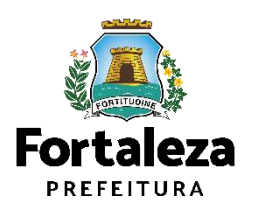

- Zoneamento
- Sistema Viário
- Porte (m<sup>2</sup>)
- Uso (atividades)
- Índices Urbanos
- Acesso de pedestres
- Acessibilidade
- Visada do Farol
- ANAC / COMAR (aeroporto)
- Corpo de Bombeiros
- Poligonal de Tombamento
- Calçadas na via pública

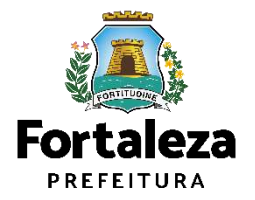

- Zoneamento
- <u>Sistema Viário</u>
- Porte (m<sup>2</sup>)
- Uso (atividades)
- Índices Urbanos
- Acesso de pedestres
- Acessibilidade
- Visada do Farol
- ANAC / COMAR (aeroporto)
- Corpo de Bombeiros
- Poligonal de Tombamento
- Calçadas na via pública

- Classificação viária
- Caixa total
- o Previsão de alargamento
- o Faixa atingida
- o C.Rolam.
- o Passeios

### Lei de Parcelamento, Uso e Ocupação do Solo LC Nº 236/2017

Art. 72. Quando um empreendimento se situar em terreno voltado para mais de uma via, a sua implantação deverá ser adequada a pelo menos uma das vias e deverá observar as seguintes condições:

(...)

III - os acessos de entradas e saídas de veículos do empreendimento devem localizar-se preferencialmente na via de menor classificação funcional.

Parágrafo único. A adequação do inciso III fica condicionada a apresentação de prévio estudo a ser realizado pela Prefeitura de Fortaleza, no qual seja dada oportunidade ao particular para se pronunciar, devendo ser demonstrado o efetivo impacto no trânsito da região de modo a prejudicar de forma permanente o regular deslocamento do tráfego.

- Zoneamento
- Sistema Viário
- Porte (m<sup>2</sup>)
- Uso (atividades)
- <u>Índices Urbanos</u>
- Acesso de pedestres
- Acessibilidade
- Visada do Farol
- ANAC / COMAR (aeroporto)
- Corpo de Bombeiros
- Poligonal de Tombamento
- Calçadas na via pública

- o Altura da edificação
- o Índice de Aproveitamento,
- o Taxa de Ocupação,
- o Taxa de Permeabilidade,
- o Recuos (frente, lateral, fundo,

circulação-escada, entre blocos,

subsolo – frente, lateral, fundo)

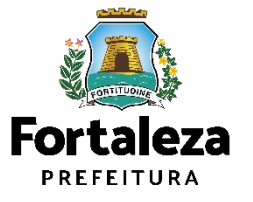

- Zoneamento
- Sistema Viário
- Porte (m<sup>2</sup>)
- Uso (atividades)
- Índices Urbanos
- <u>Acesso de pedestres</u>
- <u>Acessibilidade</u>
- Visada do Farol
- ANAC / COMAR (aeroporto)
- Corpo de Bombeiros
- Poligonal de Tombamento
- Calçadas na via pública

- o Acessos,
- o Áreas Comuns
  - o Piscina,
  - o Sanitários,
  - o Vagas especiais,
  - o Rotas de fuga,
  - o Adaptabilidade,
  - o Transposição vertical

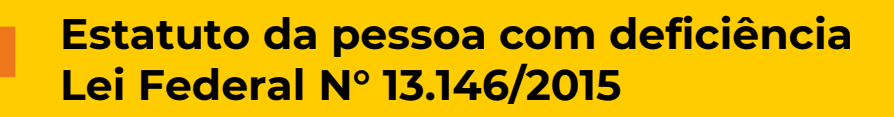

Art. 56. A construção, a reforma, a ampliação ou a mudança de uso de edificações abertas ao público, de uso público ou privadas de uso coletivo deverão ser executadas de modo a serem acessíveis.

§ 1º As entidades de fiscalização profissional das atividades de Engenharia, de Arquitetura e correlatas, ao anotarem a responsabilidade técnica de projetos, devem exigir a responsabilidade profissional declarada de atendimento às regras de acessibilidade previstas em legislação e em normas técnicas pertinentes.

§ 2° Para a aprovação, o licenciamento ou a emissão de certificado de projeto executivo arquitetônico, urbanístico e de instalações e equipamentos temporários ou permanentes e para o licenciamento ou a emissão de certificado de conclusão de obra ou de serviço, deve ser atestado o atendimento às regras de acessibilidade.

§ 3° O poder público, após certificar a acessibilidade de edificação ou de serviço, determinará a colocação, em espaços ou em locais de ampla visibilidade, do símbolo internacional de acesso, na forma prevista em legislação e em normas técnicas correlatas.

- Zoneamento
- Sistema Viário
- Porte (m<sup>2</sup>)
- Uso (atividades)
- Índices Urbanos
- Acesso de pedestres
- Acessibilidade
- Visada do Farol
- ANAC / COMAR (aeroporto)
- Corpo de Bombeiros
- Poligonal de Tombamento
- Calçadas na via pública

o Faixa de visada,o Altitude

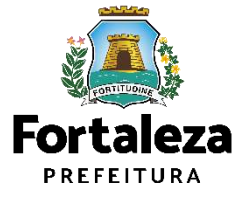

- Zoneamento
- Sistema Viário
- Porte (m<sup>2</sup>)
- Uso (atividades)
- Índices Urbanos
- Acesso de pedestres
- Acessibilidade
- Visada do Farol
- ANAC / COMAR (aeroporto)
- Corpo de Bombeiros
- Poligonal de Tombamento
- Calçadas na via pública

- o Altura permitida
- o Altura da edificação
- o Altura est.

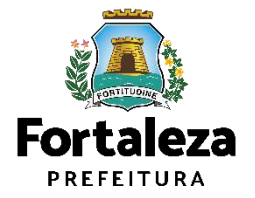

- Zoneamento
- Sistema Viário
- Porte (m<sup>2</sup>)
- Uso (atividades)
- Índices Urbanos
- Acesso de pedestres
- Acessibilidade
- Visada do Farol
- ANAC / COMAR (aeroporto)
- Corpo de Bombeiros
- Poligonal de Tombamento
- Calçadas na via pública

- Área de preservação paisagística?
- o Patrimônio Histórico?
- o Raio 200m l Art. 68 da Lei No. 236/2017?

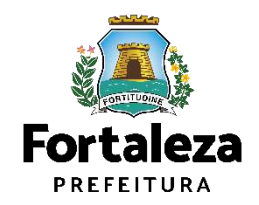

Todas as **Licenças Autodeclaratórias** passam por **MONITORAMENTO**, previsto no Art. 655 do código da Cidade como forma de fortalecimento da atuação da fiscalização.

## Sem pendências

## Pendências Sanáveis Resposta à notificação

Quando necessário apenas a complementação de informações ou documentos, realizada como respostas à notificação por meio do próprio sistema de licenciamento

**Pendências Sanáveis Serviço de alteração** Quando necessário a complementação ou alteração de informações ou documentos disponíveis somente através do serviço de Alteração, que é finalizada de mediante pagamento da taxa pertinente a este serviço.

## $\odot$

## Pendências Não Sanáveis

Quando a análise identifica equívocos que não admitem correção como: não atendimento às disposições legais, informações ou documentos falsos ou enganosas para obtenção do documento, outros equívocos que caracterizem "má fé".

## **CONSEQUÊNCIAS**

- Se atendida notificação: a licença permanece válida e admite as complementações ou alterações realizadas
- Se não atendida a notificação: é solicitado ao requerente o cancelamento da licença (realizado via sistema)
- Se não realizado cancelamento: é realizada a cassação da licença por parte da SEUMA

## **CONSEQUÊNCIAS**

- É solicitado ao requerente o cancelamento da licença (realizado via sistema)
- Se não realizado cancelamento: é realizada a cassação da licença por parte da SEUMA

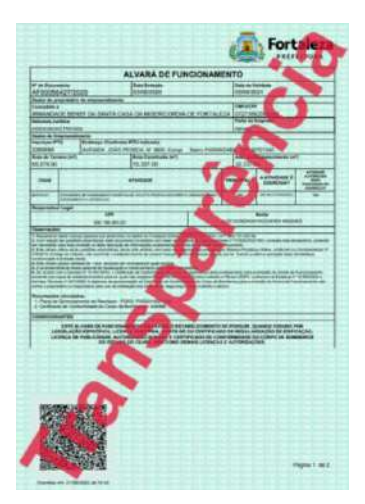

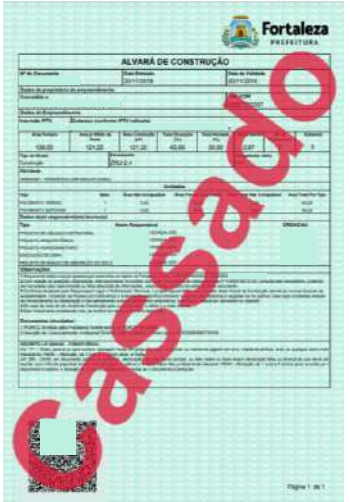

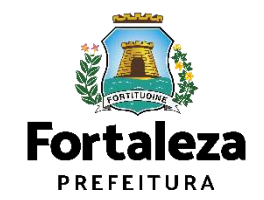

## Transparência

- Conferência do Status da licença
- Conferência da documentação anexada no ato da emissão da licença (Código Verificador)

OBS: Os projetos e documentos anexados no ato do licenciamento recebem um Código Verificador. Portando, as pranchas a serem disponibilizadas nas obras devem ser impressas com o Código.

| 107 1 4 1                                                                                                    | Looredouro (Due Avonide Trevoose)                                                                                                    | Rúmero                                                                                                    |  |
|----------------------------------------------------------------------------------------------------|----------------------------------------------------------------------------------------------------|----------------------------------------------------------------------------------------------------|--|
|                                                                                                    | nal herbook                                                                                                    |                                                                                                    |  |
| CEP                                                                                                    | Beino                                                                                                    |                                                                                                    |  |
|                                                                                                    |                                                                                                    |                                                                                                    |  |
|                                                                                                    |                                                                                                    | Pengulsar Lingur                                                                                                    |  |
| Мара Тарека                                                                                                    |                                                                                                    |                                                                                                    |  |
|                                                                                                    | A State Design Of Lo                                                                                                    |                                                                                                    |  |
| Centro                                                                                                    |                                                                                                    |                                                                                                    |  |
| 0 9                                                                                                    |                                                                                                    | Caller III Coller III                                                                                                    |  |
| Arthe Annual a                                                                                                    |                                                                                                    | Construction of the second second sec |  |
|                                                                                                    |                                                                                                    |                                                                                                    |  |
| Cillip                                                                                                    | er Cavalline Q                                                                                                    | Parase Police on Contract Police on Contract Police On Contract Police On Contract Police |  |
| O Manedania Pranam                                                                                                    | an Constitution of Constitution of Constitutio | Cost Office A Cost of Cost of  |  |
| Q Marcel nu Proman<br>Postaces                                                                                                    | A Carather Control Control Con |                                                                                                    |  |
|                                                                                                    |                                                                                                    | Detalhes da Transparência                                                                                                    |  |
| Colling<br>Microsoft in Stratum<br>Definitions<br>B Q Q<br>Microsoft in Stratuce of the<br>B R R R R R R R R R R R R R R R R R R R |                                                                                                    | Detalhes da Transparência                                                                                                    |  |
|                                                                                                    |                                                                                                    | Detalhes da Transparência                                                                                                    |  |
|                                                                                                    |                                                                                                    | Detalhes da Transparência                                                                                                    |  |
|                                                                                                    |                                                                                                    | Detalhes da Transparência                                                                                                    |  |
|                                                                                                    |                                                                                                    | Consulta de Adecuabilidade (5)<br>Alvará de Funcionamento (4)<br>Licença sanităria (2)<br>Isenção de Licença sanităria (1)<br>Isenção de plano de Gerenciamento de                                                                                                    |  |
|                                                                                                    |                                                                                                    | Consulta de Adecuabilidade (5)<br>Alvará de Funcionamento (4)<br>Lucença sanităria (2)<br>Isenção de Lucença sanităria (1)<br>Isenção de Elucença seniciamento de<br>Pesíduos (1)                                                                                                    |  |

/erificar Autenticidade

LICENCIAMENTO DIGITAL

PORTAL DE SERVIÇOS - PREFEITURA DE FORTALEZA Para o melhor desempenho do sistemo, usar o navegador Google Chrome

Fortaleza

Autorizações, Certidões, Licenças e Palecetes
 Plantas, Memoriais e outros documentos

Exemplo de tarja de validação nas plantas dos projetos Alvará de Construção Online

Código Verificador: A0VV.I6AO.AI4G - Fortaleza Online - AC00001082/2019 - Data - 5/6/19 10:58 PM http://portal.seuma.fortaleza.ce.gov.br/fortalezaonline/portal/verificardocumentos.jsf

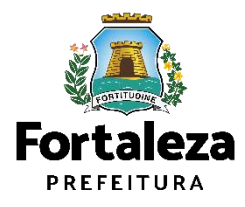

Como conferir as documentações necessárias e a legislação pertinente ao serviço?

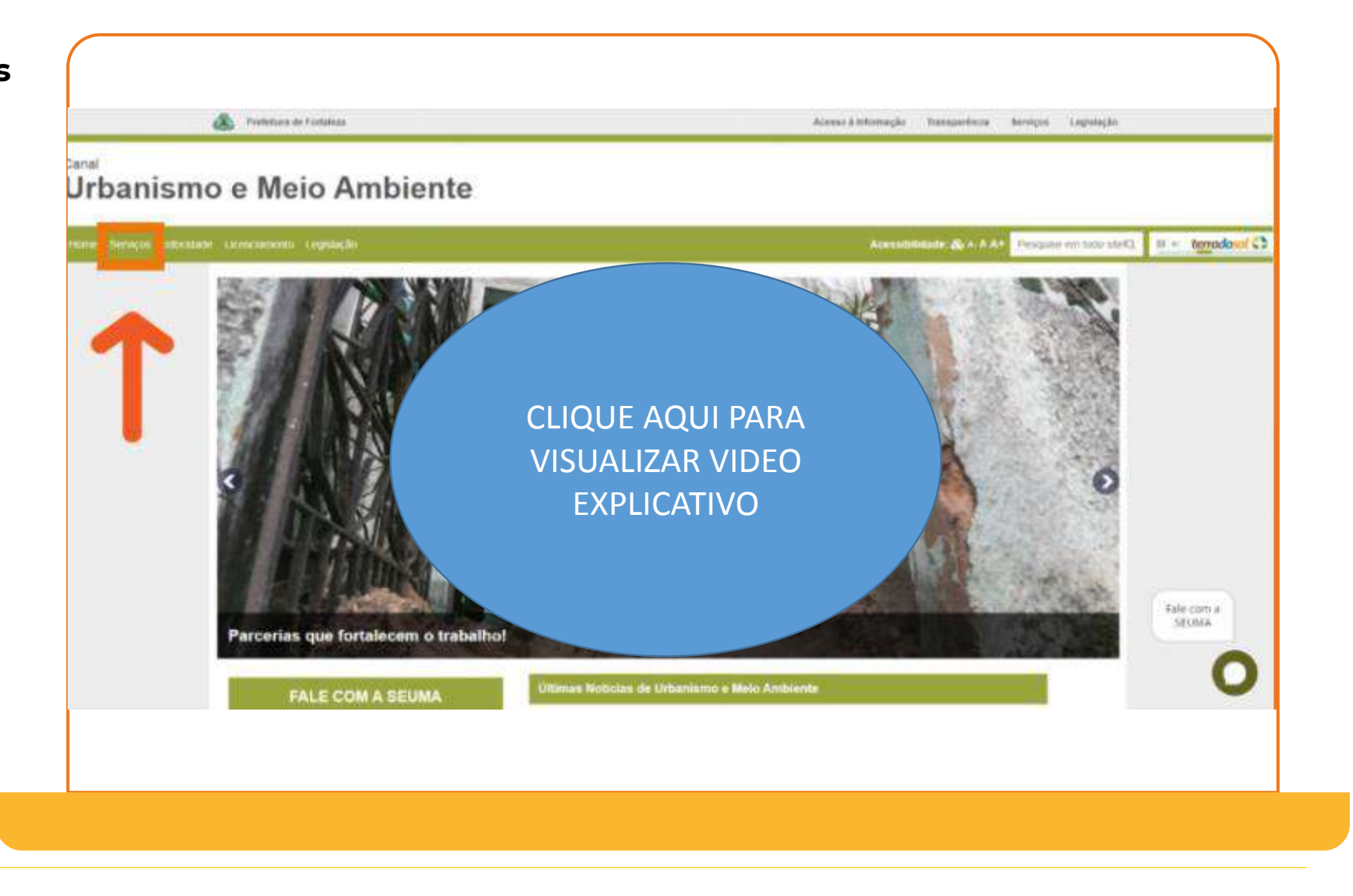

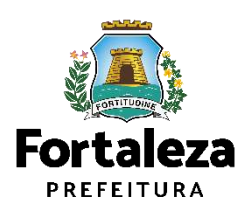

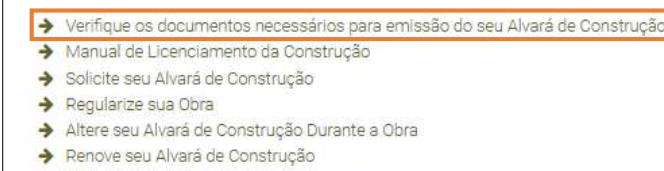

- ➔ Pesquise seus Alvarás de Construção emitidos
- Pesquise seus Requerimentos de Alvará de Construção
- ➔ Cancele seu Alvará de Construção
- ➔ Consulte a legislação para se certificar da emissão correta do seu Alvará de Construção

#### ALVARÁ DE CONSTRUÇÃO ONLINE - EMISSÃO

Listo de documentos conforme disposição do Decreto nº 14.335 de 12 de dezembro de 2018 e Portario SEUMA nº 86, de 26 de novembro de 2020.
ANTES DE COMEÇAR SEU PROCESSO ONLINE, REÚNA OS DADOS INDICADOS ABAIXO E/OU OS DOCUMENTOS SOLICITADOS NESTE CHECKLIST EM FORMATO PDF PARA QUE SEJAM REALIZADOS OS DEVIDOS UPLOADS QUÁNDO SOLICITADO PELO SISTEMA.

#### DADOS

- a) RG e CPF se Pessoa Física ou CNPJ se Pessoa Jurídica;
- b) Consulta de Adequabilidade Locacional para Construção Civil Deferida (Disponível em: https://portal.seuma.fortaleza.ce.gov.br/fortalezaonline/portal/listaservicos.jsf?hash=consulta\_adequabilidade
- c) Termo de Aprovação do Plano de Gerenciamento de Resíduos Sólidos da Construção Civil PGRCC (Disponível em: https://portal.seuma.fortaleza.ce.gov.br/fortalezaonline/portal/listaservicos.jsf?hash=plano\_residuos);
- d) Licença Ambiental ou Isenção de Licenciamento Ambiental (Disponível em:

https://portal.seuma.fortaleza.ce.gov.br/fortalezaonline/portal/listaservicos.jsf?hash=las\_construcao).

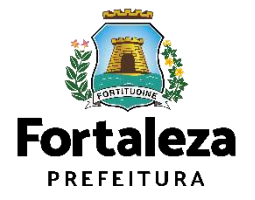

#### Urbanismo e Meio Ambiente

uma Área Especial Aeroportuária, apresentar Responsabilidade Técnica do Projeto Acústico, de acordo com o anexo 6.1 da LPUOS; e) Se o empreendimento estivar anquadrado na Lei Estadual nº 13.556/2004, Lei nº 16.361/2017 ou legislação vigente, apresentar Certificado de Aprovação de projeto emitido junto ao Corpo de Bombeiros Militar do Estado do Ceraiç

apresentar Autorizaçãopu Documento de Inexigibilidade do COMAR (disponível em:

f) Se o imóvel for um bem tombado, na poligonal de tombamento, entorno ou estiver situado em Zona Especial de Preservação do Partimônio Pelsagústico, Histórico, Cultural e Arqueológico - ZEPH, apresentar Autoritação do Orção que possui a salvaguarda do bem Escretaria Municipal da Cultura de Fortaleza - SECULTOR, Secretaria da Cultura de Estado do Ceará - SECULTCE ou Instituto do Patrimônio Histórico e Artístice Nacional IPHANI:

Fortaleza PERTITURA Urbasiano e Meio Ambienta ALVARÁ DE CONSTRUÇÃO ONLINE - EMI55ÃO

https://partal.seuma.fortaleza.ce.gov/ar/fortalezaoni/ar/porta/listazervicos.jff?hash-consulta\_adeouabilidad c| Termo de Aprovação do Plano de Gerenciamento de Residuos Sólidos da Construção Civil – PCRCC (Disponive) ==: https://portal.seuma.iotraleza.ce.gov/br/fortalezaonine/porta/listazervicos.jff?hash-plano\_residues)

https://portal.seuma.fortaleza.ce.gov.br/fortalezaonline/portal/listaservicos.jsf?hash=las\_construcao).

b) Matrícula do imóvel atualizada. Quando mais de uma Matrícula, será necessário apresentar planta com

montagem (máscara) dos Registros do Imóvel; A retificação da matrícula poderá ser realizada posteriormente

d) Se enquadrado como Polo Gerador de Viagens - PGV, apresentar Relatório de Impacto no Sistema de Tránsito

https://servicos.decea.gov.br/aga/?i=processo). Para oscasos em que o empreendimento está inserido em

d) Se necessário, conforme regulamentação do Decea/Comando Aéreo Regional – COMAR (ICA 11-408/2020 aprovada pela Portaria № 147/DGCEA, de 3 de agosto de 2020 e suas alterações ou legislação vigente),

tud documentario confirme disponiţificade Docurito 97 (4.333 de 12 de Marendov se 2012 e Forania XEAME INFAL, et 20 de novembro 42 2020. ANTES DE COMEÇAR SEU PROCESSO ONLINE, REÚNA OS DADOS INDICADOS ABAIXO E/OU OS DOCUMENTOS SOUCITADOS NESTI CIENCULTE TRE NORMATO PDD FORMA QUI STAMB MENU ZADOS OS DIVIDOS UPCADOS QUANDO SOUCITADO PELO SISTEMA.

el Projeto Arquitetônico, no formato PDF;

a) RG e CPF se Pessoa Física ou CNPJ se Pessoa Jurídica;

b) Consulta de Adequabilidade Locacional para Construção Civil Deferida (Disponível em:

1 Licence Ambiental ou Isenção de Licenciamento Ambiental (Disponível em:

a) Contrato Social e último Aditivo (guando houver), se Pessoa Jurídica:

à emissão do alvará, ficando assim condicionada ao habite-se:

DADOS

AROLINOS EM ECRMATO "PDE

- RIST aprovado pela AMC:

 Anatação de Responsabilidade Técnica - ART <u>au</u> Registro de Responsabilidade Técnica - RRT de todos os profissionais técnicos (PROJ ARQUITETÔNICO/HIDROSSANITÁRIO/CÁLCULO E CONSTRUÇÃO);

OBS 1: TODOS OS RESPONSÁVEIS DEVERÃO REALIZAR CADASTRO NO LICENCIAMENTO DIGITAL ÁUTODECLARATÓRIO (FORTALEZA ONIRE) PARA COMERINAR A SUA PARTICIPAÇÃO NA EMISIÃO DEVIR DOCUMENTO.

OBS 2: ESTE SERVIÇO DEVERĂ SER SOUCIFADO ATRAVÊS DO SETEMA LICENCIANENTO DI GITAL AUTODECLARATÓRIO (FORTALEZA UNLINE), SENDO DO RESPONSÁVEL LEGAL E DO: REQUERENTE A RESPONSABILIDADE PELAS INFORMAÇÕES PRESTADAS PARA A SUA EMISSÃO.

OBS 3: Uma vez solicitado no licendamento Distra. Autodeclaracónio (fontaleza Online), os prazos para a emissão deste documento são: imediato, quando isento do valos da taxa, ou ematé 30 min, após o pagamento da taxa.

#### SEUMA: Av. Deputado Paulino Rocha, 1343 • Cajazeiras • CEP 60.864-311 • Fortalesa, Ceará, Brasil, Tel.:853452-6900

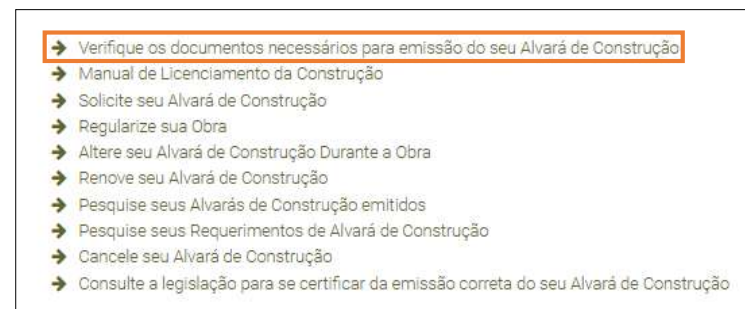

ARQUIVOS EM FORMATO "PDF":

a) Contrato Social e último Aditivo (quando houver), se Pessoa Jurídica;

Nota sobre o item: Atestar quem são os responsáveis legais (sócios) da empresa.

Caso o trâmite/login seja feito por alguém que não é sócio da empresa, apresentar autorização/procuração para tramitação por terceiros.

Em caso de vários herdeiros, apresentar documento de formação do espólio e declaração do inventariante do espólio.

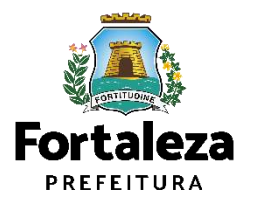

Urbanismo e Meio Ambiente

a) RG e CPF se Pessoa Hisca ou CNPJ se Pessoa Juridica; bi Consulta de Adequabilidade Ioracional para Construção Civil Deferida (Disponível em: <u>https://portal/listascoms/ortaleasonine/portal/listascoricos.jef?hasheconsulta\_adegas.bilid</u> c) Termo de Aprovação do Plano de Gerenciamento de Residuos Sólidos da Construção Civil – PGBEC (Disponív

em: https://portal.seuma.loitaleza.ce.gov.br/fortalezaonine/portal/listaservicos.jsfihasi-plano\_residuos d) Licença Ambiental ou benção de Licenciamento Ambiental (Disponível em:

Fortaleza PERLIDUA Udabisimo e Meio Ambienta ALVARÁ DE CONSTRUÇÃO ONLINE - EMISSÃO

ANTES DE COMEÇAR SEU PROCESSO ONLINE, REÚNA OS DADOS INDICADOS ABAIXO E/OU OS DOCUMENTOS SOLICITADOS NEST CHECCUST EM FORMATO PDF PARA QUE STAMA REALIZADOS OS DEVIDOS UPICADOS QUANDO SOLICITADO PELO SISTEMA.

rreto v#14.335 de 12 de dezembro de 2018 e Portaria SCAA6 n#86, de 26 de nevembro de 2028

https://portal.seuma.fortaleza.ce.gov.br/fortalezaonline/portal/listaservicos.jstenash=las\_constructed

a) Contrato Social e último Aditivo (guando houver), se Pessoa Jurídica;

- b) Matricula de imovel attalizada. Quando mais de uma Matricula, sera necessário apresentar planta com montagem (máscara) dos Registros do imóvel, A retilicação da matricula poderá ser realizada posteriormente: à emissão do alvará, ficando assim condicionada ao habit-se;
- c) Se enquadrado como Polo Gerador de Viagens PGV, apresentar Relatório de Impacto no Sistema de Tránsito - RIST aprovado pela AMC;
- c) Se necessário, conforme regulamentação do Decea/Comando Aéreo Regional COMAR (ICA 11-408/2020 aprovada pela Portario Nº 147/OSCEN, de 3 de agosto de 2020 e suas siterações ou legidação vigentel, apresentar Autorizaçãoo Documento de Inexigibilidade do COMAR (Isonivelem: https://servicos.decea.gov.br/aga/?i=processo). Para oscasos em que o empreendimento está inserido em uma Area Especial Aeroportuária, apresentar Responsabilidade Técnica do Projeto Acústico, de acordo com o anexo 6.1 da I2/UOS;
- e) So empreendimento estiver enquadrado na Lei Estadual nº 13.556/2004, Lei nº 16.361/2017 ou legislação vigence, apresentar Certificado de Aprovação de projeto emitido junto ao Corpo de Bombeiros Militar do Estado do Cerai;
- f) Sa o individ for um bem tembado, na poligonal de tembamento, entorno ou estiver situado em Zona Especial de Preservação do Patrimônio Paisagístico, Histórico, Cultural e Arqueológico - ZEPH, apresentar Autorização do Ôrgão que possui a salvaguarda do bem (Secretaria Municipal da Cultura de Fortaleza - SECULIFOR, Secretaria da Cultura de Estado do Ceará - SECULICE ou Instituto do Patrimônio Histórico e Artístico Nacional IPMANI);

Projeto Arquitetônico, no formato PDF;

DADOS

 Anotação de Responsabilidade Técnica - ART <u>ou</u> Registro de Responsabilidade Técnica - RRT de todos os profissionais técnicos (PROJ ARQUITETÔNICO/HIDROSSANITÁRIO/CÁLCULO E CONSTRUÇÃO);

OBS 1: TODOS OS RESPONSÁVEIS DEVERÃO HEALIZAR CADASTRO NO LICENDAMENTO DISITAL ÁUTODECLABATÓRIO (FORTALEZA ONUNE) PARA Comprimar a sua participação na emissão destre documento.

OBS 2: ESTE SERVIÇO DEVERA SER SOUCITADO ATRAVÉS DO SETEMA L'EXECUANENTO D'OTAL AUTODECLARATORIO (FORTALEZA ONLINE), SENDO DO RESPONSÁVEL LEGAL E DO REQUERENTE A RESPONSABILIDADE PELAS INFORMAÇÕES PRESTADAS PARA A SUA EMESÃO.

OBS 3: UMA VEZ SOLCITADO NO LICENCIAMENTO DISITAL AUTORECLAMATÓRIO (FORTALEZA ORLIRE), OS PRACOS PARA A EMISSÃO DESTE DOCUMENTO SÃO: INEDIATO, QUANDO ISINTO DO VALOR DA TAXA. OU EMATÉ 30 MIR, APÓS O PAGAMENTO DA TAXA.

SEUMA: Av. Deputado Paulino Rocha, 3343 + Cajazeiras + CEP 60.864-313 + Fortalesa, Ceará, Brasil, Tel.: 853452-6940

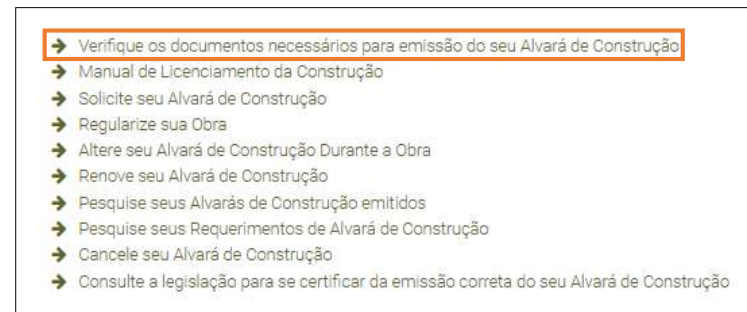

Fortaleza PAEICITURA Urbanismo e Heio Ambienta

#### ALVARÁ DE CONSTRUÇÃO ONLINE - EMISSÃO

ateude documentos confirme algopando do Devreto e 14.332 de 12 de deventos se 2012 F Portania 20146 e 48, de 23 de investito é 2020 Antes de começar seu processo onlune, reúlia os babos indicados dadixos (-ou os documentos solicitados Net chiccuiste de domanto PDP para, qui e suam atrazados os bividos upricados quando solicitados se os estetadas

#### DADOS

- a) RG e CPF se Pessoa Física ou CNPJ se Fessoa Jurídica;
- b) Consulta de Adequabilidade Locacional para Construção Civil Deferida (Disponível em:
- https://portal.seuma.fortaleza.ce.gov.br/fortalezaonline/portal/listaservicos.jsf?hash=consulta\_adequabilidade c| Termo de Aprovação do Plano de Gerenciamento de Resíduos Sólidos da Construção Civil – PGRCC (Disponível
- em: https://portal.seuma.fortaleza.ce.gov.br/fortalezaonine/portal/listaservicos.jsf?hash=plano\_residuos)
- d) Licença Ambiental ou Isenção de Licenciamento Ambiental (Disponível em: https://portal.seuma.fortaleza.ce.gov.br/fortalezaonline/portal/listaservicos.jsf?hash=las\_construcao).

#### ARQUIVOS EM FORMATO "PDF":

a) Contrato Social e último Aditivo (quando houver), se Pessoa Jurídica;

- b) Matricula do imóvol stualizada. Quando mais do uma Matricula, sera necessário aprecentar planta com montagem (máscara) dos Registros do imóvel; A retilicação da matricula poderá ser realizada posteriormente à emissão do alvará. Écando assim condicionada ao habite-se;
- c) Se enquadrado como Polo Gerador de Viagens PGV, apresentar Relatório de Impacto no Sistema de Trânsito - RIST aprovado pela AMC;
- d) Se necessário, conforme regulamentação do Deces/Comando Aéreo Regional COMAR (ICA 11-408/2020 aprovada pela Portaris Nº 147/DGCEA, de 3 de agosto de 2020 auxa siterações ou legidação vigentel, apresentar Autorizaçãoo Documento de Inexigibilidade do COMAR (Istonivel em: https://servicos.decea.gov.br/aga/?i=processo). Para oscasos em que o empreendimento está inserido em uma Area Especial Aeroportuária, apresentar Responsabilidade Técnica do Projeto Acústico, de acordo com e anexo 6 1 da PLVOS;
- e) Se o empreendimento estiver anquadrado na Lei Estadual nº 13.556/2001, Lei nº 16.361/2017 ou legislação vigente, apresentar Certificado de Aprovação de projeto erritido junto ao Corpo de Bombeiros Militar do Estado do Ceará;
- f) Sa o individ for um bem tembado, na poligonal de tembamento, entorno ou estiver situado em Zona Especial de Preservação do Patrimônio Paisagistico, Histórico, Cultural e Arqueológico - ZEPH, apresentar Autorização do Ôrgão que possui a salvaguarda do bem (Secretaria Municipal da Cultura de Fortaleza - SECULTFOR, Secretaria da Cultura de Estado do Ceará - SECULTCE ou Instituto do Patrimônie Histórico e Artístico Nacional IPHANI);

el Projeto Arquitetônico, no formato PDF;

 Anotação de Responsabilidade Técnica - ART <u>ou</u> Registro de Responsabilidade Técnica - RRT de todos os profissionais técnicos (PROJ ARQUITETÔNICO/HIDROSSANITÁRIO/CÁLCULO E CONSTRUÇÃO);

OBS 1: TODOS OS RESPONSÁVEIS DEVERÃO REALIZAR CADASTRO NO LICENCIAMENTO DIGITAL ÁUTODECLARATÓRIO (FORTALEZA ONLINE) PARA COMPRIMARIA SUA PARTICIPAÇÃO NA EMISSÃO DESTE DOCUMENTO.

OBS 2: ESTE SERVIÇO DEVERĂ SER SOUCIFADO ATRAVÊS DO SETEMA LICENCIANENTO DI GITAL AUTODECLARATÓRIO (FORTALEZA UNLINE), SENDO DO RESPONSÁVEL LEGAL E DO: REQUERENTE A RESPONSABILIDADE PELAS INFORMAÇÕES PRESTADAS PARA A SUA EMISSÃO.

OBS 3: Una vez souchado no licenciamento Disital Autodeclanacóno (formaleja Orline), us prazos para a emisião deste documento são: imediato, quando isento do valor da taxa ou imaté 30 min, após o pagamento da taxa.

SEUMA: Av. Deputado Paulino Rocha, 1343 • Cajazeiras • CEP 60.864-311 • Fortalesa, Ceará, Brasil, Tel.:853452-6900

Matrícula do imóvel atualizada. Quando mais de uma Matrícula, será necessário apresentar planta com montagem (máscara) dos Registros do Imóvel; A retificação da matrícula poderá ser realizada posteriormente à emissão do alvará, ficando assim condicionada ao habite-se;

Quando mais de uma Matrícula, será necessário apresentar **planta com** montagem (máscara) dos Registros do Imóvel.

A **retificação da matrícula poderá ser realizada posteriormente** à emissão do alvará, ficando assim condicionada ao Habite-se.

Nota sobre o item: Somente a Matrícula atesta a propriedade do imóvel.

Pode haver divergência de dimensão de até 5%

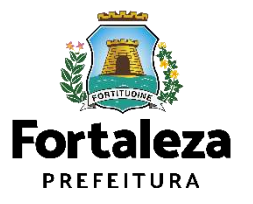

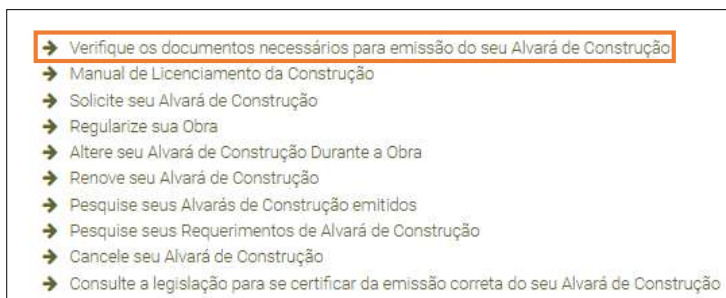

Fortaleza PREFEITURA Urbanismo e Meio Ambiente

#### ALVARÁ DE CONSTRUÇÃO ONLINE - EMISSÃO

ateude documentos confirme algopando do Devreto e 14.332 de 12 de deventos se 2012 F Portania 20146 e 48, de 23 de investito é 2020 Antes de começar seu processo onlune, reúlia os babos indicados dadixos (-ou os documentos solicitados Net chiccuiste de domanto PDP para, qui e suam atrazados os bividos upricados quando solicitados se os estetadas

#### DADOS

- a) RG e CPF se Pessoa Física ou CNPJ se Fessoa Jurídica;
- b) Consulta de Adequabilidade Locacional para Construção Civil Deferida (Disponível em:
- https://portal.seuma.fortaleza.ce.gov.br/fortalezaonline/portal/listaservicos.jsf?hash=consulta\_adequabilidade c) Termo de Aprovação do Plano de Gerenciamento de Resíduos Sólidos da Construção Civil – PGRCC (Disponível
- em: https://portal.seuma.fortaleza.ce.gov.br/fortalezaonine/portal/listaservicos.jsf/hash=plano\_reciduos) d) Licence Ambiental ou bencijo de Licenciamento Ambiental (Disponível em:
- https://portal.seuma.fortaleza.ce.gov.br/fortalezaonline/porta/listaservicos.jsf?hash=las\_construcao).

#### ARQUIVOS EM FORMATO "PDF":

- a) Contrato Social e último Aditivo (quando houver), se Pessoa Jurídica;
- b) Matrícula do imóvel atualizada. Quando mais de uma Matrícula, será necessário apresentar planta com montagem (máscara) dos Registros do imóvel, A retilicação da matrícula poderá ser realizada posteriormente à amistão do alvará. Jácendo assim condicionada ao habita ser.
- g) Se enquadrado como Polo Gerador de Viagens PGV, apresentar Relatório de Impacto no Sistema de Trânsito – RIST aprovado pela AMC;
- e) Se necessário, conforme regulamentação do Decea/Comando Aáreo Regional COMAR (ICA 11-408/2020 aprovada pela Portaria Nº 147/DGELN, de 21 de agosto de 2020 e suas siterações ou legislação vigentel, apresentar Autorizaçãoou Documento de Inexigibilidade de COMAR (IdSonivel em : https://servicos.decea.gov.br/aga/?i=processo). Para oscasos em que o empreendimiento está inserido em uma Área Especial Acroportuária, apresenter Responsabilidade Técnica do Projeto Acústico, de acordo com o anexos 61 a LPUOS;
- e) Se o empreendimento estiver enquadrado na Lei Estadual nº 13.556/2004, Lei nº 16.361/2017 ou legislação vigente, apresentar Certificado de Aprovação de projeto emtitido junto ao Corpo de Bombeiros Militar do Estado do Ceará;
- f) So o individ for um bem tombado, na poligonal de tombamento, entorno ou estiver situado em Zonas Especial de Preservação do Partimbrio Paisagistico, Histórico, Culturale Arqueológico - ZEPH, apresentar Autorização do Órgão que possui salvaguarda do bem (Secretaria Municípal da Cultura de Fortaleza - SECULIFOR, Secretaria da Cultura de Estado do Ceará - SECULTCE ou Instituto do Patrimônio Histórico e Antatico Nacional -IPHANI);
- Projeto Arquitetônico, no formato PDF;
- M Anotação de Responsabilidade Técnica ART <u>ou</u> Registro de Responsabilidade Técnica RRT de todos os profissionais técnicos (PRDJ ARQUITETÔNICO/HIDROSSANITÁRIO/CÁLCULO E CONSTRUÇÃO);

OBS 1: TODOS OS RESPONSÁVEIS DEVERÃO REALIZAR CADASTRO NO LICENCIAMENTO DIGITAL AUTODECLARATÓRIO (FORTALEZA ONLINE) PARA Compremar a sua participação na emisião deste documento.

OBS 2: ESTE SERVIÇO DEVERĂ SER JOUCITADO ATRAVÊS DO SETEMA LXENCIANENTO DI GITAL AVITODECLARATORIO (FORTALEZA UNINE), SENDO DO RESPONSÁVEL LEGAL E DO REQUERENTE A RESPONSABILIDADE PELAS INFORMAÇÕES PRESTADAS PARA A SUA EMISSÃO.

OBS 3/UMA VEZ SOLCITADO NO LICENCIAMENTO DENTAL AUFOPECLARATÓRIO (FORTALEJA ORLINE), OS PRACOS PARA A EMISIÃO DESIT DOCUMENTO SÃO: IMEDIATO, QUANDO ISENTO DO VALOR DA TAXA. CU IMATÉ 30 MIN, JPÓS O PAGAMENTO BA TAXA.  Se enquadrado como Polo Gerador de Viagens – PGV, apresentar Relatório de Impacto no Sistema de Trânsito – RIST aprovado pela AMC;

\*RIST aprovado pela AMC e **CERTIFICADO DE APROVO DO RIST.** 

#### Todos os ajustes no projeto devem ocorrer antes da emissão do Alvará de Construção

Nota sobre o item:

- Garantir o controle do impacto sobre o trânsito.
- Pode ser solicitada manifestação da AMC sobre acesso de veículos
- Pode ser solicitada manifestação da AMC sobre serviço de Drive-Thru.

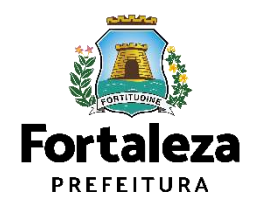

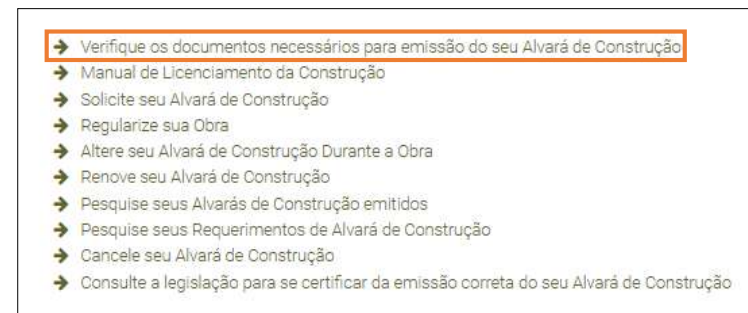

Fortaleza Prefeitura Urbanismo e Heio Ambiente

#### ALVARÁ DE CONSTRUÇÃO ONLINE - EMISSÃO

ate de dourner tou confirme algorande de Dan rote e 14.332 de 12 de dournet ou e 2012 F Portama ECMA er de, de 24 de novembe 48.2021 ANTES DE COMEÇAR SEU FROCESSO ONLINE, REÚNA OS DADOS INDICADOS ABAIXO E/OU OS DOCUMENTOS SOUICITADOS NET O INFECUIST DE FORMATO POD PARA QUE STAMA REALIZADOS OS DIVIDOS UPCADOS QUANDO SOUICITADOS DELO SISTEMA.

#### DADOS

- a) RG e CPF se Pessoa Física ou CNPJ se Fessoa Jurídica;
- b) Consulta de Adequabilidade Locacional para Construção Civil Deferida (Disponível em:
- https://portal.seuma.fortaleza.ce.gov.br/fortalezaonline/portal/listaservicos.jsf?hash=consulta\_adequabilidade c] Termo de Aprovação do Plano de Gerenciamento de Residuos Sólidos da Construção Civil – PGRCC (Disponível
- em: https://portal.seuma.iortaleza.ce.gov.br/fortalezaoniine/portal/listaservicos.jsf?hash=plano\_residuos); d) Licence Ambiental ou bencão de Licenciamento Ambiental (Disponível em:
- https://portal.seuma.fortaleza.ce.gov.br/fortalezaonline/portal/listaservicos.jsf?hash=las\_construcao).

#### ARQUIVOS EM FORMATO "PDF":

- a) Contrato Social e último Aditivo (quando houver), se Pessoa Jurídica;
- b) Matrícula do imóvel atualizada. Quando mais do uma Matrícula, será necessário apresentar planta com montagem (máscara) dos Registros do Imóvel, A retilicação da matrícula poderá ser realizada posteriormente à emissão do alvará, ficando assim condicionada ao habite-se;
- ç) Se enquadrado como Polo Gerador de Viagens -- PGV, apresentar Relatório de Impacto no Sistema de Tránsito -- RIST aprovado pela AMC;
- c) Se necessário, conforme regulamentação do Deces/Comando Aáros Regional COMAR (ICA 11-408/720) aprovada pela Portaria Nº 147/DGCEA, de 3 de agosta de 2020 e suas alterações cu legislação vigente), apresentar Autorização ou Documento de Inexigibilidade do COMAR (disponielem: https://servicos.decea.gov.br/aga/?i=processo). Para oscasos em que o empreendimento está inserido em uma Área Especial Aeroportuária, apresentar Responsabilidade Técnica do Projeto Acústico, de acordo com o anexos 6 14 a PUOS;
- e) Se o empreendimento estiver enquadrado na Lei Estadual nº 13.556/2004, Lei nº 16.361/2017 ou legislação vigente, apresentar Certificado de Aprovação de projeto entitido junto ao Corpo de Bombeiros Militar do Estado do Ceará;
- fi Sa o imévia for um bem tombado, na poligional de tombamento, entorno ou estiver situado em Zona Especial de Preservação do Partimbino Palsagistico, Histórico, Cultural e Arqueológico - ZEPH, apresentar Autorização do Ôrção que possui a salvaguarda do bem (Secretaria Municipal da Cultura de Fortaleza - SECULTFOR, Secretaria da Cultura de Estado do Ceará - SECULTCE ou Instituto do Patrimônic Histórico e Artístico Nacional – IPHANI);
- el Projeto Arquitetônico, no formato PDF;
- Anotação de Responsabilidade Técnica ART <u>ou</u> Registro de Responsabilidade Técnica RRT de todos os profissionais técnicos (PRDJ ARQUITETÔNICO/HIDROSSANITÁRIO/CÁLCULO E CONSTRUÇÃO);

OBS 1: TODOS OS RESPONSÁVEIS DEVENÃO LEALIZAR CADASTRO NO LICENTIAMENTO DISITAL ÁUTORECLARATÓRIO (FORTALEZA ONLINE) PANA COMPREMARIA SUA PARTICIPAÇÃO NA EMISIÇÃO EXSTE DOCUMENTO.

OBS 2: ESTE SERVIÇO DEVERĂ SER SOUCIFADO ATRAVÊS DO SETEMA LICENCANENTO DI GITAL AVITODECLARATORIO (FORTALEZA ONLINE), SENDO DO RESPONSÁVEL LEGALE DO REQUERENTE A RESPONSABILIDADE PELAS INFORMAÇÕES PRESTADAS PARA A SUA EMISSÃO.

OBS 3/UMA VEZ SOLCITADO NO LICENCIAMENTO DENTAL AUTOPECLARATÓRIO (FORTALEJA ORLINE), OS PRACOS PARA A EMISSÃO DESIT DOCUMENTO SÁO: IMEDIATO, QUANDO ISENTO DO VALOR DA TAXA. CU EMIATÉ 30 MIN, APÓS O PAGAMENTO BA TAXA.

SEUMA: Av. Deputado Paulino Rocha, 3363 • Cajazeiras • CEP 60.866-313 • Fortalesa, Ceará, Brasil, Tel.: 8536,53-6900

Se necessário, conforme regulamentação do Decea/Comando Aéreo Regional – COMAR (ICA 11-408/2020 aprovada pela Portaria Nº 147/DGCEA, de 3 de agosto de 2020 e suas alterações ou legislação vigente), apresentar Autorizaçãoou Documento de Inexigibilidade do COMAR (disponível em: https://servicos.decea.gov.br/aga/?i=processo). Para oscasos em que o empreendimento está inserido em uma Área Especial Aeroportuária, apresentar Responsabilidade Técnica do Projeto Acústico, de acordo com o anexo 6.1 da LPUOS;

#### COMAR

Nota sobre o item:

Exigências sobre:

- Altura da edificação, contabilizando equipamentos, como antenas e para-raios
- superfícies metálicas com mais de 500m<sup>2</sup>,
- atividades específicas,
- proximidade com aeroporto.

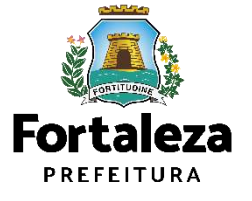

## Verifique os documentos necessários para emissão do seu Alvará de Construção Manual de Licenciamento da Construção Solicite seu Alvará de Construção Recularize sua Obra

- ➔ Altere seu Alvará de Construção Durante a Obra
- ➔ Renove seu Alvará de Construção
- ➔ Pesquise seus Alvarás de Construção emitidos
- Pesquise seus Requerimentos de Alvará de Construção
- ➔ Cancele seu Alvará de Construção
- ➔ Consulte a legislação para se certificar da emissão correta do seu Alvará de Construção

Urbanismo e Meio Ambiente

#### ALVARÁ DE CONSTRUÇÃO ONLINE - EMISSÃO

Fortaleza

аной общителию сопрітите обратовуваний с 14 333 об 23 до мостивно на 2014 е Роспания «ССАЛА и на Во, в 23 до почений на ВСОЗА Антез ве сомесяя seu processo onume, пейма os dados inoicados Abaixo e/ou os documentos «Doucitados Nest Пистодите пе команто PDP разка оди seuna matazados do sinvidos uprazono cuntos do neito estiman.

#### DADOS

- a) RG e CPF se Pessoa Física ou CNPJ se Fessoa Jurídica;
- b) Consulta de Adequabilidade Locacional para Construção Civil Deferida (Disponível em:
- https://portal.seuma.fortaleza.ce.gov.br/fortalezaonline/portal/listaservicos.jsf?hash=consulta\_adecuabilidade c] Termo de Aprovação do Plano de Gerenciamento de Resíduos Sólidos da Construção Civil – PGRCC (Disponível
- em: https://portal.seuma.lortaleza.ce.gov.br/fortalezaoni.ne/portal/listaservicoc.jsf?hash=plano\_residuos); d) Licence Ambiental ou benção de Licenciamento Ambiental (Disponível em;
- https://portal.seuma.fortaleza.ce.gov.br/fortalezaonline/portal/listaservicos.jsf?hash=las\_construcao).

#### ARQUIVOS EM FORMATO "PDF":

- a) Contrato Social e último Aditivo (quando houver), se Pessoa Jurídica;
- b) Matrícula do imóvel stualizada. Quando mais do uma Matrícula, será necessário apresentar planta com montagem (mássara) dos Registros do Imóvel, A retilicação da matrícula poderá ser realizada posteriormente à emissão do alvará, ficando assim condicionada ao habite-se;
- c) Se enquadrado como Polo Gerador de Viagens -- PGV, apresentar Relatório de Impacto no Sistema de Trânsito -- RIST aprovado pela AMC;
- e) Se necessário, conforme regulamentação do Decea/Comando Aáreo Regional COMAR (ICA 11-408/2020 aprovado pela Portario Nº 147/DGCEL, de 3 de agosto de 2020 e suas siterações ou legislação vigentel, apresentar Autoinzaçãoo Ubocumento de Inexipibilidade de COMAR (IGONiel em: https://servicos.decea.gov.br/aga/?i=processo). Para oscasos em que o empreendimento está inserido em uma Area Especial Aeroportuária, epresentar Responsabilidade Técnica do Projeto Acústico, de acordo com o anexo 6.1 da LPUOS;
- e) Se o empreendimento estiver anquadrado na Lai Estadual nº 13.556/2004, Lei nº 16.361/2017 ou leginlação vigente, apresentar Certificado de Aprovação de projeto emitido junto ao Corpo de Bombeiros Militar do Estado do Ceará;
- (I) Se e innivel for um bem tombado, na poligonal de tombamento, entorno ou estiver situado em Zona Especial de Preservação do Partimônio Palsagistico, Histórico, Cultural e Arqueológico - ZEPH, apresentar Autorização do Órgão que possul a salvaguarda do bem (Secretaria Municipal da Cultura de Fortaleza – SECULTFOR, Secretaria da Cultura de Estado do Ceará – SECULTCE ou Instituto do Patrimônio Histórico e Artístico Nacional IPHANI:

el Projeto Arguitetônico, no formato PDF

 Anotação de Responsabilidade Técnica - ART <u>ou</u> Registro de Responsabilidade Técnica - RRT de todos os profissionais técnicos (PRDJ ARQUITETÔNICO/HIDROSSANITÁRID/CÁLCULO E CONSTRUÇÃO);

OBS 1: TODOS OS RESPONSÁVEIS DEVERÃO LEALIZAR CADASTRO NO LICENDAMENTO DIGITAL ÁUTODECLARATÓNIO (FORTALEZA ONLINE) PARA COmpremar a sua participação na emisião deste documento.

OBS 2: ESTE SERVIÇO EEVERA SER SOUCITADO ATRAVÊS DO SETEMA LEENCIANENTO D'GITAL AUTODELLARATORIO (FORTALEZA ONLINE), SENDO DO RESPONSÁVEL LEGAL E DO REQUERENTE A RESPONSABILIDADE PELAS INFORMAÇÕES PRESTADAS PARA A SUX EMISSÃO.

OBS 3: UMA VEZ SOUCITADO NO LICENCIAMENTO DISITAL AUTORECLAMATÓRIO (FORTALEZA ORLIRE), OS PRAZOS PARA A EMISIÃO DESTE DOCUMENTO SÃO: INEDIATO, QUANDO ISENTO DO VALOR DA TAXA. OU EMATÉ 30 MIR, APÓS O PASAMENTO DA TAXA.

SEUMA: Av. Deputado Paulino Rocha, 1343 • Cajazeiras • CEP 60.864-313 • Fortalesa, Ceará, Brasil, Tel.: 853452-6900

Se o imóvel for um bem tombado, na poligonal de tombamento, entorno ou estiver situado em Zona Especial de Preservação do Patrimônio Paisagístico, Histórico, Cultural e Arqueológico - ZEPH, apresentar Autorização do Órgão que possui a salvaguarda do bem (Secretaria Municipal da Cultura de Fortaleza – SECULTFOR, Secretaria da Cultura do Estado do Ceará – SECULTCE ou Instituto do Patrimônio Histórico e Artístico Nacional – IPHAN);

Nota sobre o item:

#### Manifestação do órgão responsável pela tombamento!

Obs: esta informação está contida na a Consulta de Adequabilidade irá

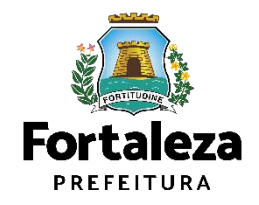

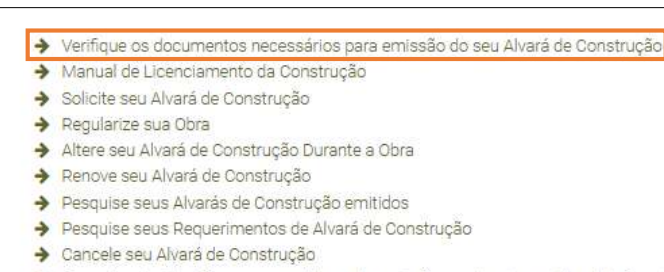

➔ Consulte a legislação para se certificar da emissão correta do seu Alvará de Construção

#### g) Projeto Arquitetônico, no formato PDF;

#### **V**Nota sobre o item:

No projeto, deverão ser observados os parâmetros urbanísticos relevantes (Art. 186 do Código da Cidade)

- Zoneamento
- Sistema Viário
- Porte (m<sup>2</sup>)
- Uso (atividades)
- Índices Urbanos
- Calçadas na via pública

- Acesso de pedestres
- Acessibilidade
- Visada do Farol
- ANAC / COMAR (aeroporto)
- Corpo de Bombeiros
- Poligonal de Tombamento

## Quadro de Áreas e Indicadores Urbanos devem estar em conformidade com a LPUOS

#### Dicas de NBR

- NBR 13.532/1995 Elaboração de projetos de edificações
- NBR 6492/1994 Projeto Legal
- NBR 6.492/1994 Anteprojeto da Representação de projetos de

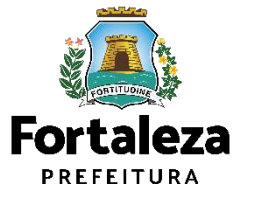

Urbanismo e Meio Ambiente

#### Fortaleza Prefeitura Urbanismo e Meio Ambiente

#### ALVARÁ DE CONSTRUÇÃO ONLINE - EMISSÃO

aste de doumentas confirme doposição do Danctor e 14.332 de 22.46 decembro de 2012 F Portana 20166 e 46, de 29.46 investinto 44.2020 ANTES DE COMEÇAR SEU FROCESSO ONLINE, REÚNA OS DADOS INDICADOS ABAIXO E/OU OS DOCUMENTOS SOLICITADOS NET OHICICUIST EM EXPANZATO DE PARA, quis SILAM REALZADOS OB DIVIDOS LIPICADOS QUANDO SOLICITADOS SOLICITADOS NET

#### DADOS

- a) RG e CPF se Pessoa Física ou CNPJ se Pessoa Jurídica;
- b) Consulta de Adequabilidade Locacional para Construção Civil Deferida (Disponível em: https://portal.seuma.fortaleza.ce.gov.br/fortalezaonline/portal/listaservicos.jst?hash=consulta\_adequal
- c) Termo de Aprovação do Plano de Gerenciamento de Residuos Sólidos da Construção Civil PGRCC (Disponível
- em: https://portal.seuma.fortaleza.ce.gov.br/fortalezaonline/portal/listaservicos.jsf?hash=plano\_residuos); d) Licença Ambiental ou Isenção de Licenciamento Ambiental (Disponível em;
- https://portal.seuma.fortaleza.ce.gov.br/fortalezaonline/portal/listaservicos.jsf?hash=las\_construcao).

#### ARQUIVOS EM FORMATO "PDF":

- a) Contrato Social e último Aditivo (quando houver), se Pessoa Jurídica;
- b) Marrícula do imóvel atualizada. Quando mais de uma Marrícula, será necescário apresentar planta com montagem (máscara) dos Registros do imóvel; A retilicação da matrícula poderá ser realizada posteriormente à emissão do alvará, ficando assim condicionada ao habite-se:
- d) Se enquadrado como Polo Gerador de Viagens PGV, apresentar Relatório de Impacto no Sistema de Trânsito – RIST aprovado pela AMC;
- d) Se necessária, conforme regulamentação do Deces/Comando Aéreo Regional COMAR (ICA 11-408/2020 aprovado pela Portario Nº 117/DGCEA, de 3 de agosto de 2020 e suas alteração su legislação vigente), apresentar Autorizaçãoou Documento de Inexigibilidade do COMAR (IGA signalized e en el transcription de Inexigibilidade do COMAR (IGA 11-408/2020) apresentar Autorização ou Decumento de Inexigibilidade do COMAR (IGA signalized e está inserido em uma Area Especial Aeroportuária, epresentar Responsabilidade Técnica do Projeto Acústico, de acordo com o anexo 6.1 da LPUOS;
- e) Se o empreendimento estiver enquadrado na Lei Estadual nº 13.556/2004, Lei nº 16.361/2017 ou legislação vigente, apresental Certificado de Aprovação de projeto emtitido junto ao Corpo de Bombeiros Militar do Estado do Cerai;
- f) Sa o imével for um bem tembado, na poligonal de tombamento, entorno ou estiver situado em Zona Especial de Preservação do Partimbrio Paisagístico, Histórico, Cultural e Arqueológico - ZEPH, apresertar Autorização do Ôrgão que possui a saraguarda do bem (Secretana Municipal da Cultura de Ortaleza - SECULTFOR, Secretania da Cultura de Estado do Ceaná - SECULTCE ou Instituto do Patrimônio Histórico e Artístico Nacional -

#### IPHAN):

el Projeto Arquitetônico, no formato PDF

 Anotoşão de Responsabilidade Técnica - RRT de todos o profissionais técnicos (PRDJ ARQUITETÔNICO/HIDROSSANITÁRID/CÁLCULO E CONSTRUÇÃO);

OBS 1: TODOS OS RESPONSÁVEIS DEVERÃO LEALIZAR CADASTRO NO LICENCIAMENTO DISITAL ÁUTODECLARATÓRIO (FORTALEZA ÚNLINE) PARA COmfinimar a sua participação na emisião deste documento.

OBS 2: ESTE SERVIÇO EEVERA SER JOUCTABO ATRAVES DO SETEMA LEENCAMENTO D'GITAL AUTODECLARATORIO (FORTALEZA ONLINE), SENDO DO RESPONSÁVEL LEGALE DO REQUERENTE A RESPONSABILIDADE PELAS INFORMAÇÕES PRESTADAS PARA A SUA EMISÃO.

OBS 31/UNA VEZ SOLCITADO NO LICENGAMENTO DISTRA AUTORELARATÓRIO (FORTALEZA ORLINE), US PRAZOS PARA A EMISIÃO DESIT DOCUMENTO SÃO: IMEDIATO, QUANDO ISENTO DO VALOR DA TAXA, OU EMATÉ 30 MIR, APÓS O PAGAMENTO DA TAXA,

SEUMA: Av. Deputado Paulino Rocha, 1343 • Casazeiras • CEP 60.864-311 • Fortalesa, Ceará, Brasil, Tel.: 85 3452-6900

# Verifique os documentos necessários para emissão do seu Alvará de Construção Manual de Licenciamento da Construção Solicite seu Alvará de Construção Regularize sua Obra Altere seu Alvará de Construção Durante a Obra Renove seu Alvará de Construção Pesquise seus Alvarás de Construção

- Pesquise seus Requerimentos de Alvará de Construção
- ➔ Cancele seu Alvará de Construção
- ➔ Consulte a legislação para se certificar da emissão correta do seu Alvará de Construção

Urbanismo e Meio Ambiente

#### ALVARÁ DE CONSTRUÇÃO ONLINE - EMISSÃO

Fortaleza

abe de dourneretos confirme adoposição do Descreto e 14.4.332 de 22 de dourendos de 2014 Fondania AZUMA e 48, de 29 de novembo de 2020 ANTES DE COMEÇAR SEU FROCESSO ONLINE, REÚNA OS DADOS INDICADOS ABAIXOS (ZOU OS DOCUMENTOS SOLICITADOS NET O INFECUISTE DE FORMATO POD PARA QUE SELAM BRALZADOS OS DIVIDOS UPCADOS QUANDO SOLICITADOS NET

#### DADOS

- a) RG e CPF se Pessoa Física ou CNPJ se Fessoa Jurídica;
- b) Consulta de Adequabilidade Locacional para Construção Civil Deferida (Disponível em:
- https://portal.seuma.fortaleza.ce.gov.br/fortalezaonline/portal/listaservicos.jsf?hash=consulta\_adeguabilidade c] Termo de Aprovação do Plano de Gerenciamento de Residuos Sólidos da Construção Civil – PGRCC (Disponível
- em: https://portal.seuma.fortaleza.ce.gov.br/fortalezaonline/portal/listaservicos.jd?hash=plano\_residuos); d) Licença Ambiental ou Isenção de Licenciamento Ambiental (Disponível em:
- https://portal.seuma.fortaleza.ce.gov.br/fortalezaonline/portal/listaservicos.jsf?hash=las\_construcao).

#### ARQUIVOS EM FORMATO "PDF":

- a) Contrato Social e último Aditivo (quando houver), se Pessoa Jurídica;
- b) Matrícula do imóvial stualizada. Quande mais de uma Matrícula, será necessária apresentar planta com montagem (máscaria) dos Registros do Imóvel, A retilicação da matrícula poderá ser realizada posteriormente à emissão do alvará, ficando assim condicionada ao habite-se;
- c) Se enquadrado como Polo Gerador de Viagens PGV, apresentar Relatório de Impacto no Sistema de Tránsito - RIST aprovado pela AMC;
- c) Se necessário, conforme regulamentação do Decea/Comando Aéreo Regional COMAR (ICA 11-408/2020 aprovado pela Portario Nº 117/DGCEA, de Ja de agosto de 2020 e suas alterações ou legidação vigente), apresentar Autorizaçãoo Documento de Inexigibilidade do COMAR (Isonivelem: https://servicos.decea.gov.br/aga/?isprocesso). Para oscasos em que o empreendimento está inserido em uma Area Especial Aeroportuária, apresentar Responsabilidade Técnica do Projeto Acústico, de acordo com o anexos 6.14 al PUOS;
- e) Sa o empreendimento estiver enquadrado na Lei Estadual nº 13.556/2004, Lei nº 16.361/2017 ou legislação vigente, apresental Certificado de Aprovação de projeto emitido junto ao Carpo de Bombeiros Militar do Estado do Cerai;
- f) So individ for um bem tombado, na poligional de tombamento, entorno ou estiver situado em Zona Especial de Preservação do Partimônio Paisagistico, Histórico, Cultural e Arqueológico - ZEPH, apresentar Autorização do Orgão que possui a subaguarda do bem (Secretaria Municipal da Cultura de Fortaleza - SECULTOR, Secretaria da Cultura de Estado do Ceará - SECULTCE ou Instituto do Patrimônio Histórico e Artístico Nacional -IPHANI);
- e) Projeto Arquitetônico, no formato PDF;
- Anotação de Responsabilidade Técnica ART <u>au</u> Registro de Responsabilidade Técnica RRT de todos os profissionais técnicos (PRDJ ARQUITETÔNICO/HIDROSSANITÁRIO/CÁLCULO E CONSTRUÇÃO);

OBS 1: TODOS OS RESPONSÁVEIS DEVERÃO LEALIZAR CADASTRO NO LICENDAMENTO DIGITAL ÁUTODECLARATÓNIO (FORTALEZA ONLINE) PARA COmpremar a sua participação na emisião deste documento.

OBS 2: ESTE SERVIÇO DEVERĂ SER JOUCITADO ATRAVÊS DO SETEMA LXENCIANENTO DI GITAL AVITODECLARATORIO (FORTALEZA UNINE), SENDO DO RESPONSÁVEL LEGAL E DO REQUERENTE A RESPONSABILIDADE PELAS INFORMAÇÕES PRESTADAS PARA A SUA EMISSÃO.

OBS 3: UNA VEZ SOLCITADO NO LICENCIAMENTO DISTRI. AUTODECIAMATÓRIO (FORTALEZA ORLINE), OS PEACOS PARA A EMISIÃO DESTE DOCUMENTO SÃO: IMEDIATO, QUANDO ISENTO DO VALOR DA TAXA. OU EMIATÉ 30 MIN, APÓS O PAGAMENTO DA TAZA.

SEUMA: Av. Deputado Paulino Rocha, 3343 • Cajazeiras • CEP 60 864-313 • Fortalesa, Ceará, Brasil, Tel.: 85 3442-6900

 h) Anotação de Responsabilidade Técnica - ART <u>ou</u> Registro de Responsabilidade Técnica - RRT de todos os profissionais técnicos (PROJ ARQUITETÔNICO/HIDROSSANITÁRIO/CÁLCULO E CONSTRUÇÃO);

#### Nota sobre o item:

## Todos os profissionais deverão estar cadastrados junto ao sistema de Licenciamento da SEUMA.

O sistema não permite que um profissional técnico seja indicado no processo de licenciamento se este não possuir Cadastro Técnico.

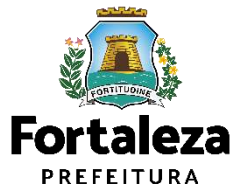

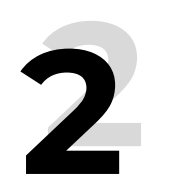

## Documentos necessários para emissão de Alvará de Construção com Análise documental

| Verifique aqui os documentos necessários<br>Requerimento                                                                                                    |
|----------------------------------------------------------------------------------------------------|
| Manual                                                                                                    |
| Certificação Fator Verde                                                                                                    |
| Legislação Específica                                                                                                    |
| Fluxo e Prazos                                                                                                    |
| ATENÇÃO! Os Planos de Gerenciamento de Resíduos são aprovados de forma online. Informações e serviço disponíveis no link :https://portal.seuma.fortaleza.ce.gov.br/fortalezaonline/portal/listaservicos.isf?hash=plano_residuos |

EDIFICACOES

LADRA LOTE

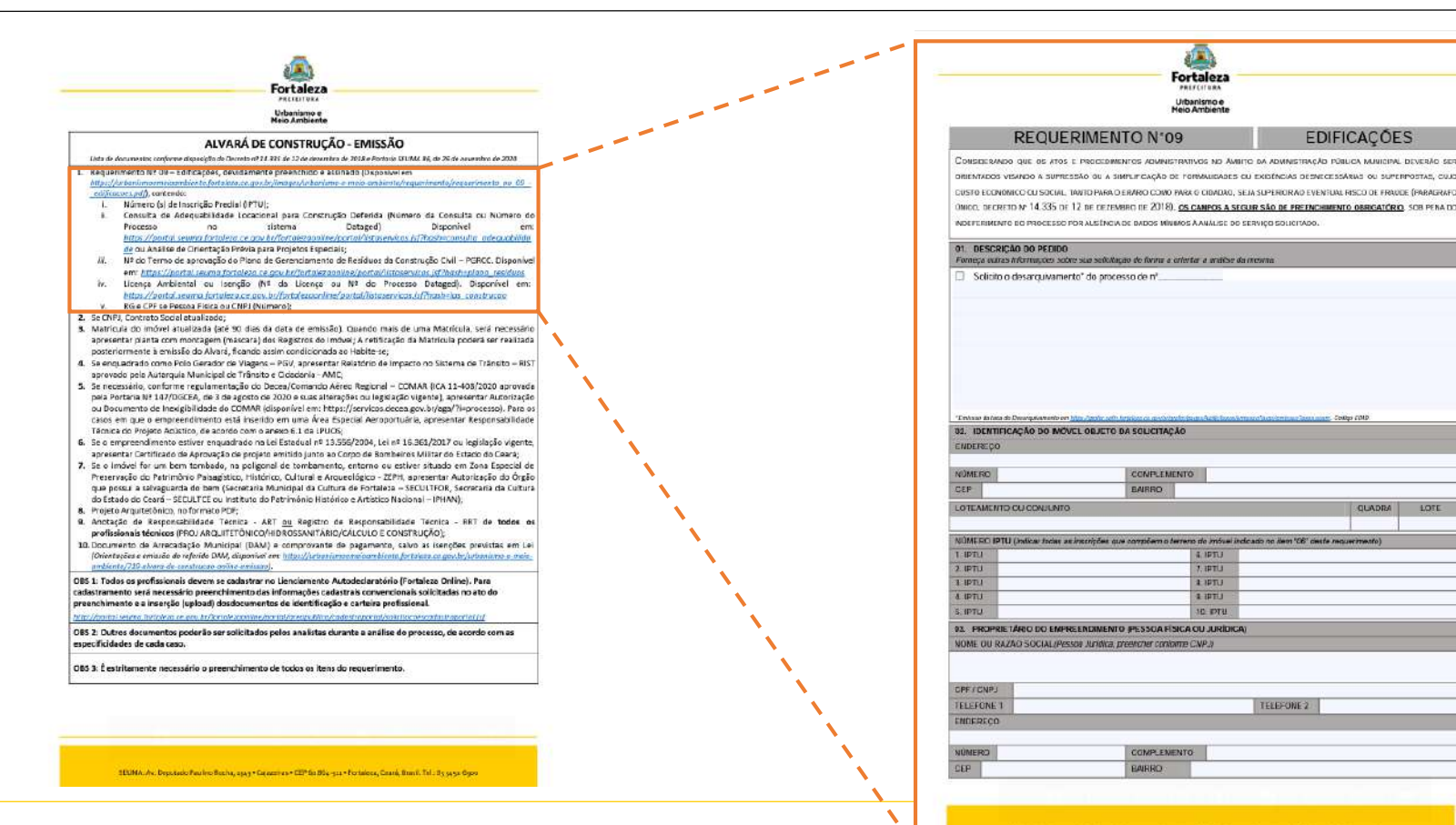

\*A única diferença entre os documentos necessários para cada tipo de emissão do alvará é que o com análise precisa de **Requerimento** N° 09 – Edificações, devidamente preenchido e assinado

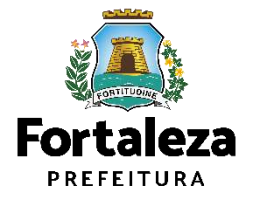

#### Urbanismo e **Meio Ambiente**

4 IPTU

LIPTLI

1 IPTU

SE ETTE

TELEFONE 2

1

Fortaleza

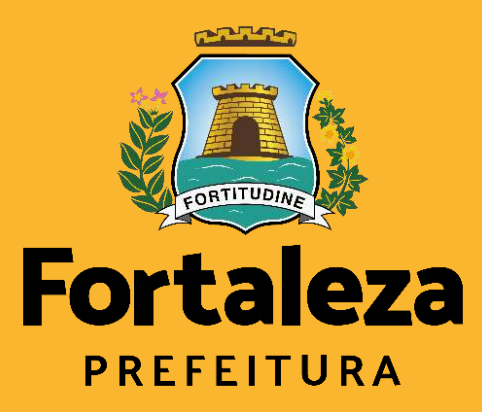

Urbanismo e Meio Ambiente

# Emissão de um Alvará de Construção auto declaratório

auto declaratório

## 01 ALVARÁ DE CONSTRUÇÃO - SOLICITAR

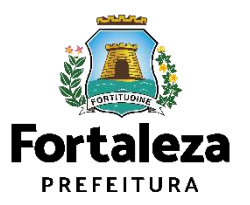

## Alvará de Construção - Solicitar

# Selecione a opção " Alvará de Construção Alvará de Construção" Alvará de Reforma e Ampliação Certificado de Inspeção Predial Certificado de Inspeção Predial Simulador do Cálculo de Outorga Onerosa do Direito de Construir

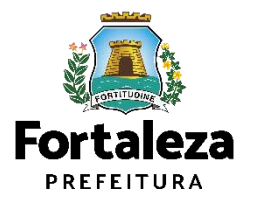

#### Alvará de Construção

O Alvará de Construção Online é um procedimento de licenciamento eletrônico destinado a atender às solicitações de construções a serem implani

O objetivo é desburocratizar a administração pública e reduzir a intervenção do Estado nas atividades dos cidadãos e dos empresários nos proresponsabilidades através da parceria com o cidadão e com os profissionais das áreas de engenharia, arquitetura, e outras que estejam envolvi cidade.

O Sistema Fortaleza Online classificará os critérios de emissão do Alvará de Construção Online a partir das informações prestadas ao longo de seu relevantes elencados no artigo 186 do Código da Cidade (Lei nº 270/2019).

Com este serviço, a Prefeitura Municipal de Fortaleza, por meio da Secretaria Municipal de Urbanismo e Meio Ambiente – Seuma propicia empreendimentos de pequeno, médio e grande porte de forma rápida e segura, facilitando o desenvolvimento e o empreendedorismo urbano.

A Seuma acredita que, junto aos cidadãos de Fortaleza, é possível construir uma cidade plena e justa para todos.

- → Verifique os documentos necessários para emissão do seu Alvará de Construção
- ➔ Manual de Licenciamento da Construção
- Solicite seu Alvará de Construção
- → Regularize sua Obra
- Altere seu Alvará de Construção Durante a Obra
- ➔ Renove seu Alvará de Construção
- ➔ Reaprove seu Alvará de Construção
- Pesquise seus Alvarás de Construção emitidos
- Pesquise seus Requerimentos de Alvará de Construção
- Cancele seu Alvará de Construção
- Consulte a legislação para se certificar da emissão correta do seu Alvará de Construção

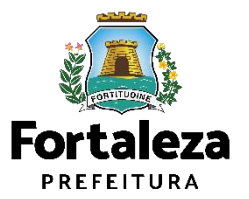

Urbanismo e Meio Ambiente

#### Selecione a opção "Solicite seu Alvará de Construção"

| ierimento de Alvará | de Construção             |            |                  |              |          |         |
|---------------------|---------------------------|------------|------------------|--------------|----------|---------|
| dequabilidade       | Responsáveis              | Edificação | Cálculos         | Documentação | Rascunho | Emissão |
| 0                   |                           |            |                  | 0            | - 0      |         |
| Solicitar C         | onsulta de Adequabilidade | ou Info    | rmar o Protocolo |              |          |         |
| 1                   |                           |            | <b></b>          |              |          |         |

Caso não possua uma Consulta de Adequabilidade, selecione a opção "Solicitar Consulta de Adequabilidade".

Caso já possua uma Consulta de Adequabilidade, selecione a opção "Informar o Protocolo"

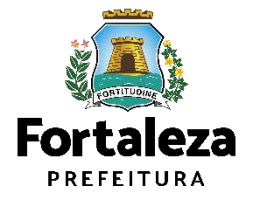

## Alvará de Construção - Solicitar

#### Resumo da Consulta de Adequabilidade

| 0                                                                             | Responsávels                                                                                                    | Edificação                                                                                    | Cálculos                                                                            | Docume                               | ntação                                      | Rascunho                                             | Emissão                              |
|-------------------------------------------------------------------------------|----------------------------------------------------------------------------------------------------|-----------------------------------------------------------------------------------------------|-------------------------------------------------------------------------------------|--------------------------------------|---------------------------------------------|------------------------------------------------------|--------------------------------------|
| Protocolo de Adequabilid                                                      | ade                                                                                                    |                                                                                               |                                                                                     |                                      |                                             |                                                      |                                      |
| F0R2022408210                                                                 | Pesquisar                                                                                                    |                                                                                               |                                                                                     |                                      |                                             |                                                      |                                      |
| ados da Consulta d                                                            | de Adequabilidade Lo                                                                                            | cacional                                                                                      |                                                                                     |                                      |                                             |                                                      |                                      |
| PTU                                                                           |                                                                                                    | Endereço)                                                                                     | Endereço:                                                                           |                                      |                                             |                                                      | N <sup>e</sup>                       |
| 3077420                                                                       |                                                                                                    |                                                                                               | RUA PROFESSORA ALDACI BARBOSA                                                       |                                      |                                             |                                                      | [91                                  |
| Baimd:                                                                        |                                                                                                    | Complemento:                                                                                  | Complemento:                                                                        |                                      |                                             |                                                      | Cepi                                 |
| CAMBEBA                                                                       |                                                                                                    | LOTE 52 - 000D                                                                                |                                                                                     |                                      |                                             |                                                      | 60922260                             |
| Área Total do Terreno:                                                        |                                                                                                    | Área Terreno Utilio                                                                           | Area Terrano Utilizada:                                                             |                                      | Área Terreno Remanescente                   |                                                      | - I Anthony and                      |
| 450,00                                                                        |                                                                                                    | 450,00                                                                                        | 450,00                                                                              |                                      | 0,00                                        |                                                      |                                      |
| Área Opristruída do Empre                                                     | endimento:                                                                                                    | Área Construída p                                                                             | J (                                                                                 |                                      | 16 dir                                      |                                                      |                                      |
| 240,00                                                                        |                                                                                                    | 240,00                                                                                        | 240,00                                                                              |                                      |                                             |                                                      |                                      |
| IPTU(S) do Empreendimen                                                       | nto: 📕                                                                                                    | 1.11.1900-00101                                                                               |                                                                                     |                                      |                                             |                                                      |                                      |
| IPTU Enderaço                                                                 |                                                                                                    |                                                                                               | Área Terreno Matrícu                                                                | a                                    |                                             | Cartografia                                          |                                      |
| 3077421 End: RUA PROFE<br>Compl: LOTE 52                                      | SBORA ALDACI BARBOBA, Nº ;<br>ODD , Baimp CAMBEBA, Cep.:                                                        | 81;<br>60822260                                                                               | 450.00                                                                              |                                      |                                             | 61-215-1406-0                                        |                                      |
| Atividades:                                                                   |                                                                                                    |                                                                                               |                                                                                     |                                      |                                             |                                                      |                                      |
| CNAE                                                                          |                                                                                                    | Detominação                                                                                   |                                                                                     | o Ambiental                          | Risco Sanitário                             | Adequabilidade Por                                   | Adequabilidade Por<br>Zona           |
| 0 412040006 Ce                                                                | entro Empreserial e de Serviços ()                                                                              | Prédio de salas)                                                                              | Possibilit                                                                          | lade de Isenção                      | ISENTO                                      | ADEQUADO                                             | ADEQUADO                             |
| Ceta do Parecer                                                               |                                                                                                    |                                                                                               | Resultado                                                                           |                                      |                                             |                                                      |                                      |
| 14/06/2022 10:59                                                              |                                                                                                    |                                                                                               | Deferido                                                                            |                                      |                                             |                                                      |                                      |
| Paracter                                                                      |                                                                                                    |                                                                                               |                                                                                     |                                      |                                             |                                                      |                                      |
| Considerando a legislação<br>FUNCIONAMENTO deste<br>necessários. Em caso de r | o vigente e a análise concomit<br>empreendimento será PERM/<br>venguetramento de atividad                       | entemente da localização (IF<br>FIDO, desde que atendidas ar<br>ej atentar para as coservaçõe | PTUS), das áreas informadas<br>s condicionantes, normas e<br>as do anexo 5 da LPUOS | ie das stilldades<br>dorigações em e | s a serem exercidas<br>Inexo e providenciad | no local (CNI4Es): a CON<br>os os respectivos liceno | ISTRUÇÃO ou o<br>la mentos e alvarás |
| 3                                                                             |                                                                                                    |                                                                                               |                                                                                     |                                      |                                             | Downlow                                              | ad Wabilidade                        |
|                                                                               |                                                                                                    |                                                                                               |                                                                                     |                                      |                                             |                                                      |                                      |
| ormulário 🙉                                                                   |                                                                                                    |                                                                                               |                                                                                     |                                      |                                             |                                                      |                                      |
|                                                                               |                                                                                                    |                                                                                               |                                                                                     |                                      |                                             |                                                      |                                      |
| 1999 (16.01) (1.51) (1.10) (1.10) (1.10) (1.10)                               | the second second second second second second second second second second second second second second second se |                                                                                               |                                                                                     |                                      |                                             |                                                      |                                      |
| Responde às perguntas a r                                                     | respeito de core e ser execute                                                                                  |                                                                                               |                                                                                     |                                      |                                             |                                                      |                                      |
| Responde as perguntes e r<br>Qual o status <mark>da ob</mark>                 | respeito de obre e ser execute<br>re?                                                                           |                                                                                               |                                                                                     |                                      |                                             |                                                      |                                      |

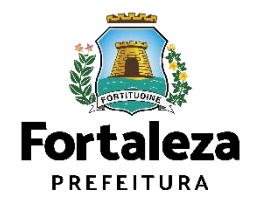

## Alvará de Construção - Solicitar

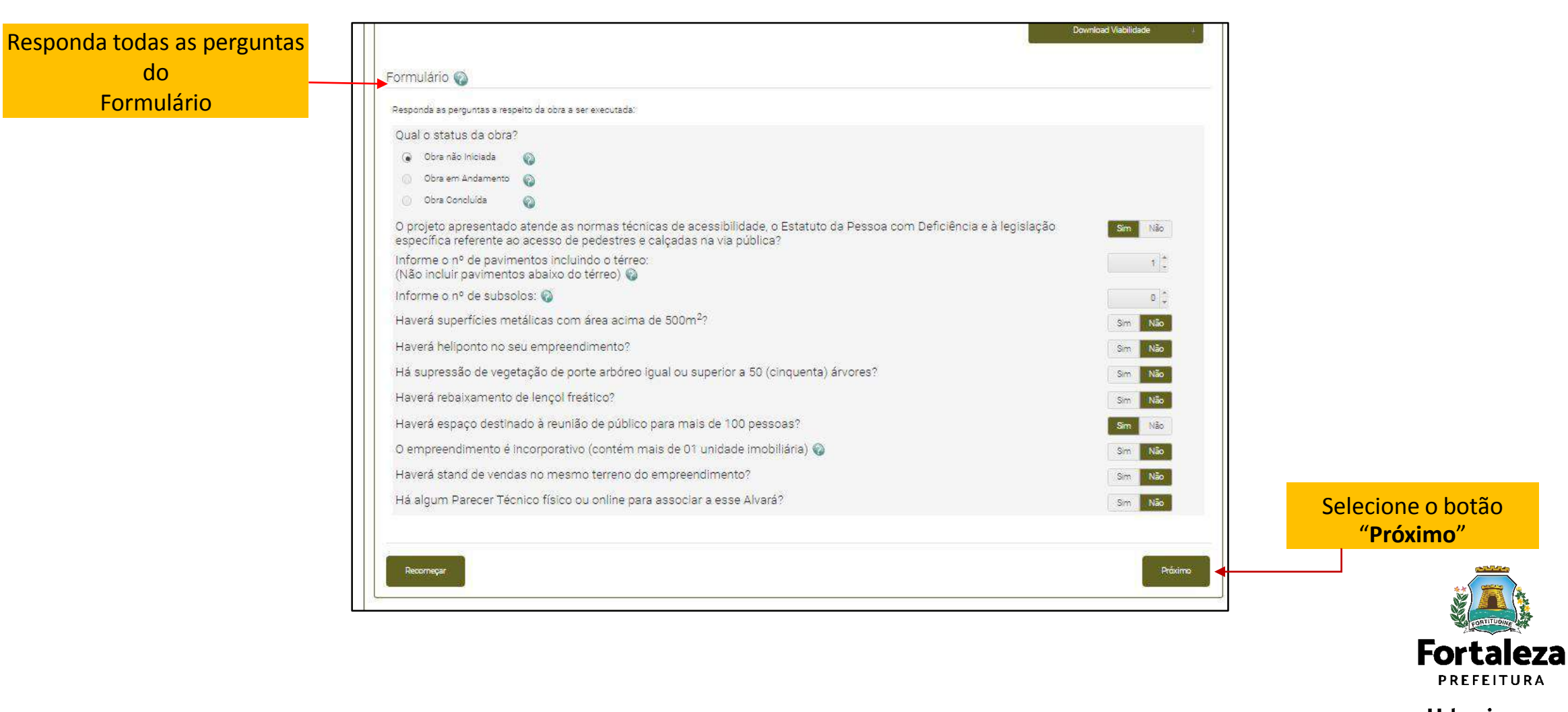

Urbanismo e Meio Ambiente

PREFEITURA
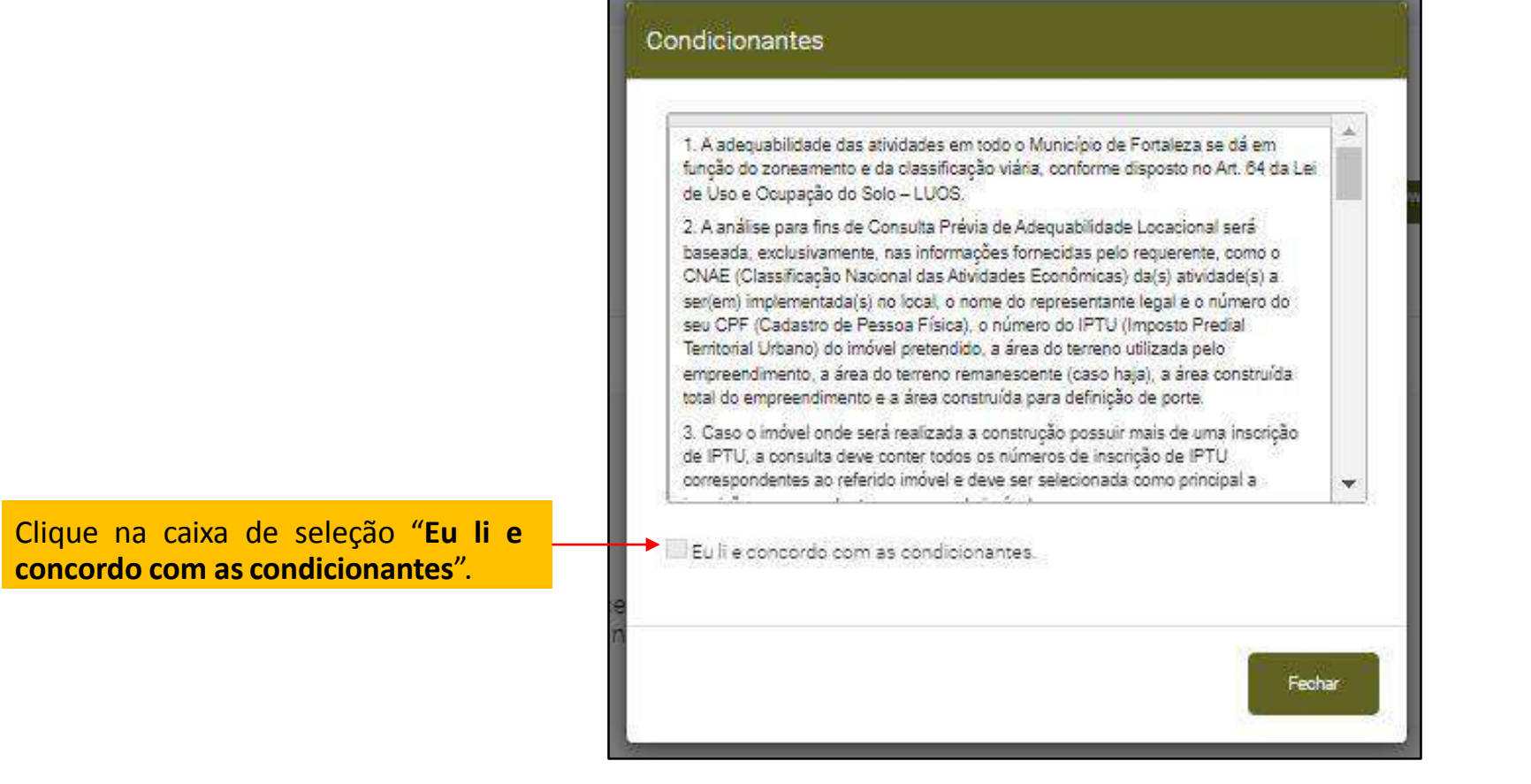

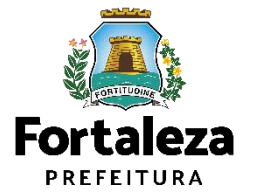

|                             | Dados do Proprietário do Empr           | eendimento 🐼                                    | • <u>•</u> •••• | Insira o <b>CPF/CNPJ</b> do                  |
|-----------------------------|-----------------------------------------|-------------------------------------------------|-----------------|----------------------------------------------|
|                             |                                         | (Mathe)                                         | +               | Proprietário para que                        |
|                             | NEnderaço:                              |                                                 | N <sup>e</sup>  | o sistema carregue e<br>apresente seus dados |
|                             | Complemente                             |                                                 | e<br>Paire      |                                              |
|                             | *CEP: :                                 | Contato 100                                     | Contato 2       |                                              |
|                             | Os Dados do Dropriatário do En          | nnezndinzmu sžo os mzemo dados do Donosrávio d  | Terreno?        |                                              |
| Insira o CPF do Responsável | Dados do Responsável Legal              |                                                 |                 | Responda a pergunta                          |
| Legal para que              |                                         | None                                            | *               | proprietário do                              |
| apresente seus dados        | *Endereçol                              |                                                 | Nº:             | Empreendimento                               |
|                             | Complementă:                            |                                                 | Maire:          |                                              |
|                             | «UE)<br>Selecione uma UF<br>*Contato 1: | Mul-ricipio<br>Selectone uma Oldade<br>Comato 2 | ACEP            | Selecione o botão<br>"Próximo"               |
| Selecione o botão "Salvar"  | Selver                                  |                                                 |                 |                                              |
|                             |                                         |                                                 | Protomo         |                                              |
|                             |                                         |                                                 |                 | Fortalez<br>PREFEITURA                       |
|                             |                                         |                                                 |                 | Urbanismo e                                  |

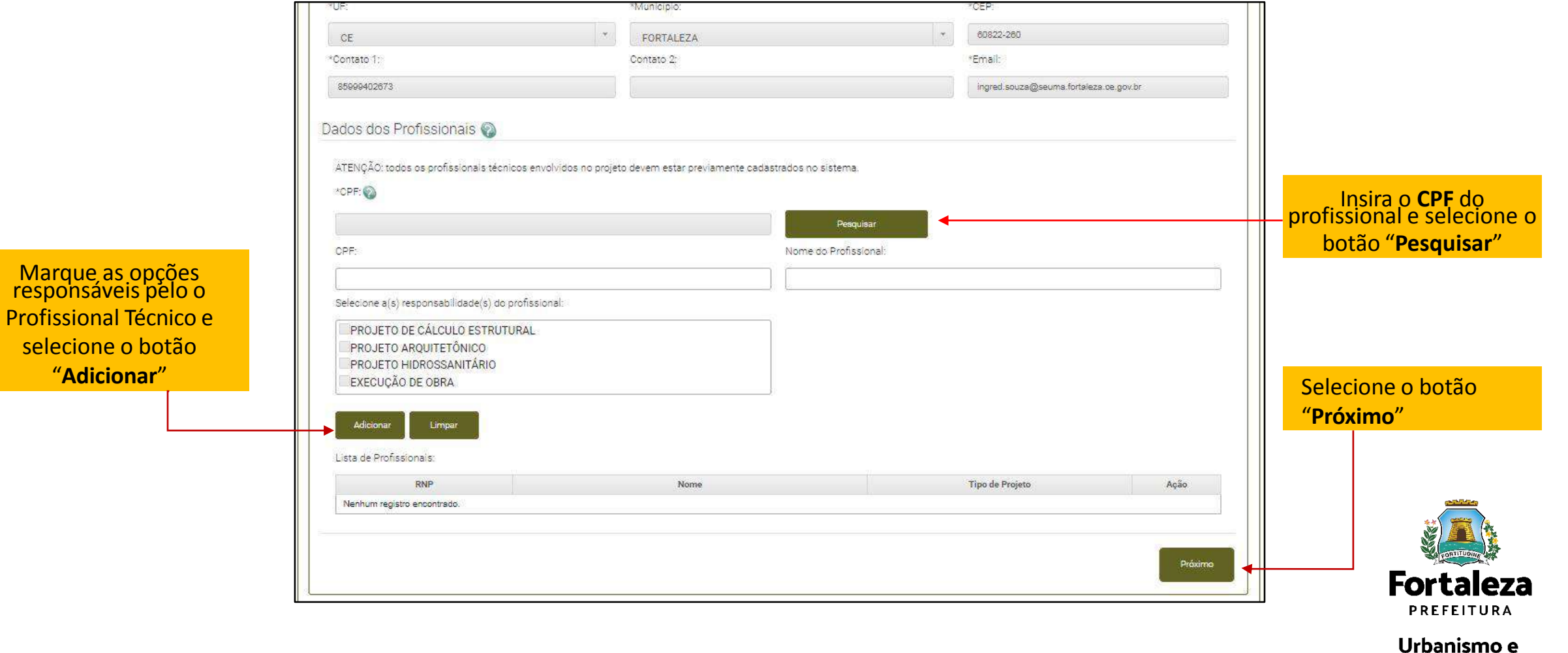

Meio Ambiente

| Insira as<br>informações<br>referente os Dados<br>do Licenciamento<br>Ambiental                                 | Atençãol Constam débitos para o(s) liptu(s) informado(s). Procure a SEFIN para regularização.     Dados do Licenciamento Ambiental 🌚 Atenção: Caso não possua uma Licença/Isenção clique aqui:     Selecione a forma de emissão de sua licença ambiental:     Dados do Plano de Gerenciamento de Resíduos da Construção Civil 🌚                                     |                                         |
|----------------------------------------------------------------------------------------------------|----------------------------------------------------------------------------------------------------|-----------------------------------------|
| Insira as informações<br>referente aos Dados do<br>Plano de Gerenciamento<br>de Resíduos da<br>Construção Civil | *Número do Plano Online:<br>Aprovação do Projeto do Sistema de Proteção Contra Incêndio e Pânico 🕥<br>*Número do Certificado: *Processo: *Data de Emissão:                                                                                                    |                                         |
| Insira as<br>informações<br>referente a<br>Numeração do<br>Empreendimento                                       | Numeração do Empreendimento          "Selecione entre as opções o número no qual será a entrada principal do empreendimento:         Principal?       Número         IPTU       Endereço         Image: Selecione entre 30077420       End:RUA PROFESSORA ALDACI BARBOSA, Nº 81, Compl.:LOTE 52 - 000D, Bairro:GAMBEBA, Cep: 60822260         Próximo       Próximo | Selecione o botão<br>" <b>Próximo</b> " |

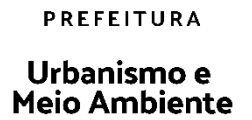

Fortaleza

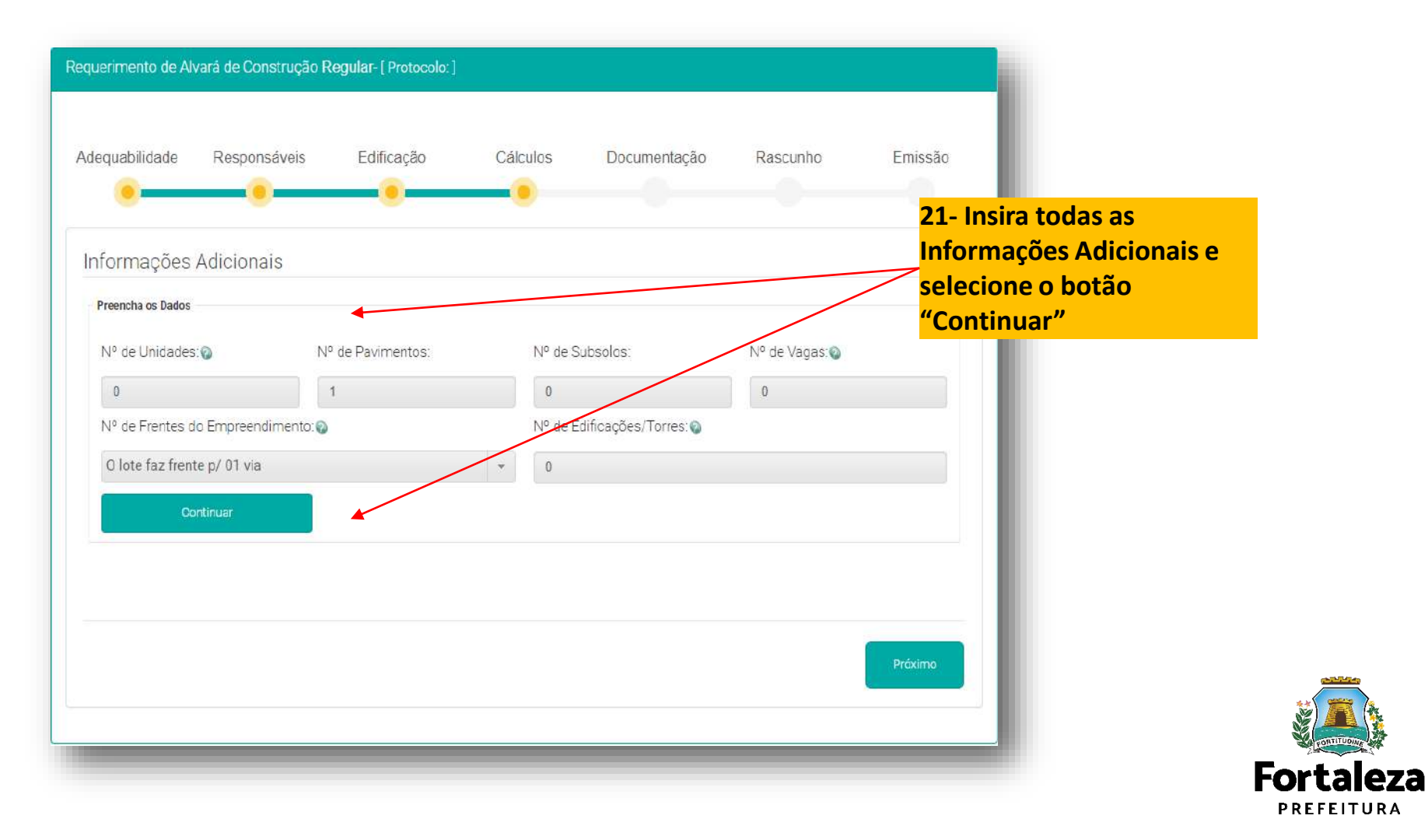

| Preencha os Dados        |                  |                                  |                                 |                    |                      |                               |                                      |                |     |
|--------------------------|------------------|----------------------------------|---------------------------------|--------------------|----------------------|-------------------------------|--------------------------------------|----------------|-----|
| Quadro de Área:          | s por Unidade 🕥  |                                  |                                 |                    |                      |                               | Adicia                               | ina: Unidades  |     |
| <u></u>                  |                  | informo tocias a                 | us unidades do um               | unendimente agru   | padas po             | rtijo                         |                                      |                |     |
| Tipologia                | Тіро             | Área Parcial da<br>Unidade em m2 | Área Não<br>Computável em<br>m2 | Qtd. Unidades      | Área T<br>Compu<br>r | iotal Não<br>Itável em<br>112 | Área Total por<br>Tipología em<br>m2 | Editar Excluir |     |
|                          | TIPO 1           | 0.00                             | 0,00                            | 1.                 | 0.00                 |                               | 0.00                                 | / 0            |     |
| *Área de Ocupa           | ção: 🚳           | *Ārea                            | i Comum Constru                 | ida 🥸              | Ā                    | rea Total                     | io(s) Subsolo(s) (                   |                | ¥ / |
| 0.00 m2 0.00 m2          |                  |                                  |                                 |                    | 0                    | .00 m2                        |                                      |                |     |
| Taxa de Ocupaç           | ão do Subsolo: 😡 | *Área                            | Permeável do Te                 | meno:🚱             | Á                    | rea Perme                     | avel Complemen                       | tari@          |     |
| 0.00 % 0.00 m2           |                  |                                  | m2                              |                    | 0                    | 0.00 m2                       |                                      |                |     |
| Área do Terreno<br>50.00 |                  | Área<br>0,00                     | Construida Calcul               | struida Calculada. |                      |                               | meabilidade.                         |                |     |
| Indice de Aprove         | itamento Calcula | ado: Taxa                        | de Ocupação Cal                 | culada:            |                      |                               |                                      |                |     |
| 0.00                     |                  | 0,00                             |                                 |                    |                      |                               |                                      |                |     |
| inscrições Territoriai   | 0                |                                  | Inscrições territo              | rials informedice  |                      |                               |                                      | _              |     |
| iptu e                   | om Digito        | Área do Terreno<br>Finar         | na Secretaria de<br>Iças        | Área do Terreno    | o da Matri           | cula                          | Valor do M2 o                        | lo Terreno     |     |
| 3677567                  |                  | 2 965, <mark>4</mark> 1          |                                 | 100,00             |                      | 1                             | 0,00                                 |                |     |
|                          |                  |                                  | Área Total:                     | 100,00             |                      |                               |                                      |                | 1   |
|                          |                  |                                  |                                 |                    |                      |                               | Carl and a start of the              |                |     |

22 - Insira as informações referente Quadro de Áreas e selecione o botão de "Salvar Quadros de Áreas"

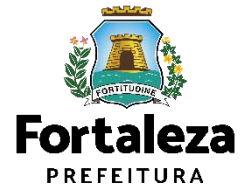

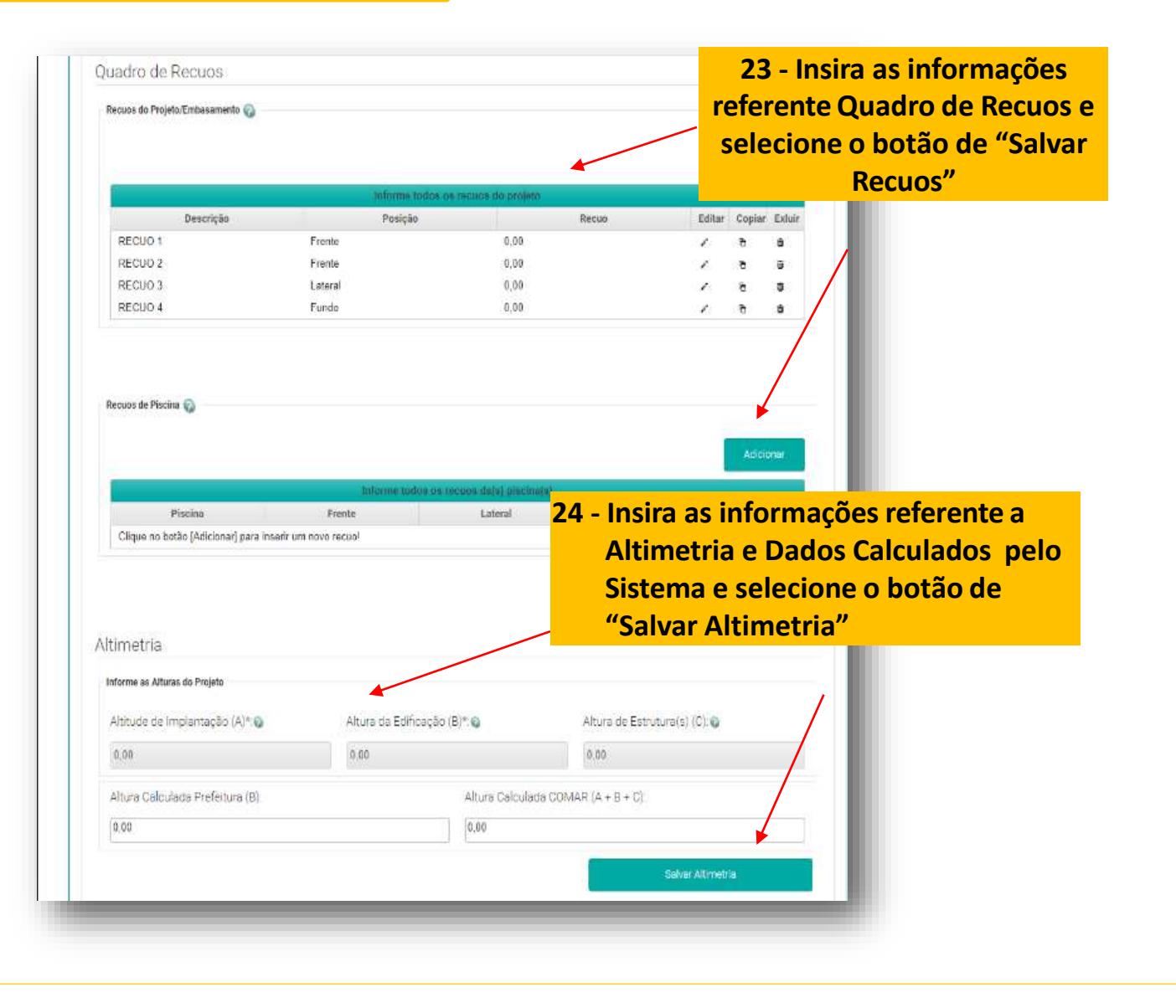

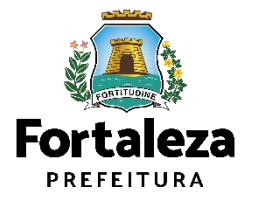

| Sistema de Esgotamento Sanitário 🚳                                             | 25 - Insira as informações referente Sistema<br>de esgotamento |
|--------------------------------------------------------------------------------|----------------------------------------------------------------|
| Selecione o Tipo:                                                              | Sanitário e selecione o botão de "Salvar e                     |
| Rede pública coletora de esgoto la Solução individual de esgotamento sanitário | Validar Dados"                                                 |
| Selecione o Tipo de Solução Individual:                                        |                                                                |
| Salvar = Validar Oados                                                         |                                                                |
|                                                                                |                                                                |
|                                                                                | Próximo                                                        |

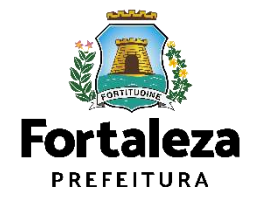

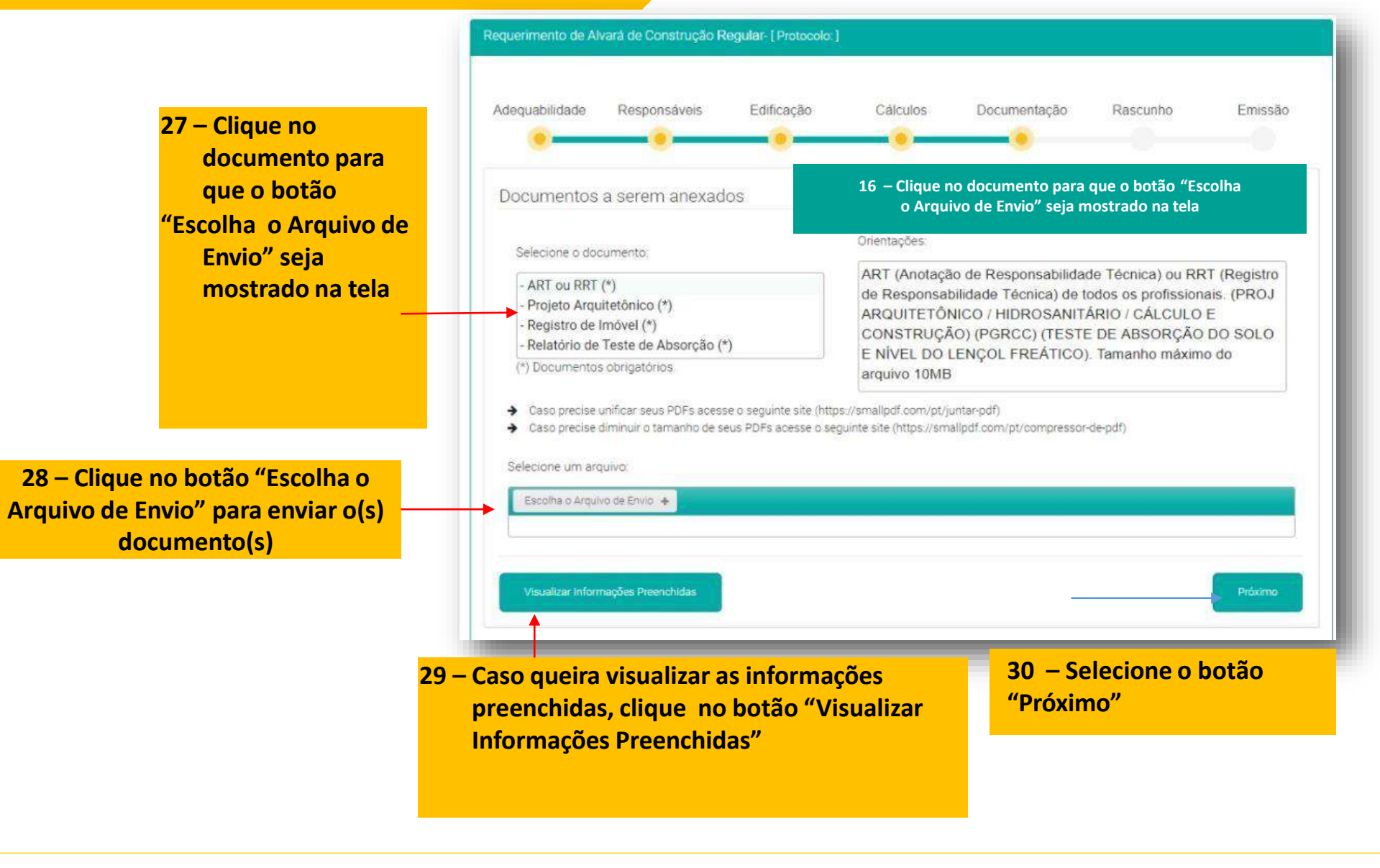

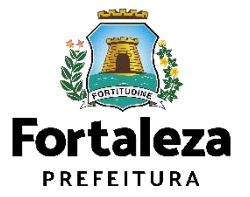

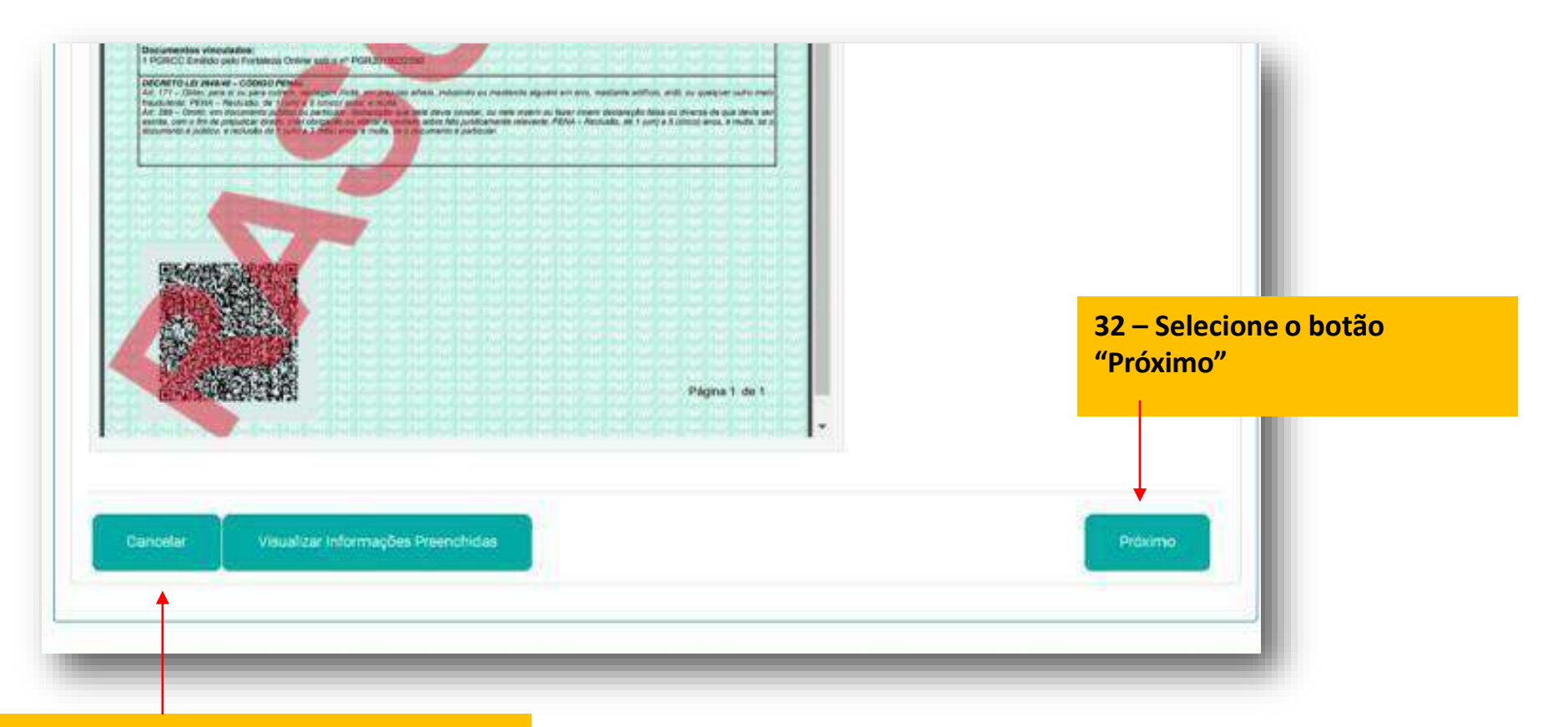

31 – Caso queira cancelar a Renovação, clique no botão "Cancelar"

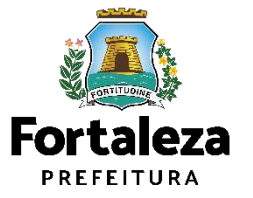

|                                                                                                   | TERMO DE CIÊNCIA E RESPONSABILIDADE                                                                                                    |
|---------------------------------------------------------------------------------------------------|----------------------------------------------------------------------------------------------------|
| Os responsáveis por est<br>observar as legislações u<br>LUOS, <b>Lei Complementa</b><br>Fortaleza | e projeto, por meio deste TERMO DE CIÊNCIA E RESPONSABILIDADE, assumem o compromisso<br>rbanísticas, ambientais e construtivas vigentes no Município, em especial ao disposto na Lei nº 236/201<br>ir nº <b>270/2019 - Código da Cidade do Município de Fortaleza</b> e Lei nº 62/2009 - Plano Diretor                                                                                                    |
| Declaram o fiel cumprir<br>documentação exigida e<br>não cumprimento destas                       | mento dos usos, das características, das especificações construtivas, da apresentação de toda<br>das demais informações constantes neste requerimento de Alvará de Construção, estando ciente que<br>disposições poderá acarretar a CASSAÇÃO do Alvará de Construção emitido.                                                                                                    |
| Declaram ainda, para fins                                                                         | de validação de projeto pela Secretaria Municipal de Urbanismo e Meio Ambiente - SEUMA, que:                                                                                                    |
| <ol> <li>Possui ciência das<br/>informações, especialmen<br/>desconformidade com o p</li> </ol>   | penalidades previstas na Legislação Básica Municipal, bem como regulamento quanto à prática o<br>nte no que tange às falsas informações, projeto em desacordo com suas determinações e execução e<br>projeto apresentado e a legislação.                                                                                                    |
| 2 - Tem conhecimento q<br>Certidão de Habite-se se<br>passíveis de autuação em                    | ue a execução da obra não está isenta de ação fiscal por parte do Município, e que não será expedida<br>- a construção não retratar fielmente o projeto apresentado, bem como que serão monitorados seno<br>n caso de descumprimento da legislação.                                                                                                    |
| Declaram, por fim, estar o<br>Código Penal, conforme a                                            | cientes que a falsidade das informações prestadas pode implicar na sanção penal prevista no Art. 299 (<br>Ibaixo:                                                                                                    |
|                                                                                                   | "Art. 299 do Código Penal - Omitir, em documento público ou particular, declaração que dele devia constar,<br>nele inserir ou fazer inserir declaração falsa ou diversa da que devia ser escrita, com o fim de prejudicar direi<br>criar obrigação ou alterar a verdade sobre fato juridicamente relevante: Pena - reclusão, de um a cinco anos<br>multa, se o documento é público, e reclusão de um a três anos, e multa, se o documento é particular." |
| Eu li e concordo                                                                                  |                                                                                                    |
|                                                                                                   |                                                                                                    |
|                                                                                                   |                                                                                                    |

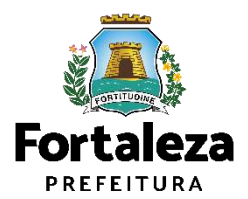

| quabilidade                                    | Responsáveis                                                            | Edificação                                                    | Calculos                                         | Documentação                                         | Rascunho                             | Emissão                                     |
|------------------------------------------------|-------------------------------------------------------------------------|---------------------------------------------------------------|--------------------------------------------------|------------------------------------------------------|--------------------------------------|---------------------------------------------|
| •                                              |                                                                         |                                                               | •                                                |                                                      |                                      |                                             |
| sponsáve                                       | Legal:                                                                  |                                                               |                                                  |                                                      |                                      |                                             |
| esponsável L<br>Alvará de Co<br>erá estar devi | egal deverá confirmar<br>nstrução > Pesquisar ><br>damente cadastrado r | as informações presta<br>• Requenmentos de Al-<br>10 sistema. | das através do link<br>vará de Construção        | enviado pelo email ou dire<br>> Aguardando Confirmaç | tamente no Forta<br>ão Responsável L | eza Online, clicando<br>egal. D Responsável |
| Resp                                           | onsável Legal                                                           | Situ                                                          | ação                                             | E-mai                                                | i                                    | Αção                                        |
| XLANE VASC                                     | ONCELOS CHAGAS                                                          | Confirmado                                                    |                                                  | maxlanechagas@gmail.o                                | com                                  | Reenviar Email                              |
| 0109<br>0109                                   | MAXLANE VASCONCEL<br>MAXLANE VASCONCEL                                  | OS CHAGAS<br>OS CHAGAS                                        | PROJETO ARQUITETONICO<br>PROJETO HIDROSSANITÁRIO |                                                      | Confirmado                           |                                             |
| 0109                                           | MAXLANE VASCONCEL<br>MAXLANE VASCONCEL                                  | OS CHAGAS<br>OS CHAGAS                                        | PROJE                                            | TO ARQUITETÔNICO<br>TO HIDROSSANITÁRIO               |                                      | Confirmado                                  |
| 0109                                           | MAXLANE VASCONCEL                                                       | OS CHAGAS                                                     | EXECU                                            |                                                      | Confirmado                           |                                             |
| ta de Doc                                      | umentos de Arre                                                         | ecadação Emitid                                               | OS:                                              |                                                      |                                      |                                             |
| Nº DAM                                         |                                                                         | Situação                                                      |                                                  | Data do Vencimento                                   |                                      | Ação                                        |
| 020.02866259                                   | 60 PAGO                                                                 |                                                               | 30/06/2020                                       |                                                      |                                      | Download                                    |
| Valider Pagan                                  | nento do DAM                                                            |                                                               |                                                  |                                                      |                                      |                                             |
| 14 Mar 194                                     | marñes Draanchidas                                                      |                                                               |                                                  |                                                      |                                      | Ernitir                                     |

34 – Após o pagamento do DAM, selecione o botão "Emitir"

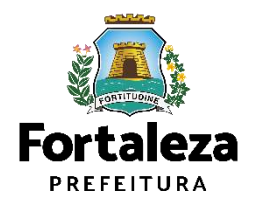

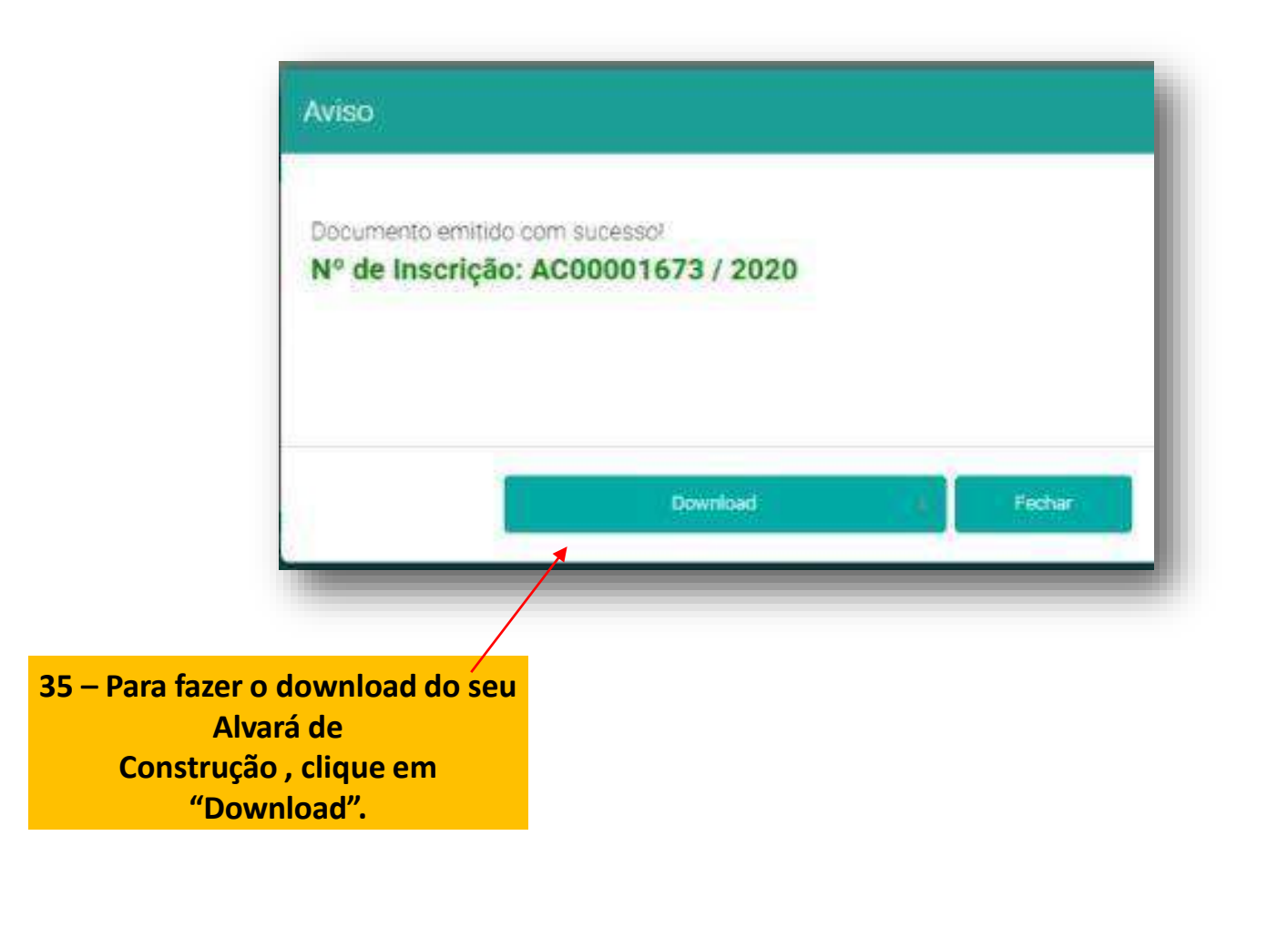

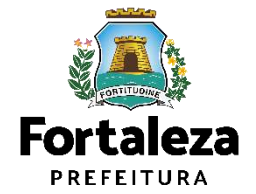

# **02** ALTERAÇÃO DURANTE A OBRA

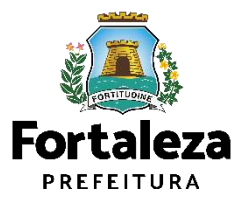

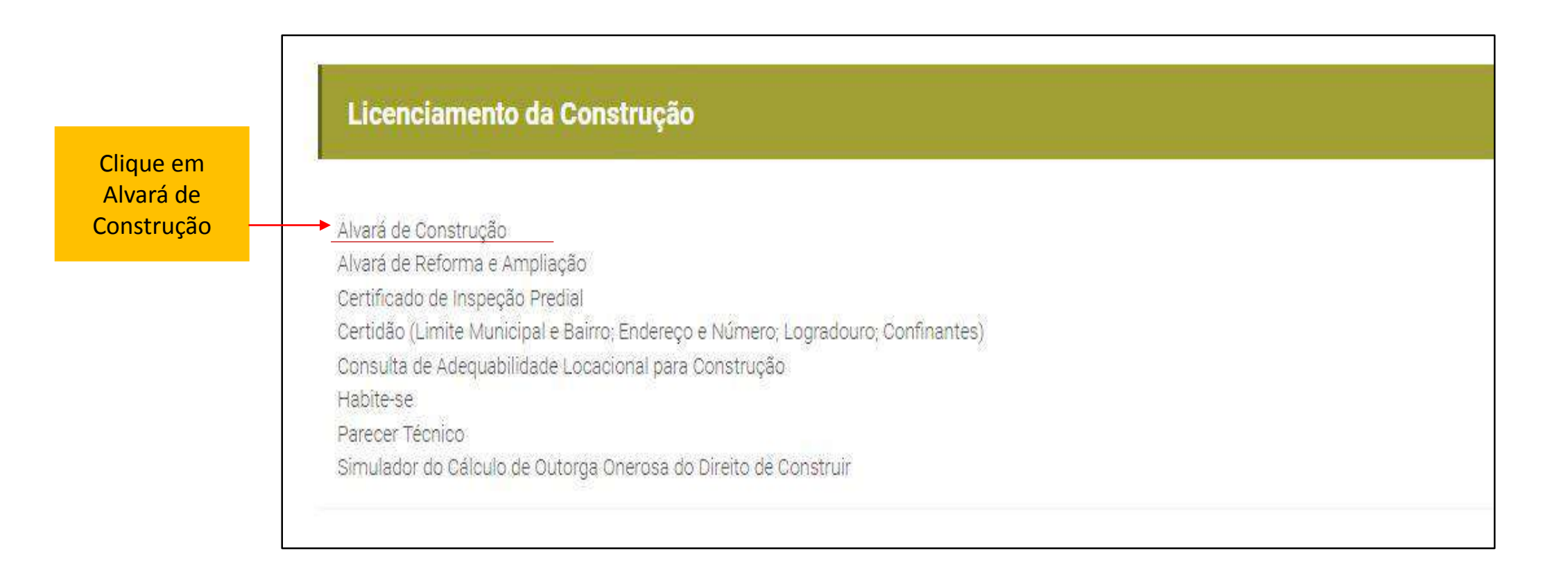

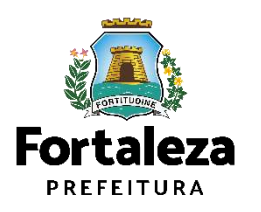

|                                                                    | O Alvará de Construção Online é um procedimento de licenciamento eletrônico destinado a atender às solicitações de construções a                                                                                                    |
|--------------------------------------------------------------------|----------------------------------------------------------------------------------------------------|
|                                                                    | O objetivo é desburocratizar a administração pública e reduzir a intervenção do Estado nas atividades dos cidadãos e dos empres<br>responsabilidades através da parceria com o cidadão e com os profissionais das áreas de engenharia, arquitetura, e outras que e<br>cidade.                                                                                                    |
|                                                                    | O Sistema Fortaleza Online classificará os critérios de emissão do Alvará de Construção Online a partir das informações prestadas a relevantes elencados no artigo 186 do Código da Cidade (Lei nº 270/2019).                                                                                                    |
|                                                                    | Com este serviço, a Prefeitura Municipal de Fortaleza, por meio da Secretaria Municipal de Urbanismo e Meio Ambiente – S<br>empreendimentos de pequeno, médio e grande porte de forma rápida e segura, facilitando o desenvolvimento e o empreendedorismo                                                                                                    |
|                                                                    | A Seuma acredita que, junto aos cidadãos de Fortaleza, é possível construir uma cidade plena e justa para todos.                                                                                                    |
| Clique aqui para<br>solicitar Alteração do<br>Alvará de Construção | <ul> <li>Verifique os documentos necessários para emissão do seu Alvará de Construção</li> <li>Manual de Licenciamento da Construção</li> <li>Solicite seu Alvará de Construção</li> <li>Regularize sua Obra</li> <li>Altere seu Alvará de Construção Durante a Obra</li> <li>Renove seu Alvará de Construção</li> <li>Reaprove seu Alvará de Construção</li> <li>Pesquise seus Alvarás de Construção emitidos</li> <li>Pesquise seus Requerimentos de Alvará de Construção</li> <li>Cancele seu Alvará de Construção</li> <li>Consulte a legislação para se certificar da emissão correta do seu Alvará de Construção</li> </ul> |

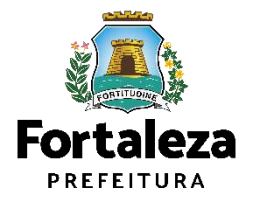

| Secretaria Municip<br>Tem por competência ge | <b>Dal de Urbanismo e</b><br>eral planejar e controlar o | e Meio Ambiente (SE<br>ambiente natural e o ambi | EUMA)<br>ente construído do Municípi | io de Fortaleza. |         |           |
|----------------------------------------------|----------------------------------------------------------|--------------------------------------------------|--------------------------------------|------------------|---------|-----------|
| Requerimento de Alteraç                      | ção Durante a Obra                                       |                                                  |                                      |                  |         | 50<br>(*) |
| Alvará                                       | Formulário                                               | Responsáveis                                     | Documentação                         | Rascunho         | Emissão |           |
| Nº do Alvará:                                |                                                          | Pesquisar                                        |                                      |                  |         |           |
|                                              |                                                          |                                                  |                                      |                  |         |           |
| 2                                            |                                                          |                                                  |                                      |                  |         |           |
|                                              | Informe<br>Alvará<br>Pesquisa                            | o Número do<br>e clique em<br>ar                 |                                      |                  |         |           |

Urbanismo e Meio Ambiente

| equerimento de A               | Alteração Du     | rante a Obra   | l.             |                            |                 |          |                       |                                |         |               |                      |
|--------------------------------|------------------|----------------|----------------|----------------------------|-----------------|----------|-----------------------|--------------------------------|---------|---------------|----------------------|
| Alvará                         |                  | Formulário     | . )            | Responsáveis               | Docur           | mentação | Rascunt               | סר                             | Emissão |               |                      |
| Nº do Alvará.<br>AC00001059/21 | 019              |                |                | Pesquisar                  |                 |          |                       |                                |         |               |                      |
| Adequabilidade                 | Formulário       | Edificação     | Requerente     | Profissionais<br>Data de E | Quadro de Áreas | Recups   | Esgotamento Sanitario | Documentos<br>Número Alvará An | Emissão |               |                      |
| AC00001059                     |                  |                |                | 12/04/20                   | 19              |          |                       | AC00001059/20                  | 19      |               |                      |
| Fernanda M                     | aria Pinheiro Ar | Res;<br>mâncio | oonsåvel Legal |                            |                 | Confirm  | ado                   | Situaçã                        | io      |               | Clique em Próximo Pa |
| Downlo                         | oad do Alv       | vará +         | Visual         | izar Alvará                | $(\theta_{i})$  |          |                       |                                |         |               | para prosseguir      |
|                                |                  |                |                |                            |                 |          |                       |                                |         | k             |                      |
|                                |                  |                |                |                            |                 |          |                       |                                |         | Prôximo Passo |                      |
| _                              |                  |                |                |                            |                 |          |                       |                                |         |               |                      |

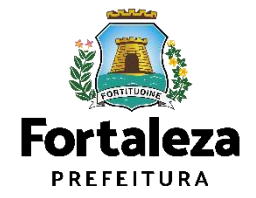

Responda as Perguntas do Formulário

| Alvará          | Formulário             | Responsáveis  | Documentação | Rascunho | Emissão |                           |
|-----------------|------------------------|---------------|--------------|----------|---------|---------------------------|
|                 | •                      |               |              |          |         |                           |
| ormulário       |                        |               |              |          |         |                           |
| Houve alteração | de Proprietário do Em  | preendimento? |              |          |         |                           |
| Sim Não         |                        |               |              |          |         | Após responder as pergunt |
| Houve alteração | de Responsável Legal   | ?             |              |          |         | do Formulário clique e    |
| Sim Não         |                        |               |              |          |         | Próximo.                  |
| Houve alteração | de Profissional Técnic | 0?            |              |          |         |                           |
| Houve alteração | do Projeto Arquitetôni | ico? 🔞        |              |          |         |                           |
| Sim Não         |                        |               |              |          |         | V                         |
|                 |                        |               |              |          |         |                           |
|                 |                        |               |              |          |         | Designe                   |
|                 |                        |               |              |          |         | Province                  |
|                 |                        |               |              |          |         |                           |

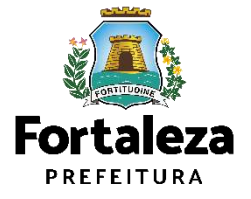

Caso tenha marcado sim na Pergunta "Houve alteração de Proprietário do Empreendimento?" informe os Dados do Novo Proprietário do Empreendimento.

| erimento de Alteração          | Durante a Obra -   Prote        | colo: RAC2019219643 ] |              |          |                     |   |
|--------------------------------|---------------------------------|-----------------------|--------------|----------|---------------------|---|
| Alvará                         | Formulário                      | Responsáveis          | Documentação | Rascunho | Emissão             |   |
| ados do Novo Pr                | oprietário do Em <mark>l</mark> | preendimento 🌍        |              |          |                     |   |
| Tipo de Pessoa:                | SSOA FÍSICA                     |                       |              |          |                     |   |
| *CPF:                          |                                 | *Nome:                |              |          |                     |   |
| *Endereço:                     |                                 |                       |              |          | Nº:                 |   |
|                                |                                 |                       |              |          | 0                   |   |
| Complemento:                   |                                 |                       |              |          | *Bairro:            |   |
|                                |                                 |                       |              |          | Selecione um bairro | * |
| "UF:                           |                                 | *Município:           |              |          | *CEP:               |   |
|                                |                                 | * Selecione uma C     | Idade        | *        |                     |   |
| Selecione uma UF               |                                 | Contato?              |              |          | *Email:             |   |
| Selecione uma UF<br>*Contato1: |                                 | 0010002               |              |          |                     |   |

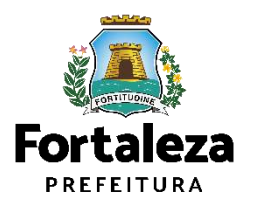

Caso tenha marcado sim na Pergunta "Houve alteração de Responsável Legal?" informe os Dados do Novo Responsável Legal.

| Vinculo:          |            | •                    |   |                     |   |
|-------------------|------------|----------------------|---|---------------------|---|
| Responsável Legal |            |                      |   |                     |   |
| CPF:              | *No        | ome                  |   |                     |   |
|                   | . <b>i</b> |                      |   |                     |   |
| Endereço:         |            |                      |   | Nº.                 |   |
|                   |            |                      |   | ٥                   |   |
| Complemento:      |            |                      |   | *Bairro:            |   |
|                   |            |                      |   | Selecione um bairro | * |
| UF:               |            | *Município;          |   | *CEP:               |   |
| Selecione uma UF  | *          | Selecione uma Cidade | × |                     |   |
| Contato1:         |            | Contato2             |   | *Email:             |   |
|                   | 1          |                      |   |                     |   |

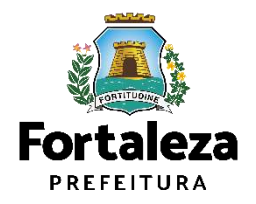

Caso tenha marcado sim na Pergunta "Houve alteração de Profissional Técnico?" informe o número do CPF e clique em pesquisar, digite o ART/RRT e selecione a responsabilidade do profissional e clique em Adicionar.

| ATENÇÃO: todos o                                                                   | s responsáveis técnicos envolvidos no                                                      | projeto devem estar previamente cadas | trados no sistema.                                                                                                    |                                                                          |
|------------------------------------------------------------------------------------|--------------------------------------------------------------------------------------------|---------------------------------------|----------------------------------------------------------------------------------------------------|--------------------------------------------------------------------------|
|                                                                                    |                                                                                            |                                       |                                                                                                    |                                                                          |
|                                                                                    |                                                                                            | Pesquisar                             |                                                                                                    |                                                                          |
| ART/RRT:                                                                           |                                                                                            | Nome do Profesional                   |                                                                                                    |                                                                          |
|                                                                                    |                                                                                            |                                       |                                                                                                    |                                                                          |
| Selectone a(s) resp                                                                | onsabilidade(e) do profiseional:                                                           |                                       |                                                                                                    |                                                                          |
| PROJETO /                                                                          | RQUITETÓNICO                                                                               |                                       |                                                                                                    |                                                                          |
| FXECUCÃO                                                                           | DF OBRA                                                                                    |                                       |                                                                                                    |                                                                          |
|                                                                                    |                                                                                            |                                       |                                                                                                    |                                                                          |
|                                                                                    |                                                                                            |                                       |                                                                                                    |                                                                          |
| Adicionar                                                                          | Limpar                                                                                     |                                       |                                                                                                    |                                                                          |
| Adicionar                                                                          | Limpar                                                                                     |                                       |                                                                                                    |                                                                          |
| Adicionar<br>Lista de Frafission<br>RNP                                            | Limpor                                                                                     | None                                  | Tice de Projeto                                                                                                    | Acão                                                                     |
| Adicionar<br>Lista de Profession<br>RNP<br>0602055024                              | Limpar<br>ais<br>Ricardo Correia Borgas                                                    | Nome                                  | Tipo de Projeto<br>PROJETO ARQUITETÔNICO                                                                                    | Ação<br>Ransvar Altarar                                                  |
| Adicionar<br>Lista de Frafission<br>RNP<br>0602055024<br>0602055024                | Limpar<br>ais<br>Ricarde Correia Borgas<br>Ricarde Correia Borgas                          | Nonse                                 | Tipo de Projeto<br>PROJETO ARQUITETÓNICO<br>PROJETO HIDROSSANITÁRIO                                                         | Ação<br>Ransevar Altarar<br>Rensever Altarar                             |
| Adicionar<br>Lietx de Profession<br>RNP<br>0602055024<br>0602055024<br>0602055024  | Limpar<br>No<br>Ricardo Correia Borges<br>Ricardo Correia Borges<br>Ricardo Correia Borges | Nome                                  | Tipo de Projeto<br>PROJETO ARQUITETÓNICO<br>PROJETO HIDROSSANITÁRIO<br>EXECUÇÃO DE OBRA                                     | Ação<br>Romovar Altaras<br>Remover Altaras<br>Remover Altaras            |
| Atilicionar<br>Lista de Frofission<br>RNP<br>0602055024<br>0602055024              | Limpar<br>No<br>Ricardo Correia Borges<br>Ricardo Correia Borges<br>Ricardo Correia Borges | Nome                                  | Tipo de Projeto<br>PROJETO ARQUITETÓNICO<br>PROJETO HIDROSSANITÁRIO<br>EXECUÇÃO DE OBRA                                     | Açilo<br>Romovar Altarar<br>Romover Altarar<br>Romover Altarar           |
| Atilicionar<br>Lista de Frafission<br>RNP<br>0602055024<br>0602055024              | Limpar<br>ne<br>Ricardo Correia Borges<br>Ricardo Correia Borges<br>Ricardo Correia Borges | Nome<br>Após in                       | Tipo de Projeto<br>PROJETO ARQUITETÓNICO<br>PROJETO HIDROSSANITÁRIO<br>EXECUÇÃO DE OBRA<br>formar o dados                   | Ação<br>Romovar Attarar<br>Romover Alterar<br>Remover Alterar<br>Prácemo |
| Atilolomar<br>Lista de Frofission<br>RNP<br>0602055024<br>0602055024<br>0602055024 | Limpar<br>ne<br>Ricardo Correia Borgas<br>Ricardo Correia Borgas<br>Ricardo Correia Borgas | Nome<br>Após in                       | Tipo de Projeto<br>PROJETO ARQUITETÔNICO<br>PROJETO HIDROSSANITÁRIO<br>EXECUÇÃO DE OBRA<br>formar o dados                   | Ação<br>Romevar Altaras<br>Romevar Altaras<br>Romevar Altaras<br>Práximo |
| Asicionar<br>Lista de Freñssion<br>RNP<br>0602055024<br>0602055024                 | Linger<br>ee<br>Ricardo Correia Borges<br>Ricardo Correia Borges<br>Ricardo Correia Borges | Nome<br>Após in<br>clique e           | Tipo de Projeto<br>PROJETO ARQUITETÔNICO<br>PROJETO HIDROSSANITÁRIO<br>EXECUÇÃO DE OBRA<br>formar o dados<br>m Próximo para | Ação<br>Ramovar Altarat<br>Remover Alterat<br>Remover Alterat            |
| Asicionar<br>Liste de Freñesion<br>RNP<br>0602055024<br>0602055024                 | Limper<br>ee<br>Ricardo Correia Borgas<br>Ricardo Correia Borgas<br>Ricardo Correia Borgas | None<br>Após in<br>clique e           | Tipo de Projeto<br>PROJETO ARQUITETÓNICO<br>PROJETO HIDROSSANITÁRIO<br>EXECUÇÃO DE OBRA<br>formar o dados<br>m Próximo para | Ação<br>Ramevar Altarar<br>Remover Alterar<br>Remover Alterar            |

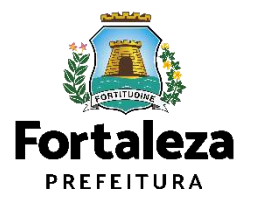

| elecione um                                      | Documentos a serem anexados                                                                                                  |                                                                                                    | LIIIISau                                                                         |
|--------------------------------------------------|----------------------------------------------------------------------------------------------------|----------------------------------------------------------------------------------------------------|----------------------------------------------------------------------------------|
| locumento que<br>leseja anexar.                  | Selectione o documento:<br>- ART ou RRT (*)<br>(*) Documentos obrigatórios.                                                  | ART (Anotação de Responsabilidade Técnica) ou RRT (Re<br>Técnica) de todos os profissionais. (PROJ ARQUITETÔNI<br>CÁLCULO E CONSTRUÇÃO) (PGRCC) (TESTE DE ABSI<br>LENÇOL FREÁTICO). Tamanho máximo do arquivo 10MB | egistro de Responsabilidade<br>CO / HIDROSANITÁRIO /<br>DRÇÃO DO SOLO E NÍVEL DO |
| lique no botão<br>Escolha o arquivo<br>le envio" | Caso precise diminuir o tamanho de seus PC Selecione um arquivo:      Escolha o Arquivo de Envio +      Lista de documentos: | )Fs acesse o seguinte site (https://smallpdf.com/pt/compressor-de-pdf)                                                                                                    |                                                                                  |
|                                                  | Nº Doc<br>0000318146 - Projeto Arquitetânico                                                                                 | Tipo de Documento                                                                                                    | Ação<br>Remover Abrir                                                            |
|                                                  |                                                                                                    |                                                                                                    | Próximo                                                                          |

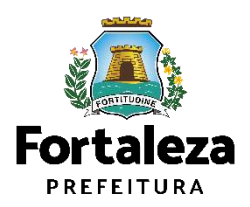

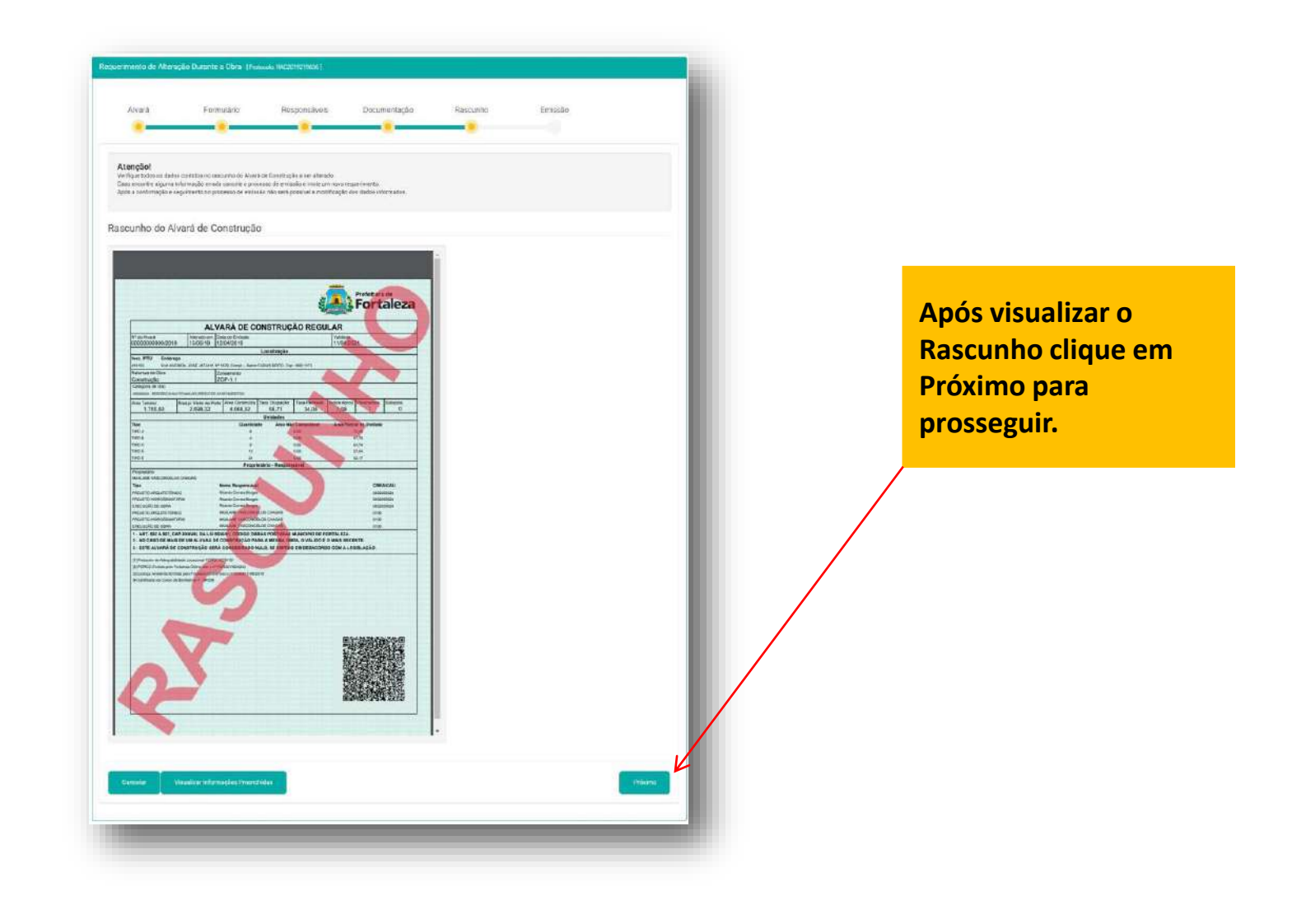

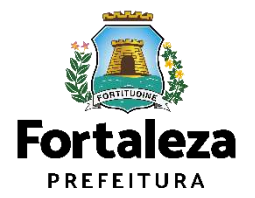

Ciência

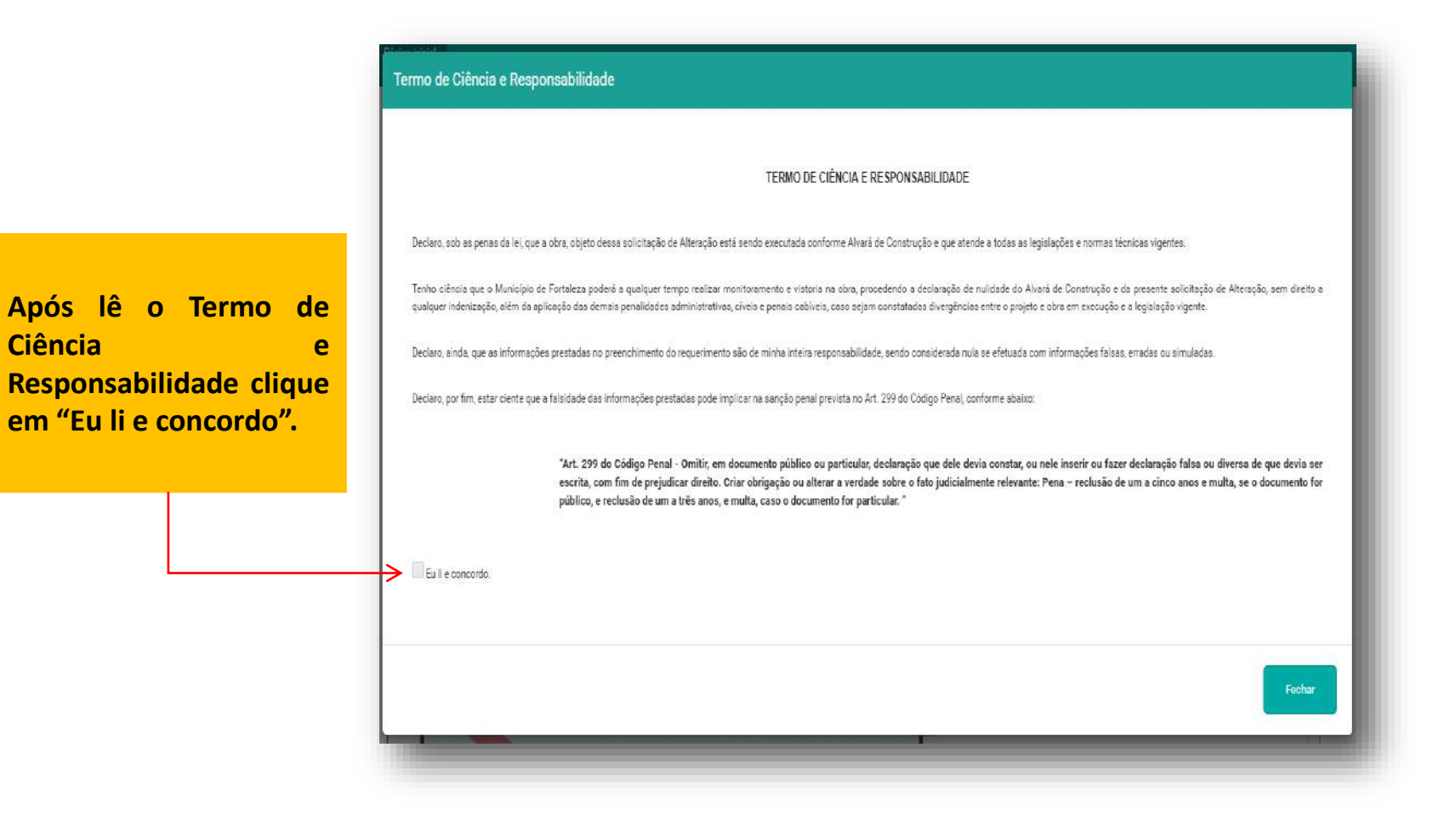

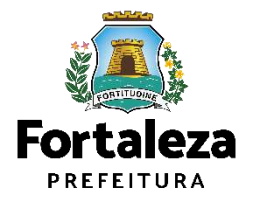

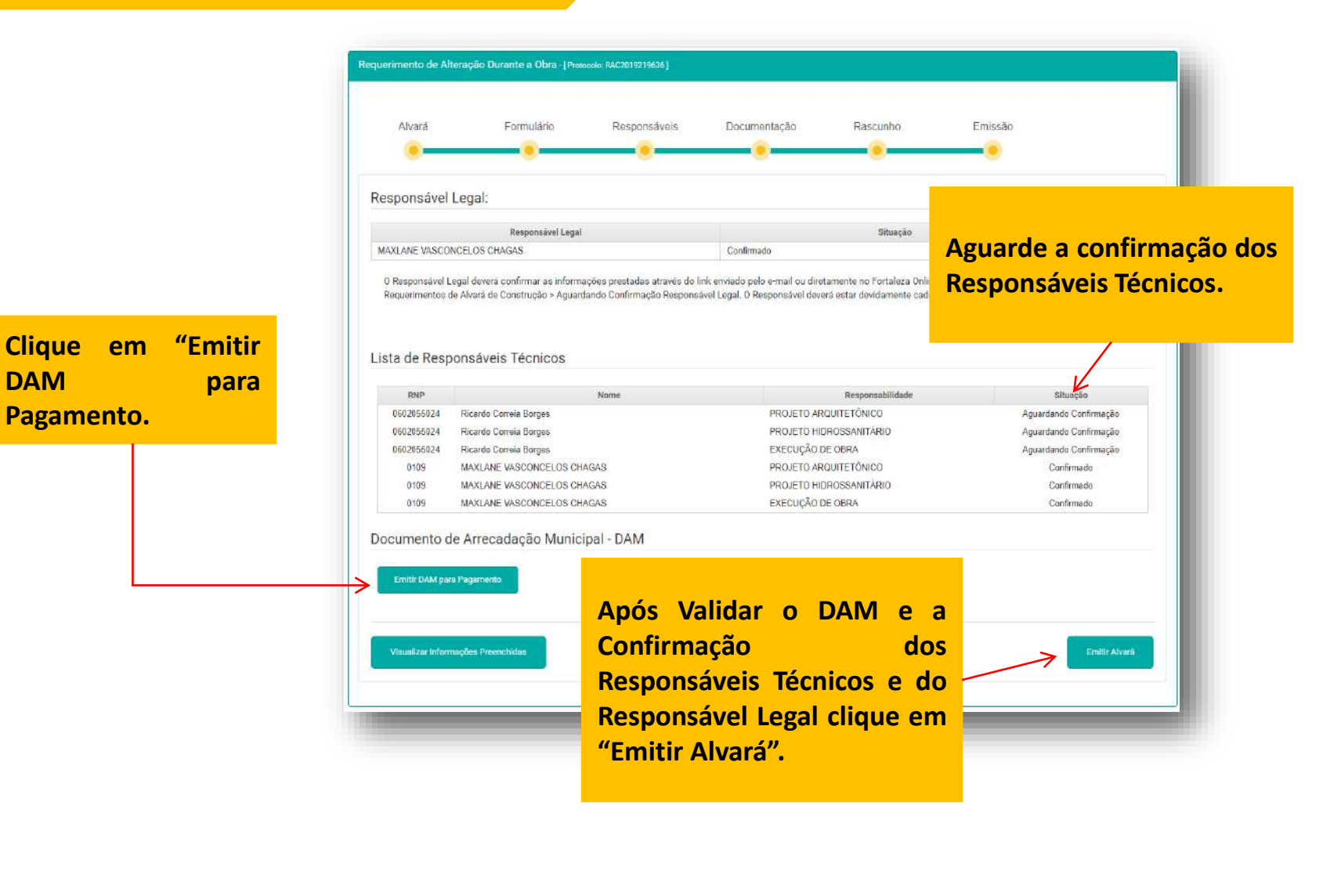

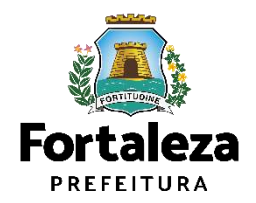

# **03 ALVARÁ DE CONSTRUÇÃO - RENOVAR**

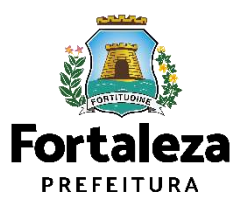

# Clique em Alvará de Construção Alvará de Construção Alvará de Reforma e Ampliação Certificado de Inspeção Predial Certidão (Limite Municipal e Bairro; Endereço e Número; Logradouro; Confinantes) Consulta de Adequabilidade Locacional para Construção. Habite-se. Parecer Técnico Simulador do Cálculo de Outorga Onerosa do Direito de Construir

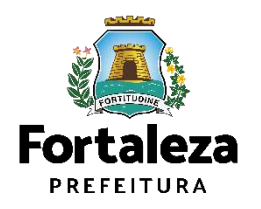

|                                                               | O Alvará de Construção Online é um procedimento de licenciamento eletrônico destinado a atender às solicitações de construções a                                                                                                    |
|---------------------------------------------------------------|----------------------------------------------------------------------------------------------------|
|                                                               | O objetivo é desburocratizar a administração pública e reduzir a intervenção do Estado nas atividades dos cidadãos e dos empres<br>responsabilidades através da parceria com o cidadão e com os profissionais das áreas de engenharia, arquitetura, e outras que e<br>cidade.                                                                                                    |
|                                                               | O Sistema Fortaleza Online classificará os critérios de emissão do Alvará de Construção Online a partir das informações prestadas a<br>relevantes elencados no artigo 186 do Código da Cidade (Lei nº 270/2019).                                                                                                    |
|                                                               | Com este serviço, a Prefeitura Municipal de Fortaleza, por meio da Secretaria Municipal de Urbanismo e Meio Ambiente – S<br>empreendimentos de pequeno, médio e grande porte de forma rápida e segura, facilitando o desenvolvimento e o empreendedorismo                                                                                                    |
|                                                               | A Seuma acredita que, junto aos cidadãos de Fortaleza, é possível construir uma cidade plena e justa para todos.                                                                                                    |
| Selecione a opção <b>"Renove</b><br>seu Alvará de Construção" | <ul> <li>Verifique os documentos necessários para emissão do seu Alvará de Construção</li> <li>Manual de Licenciamento da Construção</li> <li>Solicite seu Alvará de Construção</li> <li>Regularize sua Obra</li> <li>Altere seu Alvará de Construção Durante a Obra</li> <li>Renove seu Alvará de Construção</li> <li>Reaprove seu Alvará de Construção</li> <li>Pesquise seus Alvará de Construção emitidos</li> <li>Pesquise seus Requerimentos de Alvará de Construção</li> <li>Cancele seu Alvará de Construção</li> <li>Consulte a legislação para se certificar da emissão correta do seu Alvará de Construção</li> </ul> |

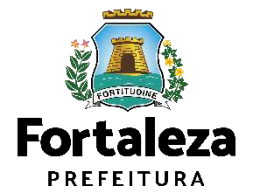

Secretaria Municipal de Urbanismo e Meio Ambiente (SEUMA) Tem por competência geral planejar e controlar o ambiente natural e o ambiente construído do Município de Fortaleza.

|                    | Alvará | Formulário | Responsáveis | Documentação | Rascunho | Emissão |
|--------------------|--------|------------|--------------|--------------|----------|---------|
|                    | 0      |            |              |              |          |         |
|                    |        |            |              |              |          |         |
|                    | /      |            | Pesquisar    |              |          |         |
| <u>I</u> Pesquisar |        |            |              |              |          |         |
| / Pesquisar        |        |            |              |              |          |         |

Fortaleza PREFEITURA

| Alvară Formutărio                                                                                                    | Res                                               | ponsáveis                                            | Document                                            | ação I                                                  | Rascuntio                                               | Emissão                                                              |                                                       | 4 – | Resu | mo d | lo Al | va |
|----------------------------------------------------------------------------------------------------|---------------------------------------------------|------------------------------------------------------|-----------------------------------------------------|---------------------------------------------------------|---------------------------------------------------------|----------------------------------------------------------------------|-------------------------------------------------------|-----|------|------|-------|----|
| 1º do Alvará.<br>AC50001144/2018                                                                                                    | (                                                 | upiser 1                                             |                                                     |                                                         |                                                         |                                                                      |                                                       |     |      |      |       |    |
| I                                                                                                    |                                                   |                                                      |                                                     |                                                         |                                                         |                                                                      |                                                       |     |      |      |       |    |
| Adequabilidade Responsáveis                                                                                                    | Edificação                                        | CBOUIDS:                                             | Documentos                                          | Ensissão                                                |                                                         |                                                                      |                                                       |     |      |      |       |    |
| Protocolo da Adequabilidade:                                                                                                    |                                                   |                                                      |                                                     |                                                         | IPTU                                                    |                                                                      |                                                       |     |      |      |       |    |
| F0R2019248649                                                                                                    |                                                   |                                                      |                                                     | 9192697                                                 |                                                         |                                                                      |                                                       |     |      |      |       |    |
| Endereço                                                                                                    |                                                   |                                                      |                                                     | N®                                                      |                                                         |                                                                      |                                                       |     |      |      |       |    |
| RUA JARDIM DO EDEN                                                                                                    |                                                   |                                                      |                                                     |                                                         | 1412                                                    |                                                                      |                                                       |     |      |      |       |    |
| Bairro                                                                                                    |                                                   |                                                      |                                                     |                                                         | Complemento:                                            |                                                                      | Cep                                                   |     |      |      |       |    |
| SIQUERA                                                                                                    |                                                   |                                                      |                                                     |                                                         |                                                         |                                                                      | 605-54465                                             |     |      |      |       |    |
| Área Terrenci Área Construída:                                                                                                    |                                                   |                                                      | Área Terreno Utilizada                              |                                                         |                                                         |                                                                      |                                                       |     |      |      |       |    |
| 154.00 (65.02                                                                                                    |                                                   |                                                      | 154.00                                              |                                                         |                                                         |                                                                      |                                                       |     |      |      |       |    |
| Área Terreno Remanescente Área Total do Terreno na Matricula                                                                              |                                                   |                                                      |                                                     |                                                         |                                                         |                                                                      |                                                       |     |      |      |       |    |
| 0.00 154.00                                                                                                    |                                                   |                                                      |                                                     |                                                         |                                                         |                                                                      |                                                       |     |      |      |       |    |
| IPTU(S) da Empreendimento                                                                                                    |                                                   |                                                      |                                                     |                                                         |                                                         |                                                                      |                                                       |     |      |      |       |    |
| UPTU Endersça                                                                                                    |                                                   |                                                      |                                                     |                                                         |                                                         |                                                                      | Carlografia                                           |     |      |      |       |    |
| 9192697 End RUA JARDIM DO EDE                                                                                                    | N, Nº 1412, Com                                   | pi., Bairo SIQUE                                     | EIRA, Cep.: 0054                                    | 4465                                                    |                                                         |                                                                      | 58-53-513-<br>1                                       |     |      |      |       |    |
| Atwidades.                                                                                                    |                                                   |                                                      |                                                     |                                                         |                                                         |                                                                      |                                                       |     |      |      |       |    |
| CNAE                                                                                                    | Denomina                                          | ição                                                 |                                                     | Risco Ambiental                                         | Risco<br>Sanitário                                      | Adrequabilistadar<br>Per Via                                         | Adequabilidade<br>Por Zona                            |     |      |      |       |    |
| O 00000001 Residênce uniter                                                                                                    | iller (cma)                                       |                                                      |                                                     | Possibilidade de<br>Isenção                             | ISENTO                                                  | 4060U400                                                             | ADEDUADO                                              |     |      |      |       |    |
| Data do Parecer:                                                                                                    |                                                   |                                                      |                                                     | esutado                                                 |                                                         |                                                                      |                                                       |     |      |      |       |    |
| 27/05/2019 10:58                                                                                                    |                                                   |                                                      |                                                     | )eferido                                                |                                                         |                                                                      |                                                       |     |      |      |       |    |
| Parecer.                                                                                                    |                                                   |                                                      |                                                     |                                                         |                                                         |                                                                      |                                                       |     |      |      |       |    |
| Considerando a legislação vigente<br>local (CNAEs) a CONSTRUÇÃO ou<br>obrigações em anexo e providenou<br>observações do anexo 5 da LPUOS | e a análise con<br>o FUNCIONAM<br>idos os respect | constantementi<br>IENTO deste em<br>tivos licenciame | e da localização<br>spreendimento<br>mtos e alvarás | o (IPTUs), das áre<br>será PERMITIDO<br>necessários. Em | tas informadas e<br>desde que atend<br>caso de reenquad | das atividades a sen<br>idas as condicionant<br>dramento de atividad | rm exercidas no<br>es, normas e<br>e, atentar para as |     |      |      |       |    |

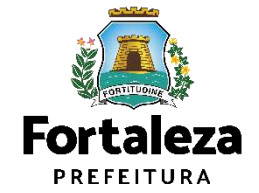

| Oódigo Loteamento              | Quadra                 | Liste:                          | Qtd. Pav     | mentos            |  |
|--------------------------------|------------------------|---------------------------------|--------------|-------------------|--|
| 0                              | 53                     | 513                             | 1            |                   |  |
| Respostas respeito da obra a s | er executada.          |                                 |              |                   |  |
| Qual o status da obra?         |                        |                                 |              | Qora não Iniciada |  |
| Possui mais de 01 (un          | ) subsolo?             |                                 |              | NÃO               |  |
| Haverá Superficies me          | tálicas com área acima | a de 499m2?                     |              | NÃO               |  |
| Possui mais de 01 (un          | i) subsolo?            | NÃO                             |              |                   |  |
| Há supressão de vege           | tação de porte arbóreo | igual ou superior a 50 (cinquer | ta) árvores? | NÃO               |  |
| Haverá rebaixamento            | de lençol freático?    |                                 |              | 14ÃO              |  |
| A área total construida        | incluindo a área de es | acionamento será maior que 7    | 50m2?        | τιλο              |  |
| O empreendimento é i           | ncorporativo (contêm n | nais de 01 unidade imobiliária) |              | não               |  |
| Haverá stand de venda          | is no mesmo terreno d  | o empreendimento?               |              | NÃO               |  |
| - Selecione o b<br>Pass        | otão "Próx<br>o"       | imo                             |              | Prisme Passe      |  |
|                                |                        |                                 |              |                   |  |
|                                |                        |                                 |              |                   |  |
|                                |                        |                                 |              |                   |  |

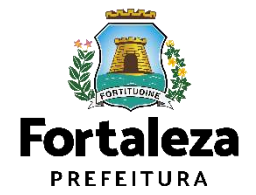

| Alvará         | Formulário           | Responsáveis        | Documentação        | Rascunho    | Emissão | 6 – Responda<br>perguntas do f | todas as<br>ormulário |
|----------------|----------------------|---------------------|---------------------|-------------|---------|--------------------------------|-----------------------|
| ormulário      |                      |                     |                     |             |         |                                |                       |
| Houve altera   | ção de projeto? (Áre | ea construida, parã | metros urbanisticos | relevantes) |         |                                |                       |
| Sim Não        |                      |                     |                     |             |         |                                |                       |
| Houve muda     | nças de profissiona  | is?                 |                     |             |         |                                |                       |
| Sim Não        |                      |                     |                     |             |         |                                |                       |
| O proprietário | o do empreendimer    | ito continua o mes  | mo?                 |             |         |                                |                       |
| Sim Não        |                      |                     |                     |             |         |                                |                       |
|                |                      |                     |                     |             |         |                                | 7 – Selecione o b     |
|                |                      |                     |                     |             |         | Prásímo                        | "Próximo"             |
|                |                      |                     |                     |             |         |                                |                       |

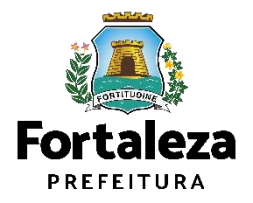

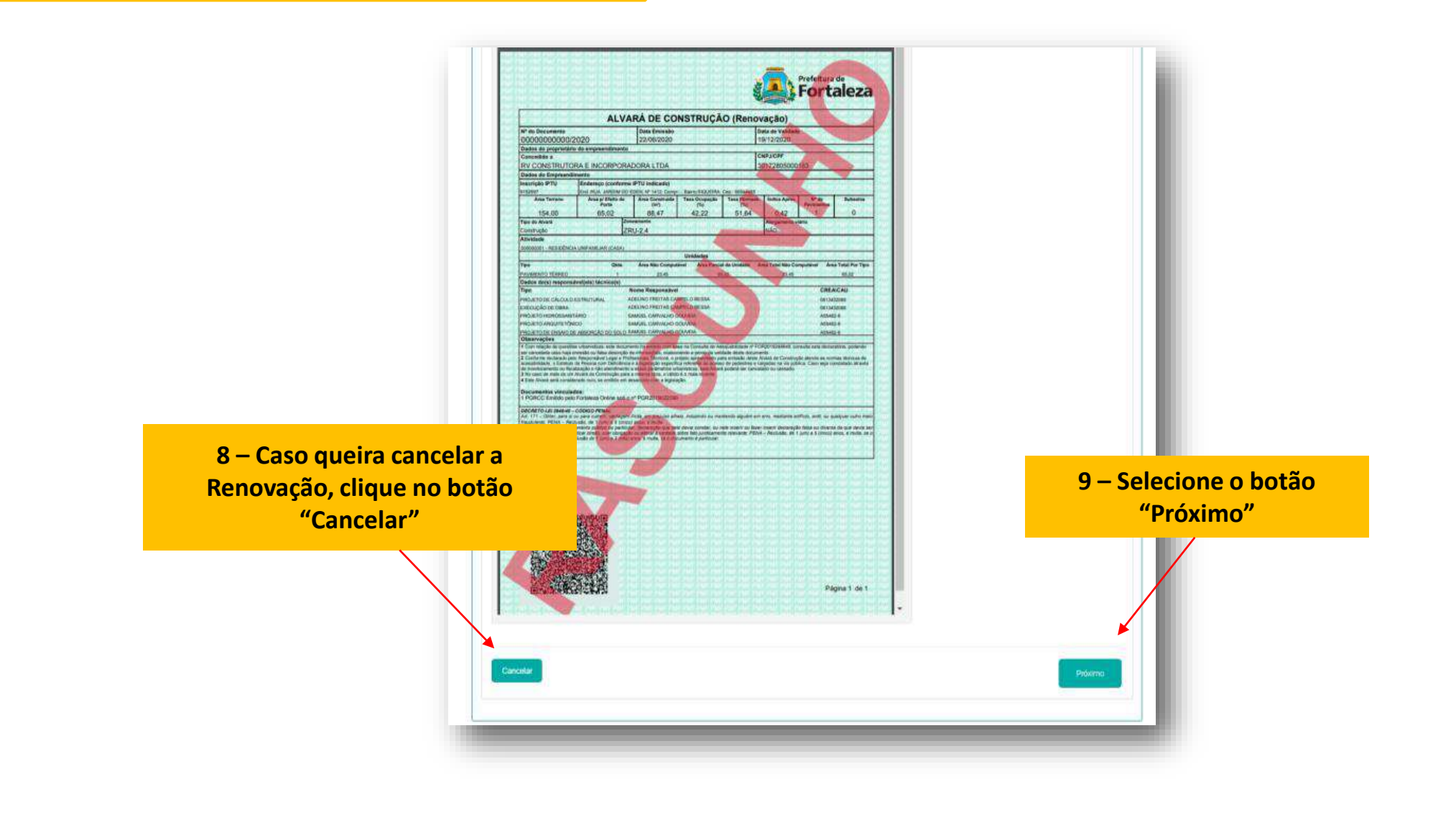

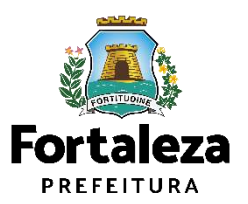

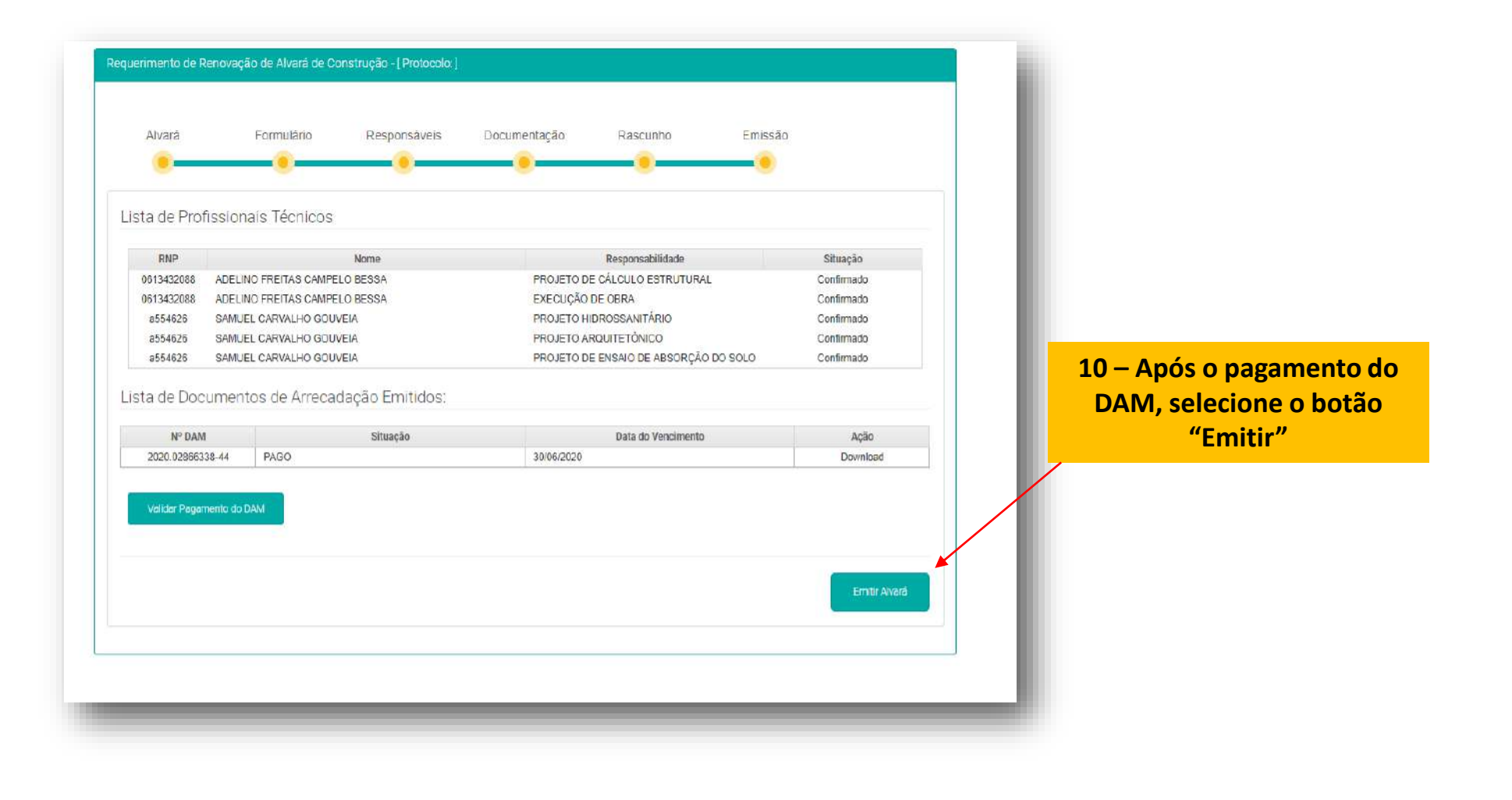

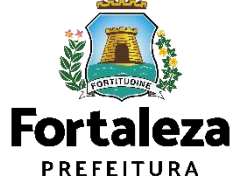

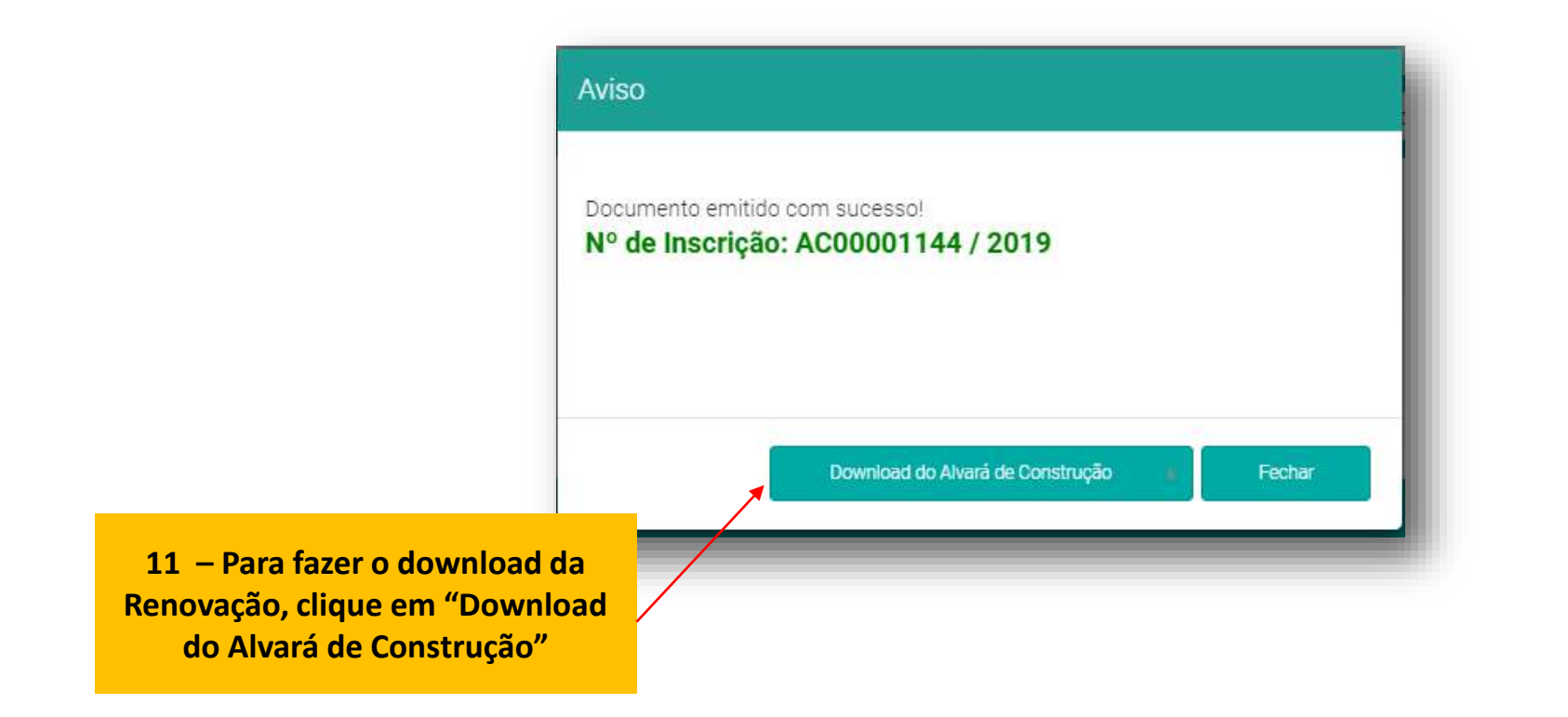

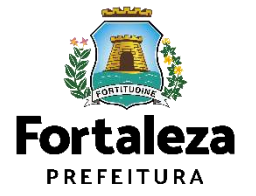
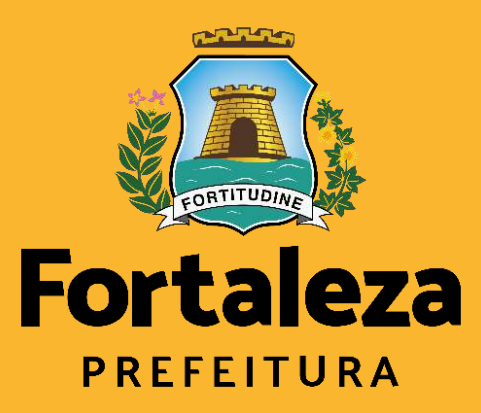

Urbanismo e Meio Ambiente

## Emissão de um Alvará de Construção com análise

com análise

### **ALVARÁ DE CONSTRUÇÃO**

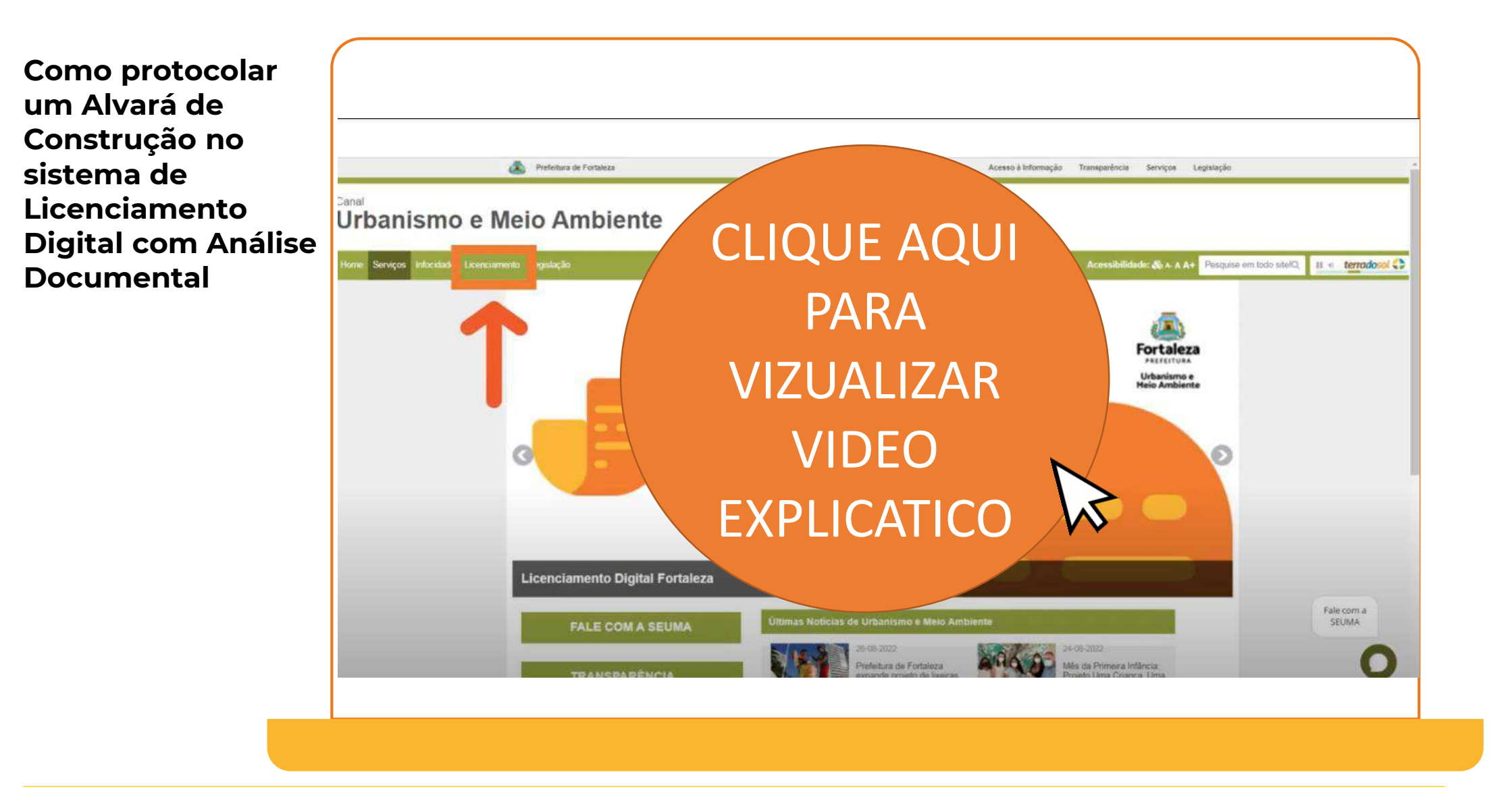

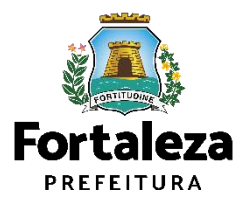

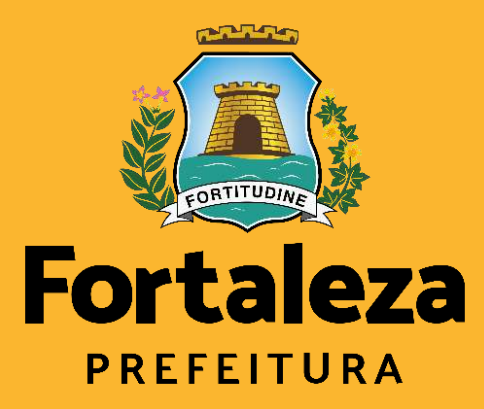

Urbanismo e **Meio Ambiente** 

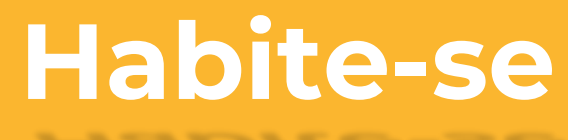

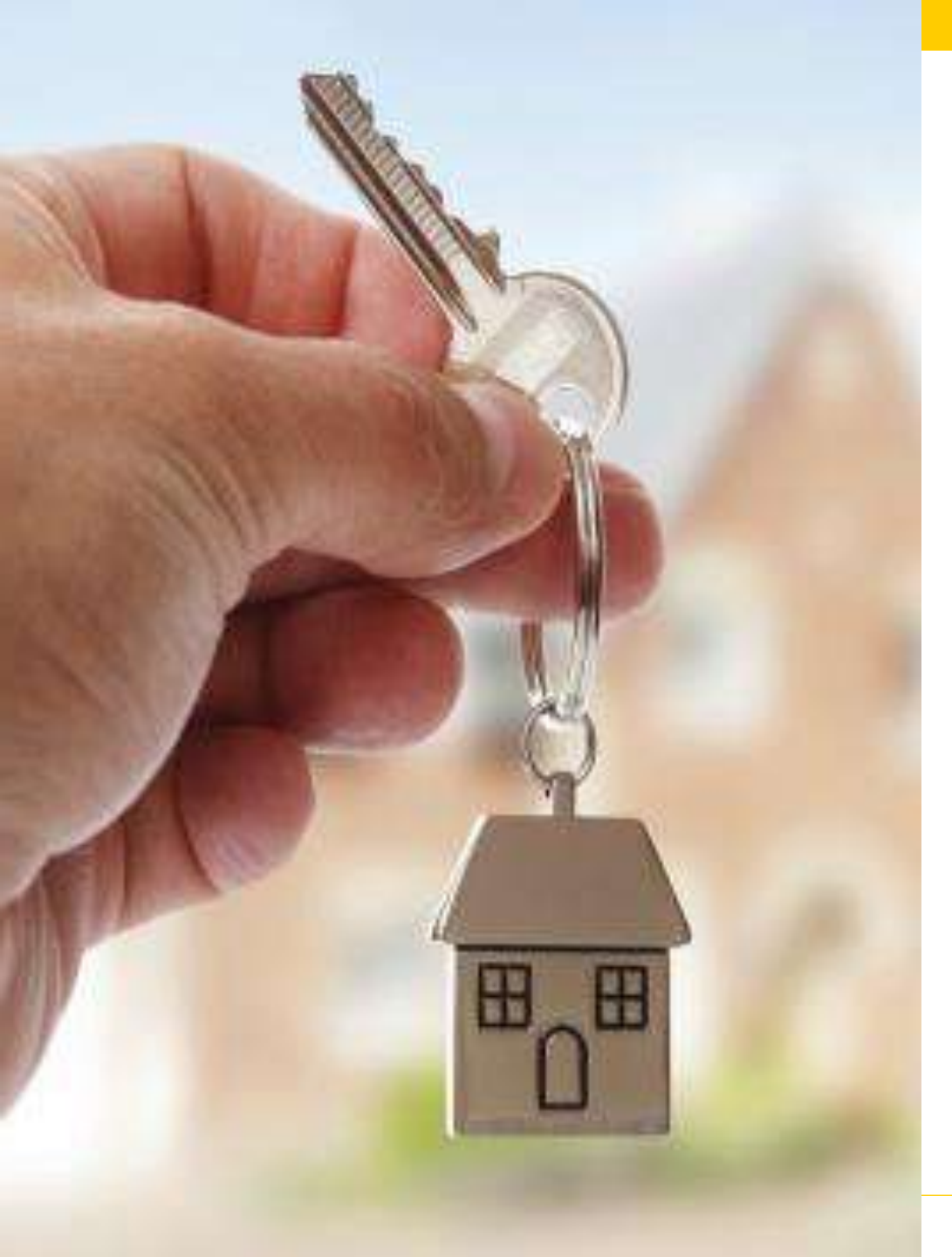

# O que é o Habite-se?

Atestado de verificação da regularidade da obra quando da sua conclusão, correspondendo à autorização da Prefeitura para a sua ocupação e uso. (Código da Cidade, Lei n 270/2019, Anexo VI, XXXVII)

#### Tipos de Habite-se:

- 1. Total
- 2. Parcial
- 3. Complementar

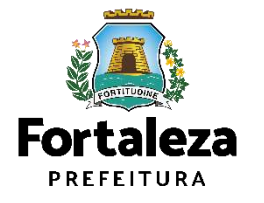

# Habite-se

A edificação será passível de **certificado de conclusão de** edificação (Habite-se), quando:

I.- estiver dependendo apenas de pintura externa ou interna, limpeza de pisos e do terreno circundante, estando em condições de habitabilidade e uso;

II.– satisfeitas as exigências referentes à **doação de mudas**, contidas neste Código;

III.retirados os andaimes, tapumes, canteiros de obras, stand de vendas e unidade modelo e reparados eventuais estragos ocasionados aos logradouros públicos.

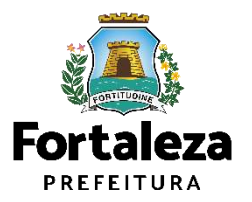

# Habite-se

Art. 242. A edificação nova, reformada ou reconstruída só poderá ser utilizada após a obtenção do certificado de conclusão de edificação (Habite-se).

**§1°** O requerimento para fins de expedição do certificado de conclusão de edificação (Habite-se) deverá ser protocolado por meio eletrônico em sítio oficial do Poder Executivo Municipal.

**§2° O certificado de conclusão de edificação (Habite-se) será expedido de forma declaratória**, por meio de procedimento eletrônico.

**§3°** Além dos dados ou documentação obrigatórios, faz-se necessária a declaração formal do responsável legal, construtor e dos responsáveis técnicos pela execução da obra e respectivas instalações de que a mesma foi executada conforme o projeto licenciado e que atendeu a todas as Normas Técnicas de Acessibilidade, as demais normas técnicas vigentes, bem como as disposições deste Código, sob as penas do Art. 299 do Código Penal, sem prejuízo de responsabilização nas esferas administrativa e cível.

LEI COMPLEMENTAR N° 270 DE 02 DE AGOSTO DE 2019 – CÓDIGO DA CIDADE

#### Código da Cidade LC Nº 270/2019

Art. 245. Para a expedição do certificado de conclusão de edificação (Habite-se) na forma declaratória, fica substituída a realização de vistoria final para a comprovação da execução da obra conforme o projeto, pela declaração formal dos proprietários ou possuidores a título, profissionais qualquer responsáveis por projetos, obras e edificações de que a obra foi executada conformidade com projeto em 0 apresentado e licenciado.

#### (...)

§3° Poderão ser aceitas alterações que não descaracterizem o projeto licenciado, nem impliquem em divergência superior a 5% (cinco por cento) entre as metragens lineares e/ou quadradas da edificação, constantes do projeto licenciado e as observadas na obra executada.

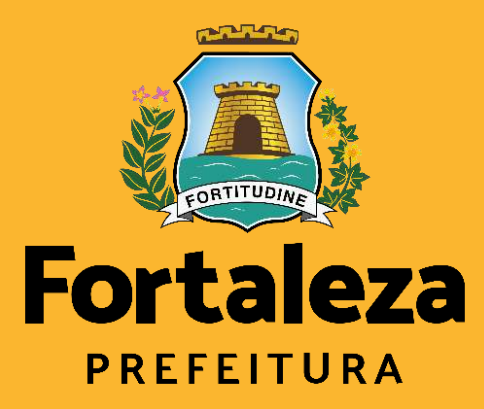

Urbanismo e Meio Ambiente

### Emissão de Habite-se

Emissão de Habite-se

Alvará de Funcionamento

| ALEZA ONLINE                                                                     | 🔺 Fazer logi 🥻 🖕 🔺 Fale com o Fortaleza On |
|----------------------------------------------------------------------------------|--------------------------------------------|
| Publicação da Licença Ambiental                                                  |                                            |
|                                                                                  | Realize o login para                       |
| Licenciamento da Construção                                                      | acessar o Sistema.                         |
| Alvará de Construção                                                             |                                            |
| Alvará de Reforma e Ampliação<br>Habite-se                                       |                                            |
| Certificado de Inspeção Predial                                                  |                                            |
| Certidão (Limite Municipal e Bairro; Endereço e Número; Logradouro; Confinantes) |                                            |
| Consulta de Adequabilidade Locacional para Construção                            |                                            |
| Isenção de Licença para Obras Parciais (Pequenas Reformas)<br>Parecer Técnico    |                                            |
| Simulador do Cálculo de Outorga Onerosa do Direito de Construir                  |                                            |

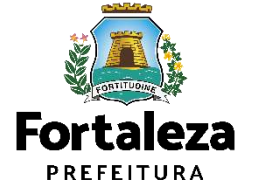

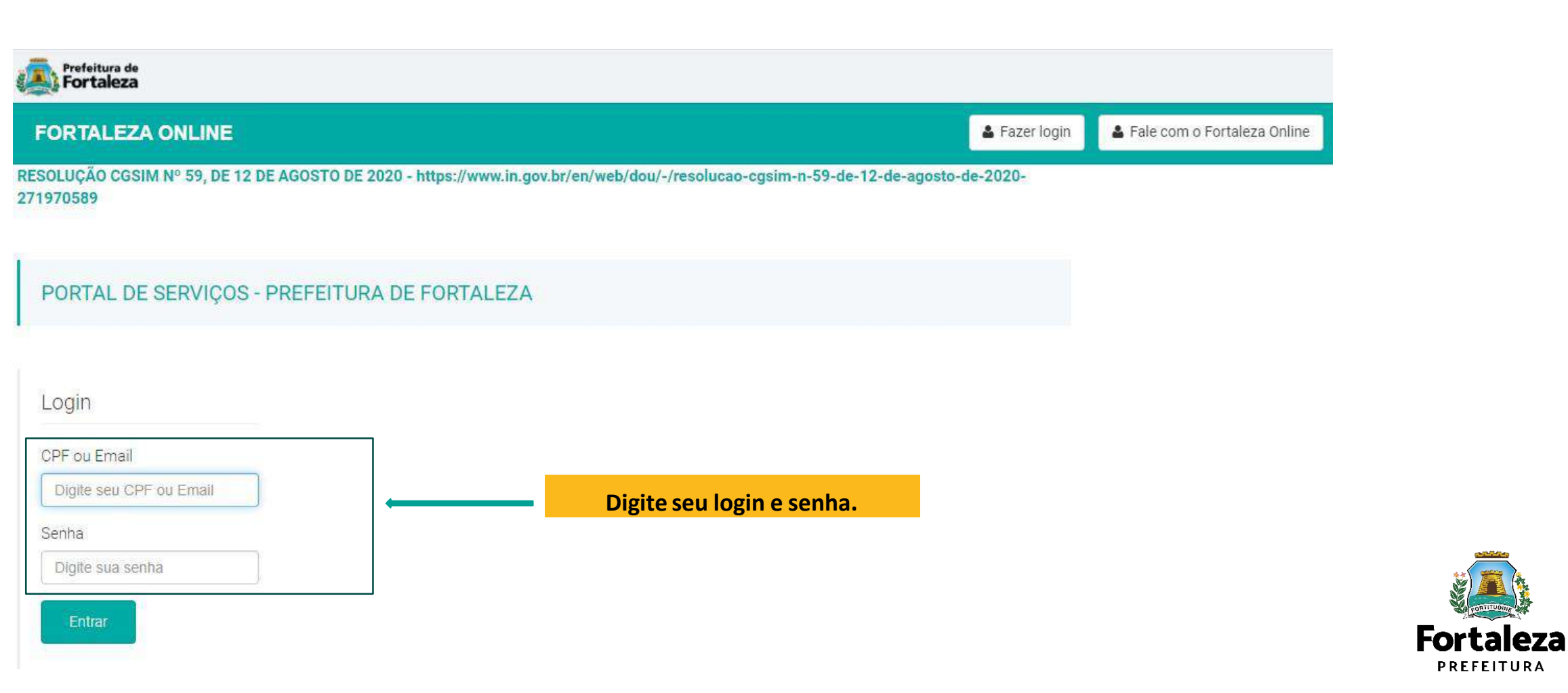

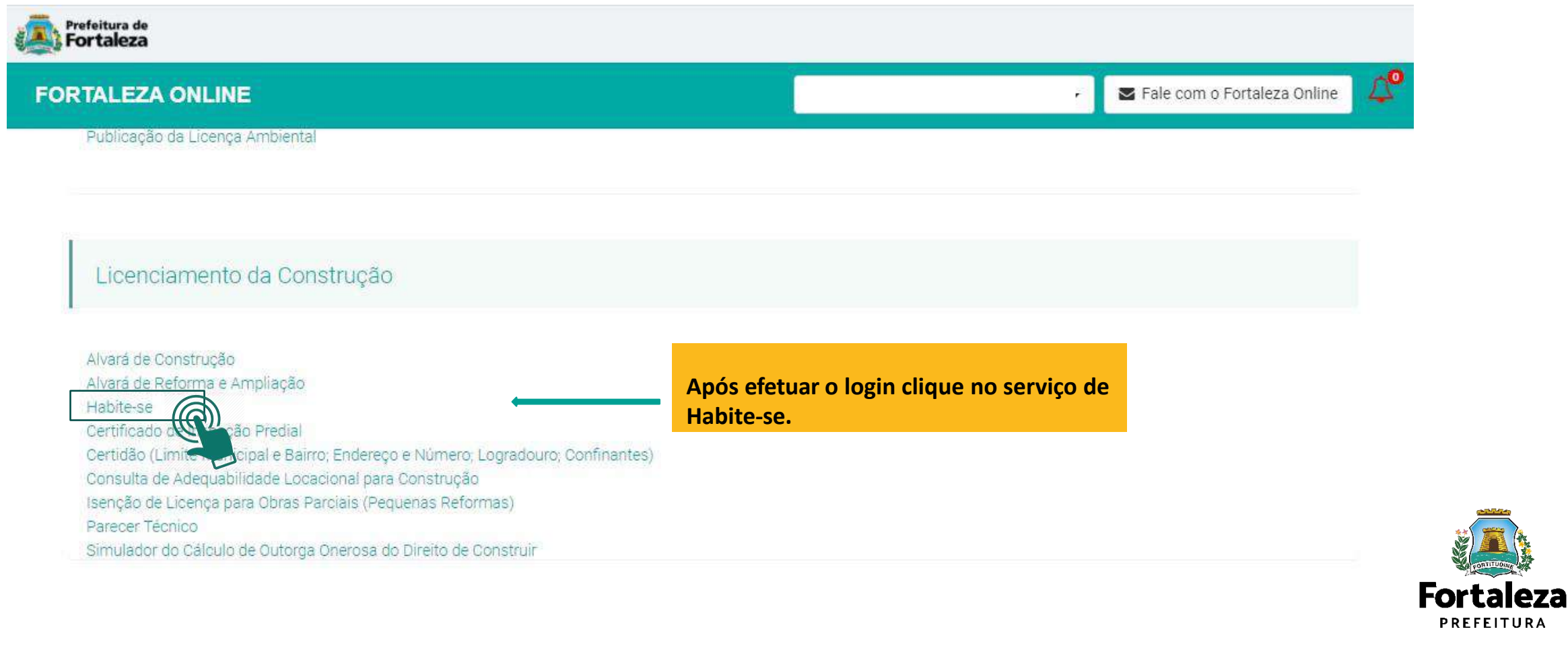

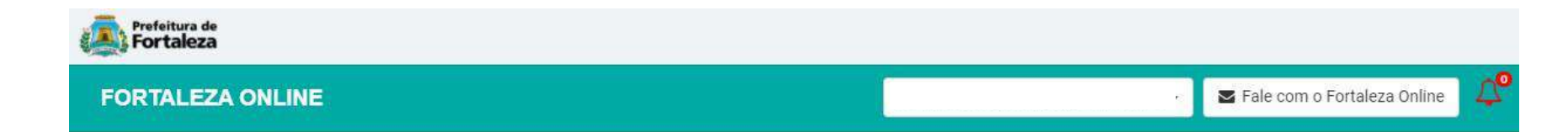

#### Habite-se

O Habite-se é o documento que atesta que a edificação foi construída de acordo com o projeto que deu origem ao Alvará de Construção, podendo ser solicitado para qualquer tipo e porte de empreendimento.

A partir do Código da Cidade (Lei Municipal nº 270/2019), o Habite-se passou a ser informativo e autodeclaratório, sendo as informações prestadas de responsabilidade do solicitante da licença.

Orientamos que, antes de solicitar o Habite-se, seja verificado, junto à Secretaria Municipal das Finanças – SEFIN, a situação cadastral do imóvel, além de possíveis pendências tributárias referentes ao IPTU e aos profissionais envolvidos.

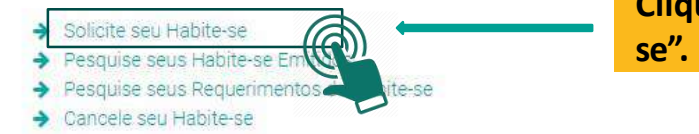

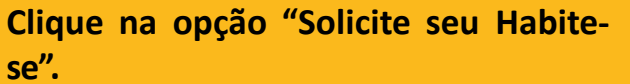

Antes de iniciar o requerimento de Habite-se verificar junto a Secretaria Municipal das Finanças (SEFIN) se toda a situação cadastral do imóvel está atualizada. É importante que esses dados estejam compatibilizados com os dados indicados no Alvará de Construção emitido.

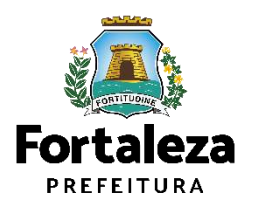

| Edificação                                                          | Responsáveis          | Formulário | Unidades | Profissionais | Documentação | Rascunho | Validação | Emissão | C A Contraction of the contract of the contract of the c |
|---------------------------------------------------------------------|-----------------------|------------|----------|---------------|--------------|----------|-----------|---------|----------------------------------------------------------------------------------------------------|
| ۲                                                                   |                       |            |          |               |              |          |           |         | in antenninge<br>G. Son<br>E. Hospitalistik<br>Million (School)                                                                                                    |
| Seu Habite-se é do<br>Total<br>Parcial Prime<br>Nº do Alvará de Cor | tipo:<br>eira Emissão | Pesquis    |          |               |              |          |           |         | Image: State of the properties         Image: State of the properties         Image: State of the properties <tdi< td=""></tdi<>                                                                                                    |
| AC00000765/2018                                                     |                       |            |          |               |              |          |           |         | where o arrupts were an expression of the second                                                                                                    |
| AC00000765/2018                                                     |                       |            |          |               |              |          |           |         | rentración a registrantera pos responsa<br>17. narábiteza<br>Tentre<br>Gancia Mentga                                                                                                    |

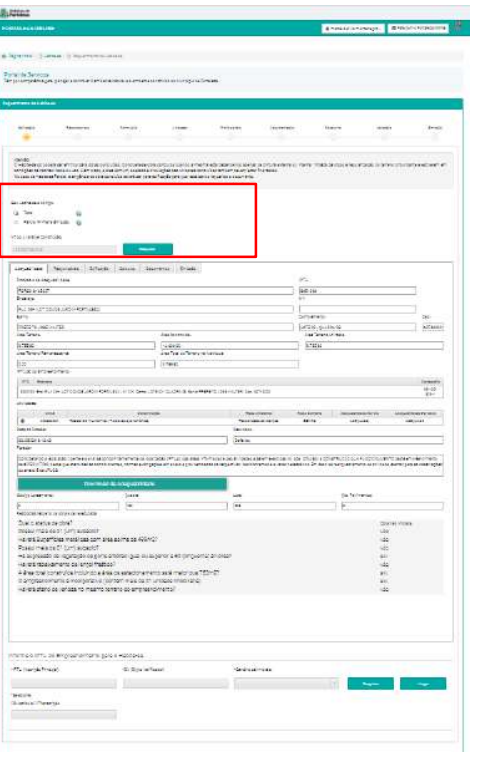

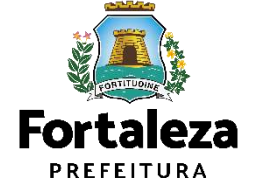

| 2 do Alvará de Construção.<br>C00000766/2018. Pet           | quisar                                                   |                                      |                  |
|-------------------------------------------------------------|----------------------------------------------------------|--------------------------------------|------------------|
| Adequabilidade Responsáveis Edificação Cálculos             | Documentos Emissão                                       |                                      |                  |
| Protocolo da Adequabilidade:                                |                                                          | IPTU:                                |                  |
| FOR2018165007                                               |                                                          | 8951098                              |                  |
| Endereço:                                                   |                                                          | Nº.                                  | 72               |
| RUA 08H (LOT CIDADE JARDIM FORTALEZA)                       |                                                          |                                      |                  |
| Bairro                                                      | Complemento:                                             | Cep:                                 |                  |
| PREFEITO JOSÉ WALTER                                        |                                                          | LOTE 02 - QUADRA 08                  | 60749020         |
| Área Terreno.                                               | Área Construída                                          | Áre <mark>a</mark> Terreno Utilizada |                  |
| 9.755,80                                                    | 14.406,00                                                | 9.755,80                             |                  |
| Área Terreno Remanescente:                                  | Área Total do Terreno na Matricula                       |                                      |                  |
| 0,00                                                        | 9.755,80                                                 |                                      |                  |
| IPTU(S) do Empreendimento:                                  |                                                          |                                      |                  |
| IPTU Endereço                                               |                                                          |                                      | Cartografia      |
| 8951098 End. RUA 08H (LOT CIDADE JARDIM FORTALEZA). Nº 204, | Compl. LOTE 02 - QUADRA 08, Bairro:PREFEITO JOSÉ WALTER, | , Cep. 6074902D                      | 66-132-<br>826-1 |

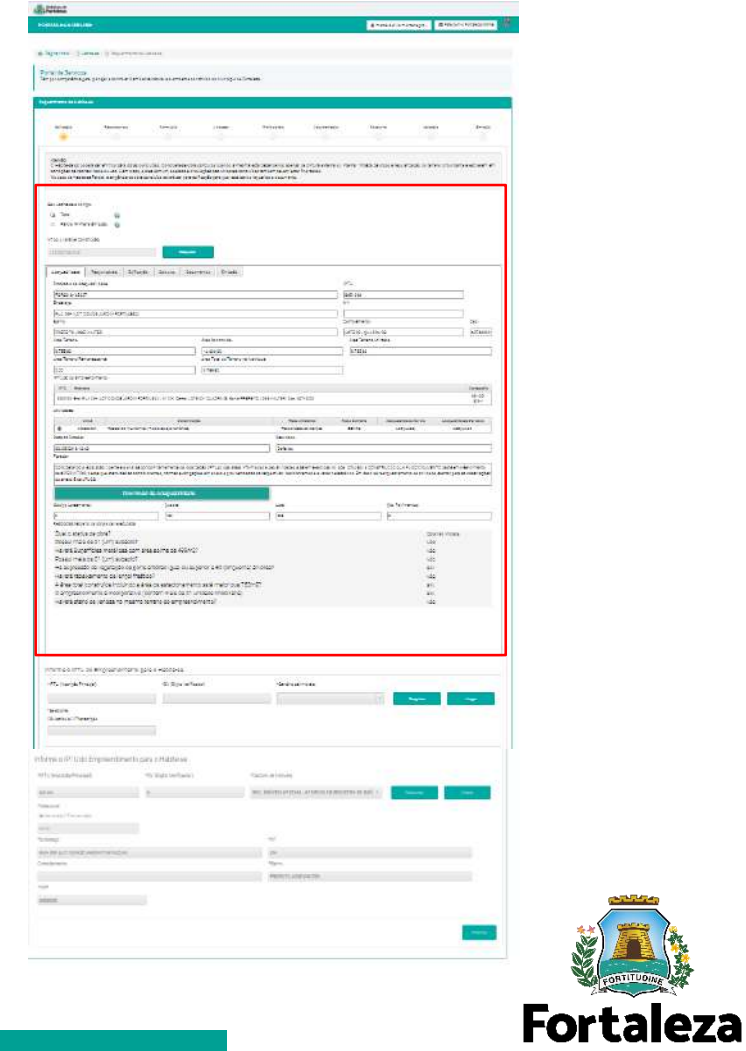

Sempre conferir as informações preenchidas antes de passar para próxima etapa, pois não é possível retornar a etapa anterior.

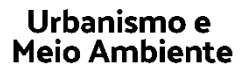

PREFEITURA

| equerimento de Habit              | te-se             |                                        |          |               |                          |               |           |         |
|-----------------------------------|-------------------|----------------------------------------|----------|---------------|--------------------------|---------------|-----------|---------|
| Edificação                        | Responsáveis      | Formulário                             | Unidades | Profissionais | Documentação             | Rascunho      | Validação | Emissão |
| nforme o IPTU c                   | do Empreendimento | para o Habite-se<br>*DV (Digito Verifi | cador)   | *Cartorio     | de Imòveis.              |               |           |         |
| 896109                            |                   | 8                                      |          | REG. IM       | ÓVEIS 6ª ZONA - 6º OFÍCI | 0 DE REGIST - | Pesquiser | Limpar  |
| *Selecione:<br>@Matricula@Transcr | rição             |                                        |          |               |                          |               | <u>a</u>  |         |
| 66131                             |                   |                                        |          |               |                          |               |           |         |

Indique os dados de IPTU e Matrícula ou Transcrição do seu imóvel.

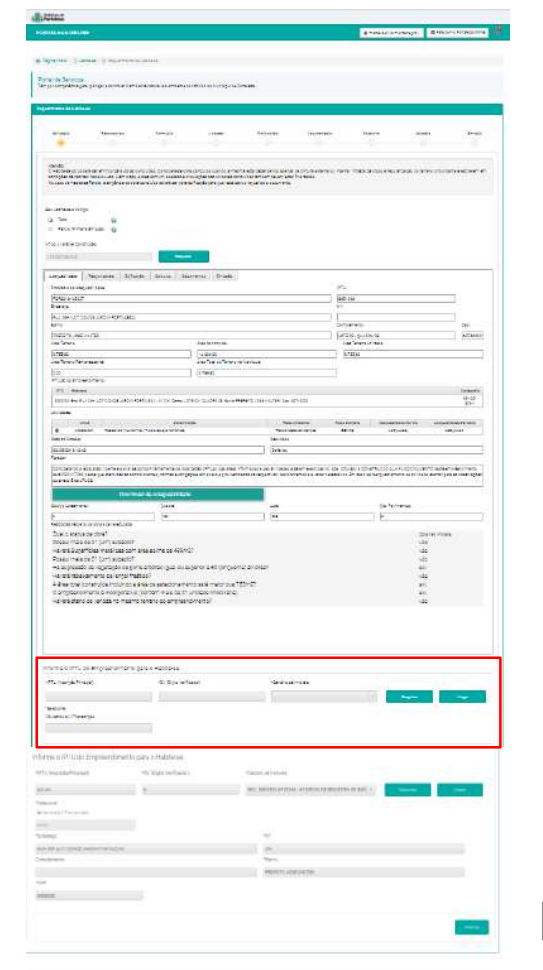

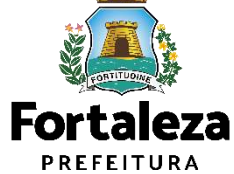

| Edificação Re              | sponsáveis   | Formulário              | Unidades | Profissionais      | Documentação             | Rascunho      | Validação  | Emissão                | <ul> <li>(a) for a second second se<br/>second second second second second second second second second second second second second second second second second second second second second second second second second second second second second second second second second sec</li></ul>                                        |
|----------------------------|--------------|-------------------------|----------|--------------------|--------------------------|---------------|------------|------------------------|----------------------------------------------------------------------------------------------------|
|                            |              |                         |          |                    |                          |               |            |                        | the second second                                                                                                    |
|                            |              |                         |          |                    |                          |               |            |                        | (4) 40<br>C. Hallowing and writing the state provided a processing of<br>the processing of the state of the state of the state of the<br>Vision of States from any processing of the state of the state<br>of the state of the states of the state of the state of the state<br>of the state of the state of the state of the state of the state<br>of the state of the state of the state of the state of the state<br>of the state of the state of the state of the state of the state of the<br>state of the state of the state of the state of the state of the state<br>of the state of the state of the state of the state of the state of the<br>state of the state of the state of the state of the state of the state of the<br>state of the state of the state of the state of the state of the state of the state of the<br>state of the state of the state of the state of the state of the state of the<br>state of the state of the state of the state of the state of the state of the<br>state of the state of the state of the state of the state of the state of the<br>state of the state of the state of the state of the state of the state of the<br>state of the state of the state of the state of the state of the state of the state of the<br>state of the state of the state of th |
| RTALEZA ONLINE             |              |                         |          |                    |                          |               | 🕿 Fale com | o Fortaleza Online 🛛 🕰 | andreastrys<br>(a fee (i))                                                                                                    |
|                            |              |                         |          |                    |                          |               |            |                        |                                                                                                    |
|                            |              |                         |          |                    |                          |               |            |                        | unyarias   Magnatas   Schedt,   Sanas   Star<br>Instance ing of the<br>Policy of C                                                                                                    |
|                            |              |                         |          |                    |                          |               |            |                        | Procession and the second second seco                                                 |
|                            |              |                         |          |                    |                          |               |            |                        | initiane i de la composición de la composición d                                                 |
| forme o IPTU do Em         | nreendimen   | to para o Habite-se     |          |                    |                          |               |            |                        | TALES AND A CONTROL OF A CONTROL OF A CONTRO                                                 |
|                            | preenannen   |                         |          |                    |                          |               |            |                        | ations make a second second se                                                 |
| IPTU (Inscrição Principal) |              | *DV (Digito Venficador) |          | *Cartório de Imóve | IS:                      |               |            |                        | interestinais<br>(mitters and<br>Feter                                                                                                    |
| 05100                      |              | 8                       |          | REG. IMÓVEIS 6ª    | ZONA - 6ª OFÍCIO DE REGU | STRO DE IMÓ * | Percuisar  | Aimpar                 | and the second second s                                                 |
|                            |              |                         |          |                    |                          |               |            |                        | Salay Learner Salay (m. 1997)<br>Salay (m. 1997)<br>Marcine and Salay (m. 1997)<br>Marcine and Salay (m. 1997)                                                                                                    |
| Selecione:                 |              |                         |          |                    |                          |               |            |                        | modul modul de on sum publication<br>- All et d'Agnéticas modificas com presenter de 406m0<br>Roseur menors d'All modulos                                                                                                    |
| wiatricula () iranscrição  |              |                         |          |                    |                          |               |            |                        | <ul> <li>- A contraction of the second second s</li></ul>                                           |
| 56131                      |              |                         |          |                    |                          |               |            |                        | -2-91 2010 55 (47 55 10 MET 10 MET 10 STATE 0 STERLEY                                                                                                    |
| Endereço:                  |              |                         |          | *No:               |                          |               |            |                        |                                                                                                    |
| RUA 08H (LOT CIDADE JARDI  | M FORTALEZA) |                         |          | 204                |                          |               |            |                        | <ul> <li>Martine and the angle of the angle of the an</li></ul>                                           |
| omplemento:                |              |                         |          | *Bairro:           |                          |               |            |                        | Territe<br>Glueina: Presegu                                                                                                    |
|                            |              |                         |          | PREFEITO           | JOSE WALTER              |               |            |                        | <ul> <li>Detype as PP Under Empirical Dispersion page in Philadeleses.</li> </ul>                                                                                                    |
| CEP:                       |              |                         |          |                    |                          |               |            |                        | Physical Statement (1970)                                                                                                    |
| 50000000                   |              |                         |          |                    |                          |               |            |                        | the set of the second set of the second set of t                                                 |
| onfire co. o               | a dada       |                         | daraaa   | actão              |                          |               |            |                        |                                                                                                    |
| onnra se o                 | s dado       | s do seu er             | idereço  | estao              |                          |               | Г          |                        | 1 E                                                                                                    |
| orretos e cli              | que en       | າ "Próximo".            |          |                    |                          |               |            | Proximo                |                                                                                                    |
|                            | •            |                         |          |                    |                          |               |            |                        |                                                                                                    |

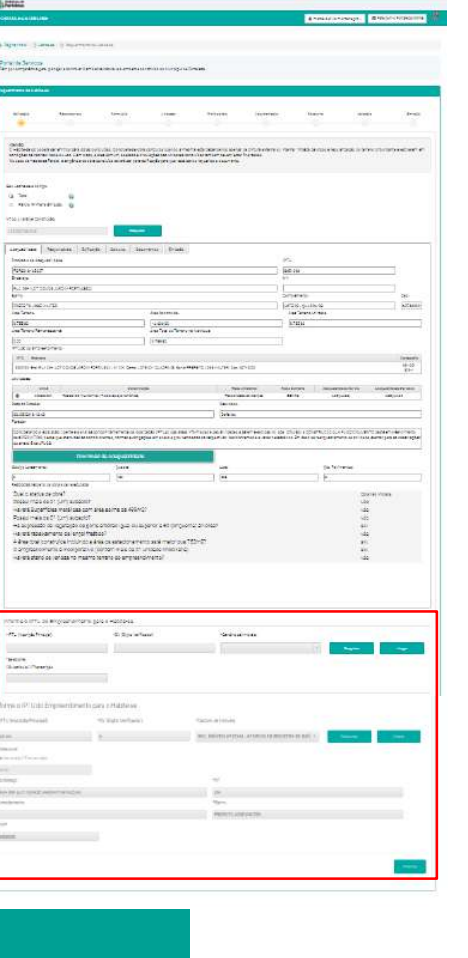

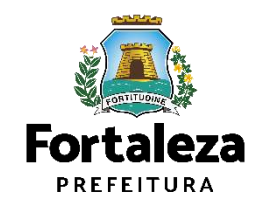

| RTALEZA ONLI                                        | NE                                        |            |             |               |              | 🗳 marcelo silva mon | tenegro 👻 🛛 🕿 Fale com | o Fortaleza Online |
|-----------------------------------------------------|-------------------------------------------|------------|-------------|---------------|--------------|---------------------|------------------------|--------------------|
| Edificação                                          | Responsaveis                              | Formulário | Unidades    | Profissionais | Documentação | Rascunho            | Validação              | Emissão            |
|                                                     | •                                         |            |             |               |              |                     |                        |                    |
| a <mark>dos do Empre</mark><br>mnome de quem será e | eendimento/Proprie<br>mitido o documento) | etário     |             |               |              |                     |                        |                    |
| Tipo de Pessoa:                                     |                                           |            |             |               |              |                     |                        |                    |
| PESSOA JURÍDICA                                     | PESSOA FÍSICA                             |            |             |               |              |                     |                        |                    |
| *CNPJ.                                              |                                           | *Raz       | ăc Social.  |               |              |                     |                        |                    |
|                                                     |                                           |            |             |               |              |                     |                        |                    |
| Nome Fantasia                                       |                                           |            |             |               |              |                     |                        |                    |
|                                                     |                                           |            |             |               |              |                     |                        |                    |
| *Natureza Jurídica:                                 |                                           |            |             |               |              |                     |                        |                    |
|                                                     |                                           |            |             |               |              |                     |                        |                    |
| *Endereço.                                          |                                           |            |             |               |              | Nº.                 |                        |                    |
|                                                     |                                           |            |             |               |              |                     |                        |                    |
| Complemento:                                        |                                           |            |             |               |              | *CEP:               |                        |                    |
|                                                     |                                           |            |             |               |              | 60115080            |                        |                    |
| *UF:                                                |                                           |            | *Município: |               |              | *Bairro:            |                        |                    |
| CE                                                  |                                           | 7          | FORTALEZA   |               |              | + MEIRELES          |                        |                    |
| *Contato1:                                          |                                           |            | Contato2;   |               |              | *Email:             |                        |                    |
|                                                     |                                           |            |             |               |              |                     |                        |                    |

| TREADE NO                           |                                                                                                    |          |               | à resolutiones | The Billion Anaples |
|-------------------------------------|----------------------------------------------------------------------------------------------------|----------|---------------|----------------|---------------------|
| and the state                       | 4                                                                                                    |          |               |                |                     |
|                                     |                                                                                                    |          |               |                |                     |
| na la Grigal                        | na ana amin'ny fanisana amin'ny fisiana amin'ny fisiana amin'ny fisiana dia mampiasa dia mampiasa dia mampiasa |          |               |                |                     |
|                                     |                                                                                                    |          |               |                |                     |
| arren e halle en Present del 201900 |                                                                                                    |          |               |                |                     |
|                                     |                                                                                                    |          |               |                |                     |
| shipl harman                        | 14140 Idea                                                                                                    | Arlantes | in the second | Auri I         | week and            |
| £                                   |                                                                                                    |          |               |                | <u> </u>            |
|                                     |                                                                                                    |          |               |                |                     |
| And the second second               |                                                                                                    |          |               |                |                     |
| Tech Ress                           |                                                                                                    |          |               |                |                     |
| PRES (475) (400,740)                |                                                                                                    |          |               |                |                     |
| 94.                                 | 122.114                                                                                                    |          |               |                |                     |
| Rentrates C                         | TOPE 194, COMPANY, CO                                                                                          |          |               |                |                     |
| 199442                              |                                                                                                    |          |               |                |                     |
| alasi./rts                          |                                                                                                    |          |               |                |                     |
| contract and a second second        |                                                                                                    |          |               |                |                     |
| State:                              |                                                                                                    |          |               |                |                     |
| A LEAST ALL CONTRACT                |                                                                                                    |          |               | 1              |                     |
| 20/95                               |                                                                                                    |          |               | 2              |                     |
|                                     |                                                                                                    |          |               | 100            |                     |
| v.:                                 | 75/1271                                                                                                    |          |               | 91             |                     |
| λ.                                  | <ul> <li>10524</li> </ul>                                                                                      |          |               | WHITE .        |                     |
| (red                                | 0.85                                                                                                    |          |               | 916            |                     |
| 1010-04                             |                                                                                                    |          |               | 31 ADMINIST    | 0.0777.6            |
| atu di Bergradal wa                 |                                                                                                    |          |               |                |                     |
|                                     |                                                                                                    |          |               |                |                     |
|                                     |                                                                                                    |          |               |                |                     |
| (# ·                                | 10                                                                                                    |          |               |                |                     |
|                                     |                                                                                                    |          |               |                |                     |
| iner -                              |                                                                                                    |          |               | -              |                     |
|                                     |                                                                                                    |          |               | 1 X.           |                     |
| iterest.                            |                                                                                                    |          |               |                |                     |
|                                     |                                                                                                    |          |               |                |                     |
| (e)                                 | TWEN                                                                                                    |          |               | \$1            |                     |
|                                     | 4                                                                                                    |          |               |                |                     |
| (rec)                               | Cract.                                                                                                    |          |               | (rai           |                     |
|                                     |                                                                                                    |          |               |                |                     |
|                                     |                                                                                                    |          |               |                |                     |
|                                     |                                                                                                    |          |               |                |                     |

Os Dados do Proprietário e Responsável Legal virão carregados automaticamente do Alvará de Construção.

Sempre conferir as informações preenchidas antes de passar para próxima etapa, pois não é possível retornar a etapa anterior.

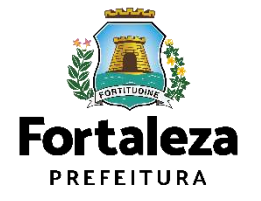

### Habite-se

### Portal Seuma Fortaleza

| ORTALEZA ONLIN   |                |            |             |               |              |                 | S Fale com            | o Fortaleza Online |
|------------------|----------------|------------|-------------|---------------|--------------|-----------------|-----------------------|--------------------|
| Edificação       | Responsáveis   | Formulário | Unidadas    | Profissionais | Documentação | Rascunho        | Validação             | Emissão            |
|                  | -              |            |             |               |              |                 |                       |                    |
| *Contato1:       |                |            | Contato2:   |               |              | *Email:         |                       |                    |
| (85)3494-2596    |                |            |             |               |              | TESTE APP@SEF   | N FORTALEZA CE GOV BR |                    |
| Dadaa da Daaraa  | en final Lanal |            |             |               |              |                 |                       |                    |
| ados do Respor   | isavei Legai   |            |             |               |              |                 |                       |                    |
| *Vinculo:        |                |            |             |               |              |                 |                       |                    |
| RESPONSÁVEL LEGA | iL.            |            |             |               |              |                 |                       | *                  |
| *CPF:            |                | *Nor       | ne:         |               |              |                 |                       |                    |
|                  |                |            |             |               |              |                 |                       |                    |
| *Endereço:       |                |            |             |               |              | N°:             |                       |                    |
|                  |                |            |             |               |              |                 |                       |                    |
| Complemento      |                |            |             |               |              | *CEP:           |                       |                    |
|                  |                |            |             |               |              | 60181822        |                       |                    |
| *UF:             |                |            | *Municipio: |               |              | *Bairro:        |                       |                    |
| CE               |                | *          | FORTALEZA   |               |              | · VICENTE PINZO | 4                     |                    |
| *Contato1;       |                |            | Contato2    |               |              | *Email:         |                       |                    |
|                  |                |            | 1           |               |              |                 |                       |                    |

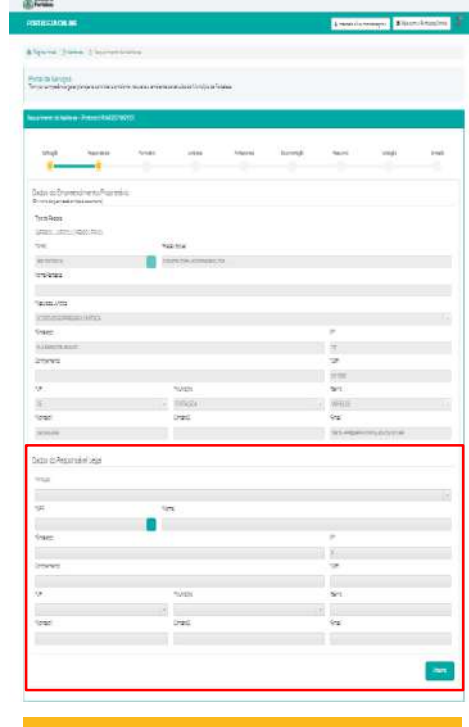

Clique no botão "Próximo".

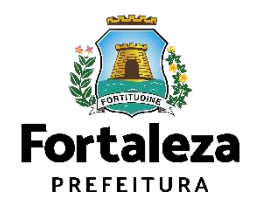

Os Dados do Proprietário e Responsável Legal virão carregados automaticamente do Alvará de Construção.

Sempre conferir as informações preenchidas antes de passar para próxima etapa, pois não é possível retornar a etapa anterior.

| CRALEZA ONLINE                                                                                                    |                  |
|----------------------------------------------------------------------------------------------------|------------------|
| Págna Inicial / © Hatasete // © Recuermento de Habriese                                                                                                    | Fortaleza Online |
| en de Serviços<br>procontrelendo de Hadile de L'encocado IBNA BO202 BO2020<br>Encocado de Hadile de L'encocado IBNA BO202 BO2020<br>Encocado de Hadile de L'encocado IBNA BO202 BO2020<br>Encocado de Hadile de L'encocado IBNA BO202 BO2020<br>Encocado de Hadile de L'encocado IBNA BO202 BO2020<br>Encocado de Hadile de L'encocado CIBNA BO202 BO2020<br>Encocado de Hadile de L'encocado CIBNA BO202 BO2020<br>Encocado de Hadile de L'encocado CIBNA BO202 BO2020<br>Encocado de Hadile de L'encocado CIBNA BO202 BO2020<br>Encocado de Hadile de Construção<br>Portunidario<br>Encocado conforme legislação Vigente, astencenco a tocada as Normas Technicas à éboca da emissão do Alvará de Construção<br>Portunidario<br>Encocado conforme legislação Vigente, astencenco a tocada as Normas Technicas à éboca da emissão do a Nará de Construção<br>Portunidario<br>Encocado conforme legislação Vigente, astencenco a tocada as Normas Technicas à éboca da emissão do a Nará de Construção<br>Encocado conforme legislação Vigente, astencenco a tocada se Normas Technicas à éboca da emissão do a Nará de Construção<br>Encocado conforme legislação Vigente, astencenco a tocada se Normas Technicas à éboca da emissão do a Nará de Construção<br>Encocado contrumo da área referente astences<br>Encocado contrumo da área referente astences<br>Encocado contrumo do area de Vigente encocado da emissão do a Nará de Construção<br>Encocado contrumo de positel pare tocas as unicades?<br>Encocado contrum dispositel pare tocas as unicades?<br>Encocado contrumo do positel pare tocas as unicades?<br>Encocado contrumo do positel pare tocas as unicades?<br>Encocado contrumo do positel pare tocas as unicades?<br>Encocado contrumo do positel pare tocas as unicades?<br>Encocado contrumo do positel pare tocas as unicades?<br>Encocado contrumo do positel pare tocas as unicades?<br>Encocado contrumo do positel pare tocas as unicades?<br>Encocado contrumo do positel pare tocas as unicades?<br>Encocado contrumo do positel pare tocas as unicades?<br>Encocado contrumo do positel pare tocas as unicades?<br>Encocado contrumo do positel pare tocas as un |                  |
|                                                                                                    |                  |
| purmano de Fabite 6a - [ Porocedo: NHALISCO2' 364120]                                                                                                    |                  |
| Estangé       Responséries       Portudino       Linaxes       Possonas:       Douversagé       Resource       Valogéé                                                                                                    |                  |
| Estitação Responsáveis Permuínio Unsales Potssonais Documentação Responsé Responsé Vascingão   Formulário  A dora foi executada conforme legislação vigente, atendendo a todas as Normas Técnicas à éboca da emissão do Alvará de Construção?  Formulário  A dora foi executada conforme legislação vigente, atendendo a todas as Normas Técnicas à éboca da emissão do Alvará de Construção?  Formulário  A dora foi executada conforme legislação vigente, atendendo a todas as Normas Técnicas à éboca da emissão do Alvará de Construção?  Formulário  A dora foi executada conforme legislação vigente, atendendo a todas as Normas Técnicas à éboca da emissão do Alvará de Construção?  Formulário  Porter retirados os angames, tapumes, cartelros de otra, stario de verdas, unidades modelo e reparados estraços coasilorados aos logradouros públicos no entorno da área referente a  Sim Não  D empreendimento obedece coa antigos 446 à 451 do Código da Olade - Plantio de Anvere em Terneroa a Beiem Edificados?  Estão concluidado ao foca do do do Código da Olade - Plantio de Anvere em Terneroa a Beiem Edificados?  Está do aofreu algun tio de embargo ou interdição durarte a obra?  A doração aofreu algun tio de embargo ou interdição durarte a obra?  A doração aofreu algun tio de embargo ou interdição durarte a obra?  A deficação aofreu algun tio de embargo ou interdição durarte a obra?  A deficação aofreu algun disponínel para todas as unidades?  A place contendo o nome do autor do projeto arquitetánico, concluidas e do construtor da obra, tem como a data de sua concluisão, conforme artigo 226 do Código da Olade, foi Instalata?  A place contendo o nome do autor do projeto arquitetánico, do colabulista e do construtor da obra, tem como a data de sua concluisão, conforme artigo 226 do Código da Olade, foi Instalata?  A place contendo o nome do autor do projeto arquitetánico, do colabulista e do construtor da obra, tem como a data de sua concluisão, c                                                                                                    |                  |
| Formulário         A otra foi executada conforme legislação vigente, atendenco a todas as Normas Técnicas à éboca da emissão do Akará de Construção*       Smin Naio         Foram retinados os andames, tapumes, canteiros de obra, starid de vendas, unidades modelo e reparados estragos ocasionados aos logradouros públicos no entorno da área referente ao       Smin Naio         Estão concluídos os accessos, circulação e áreas de uso comum*       Smin Naio         De empreendimento obedece aoa antigos 446 à 451 do Código da Cicade - Plantix de Anrore em Terrence a Serem Edificados?       Smin Naio         De empreendimento obedece aoa antigos 446 à 451 do Código da Cicade - Plantix de Anrore em Terrence a Serem Edificados?       Smin Naio         De empreendimento obedece aoa antigos 1450 do Código da Cicade - Plantix de Anrore em Terrence a Serem Edificados?       Smin Naio         De dificação softeu algum tibo de embergo ou interdição durarite e obra?       Smin Naio         A dificação softeu algum tibo de embergo ou interdição durarite e obra?       Smin Naio         A place contenico o nome do autor do projeto aroutetedinico, do calculuista e do construtor da obra, bem como a data de sua conclusão, conforme artigo 246 do Código da Cicade, foi instalaça?       Smin Naio         A place contenico o nome do autor do projeto aroutetedinico, do calculuista e do construtor da obra, bem como a data de sua conclusão, conforme artigo 246 do Código da Cicade, foi instalaça?       Smin Naio                                                                                                    | Emissão          |
| Formulário A otra foi executado conforme legislação vigerte, atendendo a todas as Normas Técnicas à édoca da emissão do Alvará de Construção? Foram refinados os andames, tapumes, carteiros de obra, stand de vendas, unicades modelo e reparados estragos ocasionados aos logradouros públicos no entorno da área referente ao Foram refinados os andames, tapumes, carteiros de obra, stand de vendas, unicades modelo e reparados estragos ocasionados aos logradouros públicos no entorno da área referente ao Foram refinados os andames, tapumes, carteiros de obra, stand de vendas, unicades modelo e reparados estragos ocasionados aos logradouros públicos no entorno da área referente ao Foram refinados os andames, tapumes, carteiros de obra, stand de vendas, unicades modelo e reparados estragos ocasionados aos logradouros públicos no entorno da área referente ao Foram refinados os andames, tapumes, carteiros de obra, stand de vendas, unicades modelo e reparados estragos ocasionados aos logradouros públicos no entorno da área referente ao Foram Não Estão concluidos os accessos, erculação e áreas de uso comum?  D empreend mento obcecece os entigos 445 à 451 do Código da Cicade - Pientio de Anvere em Terrences a Serem Edificados?  D empreend mento obcecece os entigos 452 do Código da Oridade referente à dosção de mudos em coso de sucressão vegetal?  A edificação sofreu algum tibo de embergo ou mercição durante e obre?  Ha elevador na área comum disponível para todas as unidades?  A placa contendo o nome do autor do progeno acouterdônico, do cabulista e do construtor da obra, bem como a data de sua conclusão, conforme artigo 246 do Código da Cicade, foi instalada?  A placa contendo o nome do autor do progeno acouterdônico, do cabulista e do construtor da obra, bem como a data de sua conclusão, conforme artigo 246 do Código da Cicade, foi instalada?  A placa contendo o nome do autor do progeno acouterdônico, do cabulista e do construtor da obra, bem como a data de sua conclusão, conforme artigo 246 do Código da Cicade, foi instalada                                                                     |                  |
| A obra fol executada conforme legislação vigence, atencendo a todas as Normas Técnicas à éboca da emissão do Alvará de Construção? smin Nacionarias, tapumes: cantelitos de obra, stand de vendas, unidades modelo e reparados estragos ocasionados aos logradouros públicos no entomo da área referente ao   Foram netizados os ancaismes, tapumes: cantelitos de obra, stand de vendas, unidades modelo e reparados estragos ocasionados aos logradouros públicos no entomo da área referente ao   Estão concluídos os accessos, circulação e áreas de uso comumi smin Nacionarias, tapumes: cantelitos de obra, stand de vendas, unidades modelo e reparados estragos ocasionados aos logradouros públicos no entomo da área referente ao   D empreendimento obedece aos artigos 446 à 451 do Código da Cloade - Plantio de Arvore em Terrenco a Serem Edificados () smin Nacionarias, nacionarias, nacionarias, nacionarias, nacionarias de otras de uso comumi   A edificação soficu algum tibo de embargo ou interdição durante a obra? smin Nacionarias, nacionarias, nacionarias de uso comum disponível para todas as unidades?   Ha elevador na área comum disponível para todas as unidades? smin Nacionarias, nacionarias, nacionarias de su construtor da obra, bem como a data de sua conclusão, conforme artigo 246 do Código da Cloade, foi instaleado   A placa contencio o nome do autor do projeno arquintetônico, co calculata e do construtor da obra, bem como a data de sua conclusão, conforme artigo 246 do Código da Cloade, foi instaleado                                                                                                    |                  |
| Foram netliados os andames, tapumes: cantelitos de obra, stand de vendas, unidades modelo e reparados estragos ocasionados aos logradouros públicos no entorno da área referente ao       Iminitado         Estão concluidos os acessos, circulação e áreas de uso comum?       Iminitado       Iminitado         De empreendimento obedece aos artigos 446 à 481 do Código da Cleade - Plantio de Árvere em Terrenos a Gerem Edificados?       Iminitado       Iminitado         De empreendimento obedece aos artigos 446 à 481 do Código da Cleade - Plantio de Árvere em Terrenos a Gerem Edificados?       Iminitado       Iminitado         A edificação sofreu algum tibo de embargo ou interdição durante e obra?       Iminitado       Iminitado       Iminitado         Há elevador na área comum disponível para todas as unidades?       Iminitado       Iminitado       Iminitado         A placa contendo o nome do autor do projeno arquitetônico, co cabulista e do construtor da obra, bem como a data de sua conclusão, conforme artigo 246 do Código da Cleade, foi instalada?       Iminitado                                                                                                    |                  |
| Estão concluídos os acessos, circulação e áreas de uso comum? Sim Não<br>De empreendimento obedece ace artigos 446 à 451 do Código da Cidade - Plantio de Árvore em Terrences a Serem Edificados? Como e de supressão vegetal? Como e de embargo ou nitercição durante a obra? Sim Não<br>A edificação sofreu algum tipo de embargo ou nitercição durante a obra? Sim Não<br>Há elevador na área comum disponível para todas as unidades? Sim Não<br>A placa contendo o nome do autor do projeto arguitetônico, do calculista e do construtor da obra, bem como a data de sua conclusão, conforme artigo 246 do Código da Cidade, foi instalada?<br>Sim Não                                                                                                    |                  |
| Dempreendimento obedece aos artigos 446 à 451 do Código da Cidade - Plantio de Árvere em Terrencis a Berem Edificados?  Dempreendimento obedece aos artigo 452 do Código da Cidade referente à cosção de muidas em caso de subressão vegetal?  A edificação sofreu algum tipo de embargo ou interdição durante a obre?  Há elevador na área comum disponível para todas as unidades?  Sim Não A place contenco o nome do autor do projeto arquitetônico, co calculista e do construtor da obra, bem como a data de sua conclusão, conforme artigo 246 do Código da Cidade, foi instalada?  Sim Não A place contenco o nome do autor do projeto arquitetônico, co calculista e do construtor da obra, bem como a data de sua conclusão, conforme artigo 246 do Código da Cidade, foi instalada?                                                                                                    |                  |
| D empireendimento obecece so artigo 452 do Código de Cidade referente à cosção de mudas em caso de supressão vegetalivo in empires de supressão vegetalivo in empires<br>A plaço contendo o nome do autor do progeto arcultetônico, co cabulista e do construtor de obra, bem como a data de sua conclusão, conforme entropo 246 do Código da Cídade, foi instelade empires de supressão de supressão vegetalivo in                                                                   |                  |
| A edificação sofreu algum tipo de embargo ou interdição durante e obre?       Sministrativa         Há elevador na área comum disponível para todas as unidades?       Sministrativa         Há piscína na área comum disponível para todas as unidades?       Sministrativa         A placa contendo o nome do autor do projeto arquitetônico, co calculista e do construtor da obra, bem como a data de sua conclusão, conforme artigo 246 do Código da Cidade, foi instalada?       Sministrativa                                                                                                    |                  |
| Há elevador na área comum disponível para todas as unidades? Sm Não<br>Há piscina na área comum disponível para todas as unidades? Sm Não<br>A placa contendo o nome do autor do projeto arquitetônico, do calculista e do construtor da obra, bem como a data de sua conclusão, conforme artigo 246 do Código da Cidade, foi instalada?                                                                                                    |                  |
| Há piscina na área comum disponível para todas as unidades? Sm NSe                                                                                                    |                  |
| A placa contendo o nome do autor do projeto arquitetônico, co calculista e do construtor da obra, bem como a data de sua conclusão, conforme artigo 246 do Código da Cidade, foi instalada?                                                                                                    |                  |
|                                                                                                    |                  |
|                                                                                                    |                  |
| Responda as perguntas do                                                                                                    |                  |
| Vieualizer Indomações Desencividas                                                                                                    | Próximo          |
|                                                                                                    |                  |

| ona de Sevicos                                                                                                    |         |      |
|----------------------------------------------------------------------------------------------------|---------|------|
| nga nangabérang pengangan kanangan kanangan pengangangan pengangan pengangan pengangan pengangan pengangan peng                                                                                                    |         |      |
| authors/statistic (Provide School BRED)                                                                                                    |         |      |
| 246 Auro 248 249 244 244 244                                                                                                    | ana     | 2min |
| ijmar.                                                                                                    |         |      |
| objects and a solution prime second series and a solution of the solution of the solution of t | 16 (ii) |      |
| alian di sa mana kana kana ka kana na kama na mana ma                                                                                                    | 31.12   |      |
| SSE produiting ensite instage ensurements                                                                                                    | 2t/4    |      |
| engenorest salaan aa argat ee a fi is Coop ol Coop Hara is Astrone Astrone and Shadaa 🧿                                                                                                    | 16 1    |      |
| (encertances papers a anyo 45 to Solo di Cobertenne solo lomula in accio sureste ventific                                                                                                    | 74 - SE |      |
| Anticada colou algun conducente que a la escala consta const                                                                                                    | b Gr    |      |
| is water a los com tecninetareces a utase.                                                                                                    | > 4     |      |
| a ana ina na a fada a ta an an ang a sa ang a                                                                                                    | 2 5     |      |
| ona armés ereb acres par equitirs, o acone docesor a de ler cre é aniexa creak, orber englé exchap a Cerc fordé<br>O                                                                                                    | y u     |      |
| lauter terrigie horoda                                                                                                    |         | ben  |
|                                                                                                    |         |      |

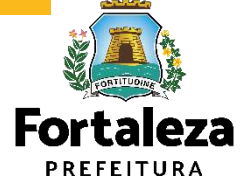

Sempre conferir as informações preenchidas antes de passar para próxima etapa, pois não é possível retornar a etapa anterior.

| Tor Inclear Unline                                                                                                    | S Fale com | o Fortaleza Online |
|----------------------------------------------------------------------------------------------------|------------|--------------------|
| B Página Inicial / D Habita-se / D. Requerimento de Habita-se                                                                                                    |            |                    |
| Portal de Serviços<br>Tem por competência: geral planejar e controlar o ambiente natural e o ambiente construído do Município de Fortaleza.                                                                  |            |                    |
| Asquerimento da Habite-se - [Protocolo: RHA82021369120]                                                                                                    |            |                    |
| Edilização Responsáveis FormUlário Unidades Profescupeis Documentação Rescunho                                                                                                    | Veldeção   | Emaxão             |
| Formulário                                                                                                    |            |                    |
| A obra foi executada conforme legislação vigente, atendendo a todas as Normas Técnicas à época da emissão do Alvará de Construção?                                                                           | Sim Não    |                    |
| Foram retirados os andalmes, tapumes, canteiros de obra, stand de vendas, unidades modelo e reparados estragos ocasionados aos logradouros públicos no enformo da área referente ao<br>Habite-se solicitado? | Sm Não     |                    |
| Estão concluídos os acessos, circulação e áreas de uso comum?                                                                                                    | Sim NBo    |                    |
| O empreendimento obedece aos artigos 446 é 451 do Código da Cidade - Plantio de Árvore em Teñenos a Serem Edificados? 🔕                                                                                      | Sim Não    |                    |
| O empreendimento obedece ao artigo 452 do Código da Cidade referente á doação de mudas em caso de supressão vegetal? 🔞                                                                                       | Sim NBo    |                    |
| A edificação sofreu algum tipo de embargo du interdição durante a obra?                                                                                                    | Sen Não    |                    |
| Há elevador na área comum disponível para todas as unidades?                                                                                                    | Sim Mão    |                    |
| Informe o número de elevadores                                                                                                    | Ŭ.         |                    |
| Hé pisona na área comum disponível para todas as unidades?                                                                                                    | Sim NBD    |                    |
| Informe a área lotal (da(s) piscina(s)                                                                                                    | 0,00 m2    |                    |
| A place contendo o nome do autor do projeto arquitetônico, do calculista e do construtor da obra, bem como a data de sua conclusão, conforme artigo 246 do Código da Oidade, foi instalada"                  |            |                    |
|                                                                                                    | Sim Não    |                    |

| OF FUL EASYLINE 477                                                                                                    | an se remajo             | nan Frailte bi |
|----------------------------------------------------------------------------------------------------|--------------------------|----------------|
| Sprink Charte & Secondance                                                                                                    |                          |                |
| <mark>hoto de Sérvico.</mark><br>Nos acondos o prilante cantos a entrensiania a entreforma da las titosas en finalas.                  |                          |                |
| agennessdelladares (Paucie Systam 2015)                                                                                                |                          |                |
| Shak haraka bash yaka hasa barap bash                                                                                                  | e and                    | 2 ak           |
| Findati                                                                                                    |                          |                |
| Jana ferenzan ortere apago gere perfora staran form Vocanarana englos Aas (elamado)                                                    | te ta                    |                |
| lan kana anawa yawa yawan da muu waa a hakebalo waxa anga na mananganan kana kina ana ke<br>Waxaa mu                                   | 97 (b) b)                |                |
| sabino.mis essa olagis ter Saturut                                                                                                    | 31 51                    |                |
| ( erz rempresz szasza a szypt 44 8 4) sz Casp ad Cask Plencie k közt elt kind elt fermi a term bilisztat 👔                             | te te                    |                |
| $\mathcal{G}^{(2)}(\mathbf{r})$ we define the relative data between $\mathcal{G}^{(2)}(\mathbf{r})$ , where the property $\mathcal{G}$ | 34 16                    |                |
| refrait the first endertails rescharge and                                                                                             | te de                    |                |
| Similar and construction part and states                                                                                               | 2- W.                    |                |
| a tea ma tractione anna an ag                                                                                                    | 5 5                      |                |
| ana arenda menin narata nga nga mina ta nakara satenara itala, ter are atata sa oradi, terber ng Kabinga Ana b<br>Q                    | 990 <sup>2</sup> (9) (9) |                |
| laak kensis kecke                                                                                                    |                          | -              |
| di seconda di seconda di seconda di seconda di seconda di seconda di seconda di seconda di seconda di seconda d                        |                          | 18             |

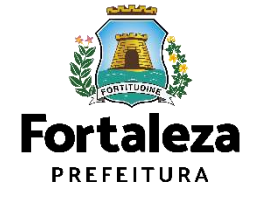

Sempre conferir as informações preenchidas antes de passar para próxima etapa, pois não é possível retornar a etapa anterior.

| RTALEZA ONLINE                                                                                                    | 🖀 Fale com | o Fortaleza Online |
|----------------------------------------------------------------------------------------------------|------------|--------------------|
| Página Inicial / 13 Habite-se / 13 Requerimento de Habite-se                                                                                                    |            |                    |
| o <mark>rtal de Serviços</mark><br>im por competência geral planejar e controlar o ambiente natural e o ambiente construído do Município de Fortaleza                                                      |            |                    |
| zuerimento de Hebite-se - [Protocolo: RHA62021369120]                                                                                                    |            |                    |
| Edilização Responsáveia Formulário Unidades Profesionais Documentação Rescunho                                                                                                    | Validação  | Етталіїс           |
| ·                                                                                                    |            |                    |
| ormulário                                                                                                    |            |                    |
| obra foi executada conforme legislação vigente, atendendo a todas as Normas Técnicas à época da emissão do Alvara de Construção?                                                                           | Sim Não    |                    |
| tram retirados os andaimes, tapumes, canteiros de obra, stand de vendas, unidades modelo e reparados estragos ocasionados aos logradouros públicos no entomo de área referente ao<br>labite-se solicitado? | Sim Não    |                    |
| istão concluídos os acessos, circulação e áreas de uso comum?                                                                                                    | Sim Não    |                    |
| / empreendimento obedece aos artigos 446 a 451 do Código da Cidade - Plantio de Árvore em Terrenos a Serem Edificados? 😡                                                                                   | Sim Não    |                    |
| ) empreendimento obedece ao artigo 452 do Oócigo da Oldade referente á doação de mudas em caso de supressão vegetai? 😡                                                                                     | Sim Não    |                    |
| edificação sofreu elgum tipo de embergo ou interdição durante e dora?                                                                                                    | Sim Não    |                    |
| situação de embargo foi regularizada?                                                                                                    | Sim Não    |                    |
| iá elevedor na área comum disponível para todas as unidades?                                                                                                    | Sim NBo    |                    |
| nforme o número de elevadores.                                                                                                    | 0          |                    |
| lá piscina na área comum disponível para todas as unidades?                                                                                                    | Sim Não    |                    |
| iforme a area sotal de(s) piscina(s).                                                                                                    | 0,05 m2    |                    |
| place contendo o nome do autor do projeto arquitetónico, do calculista e do construtor da obra, bem como a data de súa conclusão, conforme artigo 246 do Código da Cidade, foi instalada?                  | Ser Nio    |                    |
|                                                                                                    |            |                    |

| a-                                                                                                    | rces sile nomrege + | Bildury Topic bit |
|----------------------------------------------------------------------------------------------------|---------------------|-------------------|
| Speak Dates Disconcelles                                                                                                    |                     |                   |
| Pota 19 Sentos<br>Pota angletos gardanos cantos a niemensas na antenes a suas tensas e Tindas.                                                                                                    |                     |                   |
| aan model atom (Previe Netant Mrs)                                                                                                    |                     |                   |
| Shaji hanna basa bisa Sumah bas<br>I                                                                                                    | n an                | * >*              |
| Fimulan.                                                                                                    |                     |                   |
| Land results prime party and the second taxes from Volumence endots Land an action (of                                                                                                    | le l                | 44                |
| har dana manegan yang da para na atawando mana mga manapatan pana kana na da<br>nase man                                                                                                    | the second          | 8                 |
| sabanduma essa maga essa ana anti-                                                                                                    | 20                  | 94                |
| ראש איז איז איז איז איז איז איז איז איז איז                                                                                                    | 34                  | 10                |
| ) represents to the start $C_{\rm CD}$ (by a Cold effects to be invasive and supplied with $Q$                                                                                                    | 34                  | 16                |
| Janfrade sites illum es de estaques tensile banes sunt                                                                                                    | 24                  | da:               |
| dimension of the second second seco | 2                   | 5k.               |
| distantine terreforme grants medial                                                                                                    | 21                  | 8                 |
| rana menda menja anto agai ata atra a ata an atra atra an ana ata ana ata ang atra atra atra atra atra atra atr<br>B                                                                                                    | 'sia'<br>'a :       |                   |
| 77 D                                                                                                    |                     |                   |
| Isale lands hereby                                                                                                    |                     | -                 |
|                                                                                                    |                     |                   |

Caso seja preenchido a opção "sim" na pergunta "A obra sofreu algum embargo ou interdição durante a obra?" Deverá ser informado se a situação foi regularizada.

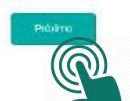

Sempre conferir as informações preenchidas antes de passar para próxima etapa, pois não é possível retornar a etapa anterior.

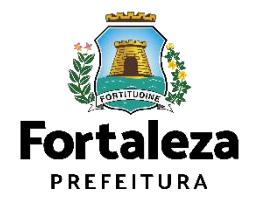

| TALEZA ONLINE                                           |          |              |                                |                | S Fale con | n o Fortaleza Online |
|---------------------------------------------------------|----------|--------------|--------------------------------|----------------|------------|----------------------|
| Edificação Responsáveis Formulario                      | Unidades | Profesionais | Documentação                   | Rascunho       | Validação  | Emissão              |
| ••                                                      |          |              |                                |                |            |                      |
| ados da Obra                                            |          |              |                                |                |            |                      |
| Data de início da obra: 🚱                               |          | Data de con  | clusão da obra: 😱              |                |            |                      |
| 28/01/2021                                              |          | 28/01/2022   |                                |                |            |                      |
| 🗤 do CNO(Cadastro Nacional de Obras) ou Matrícula CEL 👩 |          | Classificaçã | o Arquitetônica: 🕥             |                |            |                      |
| 2930                                                    |          | APARTAM      | ENTO                           |                |            | ~                    |
| Padrão CUB (Custo Unitário Básico): 📀                   |          |              |                                |                |            |                      |
| NORMAL                                                  |          |              |                                |                |            |                      |
| ados da Incorporação                                    |          |              |                                |                |            |                      |
| N* do Ato Declaratório: 😱                               |          | Oficio de Re | gistra: 🕥                      |                |            |                      |
| 732451                                                  |          | 3º OFÍCIO    | DE NOTAS - CARTÓRIO PERGI      | ENTINO MAIA    |            | *                    |
| área de Construção Total de acordo com NBR 12.721: 🔞    |          | Área Equiva  | iente Total de acordo com NBF  | R 12 721 🔞     |            |                      |
| 14.406.0000                                             |          | 14 406,0000  |                                |                |            |                      |
| Data da incorporação da obra: 🔞                         |          | Data referer | cial do CGC (Custo Global da I | Construção): 🔞 |            |                      |
| 28/11/2020                                              |          | 20/11/2020   |                                |                |            |                      |
| valor do CGC (Custo Global da Construção): 🔞            |          |              |                                |                |            |                      |
| R\$25.930.800,00                                        |          |              |                                |                |            |                      |
| uadro Tipo de Unidades                                  |          |              |                                |                |            |                      |
| V* de Unidades: 🕥                                       |          | N° de Torres | /Blocos 🔞                      |                |            |                      |
| 235                                                     |          | 3            |                                |                |            |                      |
|                                                         |          |              |                                |                |            | -                    |

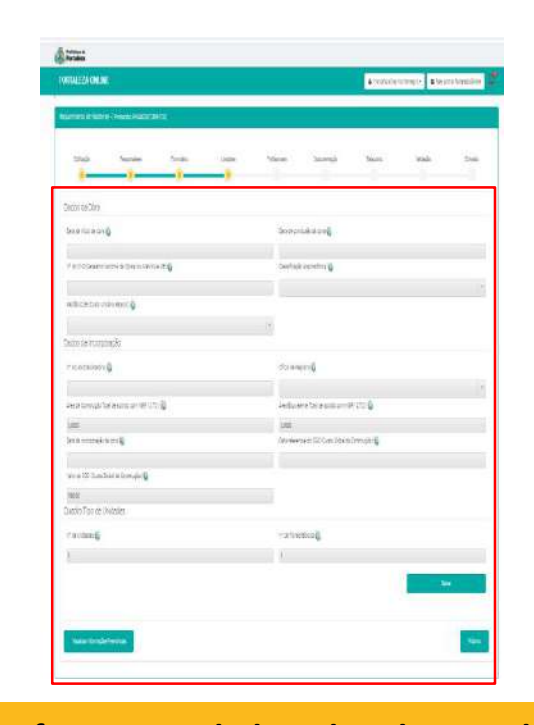

Informe os dados da obra e da incorporação. Após isso, indique o número de unidades e de Torres/Blocos.

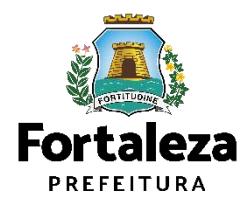

Sempre conferir as informações preenchidas antes de passar para próxima etapa, pois não é possível retornar a etapa anterior.

| RTALEZA ONLIN                 | É.                             |         |         |                       |                                |              | l Fale co | m o Fortaleta Online |
|-------------------------------|--------------------------------|---------|---------|-----------------------|--------------------------------|--------------|-----------|----------------------|
| sserimento de Habta-;         | se - [Protocolo: RHAE2021 bi   | 69120]  |         |                       |                                |              |           |                      |
| zutuqiki                      | Naigonial-es                   | Tamaina | Undades | minatorials           | Dourwriapis                    | Maasuma      | Valzapis  | treato               |
| Jados da Obra                 |                                |         |         |                       |                                |              |           |                      |
| Dete de Inicia de para        | 0                              |         |         | Data de o             | nclusão de obre 🟐              |              |           |                      |
| 20.0001                       |                                |         |         | 2651000               |                                |              |           |                      |
| Ill" do CIVIC Canastro N      | iacional de Cloras) du Matricu | in ce 🔞 |         | class/rea             | dia Arquitimónica 🕥            |              |           |                      |
| 2631                          |                                |         |         | APARTA                | aburo                          |              |           | 2                    |
| Racial CLB (Custo Un          | itaro Eásiro) 🕥                |         |         |                       |                                |              |           |                      |
| NORMAL                        |                                |         |         |                       |                                |              |           |                      |
| Dedos da Incorpo              | reção                          |         |         |                       |                                |              |           |                      |
| 11° mi ku Declaratorio        | 0                              |         |         | theo av               | ispere 😡                       |              |           |                      |
| tulei                         |                                |         |         | 17 alian              | CENDIAS CARIÓRO PERS           | ENTINO MAIA. |           |                      |
| Area de Claristrução Ro       | nal de acuraix cominidên 127   | 2.0     |         | Line East             | alerte Tinal de avanto comind  | A 12721 🚳    |           |                      |
| 17.406.0001                   |                                |         |         | 14.405.00             | Ð.                             |              |           |                      |
| Она на коспронадат а          | a oba 📦                        |         |         | Data refer            | enclei do CSC (Custo Blokel de | Contração) 🕥 |           |                      |
| 25/11/2022                    |                                |         |         | 29/10/202             |                                |              |           |                      |
| Pelor do 040 (Quato G         | 🜍 (elipyrteno) eb letel        |         |         |                       |                                |              |           |                      |
| PERSONAL REPORTED             |                                |         |         |                       |                                |              |           |                      |
| Quadro Tipo de U              | Inidades                       |         |         |                       |                                |              |           |                      |
| N <sup>4</sup> de Unichdes: 🔕 |                                |         |         | N <sup>4</sup> de Ton | es.Bocos 😳                     |              |           |                      |
| 1000                          |                                |         |         |                       |                                |              |           |                      |

| s de Complementos'<br>'05 |                   |                    |                                                        |                    |             |          |            |                              |
|---------------------------|-------------------|--------------------|--------------------------------------------------------|--------------------|-------------|----------|------------|------------------------------|
| 105                       |                   |                    |                                                        |                    |             |          |            |                              |
|                           | ANDAR             | ANEXO              | APTO                                                   | ARENA              | ARMAZEM     | BANCA    | BARRACAO   | BLOOD                        |
| 8                         | CAIS              | CAIXA_POSTAL       | CASA                                                   | CONDOMINIO         | CONJUNTO    | EDIFICIO | FUNDOS     | GALPAO                       |
| RAGEM                     | LETRA             | LOJA               | LOTE                                                   | LOTEAMENTO         | MEZANINO    | NIVEL    | OUTRO      | FARTE                        |
| /LHAO                     | PAVIMENTO         | PILOTIS            | QUADR4                                                 | QUILDMETRO         | QUIOSQUE    | SALA     | SETOR      | SOBRELOJA                    |
| AND                       | SUBSOLD           | TERRED             | TORRE                                                  |                    |             |          |            |                              |
|                           |                   |                    |                                                        |                    |             |          | Orien      | Editar Radrões do Empreerdim |
|                           |                   |                    |                                                        |                    |             |          | in the     |                              |
| de unidades: 🔞            |                   |                    |                                                        |                    |             |          |            |                              |
| Selectorar Unidades       |                   |                    |                                                        |                    |             |          |            |                              |
|                           |                   |                    | Alea Parcia: Alea Privativa                            | Alea Conut         |             |          |            |                              |
| N* de Insongão            | Blace Tipo        | suenpo Paarão      | CONSTRUCTO DESCRIPTION                                 | at Ats Ats Pisoina | Angai Angai | Paver 10 | companieno |                              |
| £.                        |                   |                    | ann de trait Anna ann an an an an an an an an an an an |                    |             | ~        |            |                              |
| Após<br>Padrã             | o pree<br>o do En | enchime<br>npreend | nto de<br>imento'                                      | todos<br>,         | os dado     | s. Cliqu | e em "     | Adicion                      |

O "Tipo de Padrão" é um formulário para caracterizar o padrão do imóvel voltado para a tributação conforme solicitado pelo Código Tributário Municipal.

Sempre conferir as informações preenchidas antes de passar para próxima etapa, pois não é possível retornar a etapa anterior.

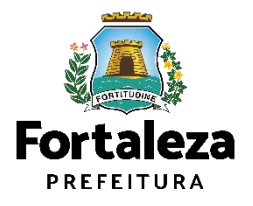

| RTALEZA ONLINE                              |                                     |                               |        |                                   |                         |          | 🖀 Fale                         | com o Fortaleza Online |
|---------------------------------------------|-------------------------------------|-------------------------------|--------|-----------------------------------|-------------------------|----------|--------------------------------|------------------------|
| querimento de Habite-se -                   | [Protocolo: RHAB2021369120]         |                               |        |                                   |                         |          |                                |                        |
| Edificação                                  | Responsáveis                        | Formulário Unidades           | Profis | ssionais                          | Documentação            | Rascunho | Validação                      | Emissão                |
| Cadastro de Padrões                         | do Empreendimento                   |                               |        |                                   |                         |          |                                |                        |
| *Defina um nome para o padrã                | ão de cada tipologia da edificação. |                               |        |                                   |                         |          |                                |                        |
| PADRÃO D1                                   |                                     |                               |        | 17-1-0-1-                         |                         |          | (enclosed)                     |                        |
| <ul> <li>Tipo de Uso Específico.</li> </ul> | 0.0                                 | - ripo de Estrutura.          |        | *Tipo de Cober                    | tura                    | 101      | * Tipo de Esquadria            |                        |
| RESIDENCIAL                                 | v                                   | CONCRETO                      | v      | LAJE                              |                         | v        | ALUMINIO                       | *                      |
| nipo de vidro.                              |                                     | -Situação do Ebgradobro.      |        | -aitudydo uo u                    | JIE .                   |          | - tipo de Piso                 |                        |
| TEMPERADO                                   | *                                   | FRENTE                        | ٣.     | TSOLADO REG                       | GUADO                   | v        | PORCELANATO                    | Y                      |
| ripo de Forro:                              |                                     | * ripo de Acabamento Externo: |        | <ul> <li>Tipo de Acaba</li> </ul> | mento interno:          |          | *Tipo de Instalação Eletrica   |                        |
| GESSO                                       | ~                                   | TEXTURA                       | ~      | PINTURAIMP                        | ERMEAVEL                | *        | EMBUTIDA                       |                        |
| ripo de Hiscina:                            |                                     | * lipo de Jardim:             |        | * lipo de Pomai                   | rHorta:                 |          | * Hpo de Subtipologia.         |                        |
| NãO TEM                                     | *                                   | TEM                           | ~      | NãO TEM                           |                         | *        | APARTAMENTO                    | Ŷ                      |
| *Tipo de Limite Frontal:                    |                                     | *Tipo de Calçada              |        | *Tipo de Elevad                   | ior                     |          | *Tipo de Instalação Sanitaria: |                        |
| MURO                                        | *                                   | PREMOLDADO                    | Ŷ      | N80 TEM                           |                         | ~        | EXTREDE                        | Ŷ                      |
| *Tipo de Patrimonio.                        |                                     | *Quantidade de Dormitórios:   |        | *Quantidade de                    | Banheiros.              |          | *Quantidade de Suites          |                        |
| PRIVADO                                     | ~                                   | 1                             |        | 1                                 |                         |          | 1                              |                        |
| «Nº Vagas de Garagem:                       |                                     |                               |        |                                   |                         |          |                                |                        |
| 1                                           |                                     |                               | _      |                                   |                         |          |                                |                        |
| Anós o                                      | proopchime                          | nto cliquo n                  | •      |                                   | Adicioner/Editor Padrão |          | Limpar                         |                        |
| AUUS ()                                     | DIECHUIIII                          | into thute h                  |        | 4.1                               |                         |          |                                |                        |

| testo di Pastiel scEnsrenoneri | l .                    |                      |                     |    |
|--------------------------------|------------------------|----------------------|---------------------|----|
| An or on any philosophysical a |                        |                      |                     |    |
| xinis Ginta                    | finitizat              | Tota Society:        | faolant)            |    |
|                                |                        | 34                   |                     | ×  |
| look / ke                      | Stalio upmo            | Statistics           | 10010               |    |
|                                | 4                      | 28                   | *                   | ×  |
| Socia Party                    | Factor address and the | Fails obenits have   | Tar o Athiak Bitter |    |
|                                | 1                      | 36                   | 10                  |    |
| Tica Picie                     | TEXHIT                 | 100 B 2016-018       | 10.910001           |    |
|                                |                        | 1                    | 14                  | ×  |
| 2018-012-2018                  | Tace Apple             | 101010               | 10.935(8108)        |    |
|                                |                        |                      |                     | ×. |
| 1.caPerum                      | Sanaa a Gimitria       | turosebres           | Tortun milde        |    |
|                                | * 1                    | 1                    | 1.1                 |    |
| T ADD # HILEY                  |                        |                      |                     |    |
| 1                              |                        |                      |                     |    |
|                                |                        |                      |                     | -  |
|                                |                        | eren al a secondaria |                     |    |
| រនា (អ៊ីនៃលំអ                  |                        |                      | 100                 |    |
|                                |                        |                      |                     | _  |
|                                | 80                     | Ci Ci Secol          |                     |    |
| Territor                       |                        | Dominati Vela.       |                     | 44 |
|                                | 801                    | E B Chernel          |                     | 2  |
|                                |                        |                      |                     |    |

A lothers

Preencha todos os padrões do Empreendimento.

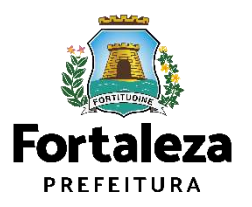

Urbanismo e Meio Ambiente

Sempre conferir as informações preenchidas antes de passar para próxima etapa, pois não é possível retornar a etapa anterior.

| RTALEZA ONLINE                                     |                              |                                                                                                    |             | 🗷 Fale com o Fortaleza Online 🛛 🗘 | FOR THE JZX BALINE                                                                                                    |
|----------------------------------------------------|------------------------------|----------------------------------------------------------------------------------------------------|-------------|-----------------------------------|----------------------------------------------------------------------------------------------------|
| uerimento de Habite-se - [Protocolo: RHAB202136912 | <b>[0]</b>                   |                                                                                                    |             |                                   | Ange Segure S                                                                                                    |
| Editor Ro Borganizala                              | Formulado Italdados          | Berferinade Des monto la                                                                                         | Passucha    | thildealla Extenda                | Calatio de Parrier de Emprendmente                                                                                                    |
| Cuinação responsaveis                              |                              | Provisionals Locomenação                                                                                         | Rasculino   | vandaçad Emissad                  | Men or remainst additional symplectic design                                                                                                    |
| Tipo de Uso Específico:                            | *Tipo de Estrutura           | *Tipo de Cobertura                                                                                               |             | *Tipo de Esquadria                | tonis beta                                                                                                    |
|                                                    | <b>v</b>                     | ~                                                                                                    | ¥           | · ·                               | Teshile                                                                                                    |
| ipo de Vidro:                                      | *Situação do Logradouro.     | *Situação do Lote                                                                                                |             | *Tipo de Piso                     |                                                                                                    |
|                                                    | •                            | ~                                                                                                    | ~           | ~                                 |                                                                                                    |
| Fipo de Forro:                                     | *Tipo de Acabamento Externo: | *Tipo de Acabamento Interno:                                                                                     |             | *Tipo de Instalação Elétrica      | Ton Form                                                                                                    |
| 8                                                  | ~                            | ~                                                                                                    | ×           | ~                                 | *<br>9x065x58008                                                                                                    |
| Tipo de Piscina:                                   | *Tipo de Jardim:             | *Tipo de PomarHorta:                                                                                             |             | *Tipo de Subtipologia:            |                                                                                                    |
|                                                    | Ŷ                            | ~                                                                                                    | ¥           | ~                                 | Tocaris man                                                                                                    |
| ipo de Limite Frontal                              | *Tipo de Calçada             | *Tipo de Elevador                                                                                                |             | *Tipo de Instalação Sanitária.    | The second second second second second second second second second second second second second second second se                                                                                                    |
| <u></u>                                            | ✓                            | ~                                                                                                    | v           | ~                                 | 15                                                                                                    |
| lipo de Patrimonio.                                | "Quantidade de Donnitórios:  | «Quantidade de Banheiros.                                                                                        |             | «Quantidade de Suites             | and the second second se |
|                                                    | ✓ 0:                         | 0                                                                                                    |             | D.                                | 258 (8 F1028)                                                                                                    |
| v <sup>o</sup> Vagas de Garagem                    |                              |                                                                                                    |             |                                   | Theory Of Links                                                                                                    |
|                                                    |                              |                                                                                                    |             |                                   | Serve ingelation that                                                                                                    |
|                                                    |                              |                                                                                                    |             |                                   |                                                                                                    |
|                                                    |                              | Adicionar\Editar Petrão                                                                                          |             | Limper                            |                                                                                                    |
| ista de Padrões                                    |                              |                                                                                                    |             |                                   |                                                                                                    |
|                                                    |                              |                                                                                                    |             |                                   | Casa                                                                                                    |
|                                                    |                              | + 10.x. (Tetal ( (1.4t+1)                                                                                        |             |                                   | Caso                                                                                                    |
| Nome do Padrão                                     |                              | Característica do Padrão                                                                                         | CÂLICI DAN  |                                   | remo                                                                                                    |
| PADRÃO 01 BEOLOS                                   | TEN                          | A, NãO TEM, APARTAMENTO, MURO, PREMOLDADO                                                                        | ENVEL, FINI | Remover                           |                                                                                                    |
|                                                    |                              | - 10 - Total: 1 (1.2021)                                                                                         |             |                                   | defin                                                                                                    |
|                                                    | A set                        | and the second second second second second second second second second second second second second second second |             |                                   |                                                                                                    |
|                                                    | Apos o p                     | preenchimento de to                                                                                              | aos         | OS                                |                                                                                                    |
|                                                    | madrãos                      | aligue are "Maltar"                                                                                              |             |                                   |                                                                                                    |

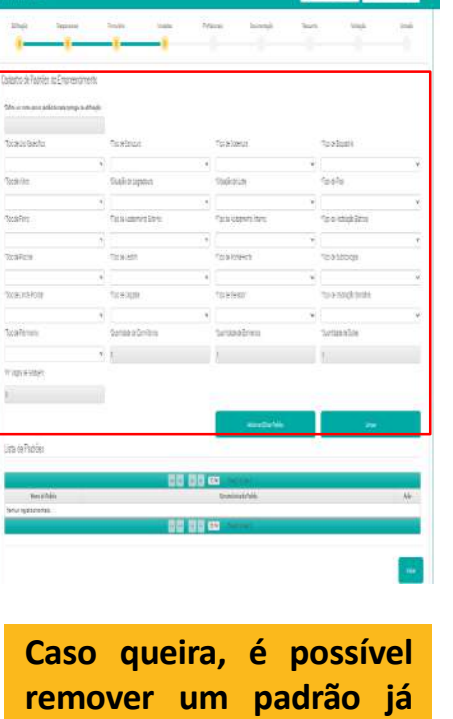

Antonia uteni- a le

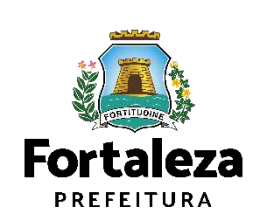

Urbanismo e Meio Ambiente

Sempre conferir as informações preenchidas antes de passar para próxima etapa, pois não é possível retornar a etapa anterior.

| Edificação       | Responsāvels             | Formulário            | Unidades                                                                    | Profesionals                                              | Documentação | Rascunho   | Validaçã    | lo Emissão | Anto 2000<br>and reasoning<br>with a stratement sectore and a strategy<br>pro-<br>meter in a stratement of g<br>meter in a stratement of g                                                                                                    | ne novokonag<br>novo<br>Induktorovag<br>Januarov                                                                                                    |
|------------------|--------------------------|-----------------------|-----------------------------------------------------------------------------|-----------------------------------------------------------|--------------|------------|-------------|------------|----------------------------------------------------------------------------------------------------|----------------------------------------------------------------------------------------------------|
| adro de Unic     | Dades                    |                       |                                                                             |                                                           |              |            |             |            | District recentrade                                                                                                    |                                                                                                    |
| s de Complemento | 95:                      |                       |                                                                             | Suggest to                                                |              |            |             |            | The second second secon | the figure for a second state of                                                                                                    |
| ros              | ANDAR                    | ANEXO                 | APTO                                                                        | ARENA                                                     | ARMAZEM      | BANCA      | BARRACAO    | BLOCO      | the structure of the state of the state of t | and the set of a lot time in a set of the set of the se |
| ×                | CAIS                     | CAIXA_POSTAL          | CASA                                                                        | CONDOMINIO                                                | CONJUNTO     | EDIFICIO   | FUNDOS      | GALPAO     | and the best of the second second sec | 2.00                                                                                                    |
| RAGEM            | LETRA                    | LOJA                  | LOTE                                                                        | LOTEAMENTO                                                | MEZANINO     | NIVEL      | OUTRO       | PARTE      | Siloso Tipi In Oxdutter                                                                                                    |                                                                                                    |
| VILHAO           | PAVIMENTO                | PILOTIS               | QUADRA                                                                      | QUILOMETRO                                                | UUIOSQUE     | SALA       | SETOR       | SOBRELOJA  | (a) (a) (a) (a) (a) (a) (a) (a) (a) (a)                                                                                                    | Tativitada                                                                                                    |
|                  | Bioco Tipo               | Sublipo Padrão do Alv | Parcial Area Privativa Area<br>ară de do Ato do<br>rușão Declaratório Decla | omum Area da Fração Ideal<br>Ato Piscina Alo Declaratório | Andar P      | avimento i | Complemento |            | Parente de la companya de la companya de                                                                                                    | ander falleren fan falle an<br>an en ander an ander an ander an ander<br>an an an an an an an an an an an an an a                                                                                                    |
| Nº de Inscrição  |                          |                       | Unidada                                                                     | s" e preenc                                               | ha os dad    | os         |             |            |                                                                                                    |                                                                                                    |
| Clique           | e na opção               | "Selecionar           | Unidade                                                                     |                                                           |              |            |             |            |                                                                                                    |                                                                                                    |
| Clique<br>de cao | e na opção<br>da unidado | "Selecionar<br>e.     | Unidade                                                                     |                                                           |              |            |             |            |                                                                                                    |                                                                                                    |
| Clique<br>de cao | e na opção<br>da unidado | "Selecionar<br>e.     | as defini                                                                   |                                                           |              | or         |             |            | Sac boundary                                                                                                    |                                                                                                    |

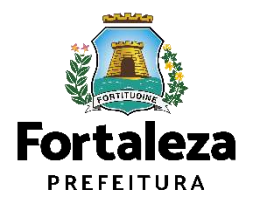

|                                                                                                    | o Fortaleza Online   | Fale.com o Fortaleza                    |                      |          | æ.                   | ste Habite-s                         | nciadas por e                          | unidades lice | Selecione as t |                 | LINE        | RTALEZA ON         |
|----------------------------------------------------------------------------------------------------|----------------------|-----------------------------------------|----------------------|----------|----------------------|--------------------------------------|----------------------------------------|---------------|----------------|-----------------|-------------|--------------------|
| 001       041.5       047.4.2.P0174.1       0.04.4.2.P0174.1       0.04.4.2.2.2.2.1       0.04.4.2.2.2.2.1       0.04.4.2.2.2.2.1       0.04.4.2.2.2.2.1                                                                                                    |                      | 4.072                                   | FEFTERIO             | ANTA     |                      |                                      |                                        | lades:        | Lista de unid  | ANEXD           |             | ipos de Complement |
| 200 280 μ       1278.       0.04.       0.04.       100 - 100 -                                       | 40<br>A              |                                         | PENDOS               | ED FICIO | (Descard)            | -                                    |                                        |               | -              | OLIVA POSTAL    | CAIN .      | 30%                |
| RAVUNSUTO       PLOTIS       TERRED         STADO       SUBSOLO       TERRED       Belesistari       Mª Interija       Area Ontaria       Derejestation       Derejestation       Derejestat                                                                                                    |                      | PARTE                                   | QUTRO                | INVEL    | 10 🕶                 | 10                                   | 5 6 7 8 9                              | 1234          |                | LOJA            | LETHA       | GARAGEM            |
| interaction       interaction                                                                                                    | LOJA                 | SOBRELQUA                               | SETOR                | JALA     | Complemento          | Áres Comum<br>do Ato<br>Declaratório | Área Privada<br>do Ato<br>Declaratório | NP Insorição  | Selecionar     | PILOTIS         | PAVIMENTO   | PAVILHAD<br>STAND  |
| Image: Second Second | Patrona and a second | Televiching Deal Street in December 201 |                      |          | BLOCO 03<br>APTO 404 | 0.0                                  | 0.0                                    | 011003-0      | 5              | 1000-000        |             |                    |
| interference:       image: image: image          |                      |                                         |                      |          | BLOCD 03<br>APTO 412 | 0.0                                  | 0.0                                    | Q12001-7      | 12             |                 |             |                    |
| Image: Second second second |                      |                                         |                      |          | BLOCO 03<br>APTO 504 | 0.0                                  | 0.0                                    | 912009-2      | 1              |                 |             | ista de unidades 🕡 |
| Vitis marca       Toto       Balace       Parati         Image: Toto       Balace       Parati       Image: Parati       Image:                                                                                                    |                      |                                         |                      |          | BLOCO 03<br>APTO 513 | 0.0                                  | 0.0                                    | 912018-1      | W              |                 | dia         | Solasionar Unida   |
| Ac clicar em "Selecionar unidades"                                                                                                    |                      |                                         | Pontinger            |          | BLOCO 01<br>APTO 110 | 00                                   | 0.0                                    | 911795-4      | 12             | Service Service | Teres Teres | 10 de incenti      |
| Image: Bit 1292       0.3       0.0       BLOCO11<br>APT0 318<br>Image: Bit 1200         Image: Bit 1200       0.0       BLOCO11<br>APT0 102         Image: Bit 1200       0.0       BLOCO10<br>APT0 102         Image: Bit 1200       0.0       BLOCO10<br>APT                                                                                                    |                      |                                         | - Ster (Marine 1997) |          | BLOCO 01<br>APTO 204 | 0.0                                  | 0.0                                    | 811805-5      | 1              |                 | and Bally   |                    |
| Image: end of the end of the end of |                      |                                         |                      |          | BLOCO 01<br>APTO 314 | 0.0                                  | 0,0                                    | 911829-2      | e!             |                 |             |                    |
| Ao clicar em "Selecionar unidades"                                                                                                    |                      |                                         |                      |          | BLOCO 01<br>APTO 515 | 0.0                                  | 0.0                                    | 911600-8      | (w)            |                 |             |                    |
| Ao clicar em "Selecionar unidades"                                                                                                    |                      |                                         |                      |          | BLOGO 02<br>APTO 102 | 0.0                                  | 0.0                                    | 911803-2      | 1              |                 |             |                    |
| Ao clicar em "Selecionar unidades"                                                                                                    |                      |                                         |                      |          | BLOCO 02<br>APTO 302 | 0.0                                  | 0,0                                    | 911895-0      | 12             |                 |             |                    |
| Ao clicar em "Selecionar unidades"                                                                                                    |                      |                                         |                      |          | 10 💌                 | 10                                   | 5 6 7 8 9                              | 1294          |                |                 |             |                    |
| Ao clicar em "Selecionar unidades"                                                                                                    |                      |                                         |                      |          |                      |                                      |                                        |               |                |                 |             |                    |
| Ao clicar em "Selecionar unidades"                                                                                                    |                      | Scher                                   |                      |          |                      |                                      |                                        |               |                |                 |             |                    |
| Ao clicar em "Selecionar unidades"                                                                                                    |                      |                                         |                      |          | 350F                 |                                      |                                        |               |                |                 |             |                    |
| Ao clicar em "Selecionar unidades"                                                                                                    |                      | (                                       |                      |          |                      | G                                    |                                        |               |                |                 |             |                    |
|                                                                                                    | ar.                  | adicional".                             | le em "a             | Cliqu    |                      | P                                    |                                        | es"           | unidade        | Selecionar u    | ar em "S    | Ao clic            |
| a factor and a state of the second state of the                                                                                                    |                      |                                         |                      |          |                      |                                      |                                        |               |                |                 |             |                    |
| ra abrir um checkbox com a lista de                                                                                                    |                      |                                         |                      |          |                      |                                      |                                        | ae            | a lista        | ескрох сот      | ir um che   | ra abri            |

| and a        |                          | in Chain    |      |           | terra in terra   | as 16               |              | -                         |
|--------------|--------------------------|-------------|------|-----------|------------------|---------------------|--------------|---------------------------|
|              |                          |             |      |           |                  |                     |              |                           |
| limo dal     | 100                      |             |      |           |                  |                     |              |                           |
| 2010.00      | ments.                   |             |      |           | be a summarial   | l.                  |              |                           |
| -            |                          |             |      |           |                  |                     |              |                           |
| ( alies      | inter de la contra de la | delenia ing |      |           | Include Lowersy  | i i                 |              |                           |
|              |                          |             |      |           | webers-          |                     |              |                           |
| No.          | (manufacture) (          |             |      |           |                  |                     |              |                           |
| -            |                          |             |      |           |                  |                     |              |                           |
| Sector Carr  | NCRUIS N                 |             |      |           |                  |                     |              |                           |
| tion in the  | c                        |             |      |           | (interneting)    |                     |              |                           |
| -            |                          |             |      |           | 2010/01/01/01/01 | the second state of |              |                           |
| Tai II Com   |                          | enantri 😰 🐪 |      |           | intrientena.     |                     | il.          |                           |
|              |                          |             |      |           |                  |                     |              |                           |
| 118          | Wetter Arts              |             |      |           | -                | a file a language   | 9C)          |                           |
| -            |                          |             |      |           | 10-100 K         |                     |              |                           |
| 104.0.10     | DR DROOM                 | on all      |      |           |                  |                     |              |                           |
| Helen        |                          |             |      |           |                  |                     |              |                           |
|              | op in Critication        |             |      |           |                  |                     |              |                           |
| 114.7144     | -9                       |             |      |           | radional de la   |                     |              |                           |
| 10.00        |                          |             |      |           | 1                |                     |              |                           |
|              |                          |             |      |           |                  |                     |              |                           |
| 40 sk cos    | idaisso.                 |             |      |           |                  |                     |              |                           |
|              |                          |             |      |           |                  |                     |              |                           |
| in Graph and | -                        | 100         | 10   | 100       | amore a          | EARLY.              | California - | 2.10                      |
| 8            | 58                       | Sex.0010.   | 2484 | 1900.ext  | 12,012           | CEC.                | N(121)       | SAME                      |
| AND .        | 200                      | 20          | 179  | 27(1/8.7) | stimu            | 06                  | 1,00         | 1070                      |
| 107          | 2018170                  | P277        | 2004 | 1111574   |                  | 56.4                | 10.00        | 100034                    |
| 10           | 0.000,0                  | 10+01       | 1295 |           |                  |                     |              |                           |
|              |                          |             |      |           |                  |                     |              | the fulfice it is seen on |
|              |                          |             |      |           |                  |                     |              |                           |
|              |                          |             |      |           |                  |                     |              |                           |
| i nu g       |                          |             |      |           |                  |                     |              |                           |
| 6 - 10 A 10  |                          |             |      |           |                  |                     |              |                           |
| t state (    | - 1                      |             |      |           |                  |                     |              |                           |

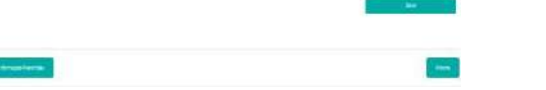

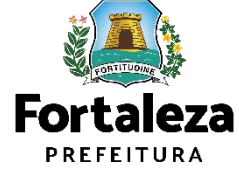

Sempre conferir as informações preenchidas antes de passar para próxima etapa, pois não é possível retornar a etapa anterior.

|          | anniento de na                                                                                                    | abite-se -                                                     | I PTOLOCOID. RPI                                                                                         | AB202130912                                                  | .u1                                                                                                    |                                                                                                 |                                                    |                                                                                                  |                                                                           |                                                                    |                                                                                                    |                                                                                                    |                                                                                                    |           |        |
|----------|----------------------------------------------------------------------------------------------------|----------------------------------------------------------------|----------------------------------------------------------------------------------------------------|--------------------------------------------------------------|----------------------------------------------------------------------------------------------------|-------------------------------------------------------------------------------------------------|----------------------------------------------------|--------------------------------------------------------------------------------------------------|---------------------------------------------------------------------------|--------------------------------------------------------------------|----------------------------------------------------------------------------------------------------|----------------------------------------------------------------------------------------------------|----------------------------------------------------------------------------------------------------|-----------|--------|
|          | Edificação                                                                                                    |                                                                | Responsave                                                                                               | NS                                                           | Formulario                                                                                                    |                                                                                                 | Unidadee                                           |                                                                                                  | Profis                                                                    | sionale                                                            | Documentaç                                                                                                    | âo                                                                                                    | Rascunho                                                                                                    | Malidação | Emised |
| de<br>Or | unidades: 🞲<br>ecionar Unidades<br>Nº de Inscrição                                                                                                    | a<br>Turne/<br>Bloco                                           | Tipe                                                                                                    | Subtipo                                                      | Padrão                                                                                                    | Årea Partis<br>da Alvará de                                                                     | Áreis Privatiras<br>do Ato                         | Area Comun<br>de Ato                                                                             | Area de<br>Piscina                                                        | Fragão Ideal<br>Ato Declaratória                                   | Andar                                                                                                    | Paviments                                                                                                    | Compensato                                                                                                    | -         |        |
|          |                                                                                                    | 3-                                                             | TIPO 1                                                                                                   | APTÓ                                                         | PADRÃO 01-                                                                                                    | Condrugile                                                                                      | Declaratòria<br>60                                 | Declarations<br>0.6001                                                                           | 0.1                                                                       | 0.1                                                                | Antar 01 -                                                                                                    | Pavimento 04 -                                                                                                    |                                                                                                    |           |        |
|          |                                                                                                    | 3                                                              | TIPO 1 -                                                                                                 | APTO                                                         | PADRÃO 01-                                                                                                    | 4146                                                                                            | 60                                                 | 0,0001                                                                                           | 0.1                                                                       | 0.1                                                                | Antar (0)                                                                                                    | Favimento 04 -                                                                                                    | BLOCO SO APTO A12                                                                                                    | -         |        |
|          |                                                                                                    |                                                                | 1.11                                                                                                    |                                                              |                                                                                                    |                                                                                                 |                                                    |                                                                                                  |                                                                           | 100                                                                |                                                                                                    |                                                                                                    |                                                                                                    |           |        |
|          |                                                                                                    | 3=                                                             | TIPO 1 -                                                                                                 | APTO                                                         | PADRÃO 01-                                                                                                    |                                                                                                 | 60                                                 | 0.6001                                                                                           | 0.1                                                                       | 0.1                                                                | Andar 04                                                                                                    | Pavimento 05                                                                                                    |                                                                                                    |           |        |
|          |                                                                                                    | 3+                                                             | TIPO 1                                                                                                   | APTO<br>APTO                                                 | PADRÃO 01-<br>PADRÃO 01-                                                                                                    | 43.46                                                                                           | 60<br>60                                           | 0,0001                                                                                           | 0,1                                                                       | 0,1                                                                | Andar 04                                                                                                    | Pavimento 05 -                                                                                                    | BLOOD 65 APTO 554<br>BLOOD 65 APTO 511                                                                                                    |           |        |
|          |                                                                                                    | 3+<br>3+<br>1+                                                 | TIPO 1 +<br>TIPO 1 +<br>TIPO 1 -                                                                         | APTO<br>APTO<br>APTO                                         | PADRÃO 01+<br>PADRÃO 01+<br>PADRÃO 01+                                                                                                    | 43.46<br>.41.46                                                                                 | 60<br>60<br>60                                     | 0,0001                                                                                           | 0,1                                                                       | 0,1                                                                | Antar 04                                                                                                    | Pavimento 05 +<br>Pavimento 05 +<br>Pavimento 05 +                                                                                                    | 65,000 08 APTO 554<br>65,000 88 APTO 518<br>65,000 81 APTO 518                                                                                                    |           |        |
|          | 812001-7<br>912009-2<br>912019-1<br>91209-4<br>911006-5                                                                                                    | 3+<br>3+<br>1-<br>1-                                           | TIPO 1 +<br>TIPO 1 +<br>TIPO 1 +<br>TIPO 1 +                                                             | АРТО<br>АРТО<br>АРТО<br>АРТО                                 | PADRÃO 01-<br>PADRÃO 01-<br>PADRÃO 01-<br>PADRÃO 01-                                                                                                    | 4146<br>4146<br>4146<br>4140                                                                    | 60<br>60<br>60<br>60                               | 0,0001<br>0,0001<br>0,0001                                                                       | 0,1<br>0,1<br>0,1                                                         | 0,1 0,1 0,1 0,1                                                    | Andar 04<br>Andar 04<br>Andar 04                                                                                                    | Pavimento 05 -=<br>Pavimento 05 -=<br>Pavimento 05 -=<br>Pavimento 05 -=                                                                                       | 65,000 \$3 APTO 554<br>65,000 \$3 APTO 518<br>55,000 \$1 APTO 518<br>85,000 \$1 APTO 504                                                                             |           |        |
|          | 91201-7<br>91209-2<br>91209-2<br>91209-2<br>91005-5<br>911005-5<br>911029-2                                                                                         | 3v<br>3v<br>1v<br>1v                                           | TIPO 1 +<br>TIPO 1 +<br>TIPO 1 +<br>TIPO 1 +<br>TIPO 1 +                                                 | АРТО<br>АРТО<br>АРТО<br>АРТО<br>АРТО                         | PADRÃO 01-<br>PADRÃO 01-<br>PADRÃO 01-<br>PADRÃO 01-<br>PADRÃO 01-                                                                                                    | 45.85<br>45.85<br>47.85<br>47.85<br>47.85<br>47.85                                              | 60<br>60<br>60<br>60<br>60                         | 0,0001<br>0,0001<br>0,0001<br>0,0001<br>0,0001                                                   | 0,1<br>0,1<br>0,1<br>0,1<br>0,1                                           | 0,1<br>0,1<br>0,1<br>0,1<br>0,1                                    | Andar 04 -<br>Andar 04 -<br>Andar 04 -<br>Andar 04 -<br>Andar 04 -                                                                                                    | Pavimento 05 -<br>Pavimento 05 -<br>Pavimento 05 -<br>Pavimento 05 -<br>Pavimento 05 -                                                                         | BLOOD (\$ APTO 554     BLOOD (\$ APTO 514     BLOOD (\$ APTO 114     BLOOD (\$ APTO 104     BLOOD (\$ APTO 204     BLOOD (\$ APTO 204     BLOOD (\$ APTO 204         |           |        |
|          | 612001-7<br>912009-2<br>9122108-1<br>911259-4<br>911829-2<br>911829-2<br>911820-8                                                                                   | 3v<br>3v<br>1v<br>1v<br>1v                                     | TIPO 1 +<br>TIPO 1 +<br>TIPO 1 +<br>TIPO 1 +<br>TIPO 1 +<br>TIPO 1 +                                     | АРТО<br>АРТО<br>АРТО<br>АРТО<br>АРТО<br>АРТО                 | PADRÃO 01=<br>PADRÃO 01=<br>PADRÃO 01=<br>PADRÃO 01=<br>PADRÃO 01=<br>PADRÃO 01=                                                                                                    | 43.46<br>41.46<br>41.40<br>41.40<br>41.40<br>41.40                                              | 60<br>60<br>60<br>60<br>60<br>80                   | 0,0001<br>0,0001<br>0,0001<br>0,0001<br>0,0001<br>0,0001                                         | 0,1<br>0,1<br>0,1<br>0,1<br>0,1<br>0,1                                    | 0,1<br>0,1<br>0,1<br>0,1<br>0,1<br>0,1                             | Andar 04 -<br>Andar 04 -<br>Andar 04 -<br>Andar 04 -<br>Andar 04 -<br>Andar 04 -<br>Andar 04 -                                                                                                    | Pavimento 05 =<br>Pavimento 05 =<br>Pavimento 05 =<br>Pavimento 05 =<br>Pavimento 05 =                                                                         | ELCOD 69 APTO 554<br>ELCOD 69 APTO 518<br>ELCOD 61 APTO 518<br>ELCOD 61 APTO 504<br>ELCOD 61 APTO 515                                                                |           |        |
|          | 612201-7<br>912029-2<br>912218-1<br>011759-4<br>911805-9<br>911829-2<br>911860-8<br>911883-2                                                                        | 3+<br>3+<br>1+<br>1+<br>1+<br>1+<br>1+<br>2+                   | TIPO 1 *<br>TIPO 1 *<br>TIPO 1 *<br>TIPO 1 *<br>TIPO 1 *<br>TIPO 1 *<br>TIPO 1 *                         | АРТО<br>АРТО<br>АРТО<br>АРТО<br>АРТО<br>АРТО<br>АРТО         | PADRÃO 01-<br>PADRÃO 01-<br>PADRÃO 01-<br>PADRÃO 01-<br>PADRÃO 01-<br>PADRÃO 01-<br>PADRÃO 01-                                                                                                    | 4546<br>4546<br>4546<br>4546<br>4546<br>4546<br>4146                                            | 60<br>60<br>60<br>60<br>60<br>80<br>60<br>60       | 0,0001<br>0,0001<br>0,0001<br>0,0001<br>0,0001<br>0,0001<br>0,0001                               | 0,1<br>0,1<br>0,1<br>0,1<br>0,1<br>0,1<br>0,1                             | 0,1<br>0,1<br>0,1<br>0,1<br>0,1<br>0,1<br>0,1<br>0,1               | Andar D4            Andar D4            Andar D4            Andar D4            Andar D4            Andar D4            Andar D4            Andar D4            Andar D4            Andar D4            Andar D4 | Pavimento 05 -<br>Pavimento 05 -<br>Pavimento 05 -<br>Pavimento 05 -<br>Pavimento 05 -<br>Pavimento 05 -<br>Pavimento 05 -                                     | BLOOD 64 APTO 554<br>BLOOD 64 APTO 518<br>BLOOD 61 APTO 518<br>BLOOD 61 APTO 504<br>BLOOD 61 APTO 515<br>BLOOD 61 APTO 515<br>BLOOD 62 APTO 510                      |           |        |
| 2        | 6122017<br>912029-2<br>912210-1<br>911759-4<br>911829-2<br>911829-2<br>911820-8<br>911823-2<br>911883-2                                                             | 3v<br>3v<br>1v<br>1v<br>1v<br>2v<br>2v                         | TIPO 1 *<br>TIPO 1 *<br>TIPO 1 *<br>TIPO 1 *<br>TIPO 1 *<br>TIPO 1 *<br>TIPO 1 *<br>TIPO 1 *             | АРТО<br>АРТО<br>АРТО<br>АРТО<br>АРТО<br>АРТО<br>АРТО<br>АРТО | PADRÃO 01=           PADRÃO 01=           PADRÃO 01=           PADRÃO 01=           PADRÃO 01=           PADRÃO 01=           PADRÃO 01=           PADRÃO 01=           PADRÃO 01=           PADRÃO 01=                                                                | 4546<br>4546<br>4546<br>4546<br>4546<br>4546<br>4546<br>4546                                    | 60<br>60<br>60<br>60<br>60<br>60<br>60<br>60<br>60 | 0,0001<br>0,0001<br>0,0001<br>0,0001<br>0,0001<br>0,0001<br>0,0001<br>0,0001<br>0,0001           | 0,1<br>0,1<br>0,1<br>0,1<br>0,1<br>0,1<br>0,1<br>0,1<br>0,1<br>0,1        | 0,1<br>0,1<br>0,1<br>0,1<br>0,1<br>0,1<br>0,1<br>0,1<br>0,1        | Andar D4 v<br>Andar D4 v<br>Andar D4 v<br>Andar D4 v<br>Andar D4 v<br>Andar D4 v<br>Andar D4 v<br>Andar D4 v                                                                                                    | Pavimento 05 =<br>Pavimento 05 =<br>Pavimento 05 =<br>Pavimento 05 =<br>Pavimento 05 =<br>Pavimento 05 =<br>Pavimento 05 =                                     | BLDDO 54 APTO 554<br>BLDDO 54 APTO 515<br>BLDDO 51 APTO 515<br>BLDDO 51 APTO 515<br>BLDDO 51 APTO 515<br>BLDDO 52 APTO 505<br>BLDDO 52 APTO 302<br>BLDDO 52 APTO 302 |           |        |
|          | 6122017<br>612029-2<br>812216-1<br>911/58-4<br>611/08-8<br>911829-2<br>911829-2<br>911829-2<br>911829-2<br>911829-2<br>911829-2<br>911883-2<br>911885-0<br>011100-0 | 3+<br>3+<br>1+<br>1+<br>1+<br>1+<br>2+<br>2+<br>2+<br>2+<br>2+ | TIPO 1 *<br>TIPO 1 *<br>TIPO 1 *<br>TIPO 1 *<br>TIPO 1 *<br>TIPO 1 *<br>TIPO 1 *<br>TIPO 1 *<br>TIPO 1 * | АРТО<br>АРТО<br>АРТО<br>АРТО<br>АРТО<br>АРТО<br>АРТО<br>АРТО | PADRÃO 01=           PADRÃO 01=           PADRÃO 01=           PADRÃO 01=           PADRÃO 01=           PADRÃO 01=           PADRÃO 01=           PADRÃO 01=           PADRÃO 01=           PADRÃO 01=           PADRÃO 01=           PADRÃO 01=           PADRÃO 01= | 45.45<br>47.45<br>47.46<br>47.46<br>47.46<br>47.46<br>47.46<br>47.46<br>47.46<br>47.46<br>47.46 | 60<br>60<br>60<br>60<br>60<br>60<br>60<br>60<br>60 | 0,0001<br>0,0001<br>0,0001<br>0,0001<br>0,0001<br>0,0001<br>0,0001<br>0,0001<br>0,0001<br>0,0001 | 0,1<br>0,7<br>0,1<br>0,1<br>0,1<br>0,1<br>0,1<br>0,1<br>0,1<br>0,1<br>0,1 | 0,1<br>0,1<br>0,1<br>0,1<br>0,1<br>0,1<br>0,1<br>0,1<br>0,1<br>0,1 | Andar D4 ···<br>Andar D4 ···<br>Andar D4 ···<br>Andar D4 ···<br>Andar D4 ···<br>Andar D4 ···<br>Andar D4 ···<br>Andar D4 ···                                                                                     | Pavimento 05 -<br>Pavimento 05 -<br>Pavimento 05 -<br>Pavimento 05 -<br>Pavimento 05 -<br>Pavimento 05 -<br>Pavimento 05 -<br>Pavimento 05 -<br>Pavimento 05 - | BLODG 61 APTO 561<br>BLODG 61 APTO 561<br>BLODG 61 APTO 561<br>BLODG 61 APTO 561<br>BLODG 61 APTO 555<br>BLODG 62 APTO 565<br>BLODG 62 APTO 562<br>BLODG 62 APTO 562 |           |        |

In succession of genetic to generation (dimenia) instructure and a second state of the CHANNER . (Labo In Lindson) aboni den van aboni de van time us en 38 Sec.mar. 534 (2003/mil) 54.42 interior Response ्राप्त सन्दर्शनाः 20 173 2006 29(98.2) 1072 7278 21162 Parsets 20 To any an average of the Armen and the Armen Const.

### as unidades clique em "Salvar".

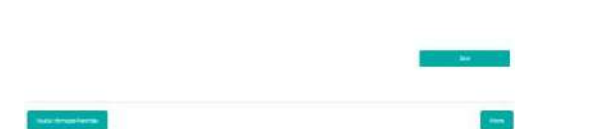

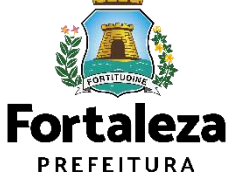

Sempre conferir as informações preenchidas antes de passar para próxima etapa, pois não é possível retornar a etapa anterior.

de cima, isto deve ser feito copiando e colando a linha inteira.

A planilha das unidades se comporta de forma similar à uma planilha de Excel, caso o empreendimento tenha mais de uma unidade e o requerente deseje copiar e colar a unidade

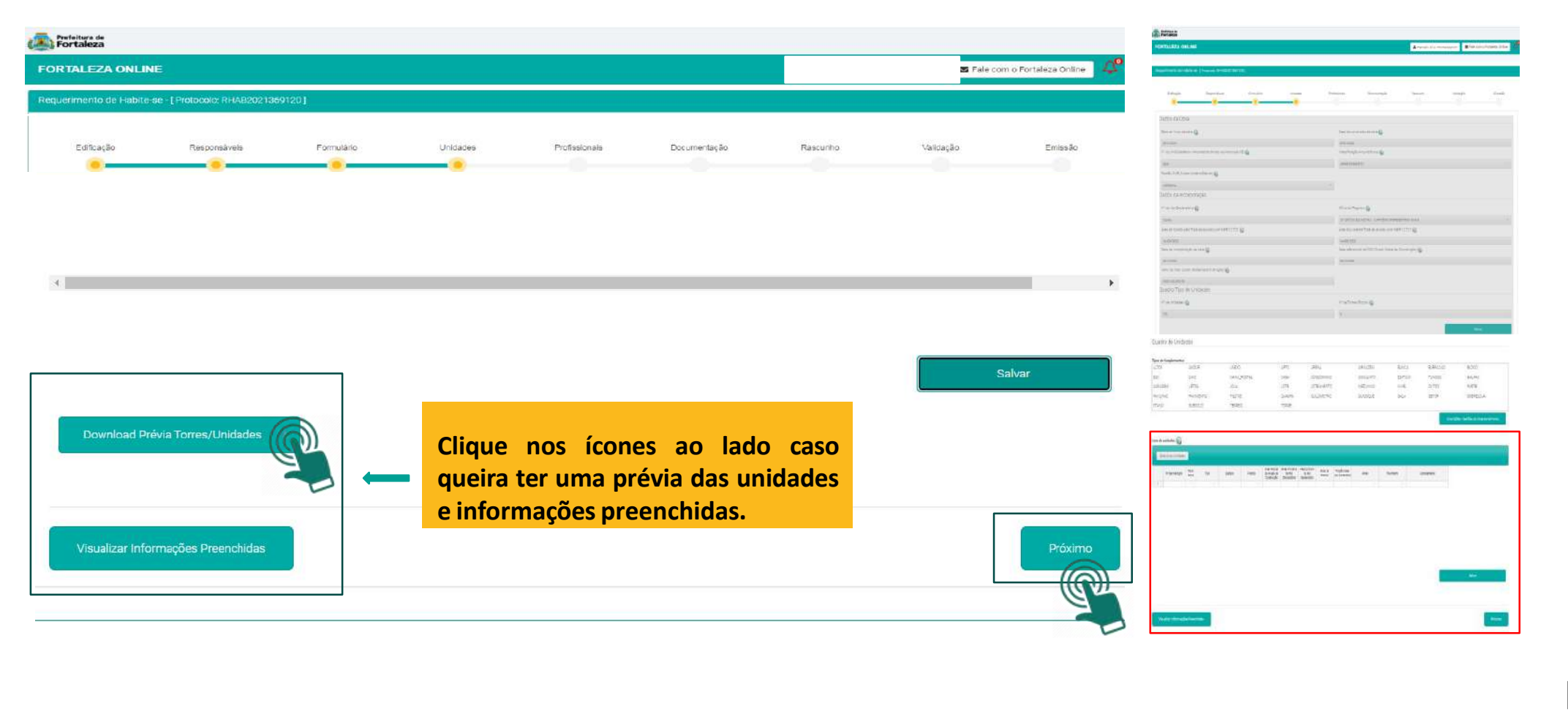

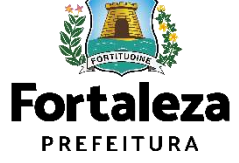

Sempre conferir as informações preenchidas antes de passar para próxima etapa, pois não é possível retornar a etapa anterior.

| arimento de Habite-se - [ Protocolo: RI                                                                                                    | HAB2020343854]                                                       |                                                                   |                                                                              |                                                          |                                                  |                                        |
|----------------------------------------------------------------------------------------------------|----------------------------------------------------------------------|-------------------------------------------------------------------|------------------------------------------------------------------------------|----------------------------------------------------------|--------------------------------------------------|----------------------------------------|
| Edificação Responsáveis                                                                                                    | Formulário                                                           | Unidades Profission                                               | is Documentação                                                              | Rascunho                                                 | Validação                                        | Emissão                                |
| idos dos Profissionais 🔞                                                                                                    |                                                                      |                                                                   |                                                                              |                                                          |                                                  |                                        |
|                                                                                                    |                                                                      |                                                                   |                                                                              |                                                          |                                                  |                                        |
| ATENÇÃO: todos os profissionais técni<br>«CPF: 🔞                                                                                                    | cos envolvidos no projeto deve                                       | em estar previamente cadastrados no                               | istema.                                                                      |                                                          |                                                  |                                        |
| ATENÇÃO: todos os profissionais técni<br>CPF: 🕜                                                                                                    | cos envolvidos no projeto deve<br>Posquisar                          | Os dados                                                          | dos profissio                                                                | onais virã                                               | o carrega                                        | dos do                                 |
| ATENÇÃO: todos os profissionais técni<br>ICPF: 🕢                                                                                                    | Perquisar<br>Perquisar<br>Nome do Profissional                       | Os dados<br>Alvará de                                             | dos profissio<br>Construção.                                                 | onais virã<br>Poderão                                    | o carrega<br>ser adici                           | dos do<br>ionados                      |
| ATENÇÃO: todos os profissionais técni<br>ICPF: 🔊<br>RNP:<br>Selecione a responsabilidade:                                                                                                    | cos envolvidos no projeto deve<br>Perquisar<br>Nome do Profissional: | Os dados<br>Alvará de<br>novos prof                               | dos profissio<br>Construção.<br>Issionais. Cas                               | onais virã<br>Poderão<br>so o emp                        | o carrega<br>ser adici<br>reendimen              | dos do<br>ionados<br>ito seja          |
| ATENQÃO: todos os profissionais técni<br>ICPF:  ANP: Selecione a responsabilidade: Projeto de Cálculo Estrutural                                                                                | eos envolvidos no projeto deve<br>Pusquisar<br>Nome do Profissional  | Os dados<br>Alvará de<br>novos prof                               | dos profissio<br>Construção.<br>Issionais. Cas                               | onais virã<br>Poderão<br>so o emp<br>obrado              | o carrega<br>ser adici<br>reendimen<br>a inclusá | dos do<br>ionados<br>ito seja<br>ão do |
| ATENQÃO: todos os profissionais técni<br>ICPF:  RNP: Selecione a responsabilidade: Projeto de Cálculo Estrutural Projeto Arquitetônico                                                          | cos envolvidos no projeto deve<br>Pesquisar<br>Nome do Profissional  | Os dados<br>Alvará de<br>novos prof<br>incorporati                | dos profissio<br>Construção.<br>Issionais. Cas<br>Vo será cu                 | onais virã<br>Poderão<br>so o emp<br>obrado              | o carrega<br>ser adici<br>reendimen<br>a inclusá | dos do<br>ionados<br>ito seja<br>ão do |
| ATENÇÃO: todos os profissionais técni<br>*CPF:<br>RNP:<br>Selecione a responsabilidade:<br>Projeto de Cálculo Estrutural<br>Projeto Arquitetônico<br>Projeto Hidrosanitário<br>Execução de Obra | cos envolvidos no projeto deve<br>Parquisar<br>Nome do Profissional: | Os dados<br>Alvará de<br>novos prof<br>incorporati<br>profissiona | dos profissio<br>Construção.<br>Issionais. Cas<br>Vo será cu<br>do Ato Decla | onais virã<br>Poderão<br>so o emp<br>obrado<br>iratório. | o carrega<br>ser adici<br>reendimen<br>a inclusá | dos do<br>ionados<br>ito seja<br>ão do |
| ATENÇÃO: todos os profissionais técni<br>*CPF:<br>RNP:<br>Selecione a responsabilidade:<br>Projeto de Cálculo Estrutural<br>Projeto Arquitetônico<br>Projeto Hidrosanitário<br>Execução de Obra | cos envolvidos no projeto deve<br>Pasquisar<br>Nome do Profissional  | Os dados<br>Alvará de<br>novos prof<br>incorporati<br>profissiona | dos profissio<br>Construção.<br>issionais. Cas<br>/o será co<br>do Ato Decla | onais virã<br>Poderão<br>so o emp<br>obrado<br>tratório. | o carrega<br>ser adici<br>reendimen<br>a inclusá | dos do<br>ionados<br>ito seja<br>ão do |

| Partaksa<br>Partaksa                                                                          |                           |               |              |                |                    |           |            |
|-----------------------------------------------------------------------------------------------|---------------------------|---------------|--------------|----------------|--------------------|-----------|------------|
| OKINI FA ONINE                                                                                |                           |               |              |                | 1 resident         | ange Biki | ni-lasabis |
| tini tenin<br>(martini)                                                                       | Sector                    |               | interio<br>I | Seconda        | ian i              | 'sai      | inci       |
| laten tas Fotosrasi ()<br>19 (Anto anto anto anto<br>19 ()<br>19 ()<br>19 ()                  | sistemational<br>Es       |               |              |                |                    |           |            |
| Verserverselete<br>Post schlichtmas<br>Post species<br>Post Stratter<br>Bentite Da<br>Ackemen |                           |               |              |                |                    |           |            |
| and the second                                                                                |                           | in .          |              |                | Testine .          |           | bir        |
| ienen sporeerste<br>Deserverstes soor of terme ierd<br>na fosgioneliser stooren datar         | : Ministeria<br>Remoistra | ingen Jan Kor | dene tarc i  | agi lan di ter | erae<br>intensinai | miklanila | izen gu en |
| Tata tega tema                                                                                |                           |               |              |                |                    |           | -          |

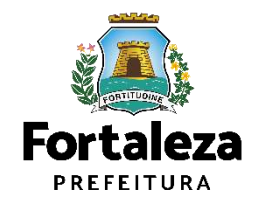

Sempre conferir as informações preenchidas antes de passar para próxima etapa, pois não é possível retornar a etapa anterior.

| Prefeitura de<br>Fortaleza                                                                                                    |                                                      |                       |                                     | Pressue R                                                                                                    |                                  |
|----------------------------------------------------------------------------------------------------|------------------------------------------------------|-----------------------|-------------------------------------|----------------------------------------------------------------------------------------------------|----------------------------------|
| ORTALEZA ONLINE                                                                                                    |                                                      |                       | 🕿 Fale com o Fortaleza Unline 🛛 🗸 🗳 | FERINEZADILNE                                                                                                    | insectionspep- lises risting the |
| rempor competencia gera planejar e compolar o amolente racorar e campenti                                                                                                    |                                                      |                       |                                     |                                                                                                    |                                  |
| Requerimento de Habite-se - [Protocolo: RHA32021369120]                                                                                                    |                                                      |                       |                                     | 950703 8767-9 Janua 9602 873                                                                                                    |                                  |
| Edificação Responsáveis Formulário                                                                                                    | Uhidades Profesionals Documentap                     | ão Rascunho Validação | Emissão                             | idaja kapana krana krana krana<br>                                                                                                    | landi kadi kaja kaja             |
| Documentos a serem anexados                                                                                                    |                                                      |                       |                                     | Dourretus seren sereza                                                                                                    |                                  |
| Selecione o documento:<br>Aso Declaratório (**)<br>Foto da lateral 01 (*)<br>Foto da lateral 02 (*)<br>Matricula (**)<br>ART/RRT do regonsável pelas informações de acordo com a NBR 12.721 (*)<br>(*) Documentos dorgenomos. | Anexe os documen<br>necessários.                     | tos                   |                                     | Secret Innert<br>Elization //<br>forsiterations//<br>forsiterations//<br>Resize//<br>Resize//<br>Resize//<br>Resize/<br>Resize |                                  |
| (**) Apenas um dos documentos é obrigatório.<br>Somente arquivos em formato PDF(Portable Document Format).<br>Somente fotos em formato JPEG(Joint Photographic Experts Group)                                                 |                                                      |                       |                                     | i Ara Hazareta algot<br>Breasular fasi UPAcabaret fasi<br>Breata et as Abat Capacites Sal                                                                                                    |                                  |
| <ul> <li>Caso precise unificar seus PDFs acesse o segunte site (https://smallpdf.com</li> <li>Caso precise diminuir o tamanho de seus PDFs acesse o segunte site (https://smallpdf.com</li> </ul>                             | pt/juntar-pdf)<br>'smalpdf.com/pt/compressor-de-pdf) |                       |                                     | <ul> <li>4 Secretarian edifferences para la trabitaria para di</li> <li>4 Secretarian como assa Venesces, non reconstructor a consecutori</li> </ul>                                                                                                    |                                  |
| Caso precise diminuiro tamanho de seus PDFs acesse o seguinte ste (https://                                                                                                    | "smallpdf.com/pt/compressor-de-pdf)                  |                       |                                     | <ul> <li>איז איז איז איז איז איז איז איז איז איז</li></ul>                                                                                                    |                                  |
| Visualizar Informações Preenchidas                                                                                                    |                                                      |                       | Präximo                             |                                                                                                    | 240<br>1                         |

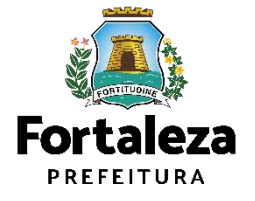

empre conferir as informações preenchidas antes de passar para próxima etapa, pois não é possível retornar a etapa anterior.

|                                                                                                    |                                                                                                    |                                                                               |                                                  |                                            |                         | 10 March 10 March 10 | and the second second se |                                                                                                    |                                                                                                    |                                                                                                    |                         |        |       |              |                     |
|----------------------------------------------------------------------------------------------------|----------------------------------------------------------------------------------------------------|-------------------------------------------------------------------------------|--------------------------------------------------|--------------------------------------------|-------------------------|----------------------------------------------------------------------------------------------------|----------------------------------------------------------------------------------------------------|----------------------------------------------------------------------------------------------------|----------------------------------------------------------------------------------------------------|----------------------------------------------------------------------------------------------------|-------------------------|--------|-------|--------------|---------------------|
| RTALEZA ONLINE                                                                                                    |                                                                                                    |                                                                               |                                                  |                                            |                         |                                                                                                    | 😆 Fale co                                                                                                    | m o Fortaleza Online                                                                                 | FORDAEZADMUNE                                                                                                    |                                                                                                    |                         |        |       | 4 resciences | ep• Discontitute (r |
| Edificação                                                                                                    | Responsáveis                                                                                                    | omulário                                                                      | Unidades                                         | Profissionals                              | Documentação            | Rascunho                                                                                                    | Validação                                                                                                    | Emissão                                                                                              |                                                                                                    |                                                                                                    |                         | WSIG-1 |       |              |                     |
|                                                                                                    |                                                                                                    |                                                                               |                                                  |                                            |                         |                                                                                                    |                                                                                                    |                                                                                                    | Reprint Patro                                                                                                    | (mar/9823/2)                                                                                                    |                         |        |       |              |                     |
| 🚺 Arquivo eoviado c                                                                                                    | om sucessol NOTIFICAÇÃO DE PEN                                                                                                    | DÉNO145 pdf foi carlega                                                       | ado com sucesso!                                 |                                            |                         |                                                                                                    |                                                                                                    | ×                                                                                                    | 18min                                                                                                    | Aprole in                                                                                                    | litera                  | North  | lanta | lant.        | -                   |
| iocumentos a ser                                                                                                    | em anexados                                                                                                    |                                                                               |                                                  |                                            |                         |                                                                                                    |                                                                                                    |                                                                                                    | t                                                                                                    | -11                                                                                                    | -                       | -      |       |              |                     |
| Selecione o document                                                                                                    | α.                                                                                                    |                                                                               |                                                  |                                            |                         |                                                                                                    |                                                                                                    |                                                                                                    |                                                                                                    |                                                                                                    |                         |        |       |              |                     |
| (1) Decumentos obriga                                                                                                    | itórios.                                                                                                    |                                                                               |                                                  |                                            |                         |                                                                                                    |                                                                                                    |                                                                                                    | Their seasons where                                                                                                    |                                                                                                    |                         |        |       |              |                     |
| And A.                                                                                                    |                                                                                                    |                                                                               |                                                  |                                            |                         |                                                                                                    |                                                                                                    |                                                                                                    | Disturrentisis see                                                                                                    | 055010                                                                                                    |                         |        |       |              |                     |
| (#) Apenas um dos do                                                                                                    | cumentos é obrigatório<br>formato DOF(Contable Document For                                                                                                    | mat)                                                                          |                                                  |                                            |                         |                                                                                                    |                                                                                                    |                                                                                                    | Disuretia sat<br>Seasi fiziret                                                                                                    | 00000                                                                                                    |                         |        |       |              |                     |
| (**) Apenas um dos do<br>Somente arquivos em<br>Somente fotos em for                                                                                                    | cumentos é obrigatório<br>formato PDF(Portable Document For<br>mato JPEG(Joint Photographic Experi                                                                                                    | nat).<br>s Group)                                                             |                                                  |                                            |                         |                                                                                                    |                                                                                                    |                                                                                                    | Stouretus siet<br>Storen tonen<br>Anleinen M                                                                                                    | -950.2                                                                                                    |                         |        |       |              |                     |
| ( <sup>ini</sup> ) Δpenas um dos do<br>Somente arquívos em<br>Somente fotos em for                                                                                                    | icumentos é obrigatório<br>formato POF(Poitable Document For<br>mato JPEG(Joint Photographic Exper<br>2010 DES                                                                                                    | nat).<br>s Group)                                                             | Paulty                                           |                                            |                         |                                                                                                    |                                                                                                    |                                                                                                    | Downertin seet<br>Secret Survey<br>Release M<br>Restaurater                                                                                                    |                                                                                                    |                         |        |       |              |                     |
| <ul> <li>(**) Apenas um dos de<br/>Somente arquivos em<br/>Somente fotos em for</li> <li>Caso precise unificar</li> <li>Caso precise diminui</li> </ul>                                                                                                    | icumentos é obrigatório<br>formato POF(Portable Document For<br>mato JPEG(Joint Photographic Exper<br>seus PDFs acesse o seguinte site (nttos<br>o tomanho de seus PDFs acesse o aegi                                                                            | nat)<br>s Group)<br>//smailodf.com/ot/juntar-<br>wrte ane (https://amailpof   | r-odf)<br>if.com/pt/compressor-de-               | pdf)                                       |                         |                                                                                                    |                                                                                                    |                                                                                                    | Disurrentia e sen<br>Secret situares<br>Intelesion M<br>Testenasion<br>Testenasion                                                                                                    |                                                                                                    |                         |        |       |              |                     |
| (**) Apenas um dos de<br>Somente arquivos em<br>Somente fotos em for<br>Caso precise unificar<br>Caso precise diminun                                                                                                    | icumentos é obrigacório.<br>formato PDF(Portable Document Por<br>mato JPEG(Joins Phorographic Experi<br>seus PDFs acesse o seguinte site (https<br>o tamanho de seus PDFs acesse o aegi                                                                          | nat)<br>s Group)<br>//smallpdf.com/ot.juntar-<br>inte site (https://smallpdf  | r-odf)<br>if com pt/compressor-de-               | odf)                                       |                         |                                                                                                    |                                                                                                    |                                                                                                    | Disumentari essen<br>Secret discret<br>Instantarite<br>Instantarite<br>Instantari<br>Instantari<br>Instantari                                                                                                    |                                                                                                    |                         |        |       |              |                     |
| (**) Apenas um dos de<br>Somente arquivos em<br>Somente fotos em for<br>Caso precise unificar<br>Caso precise diminui<br>Ista de documen                                                                                                    | icumentos é obrigatório<br>formato PDFFOrtable Document For<br>mato JPDF8 (John Photographic Exper-<br>seus PDFs acesse o seguinte site (https<br>o tamanho de seus PDFs acesse o segui<br>toS.                                                                  | nat)<br>s Group)<br>//smallpdf.com/ot/juntar-<br>inte site (https://smallpdf  | r-pdf)<br>if som 'pt' compressor-de-             | oaf)                                       |                         |                                                                                                    |                                                                                                    |                                                                                                    | Secret Screet                                                                                                    |                                                                                                    |                         |        |       |              |                     |
| (**) Apenas um dos do<br>Somente arquivos em<br>Somente fotos em for<br>Caso precise unificar<br>Caso precise diminui<br>Ista de documen                                                                                                    | scumentos é obrigatória<br>formato PDF/Fortable Document Fon<br>tieto JFEG (Joint Photographic Exper<br>seus PDFs acesse o seguinte site intros<br>o tamanho de seus PDFs acesse o segu<br>toS.                                                                  | nat),<br>s Group)<br>//smallpdf.com/ot.juntar-<br>inte site (https://smallpdf | r-pdf)<br>if com pt/compressor-de-               | odf)<br>Tine de Borumente                  |                         |                                                                                                    |                                                                                                    | hrin                                                                                                 | Secret Burrett<br>Secret Burrett<br>In Secret<br>Instantion<br>Instantion<br>Instanto<br>Instantion<br>Instantion<br>Instantion<br>Instantion<br>Instantion<br>Instantion<br>Instantion<br>Instantion<br>Instantion<br>Instantion<br>Instantion<br>Instantion<br>Instantion<br>Instantion<br>Instantion<br>Instantion<br>Instantion<br>Instantion<br>Instantion<br>Instantion<br>Instan                                                                                                    | oten)<br>nten)<br>atmóskonor.@13                                                                                                    |                         |        |       |              |                     |
| (**) ∆penze um dos do<br>Somente arquivos em<br>Somente fotos em for<br>→ Caso precise unificar<br>→ Caso precise diminui<br>ista de documen<br>№º Dec<br>1000460040 Aro Declavi                                                                                                    | cumentos é obrigatório<br>formato PDF/Fortable Document Por<br>mato JPEG (Joint Photographic Expern<br>seus PDFs acesse o seguinte site intos<br>o tamanho de seus PDFs acesse o aegi<br>to S.                                                                   | nat)<br>9 Group)<br>//imaliodf.com/of.juntar-<br>i/imaliodf.com/of.juntar-    | nodi)<br>if somipticompressonder                 | sof)<br>Tipo de Documento                  |                         |                                                                                                    |                                                                                                    | Anio<br>Renover Por                                                                                  | Documentos e sere<br>Sekonen documento<br>Patelenian M<br>Receberaciónes<br>Receberaciónes<br>Arrospice Company<br>Arrospice Company<br>Arros                                                                                                    | stous<br>nes)<br>a tradekonor, 617<br>a                                                                                                    |                         |        |       |              |                     |
| (**) ∆penze um dos do<br>Somente arquivos em<br>Bomente fotos em for<br>→ Caso precise unificar<br>→ Caso precise diminui<br>ista de documen<br>№*Dec<br>0000450040 Ato Declar<br>000045041 Foto da fac                                                                                                    | icumentos é obrigatório<br>formato DPF(Fontable Document For<br>mato JPEG(Joint Phonographic Expen<br>seus 20°5 accesse o seguinte la trota<br>o tamanho de seus PDFs acesse o aegui<br>to S:<br>to S:                                                           | nat),<br>s Group)<br>//imeliodf.com/otijuntar-<br>imte sne (https://smallpof  | r-pdf)<br>if som (pt <sup>r</sup> compressor-de- | odf)<br>Tipe de Documento                  |                         |                                                                                                    |                                                                                                    | Aria<br>Fenore Dar<br>Renove Abr                                                                     | Skore torret<br>Skore torret<br>Statem /<br>Sobassie<br>States//<br>Base//<br>Killes/<br>Killes/<br>Ki | otolo<br>new)<br>a tradekonori@17<br>Tenicopot                                                                                                    |                         |        |       |              |                     |
| (**) ∆penas um dos do<br>Somente arquivos em<br>Somente fotos em for<br>> Caso precise unificar<br>> Caso precise diminui<br>ista de documen<br>M®Doc<br>000450040 Ato Declar<br>D000450041 Foto da far                                                                                                    | Icumentos é obrigatório<br>formato DPFIPortable Document: Por<br>mato JPEG (Joint Photographic Expen-<br>seus PDFs acesse o seguinte site (https<br>o termanho de seus PDFs acesse o aeguinte<br>totos.<br>adrito<br>hada do lota<br>en li M                     | nat),<br>s Group)<br>//smalloof.com/ot/juntar-<br>inte she intps://smalloof   | nadi)<br>if som (pt'compressonder                | oaf)<br>Tipo de Documento                  | queira é                | nossíval                                                                                                    |                                                                                                    | Anio<br>Remover 4brr<br>Remover Abrr<br>Remover Abrr                                                 | Dourrettis saes<br>Securi turret<br>Islaami M<br>Robaasieri<br>Robaasieri<br>Roba                                                                                                    | ತರದಲ್ಲು<br>ಗಹನಿಗಿ<br>ಹಾಗುರಿಕೊಡಲು ಕೌಲಿ<br>ಡ<br>ಗಾರ್ಟಕವರ್<br>ಸಾರ್ಗೇಡವಿಲ್                                                                                                    |                         |        |       |              |                     |
| (**) Apenas um dos do<br>Somente arquivos em<br>Somente fotas em for:<br>♦ Caso precise unificar<br>♦ Caso precise diminui<br>ista de documen<br>№ Dec<br>0000450040 Ara Declar<br>0000450042 Foto da lar<br>0000450043 Foto da lar                                                                                                    | icumentos é obrigatório<br>formato JPEQUION Photopia Document Por<br>mato JPEQUION Photographic Expen<br>seus PDFs acesse o seguinte site (htos<br>o tamanho de seus PDFs acesse o seguinte<br>stora<br>toS.<br>extrito<br>hada do lote<br>and (1)<br>faraí (12) | nat)<br>s Group)<br>//smallof.com/pt/juntar-<br>inte ane intps://smallpaf     | r-od)<br>if com/pt/compressor-de-                | oof)<br>Titpo de Documento<br>Caso         | queira, é               | possível                                                                                                    |                                                                                                    | Arão<br>Pernover Poir<br>Renover Norr<br>Penover Norr<br>Renover Norr                                | Journettis sees<br>Seisyis turvet<br>Asleanta M<br>Hostavasitel<br>Hostavasitel<br>Astro-Antaria<br>Attin Antaria<br>(Concessing)<br>Mana Januar<br>Mitta aparen<br>Mana Januar<br>Sarra suuro t<br>Barra suuro t<br>Barra suuro t                                                                                                    | antala<br>mani)<br>antadakanan (BC)<br>a<br>mananan<br>mananan<br>manan<br>manan<br>mananan<br>mananan<br>mananan<br>mananan<br>mananan<br>mananan<br>mananan<br>mananan<br>mananan<br>mananan<br>mananan<br>mananan<br>manan<br>manan<br>manan<br>mananan<br>mananan<br>mananan<br>manan<br>manan<br>manan<br>manan<br>mananan<br>mananan<br>mananan<br>mananan<br>mananan<br>mananan<br>manan<br>mananan<br>manan<br>manan<br>manan<br>manan<br>manan<br>manan<br>manan<br>manan<br>manan<br>manan<br>manan<br>manan<br>manan<br>manan<br>manan |                         |        |       |              |                     |
| (**) Apenas um dos di<br>Somente anculicos em<br>Somente fotos em fori-                                                                                                    | ecumentos é obrigatório<br>formato PDOF/Fortable Doorment Por<br>tato JPEG (Joint Photographic Exper-<br>seus 905 secse o seguinte site l'intos<br>o tamanho de seus PDFs asesse o aegui<br>to 5:<br>                                                            | nat),<br>s Group)<br>//innalloof.com/otjuntar-<br>inte site (https://amailpof | roët)<br>if som/pt/sompressor-de-                | tipe de Documento                          | queira, é               | possível                                                                                                    |                                                                                                    | Anio<br>Remover Abrr<br>Remover Abrr<br>Remover Abrr<br>Remover Abrr                                 | Dourettus see<br>Secret itoret<br>El Secret Itoret<br>Ito Secret<br>Itoret<br>Maria Secret<br>Itorettus ito<br>Secretaria<br>Pressuset<br>Serestus et<br>Serestus et<br>Serestus et<br>Serestus et                                                                                                    | 999922<br>1999)<br>81 Strages anton (S. 17)<br>18<br>19 Strages anton (S. 17)<br>19 Strages anton (S. 19)<br>19 Strages anton (S. 19)<br>19 Strages anton (S. 19)                                                                                                    | in sound                |        |       |              |                     |
| (**) Apenas um dos do<br>Somente anquisos em<br>Somente fotos em fori-<br>> Caso precise diminur<br>> Caso precise diminur<br>> C | Icumentos é obrigatório<br>formato PDF/Fortable Document For<br>mato JPEG (Joint Photographic Exper-<br>seus PDF acesse o seguinte site intos<br>o tamanho de seus PDFs acesse o aegui<br>toS:<br>                                                               | nat),<br>s Group)<br>(//malloof.com/orijuntar-<br>inte site https://smallpof  | r-pdf)<br>if som (pt/compressor-de-              | Tipe de Documento<br>Caso<br>remov         | queira, é<br>ær um doo  | possível<br>cumento.                                                                                                    |                                                                                                    | Anio<br>Renover Porr<br>Renover Abrr<br>Renover Abrr<br>Renover Abrr<br>Renover Abrr<br>Ranover Abr  | Dourettissee<br>Secretionet<br>Statem //<br>Roberts//<br>Roberts/<br>Roberts/<br>Rob                                                                                     | 99900<br>1999)<br>1999<br>1999<br>1999<br>1999<br>1999<br>199                                                                                                    | [ವಾಭೋಡ]<br>ಮುಗಡವಾ ಬರ್ವಾ | 5ď     |       |              |                     |
| (**) ∆penas um dos de<br>Somente arquivos em<br>Somente fotos em fori                                                                                                    | Icumentos é obrigatório<br>formato DPFIFontable Document Por<br>mato JPEG (Joint Photographic Expen-<br>seus PDFs acesse o seguinte site (https<br>to S.<br>to S.<br>solrio<br>hada do lote<br>araí I0<br>araí I02<br>lo Podesennal<br>o do Corpo de Bomberos    | nat),<br>s Group)<br>//smalloof.com/otijuntar-<br>urte she intps://smalloof   | noof)<br>if com/pt/compressonder                 | orf)<br>Tipo de Documento<br>Caso<br>remov | queira, é<br>⁄er um doo | possível<br>cumento.                                                                                                    |                                                                                                    | Anio<br>Remover Porr<br>Remover Borr<br>Remover Borr<br>Remover Borr<br>Remover Borr<br>Remover Borr | Dourettissee<br>Secondaria<br>Adalaan M<br>Ababaalay<br>Ababaalay<br>Ababaa<br>Ababaalay<br>Ababaalay<br>Ababaalay<br>Ababa                                                                                                    | ana)<br>alaraka asara 60<br>alaraka asara 60<br>alaraka asara<br>alaraka asara<br>alaraka asara<br>alaraka asara<br>alaraka asara<br>alaraka asaraka asaraka<br>alaraka asaraka asaraka<br>alaraka asaraka asaraka<br>alaraka asaraka asaraka<br>alaraka asaraka asaraka asaraka<br>alaraka asaraka asaraka asaraka<br>alaraka asaraka asaraka asaraka asaraka asaraka<br>alaraka asaraka asaraka asaraka asaraka asaraka asaraka asaraka<br>alaraka asaraka asaraka asaraka asaraka asaraka<br>alaraka asaraka asaraka asaraka asaraka asaraka asaraka asaraka<br>alaraka asaraka asaraka asaraka asaraka asaraka asaraka asaraka asaraka asaraka asaraka asaraka asaraka asaraka<br>alaraka asaraka asaraka asaraka asaraka asaraka asaraka asaraka asaraka asaraka asaraka asaraka asaraka asaraka                                                                                                    | far sjæd                | ಂಸೆ    |       |              |                     |

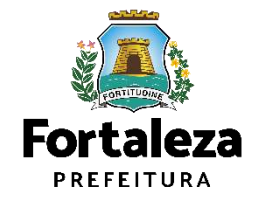

Sempre conferir as informações preenchidas antes de passar para próxima etapa, pois não é possível retornar a etapa anterior.

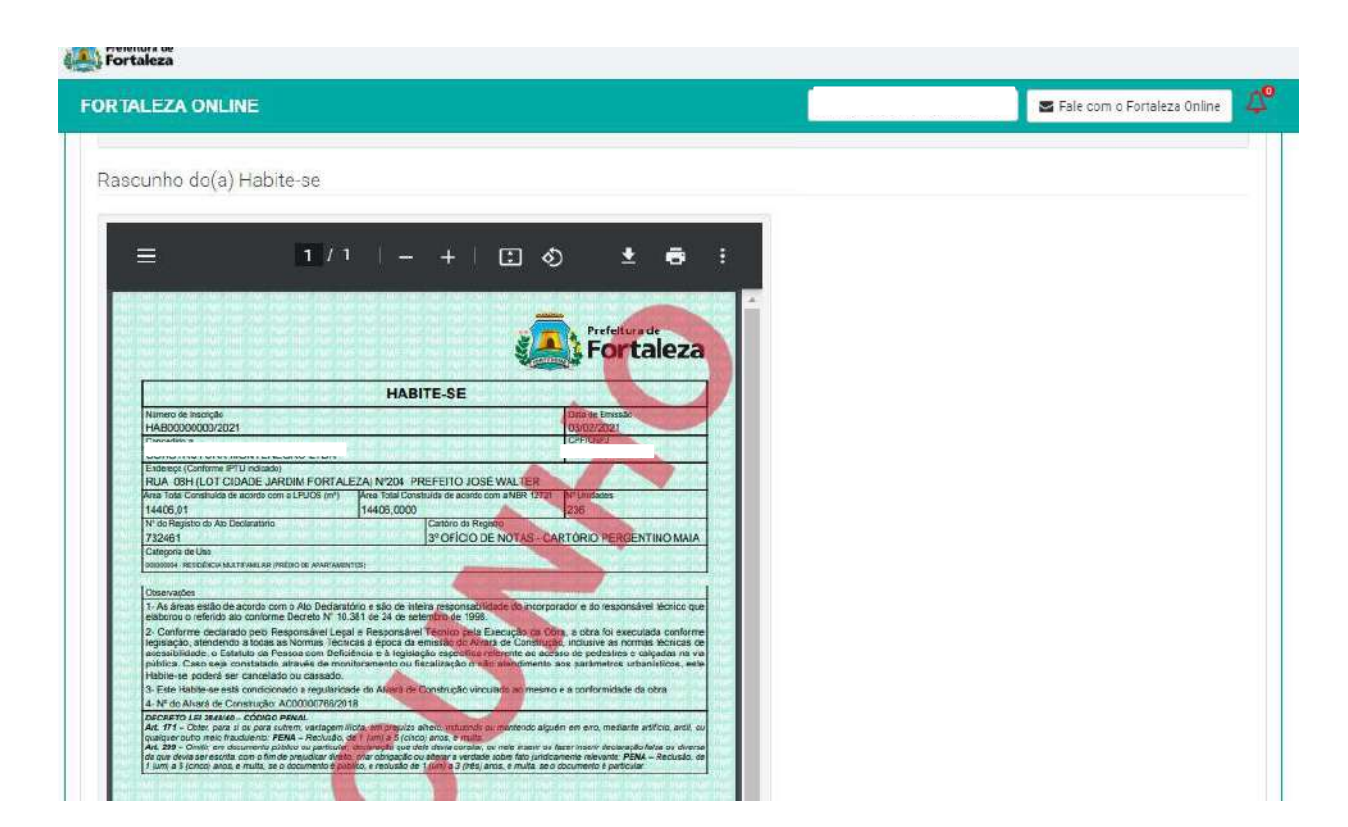

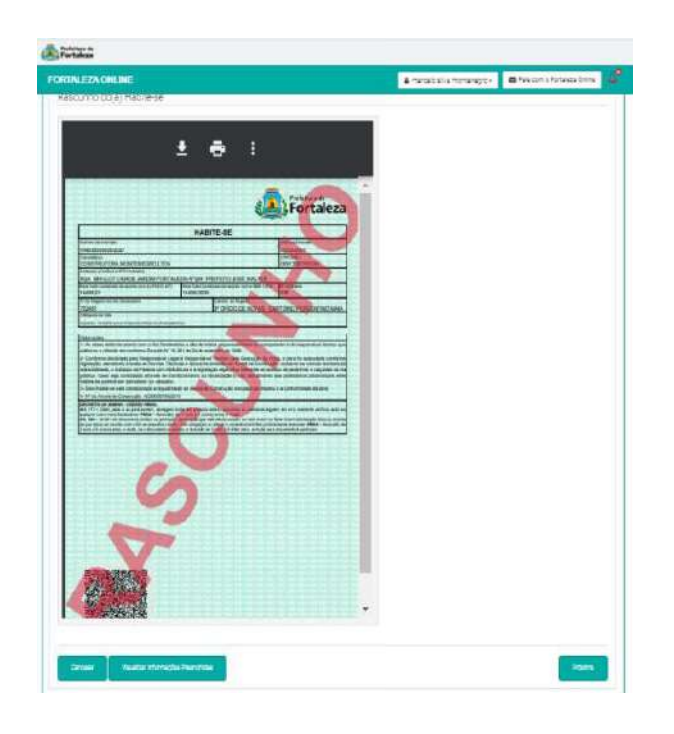

Verifique se todos os dados foram preenchidos corretamente.

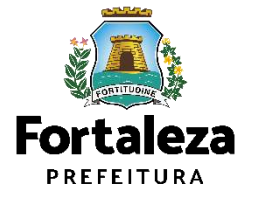

Sempre conferir as informações preenchidas antes de passar para próxima etapa, pois não é possível retornar a etapa anterior.

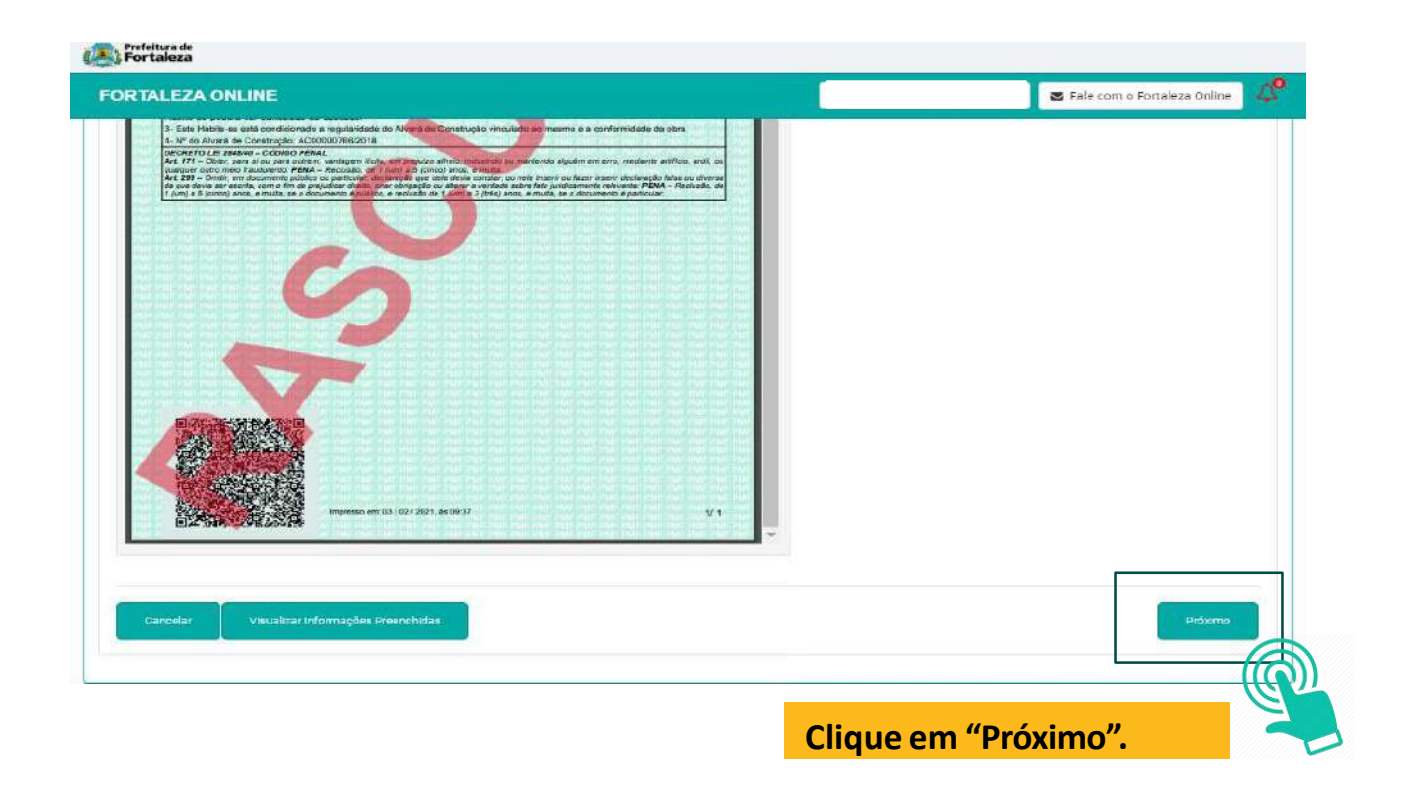

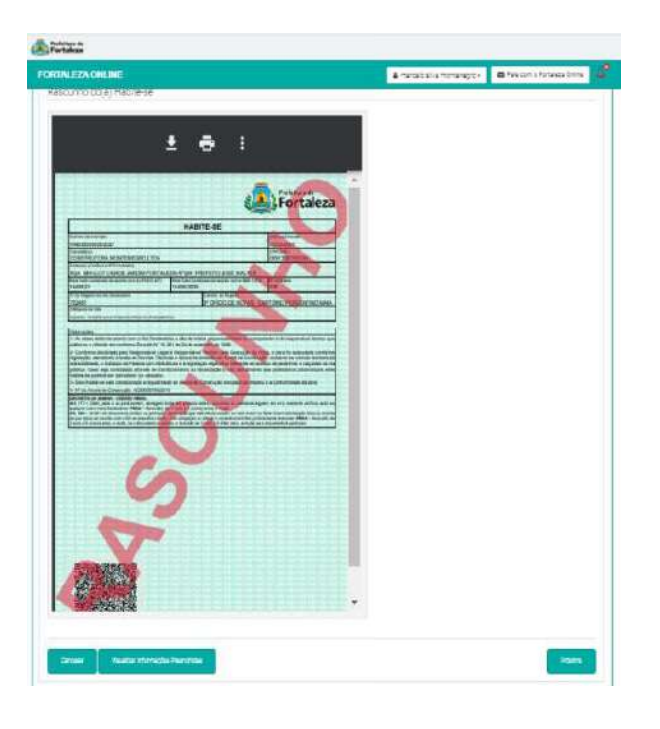

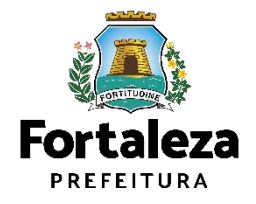

Urbanismo e **Meio Ambiente** 

Sempre conferir as informações preenchidas antes de passar para próxima etapa, pois não é possível retornar a etapa anterior.

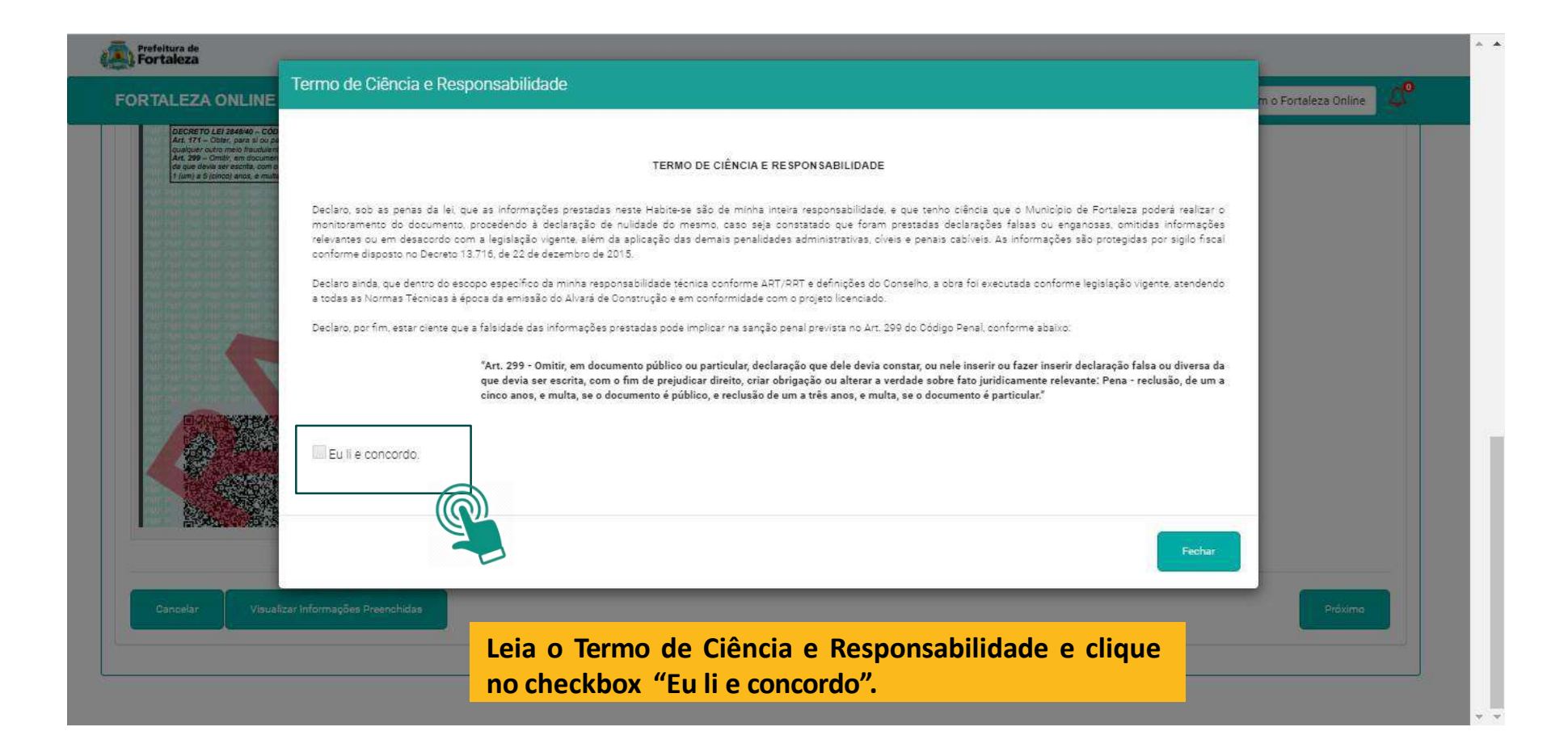

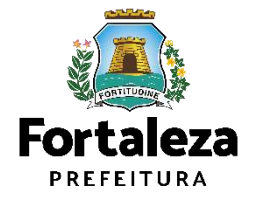

Sempre conferir as informações preenchidas antes de passar para próxima etapa, pois não é possível retornar a etapa anterior.

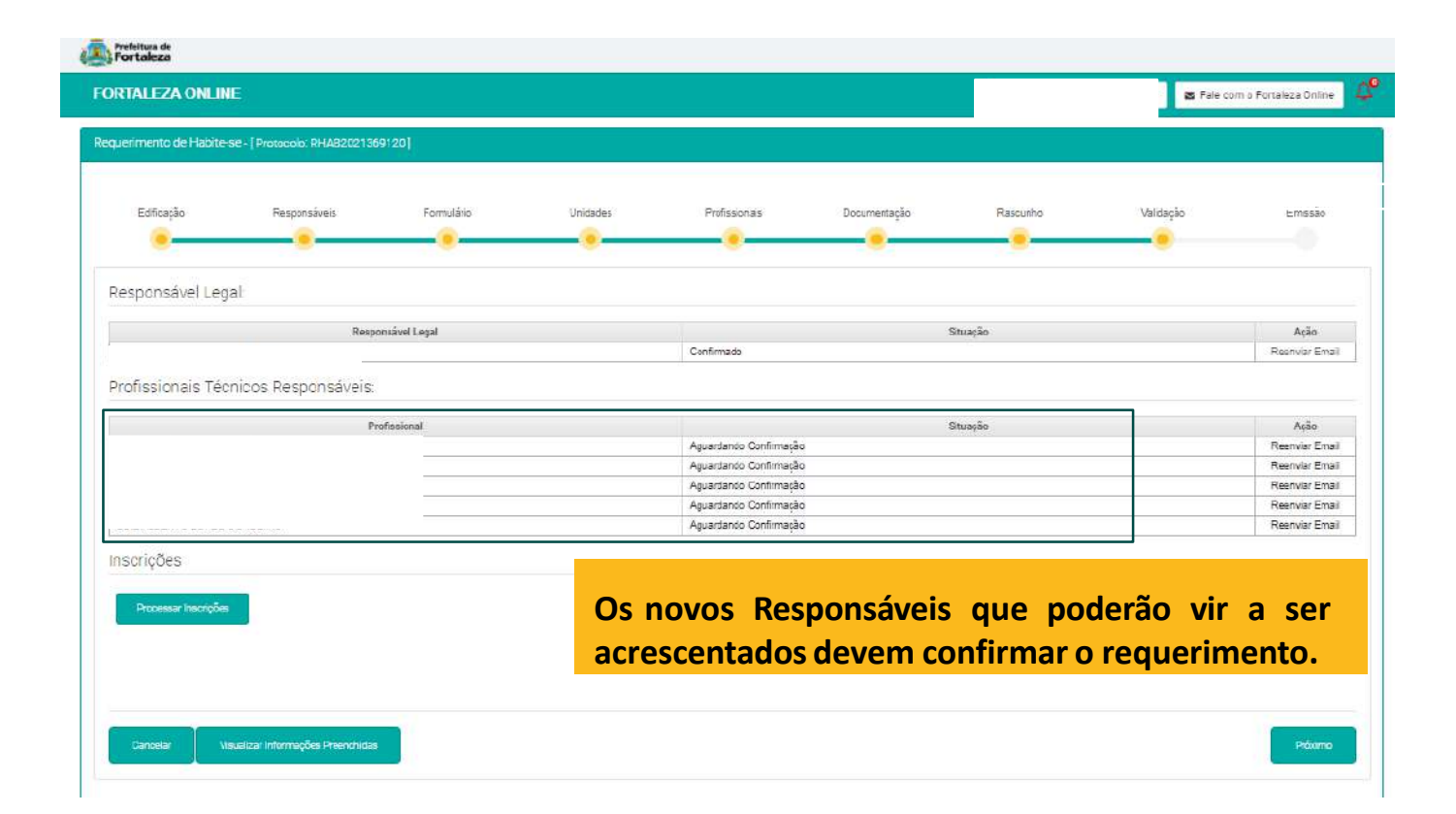

| Staja Nazraja                | inan kas | Ational Ation      | insenja | kan<br>I | bizi: | Há       |
|------------------------------|----------|--------------------|---------|----------|-------|----------|
| sundel spi                   |          |                    |         |          |       |          |
| lepinta                      | ÷        |                    |         | hais     |       | 4ú       |
| NEL SUARABERS                |          | Lofreix            |         |          |       | lensin   |
| distries Texicis Repursaes.  |          |                    |         |          |       |          |
| htsie                        |          |                    |         | hais     |       | łá       |
| UCALIFYC LIFECTREN           |          | Apadada Contração  |         |          |       | Renardra |
| IL CERTIFICATION IN CONTRACT |          | kjadat) Universi   |         |          |       | Renarcha |
| ULABRO/EDXER                 |          | kjasisti Univejz   |         |          |       | Renarces |
| ULAZKO UNDUNDKI              |          | Alacardo Contrador | 8       |          |       | 1918218  |
| actor and a state of the     |          | -1930 1995         | 8       |          |       | 191825   |
| 821(ÎB                       |          |                    |         |          |       |          |
|                              |          |                    |         |          |       |          |
| S                            |          |                    |         |          |       |          |
| التشابينية ا                 |          |                    |         |          |       |          |

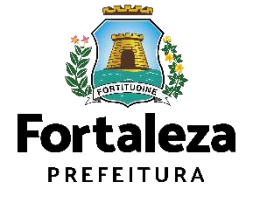

Urbanismo e Meio Ambiente

Sempre conferir as informações preenchidas antes de passar para próxima etapa, pois não é possível retornar a etapa anterior.

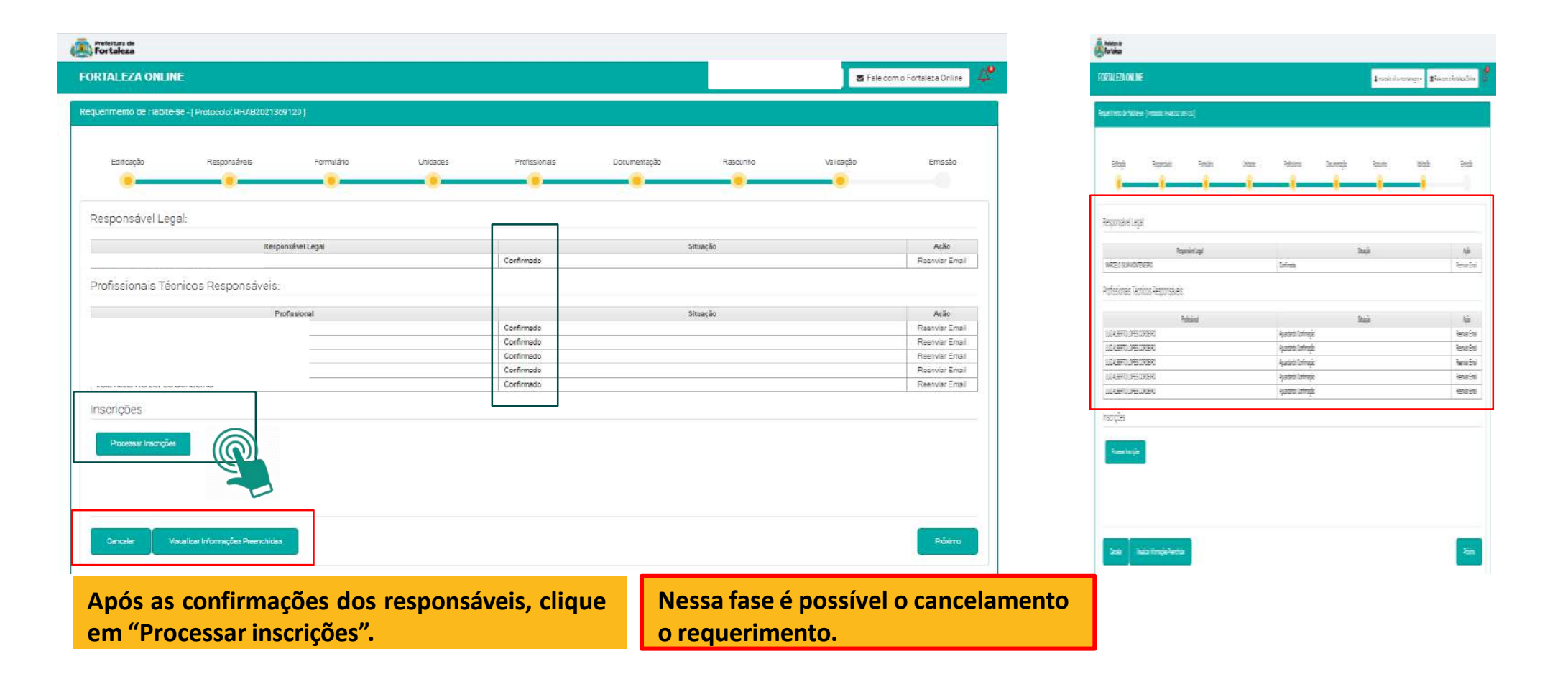

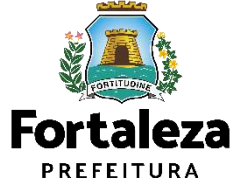

Sempre conferir as informações preenchidas antes de passar para próxima etapa, pois não é possível retornar a etapa anterior.
| Vefettuis de<br>Fortaleza                               |                                                                                                    |                         |
|---------------------------------------------------------|----------------------------------------------------------------------------------------------------|-------------------------|
| FORTALEZA ONLINE                                        | Aviso                                                                                                    | n o Fortaleza Online    |
| lequerimento de Habite-se - [Protocolo: RHA82021369120] | A partir desse passo, o sistema iráatualizar as inscrições de IPTU individualizadas do imóvel e<br>não será mais possível retornar aos passos anteriores. Você tem centeza que deseja continuar? |                         |
| Estiração Responsávais Formutário                       | CONTINUAR FECHAR                                                                                                    | Emissão                 |
| Responsável Legal                                       |                                                                                                    |                         |
| Responsável Legal                                       | Stuação                                                                                                    | Ação<br>Reanviar Email  |
| Profissionais Técnicos Responsáveis:                    |                                                                                                    |                         |
|                                                         |                                                                                                    |                         |
| Pronewonar                                              | Continuada                                                                                                    | Açatı<br>Reanwar Fintal |
|                                                         | Confirmado                                                                                                    | Reenwar Errail          |
|                                                         | Confirmado                                                                                                    | Reenvier Errall         |
|                                                         | Confirmado                                                                                                    | Reanvier Errall         |
|                                                         | Contirmade                                                                                                    | ReenvierEstal           |
| Inscrições<br>Procesar Inscriptes                       |                                                                                                    |                         |
| Cercelar Visualizar Informações Preenchidas             |                                                                                                    | Próxime                 |
|                                                         |                                                                                                    |                         |

Leia com atenção e clique no checkbox "Eu li e concordo" e após isso em "Continuar".

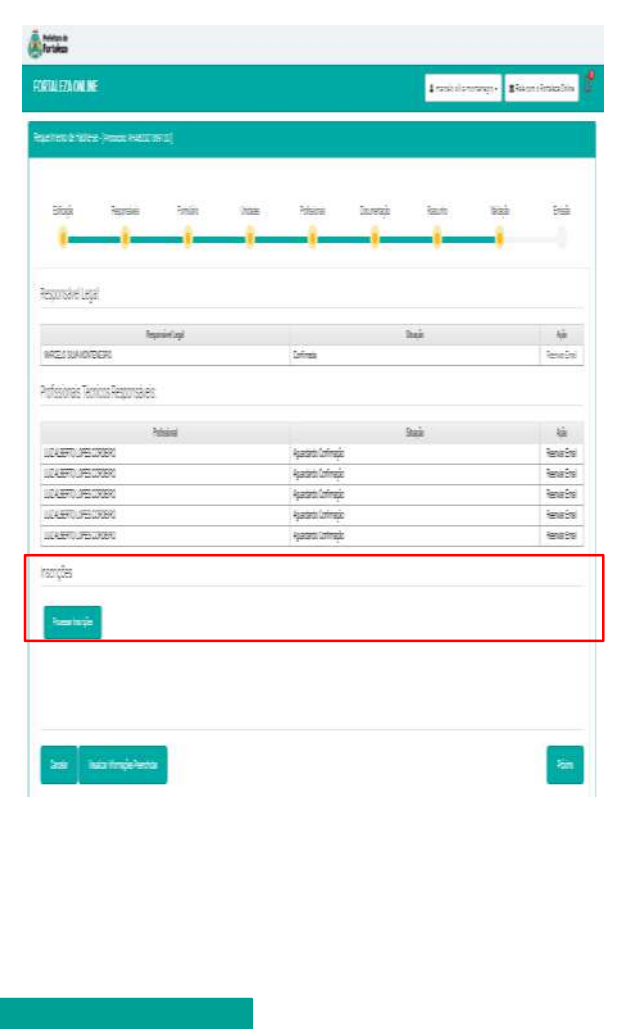

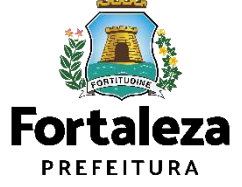

Sempre conferir as informações preenchidas antes de passar para próxima etapa, pois não é possível retornar a etapa anterior.

| Fortaleza                                                                    |                                     |                                   |
|------------------------------------------------------------------------------|-------------------------------------|-----------------------------------|
| FORTALEZA ONLINE                                                             | Aviso                               | 🕿 Fale com o Fortàleza Online 🛛 🚨 |
| Responsivel Legal                                                            | Sua inscrições estão sendo geradas. | Ação<br>Reservar Emsi             |
| Profissionais Técnicos Responsáveis:                                         | Sair                                |                                   |
| Profissional                                                                 | SRUAJA                              | Ação                              |
|                                                                              | Confirmado                          | Reenviar Email                    |
|                                                                              | Confirmado                          | Reemar Email                      |
|                                                                              | Confirmado                          | Reenviar Email                    |
| THESE WASHES AND DATED                                                       | Confirmado                          | ReenvianEmail                     |
| Inscrições<br>Bata Salicitação                                               |                                     | Itazio                            |
| 20/11/2020 09 50                                                             | Em processamento                    | index set                         |
| Verificar Processamento das Inserições<br>Visualizar Informações Preenchidas |                                     | Protomo                           |

Surgirá uma mensagem indicando que suas inscrições estão sendo geradas. Clique em "Sair".

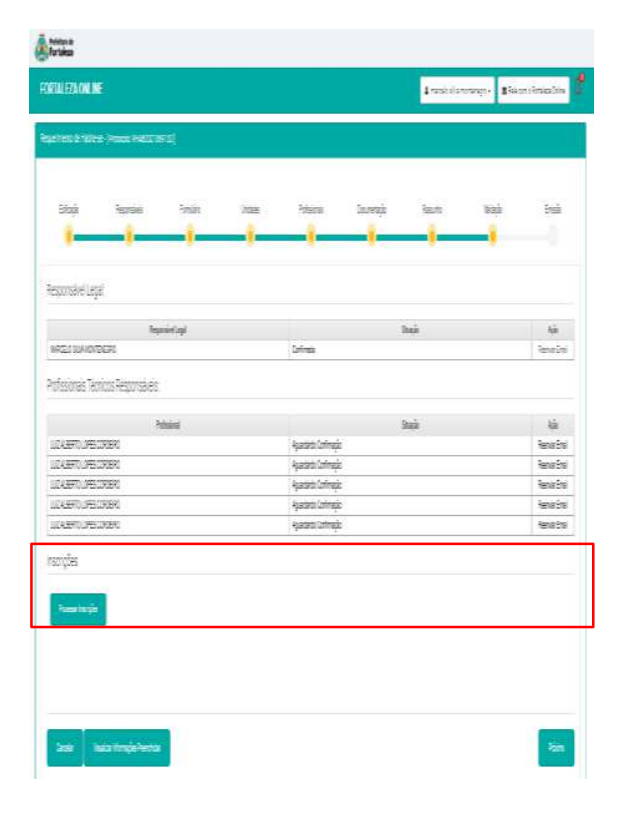

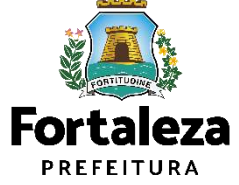

Sempre conferir as informações preenchidas antes de passar para próxima etapa, pois não é possível retornar a etapa anterior.

| FORTALEZA ONLINE     Sesponsivel Legal     Confinado     Confinado     Profissionalis Técnicos Responsávelis:     Confinado     Confinado     Confinado     Confinado     Confinado     Confinado     Confinado     Confinado     Confinado     Confinado     Confinado     Confinado     Renniar Enall     Confinado     Confinado     Inscrições     Nº da menção   Statação     Nº da menção   Statação     Nº da menção   Statação     Nº da menção   Statação     Nº da menção   Statação     Nº da menção   Statação     Nº da menção   Statação     Nº da menção     Statação     Statação     Statação     Statação     Statação     Statação     Statação     Statação     Statação     Statação     Statação     Statação     Statação     Statação     Statação </th <th></th> <th></th> <th></th> <th></th> <th></th> <th>(and the second second</th> <th></th> <th></th> |                              |                                                    |             |                            |                                   | (and the second second |                                      |                    |
|----------------------------------------------------------------------------------------------------|------------------------------|----------------------------------------------------|-------------|----------------------------|-----------------------------------|----------------------------------------------------------------------------------------------------|--------------------------------------|--------------------|
| Responsivel Legal       Situação       Ação         Confirmado       Reenviar Ernal         Profissionais Técnicos Responsáveis:                                                                                                    | ALEZA ONLINE                 |                                                    |             |                            | 🛚 Fale com o Fortaleza Online 🛛 🦨 | FORTHE FEDALAN DE                                                                                                    | 1 raski i strango                    | Bianrinizha 🖁      |
| Confirmado       Reinvar Emal         Profissionalis Técnicos Responsáveis:       Confirmado         Confirmado       Reinviar Emal         Confirmado       Reinviar Emal         Confirmado       Reinviar Emal         Confirmado       Reinviar Emal         Inscrições       Reinviar Emal         Unidade       Nº da Inscrição         945/7028       Inscrições                                                                                                    |                              | Responsável Legal                                  |             | Situação                   | Ação                              | Parameter (Printer Printer Politica (Print)                                                                                                    |                                      |                    |
| Profissionals Técnicos Responsáveis:                                                                                                    |                              | en en <b>p</b> erson anten el cons <b>ula</b> ntes | Confirmado  | 34994 (201 <b>8</b> -2019) | Reenviar Email                    |                                                                                                    |                                      |                    |
| Profisional       Situação       Ação         Confirmado       Renviar Ernal         Confirmado       Renviar Ernal         Confirmado       Renviar Ernal         Confirmado       Renviar Ernal         Inscrições       Renviar Ernal         Unidado       Nº da inscrição         CASA 01       9457028                                                                                                    | îssionais Técnicos           | Responsáveis:                                      |             |                            |                                   | Stok konse inde væs                                                                                                    | hina lavaj kan k                     | sà buà             |
| Image: Confirmado     Reenviar Ernal       Confirmado     Reenviar Ernal       Confirmado     Reenviar Ernal       Confirmado     Reenviar Ernal       Inscrições     Reenviar Ernal                                                                                                    |                              | Profissional                                       |             | Situação                   | Ação                              | Reconside Lead                                                                                                    |                                      |                    |
| Confirmado     Reensiar Email       Confirmado     Reensiar Email       Confirmado     Reensiar Email       Confirmado     Reensiar Email       Inscrições     Nº da inscrição       Unidade     Nº da inscrição       Q4SA 01     9457828                                                                                                    |                              |                                                    | Confirmado  |                            | Reenviar Email                    |                                                                                                    |                                      |                    |
| Confirmado       Reenviar Enal         Confirmado       Reenviar Enal         Inscrições       Media         Unidado       Nº da Inscrição         CASA 01       9457828         Veuseicar informações Preenchidas       Prácimo                                                                                                    |                              |                                                    | Confirmado  |                            | Reenviar Email                    | Residuel<br>activitation                                                                                                    | Itai                                 | Age<br>Description |
| Confirmado     Reenviar Email       Inscrições     Maid       Unidade     Nº da inscrição       CASA 01     9457028                                                                                                    |                              |                                                    | Confirmado  |                            | Reenviar Email                    |                                                                                                    |                                      | [ January ]        |
| Inscrições       Nº da inscrição         CASA 01       9457828         Vitualizar informações Preenchidas       Próxino                                                                                                    |                              |                                                    | Confirmado  |                            | Reenviar Email                    | Padosonas Texnos Regonsales                                                                                                    |                                      |                    |
| Unidade       N° da inscrição         C.4.9.A.01       9457826                                                                                                    | ricões                       |                                                    |             |                            |                                   | Mate                                                                                                    | bair                                 | łá                 |
| Unidade       N° da inscrição         CASA 01       9457828                                                                                                    |                              |                                                    |             |                            |                                   |                                                                                                    | Ayatarti Unimeya<br>Ayatarti Unimeya | Renation           |
| Unidade       Nº da inscrição         CASA 01       9457828                                                                                                    |                              |                                                    |             |                            |                                   | ULALERT OF STREN                                                                                                    | kjasati Urineja                      | Renardral          |
| Vidualizar informações Preenchidas     Próximo     Illustrianado                                                                                                    |                              |                                                    |             |                            |                                   | UCAEROJFECRER                                                                                                    | Agastaria Latimagia                  | leasia             |
| Unidade     N° da Inscrição       CASA 01     9457828                                                                                                    |                              |                                                    |             |                            |                                   |                                                                                                    | Alatato (nimajo                      | Renaitra           |
| CASA 01     9457828       Vitualizar informações Preenchidas     Próx.mo                                                                                                    |                              | Unidade                                            |             | Nº da Inscrição            |                                   | inscriptes                                                                                                    |                                      |                    |
| Visualizar informações Preenchidas                                                                                                    |                              | CASA 01                                            |             | 9457828                    |                                   |                                                                                                    |                                      |                    |
| Visualizar Informações Preenchidas                                                                                                    |                              |                                                    |             |                            |                                   | Rearbaije                                                                                                    |                                      |                    |
| Veiualtzar informiações Preenchidas                                                                                                    |                              |                                                    |             |                            |                                   |                                                                                                    |                                      |                    |
|                                                                                                    | isuəlizar informações Preend | hidas                                              |             |                            | PróLimo                           |                                                                                                    |                                      |                    |
|                                                                                                    |                              |                                                    |             |                            |                                   |                                                                                                    |                                      |                    |
|                                                                                                    |                              |                                                    |             |                            | Qu                                |                                                                                                    |                                      |                    |
|                                                                                                    |                              |                                                    |             |                            |                                   | ber hustingshete                                                                                                    |                                      | 200                |
| Anés a criação das inseriações                                                                                                    |                              |                                                    |             | oriação das inserio        | ňac                               |                                                                                                    |                                      |                    |
| Apos a chação das inscrições,                                                                                                    |                              |                                                    | Apos a o    | chaçao das inscriçõ        | Jes,                              |                                                                                                    |                                      |                    |
| clique em "Próximo".                                                                                                    |                              |                                                    | clique em ' | 'Próximo".                 |                                   |                                                                                                    |                                      |                    |
|                                                                                                    |                              |                                                    | enque em    |                            |                                   |                                                                                                    |                                      |                    |

Sempre conferir as informações preenchidas antes de passar para próxima etapa, pois não é possível retornar a etapa anterior.

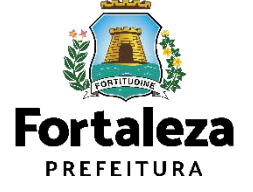

| Prefeitura de<br>Fortaleza                    |                                      |                              |                             |               |              |          |           |                           | Antes                                                                                                 |                                |      |
|-----------------------------------------------|--------------------------------------|------------------------------|-----------------------------|---------------|--------------|----------|-----------|---------------------------|----------------------------------------------------------------------------------------------------|--------------------------------|------|
| FORTALEZA ONLIN                               | E                                    |                              |                             |               |              |          | 🗷 Fale c  | om o Fortaleza Online 🛛 🖉 | FORTULEZA ONLINE                                                                                      | i texi di tutengo• 8is unofess | en C |
| 🙃 Página Inicial / 🗅 Hab                      | <b>site-se</b> / 🖪 Requerimento de H | łabite-se                    |                             |               |              |          |           |                           | Signal Jame Digenticities                                                                             |                                |      |
| Portal de Serviços<br>Tem por competência ger | al planejar e controlar o ambien     | ite natural e o ambiente cor | nstruído do Município de Fi | ortaleza.     |              |          |           |                           | Portal de Serviços<br>Terrar conseños pel dense exontale cardena musica cardena como de difunços a Po | ia                             |      |
| Requerimento de Habite-                       | SC - [Protocolo: RHAB20213691        | 120]                         |                             |               |              |          |           |                           | Agement Mather (Associa (ASIC 1970)                                                                   |                                |      |
| Edificação                                    | Responsáveis                         | Famulino                     | Undades                     | Profissionais | Documentação | Rascumho | Välidação | Emissão                   | Stale Names Inde Name<br>(                                                                            | htana kaomangi kaon Wagi i     | -    |
| Documento de Al                               | rrecadação do ISS da C               | Construção Civil             |                             |               |              |          |           |                           | Documento de Arrecadação do ISS de Construção Civil                                                   |                                |      |
| Emitir DAM ISS para                           | Pagamento                            |                              |                             |               |              |          |           |                           | in la Kathann                                                                                         |                                |      |
| Documento de Al                               | rrecadação Munic velo                | do Habite-se - DAM           |                             |               |              |          |           |                           | Documento de Anecadação Municipal do Habite se-DAM                                                    |                                | -    |
|                                               |                                      |                              |                             |               |              |          |           |                           |                                                                                                    |                                |      |
| Visualizar Informaçõe                         | s Preenchidas                        |                              |                             |               |              |          |           | Emitir                    | isus tempe-kente                                                                                      |                                | *    |
| Clique                                        | nos ícone                            | s ao la                      | do para                     | 1             |              |          |           |                           | L                                                                                                    |                                |      |
| emissão                                       | do DAM                               | do ISS e                     | DAM do                      |               |              |          |           |                           |                                                                                                    |                                |      |
| requerim                                      | iento.                               |                              |                             |               |              |          |           |                           |                                                                                                    |                                |      |

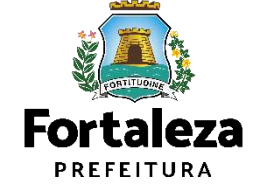

Sempre conferir as informações preenchidas antes de passar para próxima etapa, pois não é possível retornar a etapa anterior.

| ficação R                                                                                       | lesponsăveis                 | Formulário                                                                                                    | Unidades             | Profissionais | Documentação | Rascunho | Validação | Emissão          |
|-------------------------------------------------------------------------------------------------|------------------------------|----------------------------------------------------------------------------------------------------|----------------------|---------------|--------------|----------|-----------|------------------|
| de Documento                                                                                    | s de Arrecada                | ção Emitidos:                                                                                                   |                      |               |              |          |           |                  |
| oós o pagamento do Da                                                                           | AM aguardar até 02           | (dois) dias úteis para co<br>Nome Pa                                                                            | mpensação.           |               | Situaci      |          |           | Acin             |
| 14284413368                                                                                     |                              | TESTING TH                                                                                                    | equerence            | PAGO          | unuaça       | ×        |           | Download         |
| alidar Pagamento do DAt                                                                         | Miss                         | and the second second second second second second second second second second second second second second secon |                      |               |              |          |           |                  |
| alidar Pagamento do DAf<br>de Doc                                                               | MISS<br>AM aguardar até 02 ( | (dois) dias úteis para co                                                                                       | mpensação.           |               |              |          |           |                  |
| alidar Pagamento do DAP<br>de Doc<br>Sós o pagamento do DA<br>Nº DAM                            | M ISS<br>AM aguardar até 02  | (dois) dias úteis para co<br>Situ                                                                               | mpensação.<br>Jação  |               | Dota do Venc | imento   |           | Ação             |
| de Documento do DA<br>de Documento do DA<br>sós o pagamento do DA<br>Nº DAM<br>2020.03343804-81 | AM aguardar até 02 (         | (dois) dias úteis para co<br>Situ                                                                               | impensação.<br>Jação | 30/11/2020    | Data do Venc | imento   |           | Ação<br>Download |

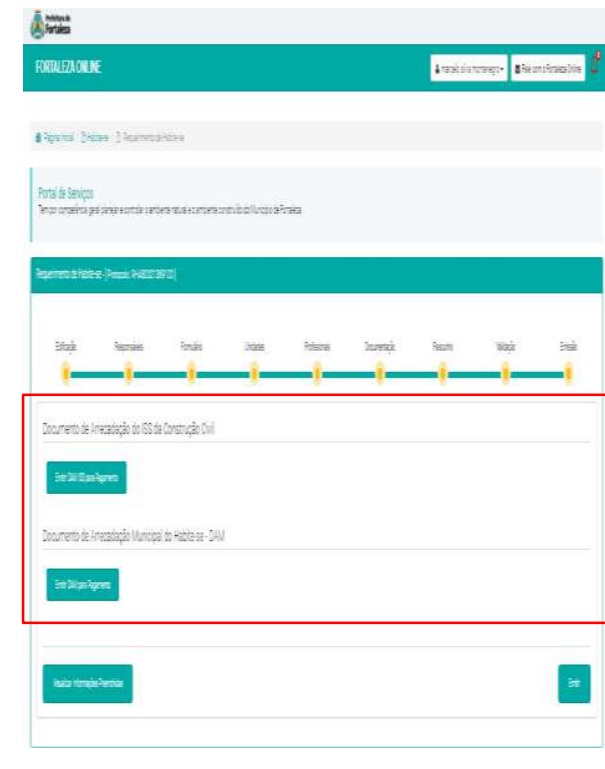

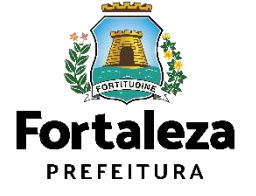

Sempre conferir as informações preenchidas antes de passar para próxima etapa, pois não é possível retornar a etapa anterior.

| Forfeitura de<br>Fortaleza                                                                                   |                                                                          |                                                | (and the second second |                              |
|----------------------------------------------------------------------------------------------------|--------------------------------------------------------------------------|------------------------------------------------|----------------------------------------------------------------------------------------------------|------------------------------|
| FORTALEZA ONLINE                                                                                             |                                                                          | Fale com o Fortaleza Online                    | RATULEZA ONLINE                                                                                                    | kraskierznego Skonfiniszlie  |
| Edificação Responsáveis Formulário Unidades                                                                  | Professionais Documentação Rascunho                                      | Validação Emissão                              | ▲ Typertral (Second Second    |                              |
| Lista de Documentos de Arrecadação Emitidos:                                                                 |                                                                          |                                                | Appended & Martine - Domain - Arabit 197 (5)                                                                                                    |                              |
| Obs.:Após o pagamento do DAM aguardar até 02 (dois) dias úteis para compensação.<br>CPF/CNPJ Nome Requerente | Situação<br>NÃO PAGO                                                     | Ação<br>Downicad                               | lituz karnie fruis Juse Harm                                                                                                    | Janeta kan tita inak         |
| Valdar Pagamento do DAM ISS<br>Lista de Documento do DAM aguardar até 02 (dois) dias úteis para compensação. |                                                                          |                                                | Downento de Arresatiação do 555 de Construção Dail<br>Em Sal El anitação                                                                                                    |                              |
| Nº DAM Situação<br>2020.03343804-81 PAGO                                                                     | Data do Vencimento<br>30/11/2020                                         | Ação<br>Download                               | Documento de Arresolação Municipal do Habite se-DAM                                                                                                    |                              |
| Validar Piggamento do DAM Visualizar Informações Preenchidas no                                              | ós a validação dos pagamentos, c<br>botão "Emitir".                      | lique                                          | in Nuriques                                                                                                    |                              |
| O Documento de Arrecadação do<br>momento, porém na fase de Emissão<br>onde confirma a divida com o ISS à pa  | SS da Construção Civil não é<br>o final será gerada um termo de<br>agar. | obrigatório ser pago<br>ciência e responsabili | neste<br>dade,                                                                                                    | Fortaleza<br>PREFEITURA      |
| Sempre conferir as informações preenchidas antes d                                                           | e passar para próxima etapa, pois não é possí                            | vel retornar a etapa anterior.                 |                                                                                                    | Urbanismo e<br>Meio Ambiente |

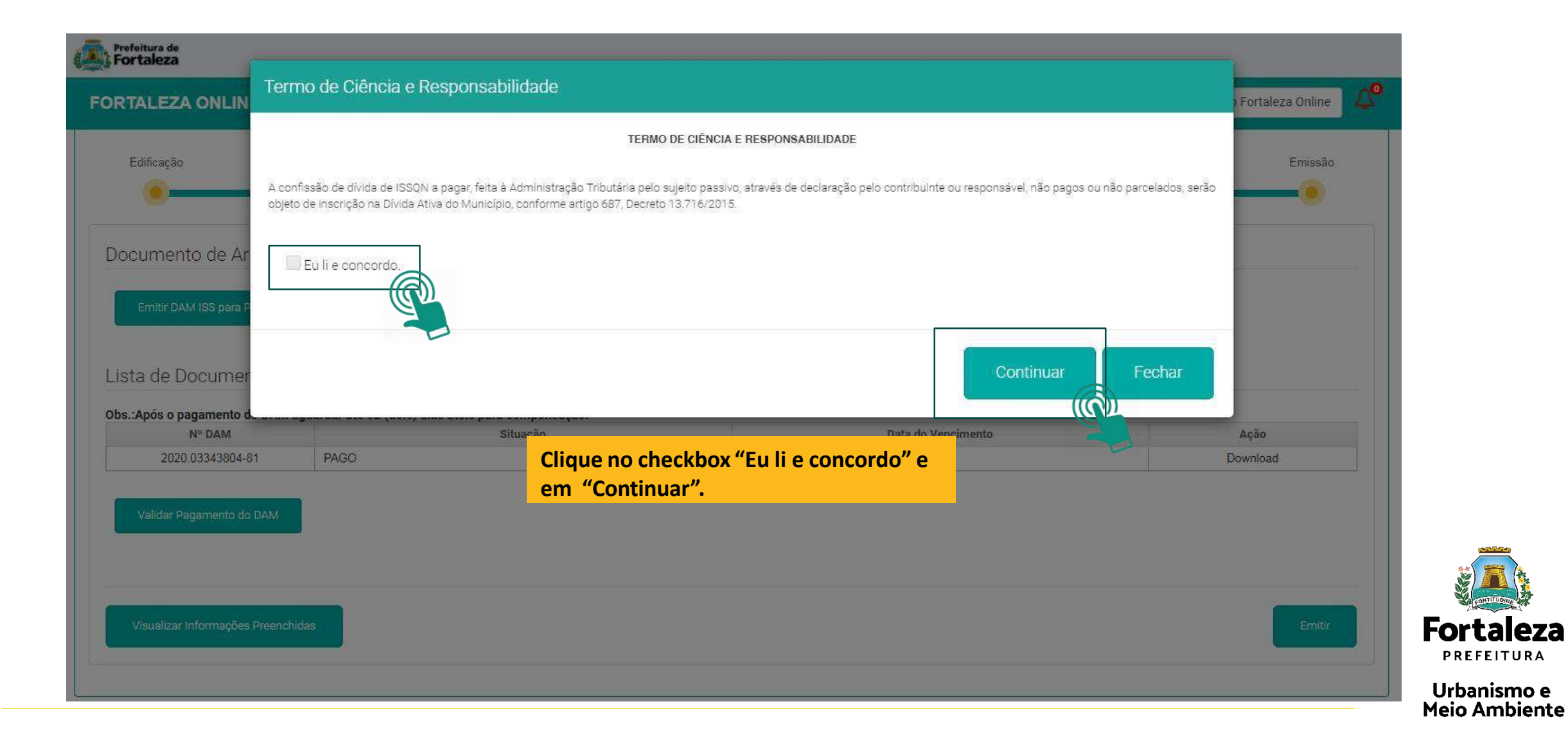

| Profetture de Fortaleza                                                                                                    | (a) hoteva a                                                                                                    |
|----------------------------------------------------------------------------------------------------|----------------------------------------------------------------------------------------------------|
| FORTALEZA O Aviso                                                                                                    | FORMUEZAONINE 🕴 Bisant-basadala                                                                                                    |
| Requerimento de F       Documento emitido com sucesso!         Nº: HAB000197/2021       Emissão                                                                                                    | Papa Inde (Discourse La France La France La France)     Participa Series     Participa Series     Participa France Containe and Accelerational Prantes                                                                                                    |
| Download do Documento                                                                                                    | Angelment & Marten (Preside Relation 2010)<br>Ellagia Represes fondio 2010: Marten Zouwenja Result Marten Etheli                                                                                                    |
| Lista de Documentos de Arrecadação Emitidos:<br>Obs::Após o pagamento do DAM aguardar atê 02 (dois) días úteis para compensação.<br>Nº DAM Situação Data do Vencimento Ação<br>2010 (DOCUMENTO PAGO Data do Vencimento Ação | Image: Second second second |
| Habite-se                                                                                                    | Documento de Americação Municipal do Hébile-se - DAM<br>Seo XV validaçãos                                                                                                    |
| Visualizar Informações Preeschidas                                                                                                    |                                                                                                    |
| Clique no botão "Download" para visualizar seu Habite-se.                                                                                                    | Fortaleza<br>PREFEITURA                                                                                                    |
|                                                                                                    | Urbanismo e<br>Meio Ambient                                                                                                    |

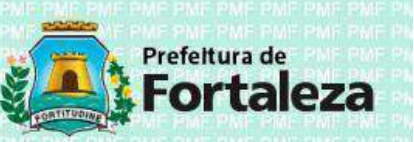

#### HABITE-SE

Número de Inscrição HAB000197/2021

Concedido a

WE DINE DINE DIN

FOR FOR HME PM

Data de Emissão 03/02/2021

CPE/CNP1

3º OFÍCIO DE NOTAS - CARTÓRIO PERGENTINO MAIA

 Endereço (Conforme IPTU indicado)

 RUA 08H (LOT CIDADE JARDIM FORTALEZA) Nº204 PREFEITO JOSÉ WALTER

 Área Total Construída de acordo com a LPUOS (m²)

 14406,01

 14406,000

 Nº do Registro do Ato Declaratório

Categoria de Uso 000000004 - RESIDÊNCIA MULTIFAMILIAR (PRÉDIO DE APARTAMENTOS)

#### Observações

732461

1- As áreas estão de acordo com o Ato Declaratório e são de inteira responsabilidade do incorporador e do responsável técnico que elaborou o referido ato conforme Decreto N° 10.381 de 24 de setembro de 1998.

2- Conforme declarado pelo Responsável Legal e Responsável Técnico pela Execução da Obra, a obra foi executada conforme legislação, atendendo a todas as Normas Técnicas à época da emissão do Alvará de Construção, inclusive as normas técnicas de acessibilidade, o Estatuto da Pessoa com Deficiência e à legislação específica referente ao acesso de pedestres e calçadas na via pública. Caso seja constatado através de monitoramento ou fiscalização o não atendimento aos parâmetros urbanísticos, este Habite-se poderá ser cancelado ou cassado.

3- Este Habite-se está condicionado a regularidade do Alvará de Construção vinculado ao mesmo e a conformidade da obra

4- Nº do Alvará de Construção: AC00000766/2018

|                     | 699 A 199 A 199          | 11.001.0011             | ya nga nga       | ADITE-S          | E PARCIA                     | AC.       | al destro     | ne ine ine interation                               |
|---------------------|--------------------------|-------------------------|------------------|------------------|------------------------------|-----------|---------------|-----------------------------------------------------|
| Número de<br>HAROOO | Inscription .            |                         |                  |                  | Oate de Emissé<br>07/08/2020 | •         | 14" e<br>1571 | io Processo Mebile-se<br>NORRATZO                   |
| 1940000             | 104/2020                 |                         |                  |                  | 10/100/2020                  |           | 132           | 020001125                                           |
|                     |                          |                         |                  |                  |                              |           |               |                                                     |
| Endereça            | Conforme IPT             | U indicado)             |                  | 0.10.10          |                              | CHICH     | <b>NUMBER</b> |                                                     |
| RUA LO              | OURDES VI                | DAL ALVES               | (LAGOA RED       | ONDA) Nº710      | APTO 01 BL                   | OCO B L   | AGOA REI      | DONDA                                               |
| 5143.59             |                          |                         |                  | 3130,4950        |                              |           | 40            | and the providence of the                           |
| Nº do Rep           | atro do Alo De           | cieretório              |                  |                  | Cartónio do Reg              | atro      |               | State of the second second                          |
| 753081              |                          | n ser ner               |                  | N. 18. 18.       | 2º OFÍCIO D                  | E NOTAS   | - CARTON      | RIO MARTINS                                         |
| Categoria           | de Uso<br>Confunsi una T |                         |                  |                  |                              |           |               |                                                     |
| TORRE               | 1                        | -another preserve       |                  |                  |                              |           |               |                                                     |
| - Oreft             | i ı                      | Area Privativa          | 1                |                  |                              | 101.10    | 1             |                                                     |
| Tips                | Subtipo                  | Alvará de<br>Conetrução | Azo Declaratorio | Are Declaratorio | Fração Ideal                 | Andar     | Parineento    | Unidade/ Complemento                                |
| 1997                | CRUATURENT               | 60.54                   | \$2,000          | 25.580           | 0,01047500                   | Ordar St  | TERFEO        | NIGHTERS N                                          |
| 1992                | PORTO DAT                | 69,05                   | \$9,000          | 25.1902          | 0,04247500                   | Andar Dr  | 164962        | 0.000 0.000                                         |
| Lean                | UPURTUNENT               | 8.0                     | 23.0000          | 25.960           | 0.01047500                   | Onder 01  | TERRES        | DODRY DIRECTOR                                      |
| 1001                | C. DT. M. C.             | 10.10                   | 8.000            |                  | 10000                        | Judenty   | -             | 200200                                              |
|                     | 0                        |                         |                  |                  |                              | - Starrow | 1.36-18       |                                                     |
| 1001                | 2. CARTONENT             | 82.09                   | \$9,0000         | 25,1960          | 0,04247690                   | Sidaron   | TERRED        | Sector Sector                                       |
| nPO1                | UPURTUIENT<br>O          | 69.56                   | \$2,0800         | 25,080           | 0,01247030                   | 10 YEBYC  | TERRES        | LACACTOR BUTCH                                      |
| 11909               | CRORTGINENT              | 51,12                   | 55.325           | 26.1603          | 0,01201000                   | CPOST OF  | 164460        | 3077875P                                            |
| -                   | UPURTULENT               | \$1.70                  | 8396             | 29.1920          | 0,04524000                   | öndar 3H  | TERRED        | and a second second                                 |
| 100.1               | C CONTRACT               | 84                      | 0.000            | 2.900            |                              | (martin   | -             | ANDRESS                                             |
| 1.12.11             | 0                        | 2-0-0                   | 10000            |                  |                              |           | PUNNENTO      |                                                     |
| 1907                | 2 CPUPTURENT             | 59,56                   | 20,0000          | 25.0900          | 0,01067500                   | ardar 25  | PUMPITO       |                                                     |
| 1991                | SPORTSHENT<br>0          | 89/06                   | \$9,0000         | 22.080           | 0,01047800                   | Start CS  | PULINENTO     | UKINFURING ICE                                      |
| TPOA                | UP OF THE POP            | 6.5                     | \$2,555          | 25.980           | 0,04547900                   | Sindar 32 | avaira        | DATE THE PLAN AND AND AND AND AND AND AND AND AND A |
| 1001                | OF OF TO MENT            | 49,55                   | \$3,0800         | 25.980           | 0,01047500                   | onder 02  |               | AND MADE OF                                         |
| 1993                | CRORTINE OF              |                         | 527000           | 2320             | 0.01047500                   | Sector St | PQ/ME/TO      | ALC: NO. OF                                         |
|                     | 0                        |                         |                  | 2 10 M           |                              | C.C.P     | PUMARNTO      |                                                     |
| 1924                | 0                        | ex(09                   | 20,0000          | 24,000           | 0,0100,000                   | onairos   | PUNNERTO      |                                                     |
| 1921                | O O                      | 89,09                   | \$9,000          | 25,0900          | 0,01247000                   | Stan.cz   | PUMPINO       | TOCHLIGHERS CT.                                     |

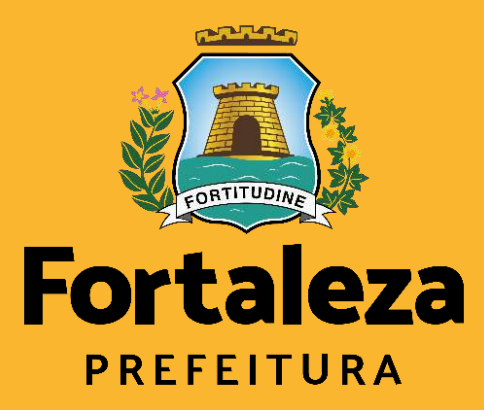

Urbanismo e Meio Ambiente

# **Canais de atendimento**

Canals de atendimento

## Em caso de dúvida ANTES de abrir o processo

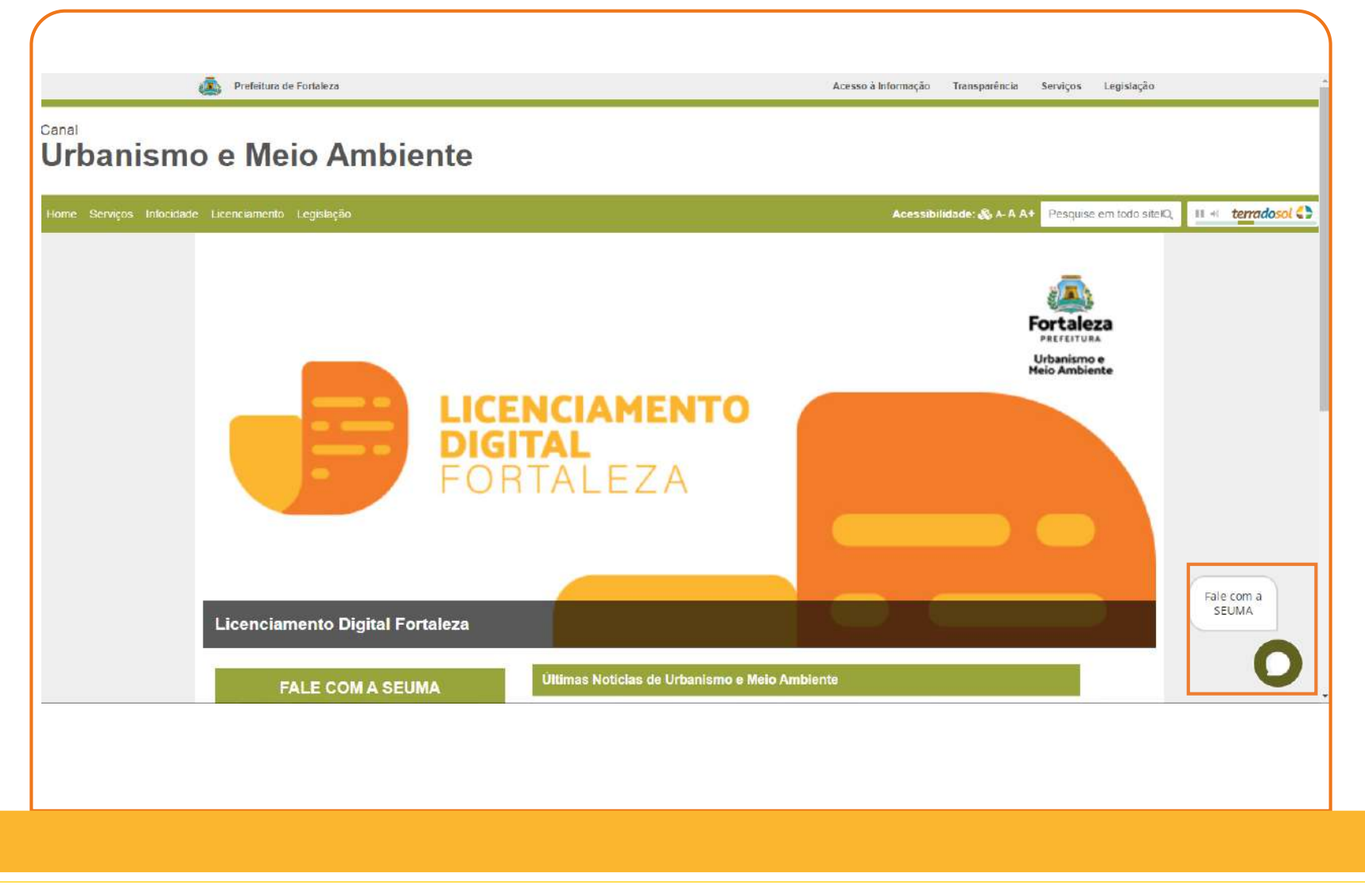

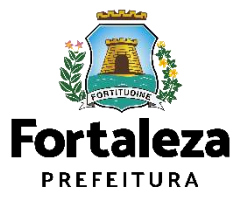

## Em caso de dúvida ANTES de abrir o processo

# Agende um atendimento de **PRÉ-ANÁLISE**

#### PRÉ-ANÁLISE

Atendimento ao cidadão que deseja informações sobre como solicitar qualquer serviço prestado pela Seuma. De forma presencial ou virtual, o cidadão apresenta sua necessidade e um servidor público tira as dúvidas e/ou indica o melhor processo a ser protocolado, orientando como proceder.

É possível solicitar um atendimento na Pré-Análise de segunda à sexta-feira, de 08h às 11h30min (confira o calendário de atendimento): o cidadão deve fazer o agendamento indicando o tipo de atendimento - virtual (através de videoconferência ou mensagem) ou atendimento presencial (na Avenida Dep. Paulino Rocha, 1343 – Cajazeiras) que é realizado por ordem de chegada, de acordo com assunto (confira o calendário de atendimento): no Núcleo de Atendimento ao Cidadão – Nac, no Shopping Del Paseo, o atendimento é realizado por ordem de chegada de segunda a sexta de 10:00 as 17:30.

Caso necessite, o cancelamento do agendamento deve ser realizado em até 3 horas antecedentes ao atendimento.

Em caso de dúvidas em relação aos agendamentos como acesso aos links, horários, dentre outros, temos atendimento através do telefone 85 99126-8341 (Whatsapp).

#### **CENTRAL DE ATENDIMENTO SEUMA**

A **Central de Atendimento Seuma** conta com os serviços de Autoatendimento (o "Posso Ajudar?") – que guia o cliente, em atendimento presencial, no uso dos serviços online/digital e de Call Center, quando esclarecimentos quanto aos procedimentos relativos ao protocolo da solicitação dos licenciamentos online Licenciamento Digital Autodeclaratório e Licenciamento Digital com Análise Documental são fornecidos.

Outras informações: (85) 3452.6900, (85) 3452.6922.

#### Canal Urbanismo e Meio Ambiente:

<u>https://urbanismoemeioambiente.fortaleza.ce.gov.br/servicos/311-fale-com-a-seuma</u>

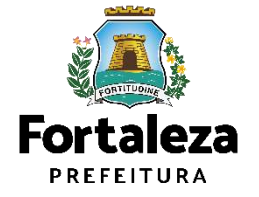

## Em caso de dúvida ANTES de abrir o processo

| Fortaleza                                                                               |                                     |
|-----------------------------------------------------------------------------------------|-------------------------------------|
|                                                                                         |                                     |
| Agendamento para Atendimento Pré Análise                                                |                                     |
| Sobre qual assunto gostaria de tirar dúvidas?                                           |                                     |
| Autorização Sonora e Eventos                                                            |                                     |
| Como gostaria de ser atendido?                                                          | ONLINE: segunda-feira por           |
| Por videoconferência COM CÂMERA Por videoconferência SEM CÂMERA Por mensagem Presencial | videochamada (assunto: autorização  |
| Antecipe sua dúvida                                                                     | sonora e eventos)                   |
| Seu CPF                                                                                 | PRESENCIAL: quarta-feira das 8h às  |
|                                                                                         | 11:30 por ordem de chegada, sem     |
| Seu nome                                                                                | necessidade de agendamento. Na      |
|                                                                                         | SEUMA: Av. Dep. Paulino Rocha, 1343 |
| Por favor, informe o seu melhor e-mail. Contato                                         |                                     |
|                                                                                         |                                     |
| Escolha o dia do seu atendimento.                                                       |                                     |
|                                                                                         |                                     |
|                                                                                         | Agendar Fortaleza                   |
|                                                                                         |                                     |

## Em caso de dúvida DEPOIS de abrir o processo

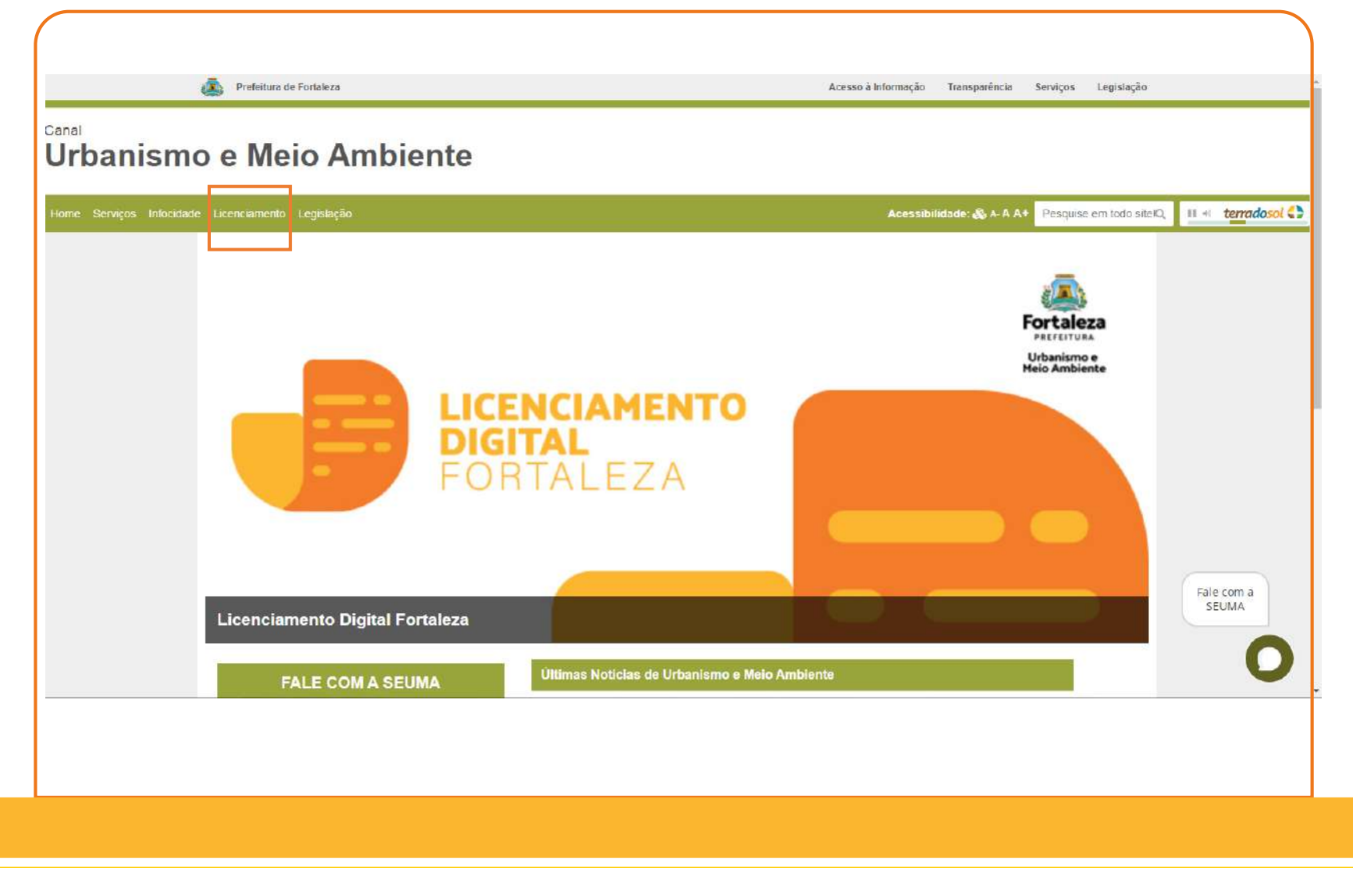

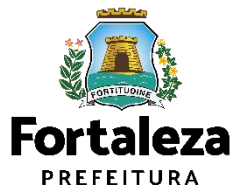

## Em caso de dúvida DEPOIS de abrir o processo

#### Licenciamento

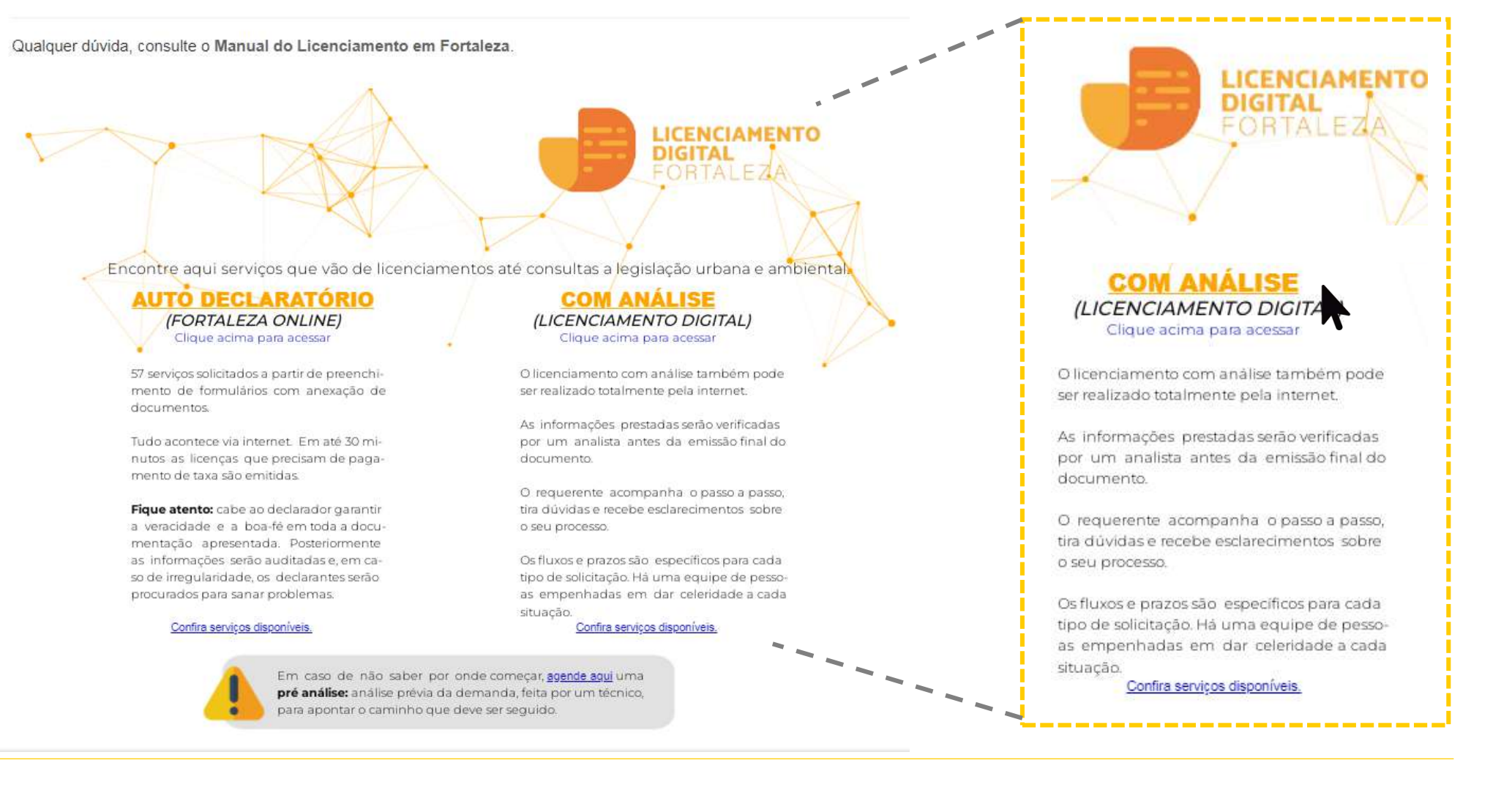

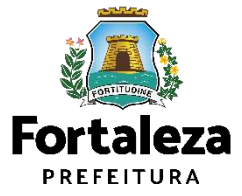

## Em caso de dúvida DEPOIS de abrir o processo

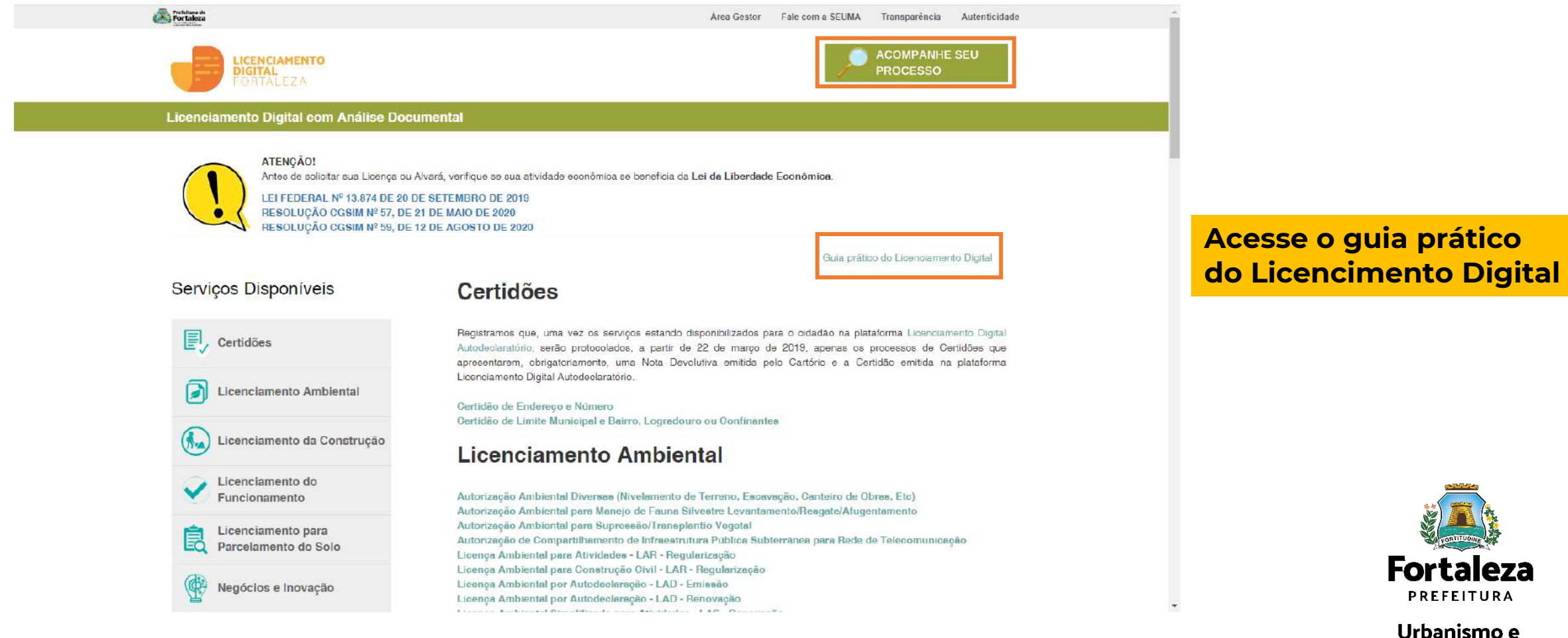

Meio Ambiente

## Se o seu processo estiver NOTIFICADO

#### (SEUMA) Fale com a Seuma

Os serviços públicos dependem de um envolvimento direto dos cidadãos para serem bem realizados, efetivos e com economia de recursos. Neste sentido, a Secretaria Municipal do Urbanismo e Meio Ambiente - Seuma disponibiliza os seguintes canais de atendimento:

#### LICENCIAMENTO DIGITAL AUTODECLARATÓRIO

Sistema de licenciamento municipal inédito, inovador e pioneiro em todo o Brasil, que qualifica o ambiente de negócios, simplificando e desburocratizando os processos administrativos ao disponibilizá-los de forma on-line. Sendo eficiente, ao garantir que 90% das licenças sejam emitidas de forma imediata ou em até 30 minutos, quando necessário pagamento de taxa.

#### LICENCIAMENTO DIGITAL COM ANÁLISE DOCUMENTAL

Virtualiza os serviços prestados pela Seuma, ainda não disponíveis no Licenciamento Digital Autodeclaratório É possível protocolar e acompanhar, via internet, os processos de competência desta Secretaria. Por meio do Licenciamento Digital com Análise Documental também é possível: responder às notificações, agendar reunião virtual, quando o processo estiver notificado e realizar o download do documento final emitido que contará com um QRCode em substituição d assinaturas.

**ONLINE:** terça, quinta e sexta-feira por videochamada

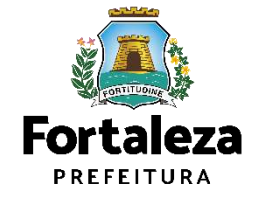

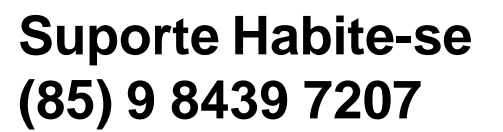

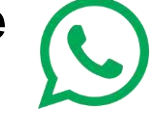

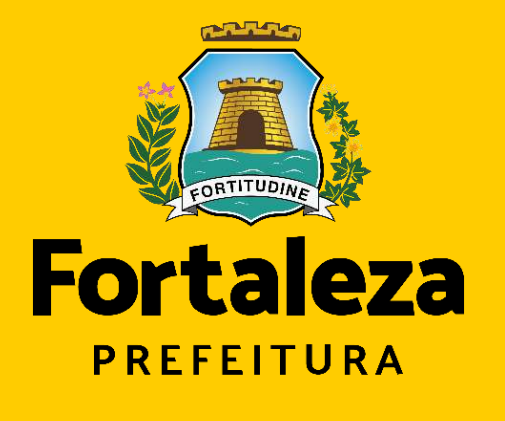

## Urbanismo e Meio Ambiente

@seumafortaleza

### **Coordenadoria de Negócios e Inovação** Célula de Capacitação

Secretaria Municipal do Urbanismo e Meio Ambiente de Fortaleza Grupo de Whastapp Capacitações SEUMA https://bit.ly/whatsappcapacitacaoseuma

### Canal:

https://urbanismoemeioambiente.fortaleza.ce.gov.br/servi cos/622-capacitacao

### E-mail:

capacitacao.seuma@seuma.fortaleza.ce.gov.br

Whastapp: 85 98814-3852